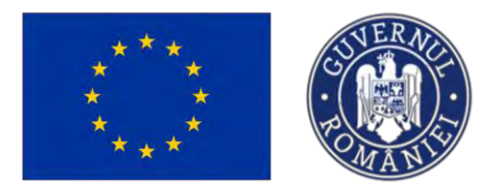

MINISTERUL INVESTIȚIILOR și Proiectelor Europene

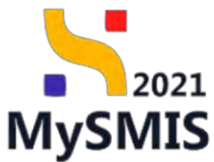

# Manual de utilizare MySMIS2021 Front Office

ACHIZIŢII

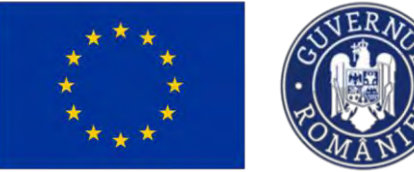

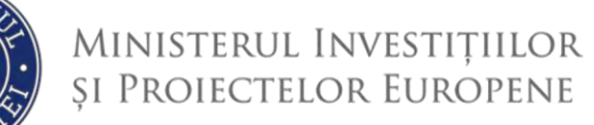

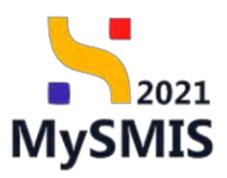

| INTRODUCERE                                                                       | 6  |
|-----------------------------------------------------------------------------------|----|
| Secțiunea 1 - Accesare modul                                                      | 8  |
| 1.1. Adăugare dosar                                                               | 9  |
| 1.2. Completare dosar de achiziție                                                | 11 |
| 1.2.1. Publicare                                                                  | 11 |
| 1.2.2. Loturi                                                                     | 16 |
| 1.2.2.1 Adaugă loturi                                                             | 16 |
| 1.2.2.2 Detalii lot                                                               | 18 |
| 1.2.2.2.1. Lot - Secțiunea Detalii                                                | 18 |
| 1.2.2.2.2. Lot - Secțiunea Coduri CPV adiționale                                  | 18 |
| 1.2.2.2.3. Contestații - Secțiunea Contestații/Notificări la documentație         | 20 |
| 1.2.2.2.4. Contestații - Secțiunea Contestații la rezultatul evaluării            | 23 |
| 1.2.2.2.5. Relaționări - Secțiunea Oferte                                         | 26 |
| 1.2.2.2.6. Relaționări- Secțiunea Ofertanți                                       | 29 |
| 1.2.2.2.7. Relaționări- Secțiunea Contracte                                       | 29 |
| 1.2.2.2.8. Ataşamente- Secțiunea Documente                                        | 31 |
| 1.2.3. Evaluare oferte - secțiunea Operatori economici                            | 32 |
| 1.2.3.1. Subsecțiunea Operator economic - Detalii                                 | 34 |
| 1.2.3.2. Subsecțiunea Operator economic – Beneficiar                              | 35 |
| A. Tip entitate: Entitate comercială / Transnațională/ persoană fizică autorizată | 36 |
| 1.2.3.2.A. Beneficiar real                                                        | 36 |
| B. Tip entitate: Entitate de drept privat                                         | 38 |
| 2.2.3.2.B. Beneficiar real                                                        | 39 |
| 2.2.3.3.B. Consiliu director                                                      | 39 |
| 2.2.3.4.B. Membru fondator                                                        | 42 |
| 1.2.3.3. Subsecțiunea Relaționări - Ofertanți                                     | 44 |
| 1.2.4. Evaluare oferte - secțiunea Comisii evaluare                               | 45 |
| 1.2.4.1. Subsecțiunea Comisie - Detalii                                           | 47 |
| 1.2.4.2. Subsecțiunea Comisie - Membri comisie                                    | 47 |
| 1.2.4.3. Subsecțiunea Relaționări - Loturi                                        | 49 |
| 1.2.4.4. Subsecțiunea Atașamente - Documente                                      | 52 |

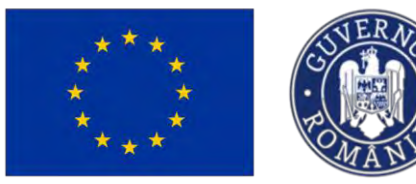

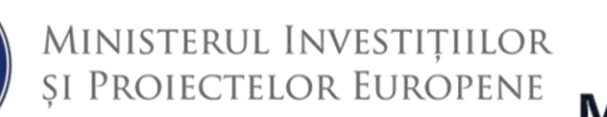

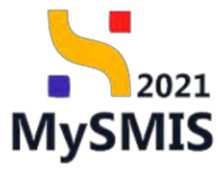

| 1.2.5. Evaluare oferte - secțiunea Ofertanți                                  | 53  |
|-------------------------------------------------------------------------------|-----|
| 1.2.5.1. Subsecțiunea Ofertant - Detalii                                      | 57  |
| 1.2.5.2. Subsecțiunea Relaționări - Oferte                                    | 58  |
| 1.2.5.3. Subsecțiunea Relaționări - Contracte                                 | 61  |
| 1.2.6. Evaluare oferte - secțiunea Oferte                                     | 63  |
| 1.2.7. Evaluare oferte - secțiunea Documente                                  | 67  |
| 1.2.8. Contract - secțiunea Contracte                                         | 69  |
| 1.2.8.1. Contract - Relaționări - Loturi                                      | 70  |
| 1.2.8.2. Contract - Relaționări - Ofertanți                                   | 72  |
| 1.2.8.3. Contract - Relaționări - Proiecte                                    | 74  |
| 1.2.8.4. Contract - Grafic plăți                                              | 77  |
| 1.2.8.5. Contract - Calendar execuție                                         | 79  |
| 1.2.8.6. Contract - Experți cheie                                             | 81  |
| 1.2.8.7. Contract - Ataşamente - Documente                                    | 83  |
| 1.2.8.8. Contract - Act adițional - Acte adiționale                           | 84  |
| 1.2.8.8.1. Contract - Act adițional - Acte adiționale - Structură contractant | 87  |
| 1.2.8.8.2. Contract - Act adițional - Acte adiționale - Grafic plăți          | 91  |
| 1.2.8.8.3. Contract - Act adițional - Acte adiționale - Calendar execuție     | 93  |
| 1.2.8.8.4. Contract - Act adițional - Acte adiționale - Experți cheie         | 95  |
| 1.2.8.8.5. Contract - Act adițional - Acte adiționale - Documente             | 97  |
| 1.2.9. Transmitere dosar - secțiunea Validare                                 |     |
| Secțiunea 2 - General                                                         | 105 |
| 2.1. Etape procedură de achiziție                                             | 105 |
| 2.2. Documente finale                                                         | 106 |
| Secțiunea 3 – Verificare dosar                                                | 108 |
| 3.1. Clarificare                                                              | 108 |
| 3.2. Solicitări documente justificative                                       | 117 |
| 3.3. Solicitare actualizare                                                   | 121 |

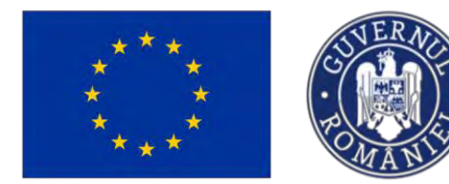

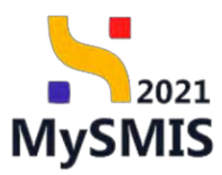

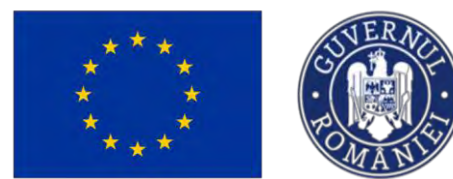

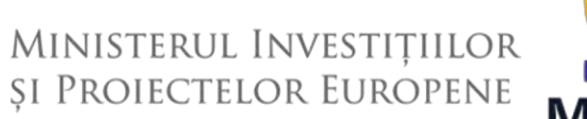

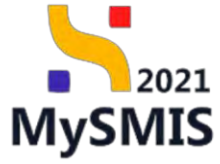

# EVIDENȚA MODIFICĂRILOR MANUALULUI DE UTILIZARE

| Nr. crt. | Versiune<br>manual | Versiune<br>aplicație | Data<br>modificare | Descriere modificare                                                                            |
|----------|--------------------|-----------------------|--------------------|-------------------------------------------------------------------------------------------------|
| 1        | 1                  | 1.0.0.                | Februarie<br>2024  | Constituire manual                                                                              |
| 2        | 2                  | 1.0.0.                | Februarie<br>2024  | Actualizare atenționări/<br>note                                                                |
| 3        | 3                  | 1.0.0.                | lulie<br>2024      | Actualizare funcționalități,<br>actualizare imagini,<br>introducere secțiune<br>Beneficiar real |
| 4        |                    |                       |                    |                                                                                                 |
| 5        |                    |                       |                    |                                                                                                 |

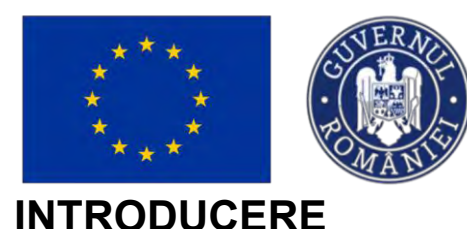

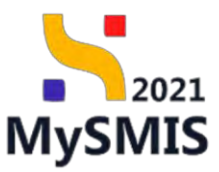

MySMIS2021/SMIS2021+ reprezintă sistemul informatic unitar dezvoltat pentru gestionarea asistenței financiare nerambursabile aferente perioadei financiare 2021-2027, gestionat de Ministerul Investițiilor și Proiectelor Europene (MIPE), care are posibilitatea să interacționeze eficient cu sistemul informatic al Comisiei Europene, denumit în continuare SFC 2021, și care este proiectat având la bază principiul asigurării interoperabilității cu alte sisteme informatice, astfel încât să poată oferi în orice moment situații operative de ansamblu, precum și raportări specifice și detaliate, în funcție de nevoile utilizatorilor.

MySMIS2021/SMIS2021+ este un sistem de schimb electronic de date între beneficiari și autoritățile responsabile de programe, dezvoltat în conformitate cu prevederile art. 69 din Regulamentul (UE) 2021/1.060.

Sistemul permite beneficiarilor să prezinte, într-o singură transmitere, toate informațiile necesare sistemelor de gestiune și control ale programelor.

În acest context arhitectura MySMIS2021 reflectă toate etapele ciclului de viață al unui proiect. Interfața sistemului MySMIS2021 pentru utilizatorii Front Office (FO) se găsește la adresa https://mysmis2021.gov.ro/.

- Aplicația are în prezent următoarele module funcționale:
- modulul Proiecte dedicat solicitanților de finanțare în vederea depunerii cererilor de finanțare.
- modulul Evaluare dedicat solicitanților de finanțare în vederea evaluării proiectelor depuse.
- modulul Contractare dedicat solicitanților de finanțare în vederea colectării informațiilor structurate și ale documentelor justificative privind contractul de finanțare, transmiterea/solicitarea de acte adiționale și modificări ale contractului.
- modulul Achiziții dedicat solicitanților de finanțare în vederea introducerii informațiilor cu privire la achizițiile derulate în cadrul Contractului de finanțare (componenta FO) și autorităților de verificare a achizițiilor derulate și transmise spre verificare (componenta Back Office (BO)).
- modulul Implementare dedicat beneficiarilor de finanțare în vederea înregistrării și stocării datelor privind implementarea proiectului necesare pentru monitorizarea, respectiv gestionarea financiară a acestuia.

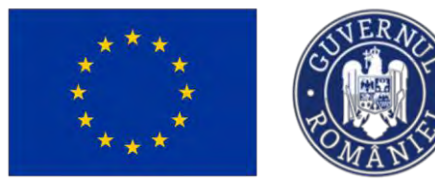

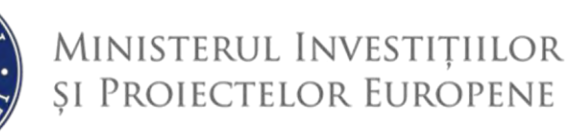

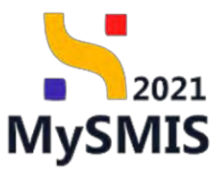

- secțiunea Raport de progres din modulul Implementare dedicat beneficiarilor de finanțare în vederea raportării progresului privind evoluția indicatorilor stabiliți la nivel de proiect.
- secțiunea Vizită la fața locului din modulul Implementare dedicat beneficiarilor de finanțare în vederea vizualizării raportului cu privire la vizita la fața locului realizat de către autoritatea responsabilă.

Notă: Imaginile din capturile de ecran prezentate pot fi diferite de imaginile regăsite în mediul de producție (aceste capturi sunt extrase din mediul de testare) la diferitele stadii de dezvoltare ale aplicației. Singurele diferențe dintre cele două medii sunt de afișare (design), funcționalitățile fiind aceleași.

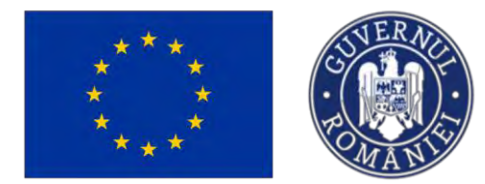

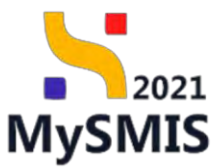

# Secțiunea 1 - Accesare modul

Din pagina principală a aplicației MySMIS2021 - Front Office se accesează modulul prin acționarea Achiziții

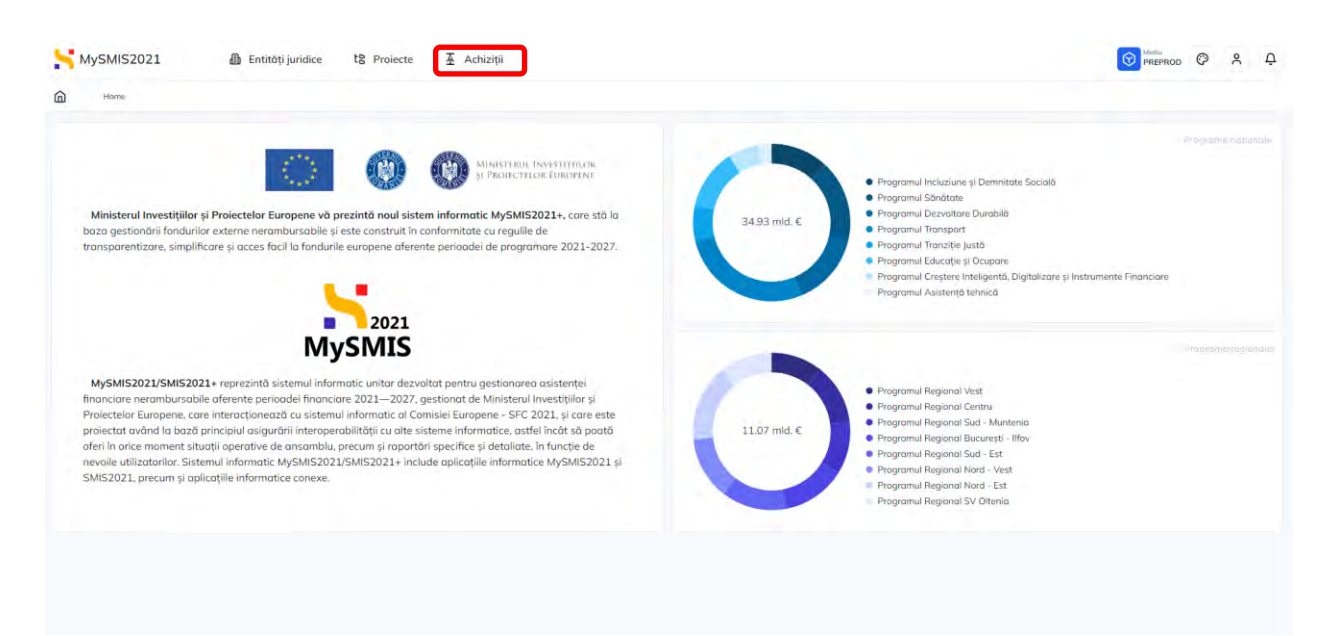

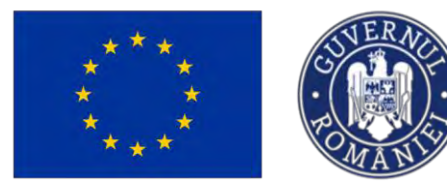

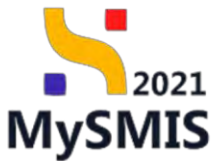

Aplicația afișează lista dosarelor de achiziție introduse.

#### NOTĂ:

Un dosar de achiziție poate fi adăugat atât de reprezentantul legal/ împuternicit, cât și de utilizatorul înrolat.

| D Dosor achiziție                             |                                                                |                                                                            |                                    |                                      |         |
|-----------------------------------------------|----------------------------------------------------------------|----------------------------------------------------------------------------|------------------------------------|--------------------------------------|---------|
| Dosare achiziții                              |                                                                |                                                                            |                                    | 🛛 Filtre 💽                           | Adougă  |
| Denumire                                      | Autoritate contractantă                                        | Tip                                                                        | Stare                              | Numär anunt participare              | Acțiuni |
| Dosar test manual 4<br>art 1018544 🖻          | FUNKEN EVENTS<br>Cod identificare: 35205144                    | Publică                                                                    | () Draft                           | à                                    | Ð       |
| est 29.04.2024                                | ACADEMA<br>Cod identificare: 38234343                          | Directă                                                                    | Transmis-                          | -<br>Dotă publicore: 05-04-2024      | Ð       |
| chizitie nova marual<br>ad <u>1017781</u> 🖻   | Cod identificam: 38234348                                      | Directă                                                                    | Documente justificative solicitate | -<br>Dată publicare: 13-03-2024      | Ð       |
| ist doc<br>ni: 1017683 🔁                      | PRO TV SRL<br>Cod identificare: 2835636 (2)                    | Publică<br>Prozedură: Achiziție conform proceduri organisme internaționale | Transmis                           | 120224<br>Datō publicare: 11-09-2024 | Ð       |
| losar achizitie pentru 346416<br>ad 1017681 🛱 | PRO TV SRL<br>Cod identificare: 2835636 😰                      | Beneficiar privat<br>Proceduro: Liotație deschisă                          | • Transmis                         | 113<br>Distő publicore: 05-03-2024   | Ð       |
| chizitie Test NMM2<br>od. 1017614 🚱           | Cod identificare: 38234343                                     | Publică<br>Procedură. Licitație deschisă                                   | Transmis                           | 122<br>Data publicare: 01-02-2024    | Ð       |
| chizitie Test NMM1<br>ad 1017600 🛱            | ACADEMA<br>Cod identificare; <u>38234343</u>                   | Directă                                                                    | Transmis                           | 11o<br>Dată publicare: 02-02-2024    | 9       |
| aciu<br>ad 1017589 🔁                          | AlUREA SRL / Depi Departamentul<br>Cod identificare: 310597127 | Beneficiar privat<br>Prozedură: Licitație deschisă                         | C. Draft                           | 1234<br>Dată publicare: 01-02-2024   | Ð       |
| est dezasociere cod SMIS<br>au 1017567 🔀      | ACADEMA<br>Cod identificare: 38234343                          | Directă                                                                    | Transmis                           | 11<br>Deto publicore 01-02-2024      | 3       |
| chizitie flori<br>od: 1017517 🔁               | SOPHIA / Economic<br>Cod identificare: 4318423 (?)             | Publică<br>Procedură: Licitație deschisă                                   | Transmis                           | 1579<br>Dată publicare: 05-02-2024   | Ð       |

### 1.1. Adăugare dosar

Din prima pagină a modulului se acționează butonul

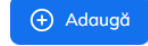

| * * *                                         |                                                                      | NISTERUL INVEST<br>Proiectelor Euf                                         | ițiilor<br>Ropene                 | AySM                                 | )21<br>IS |
|-----------------------------------------------|----------------------------------------------------------------------|----------------------------------------------------------------------------|-----------------------------------|--------------------------------------|-----------|
| Dosor achizite                                | juridice të Proiecte 🛓 Achiziții                                     |                                                                            |                                   | PREPROD (2)                          | × Ļ       |
| Dosare achiziții                              |                                                                      |                                                                            |                                   | <b>∀</b> Filtre                      | Adaugă    |
| Denumire                                      | Autoritate contractantă                                              | Tip                                                                        | Stare                             | Numär anunt participare              | Acțiuni   |
| Dosar test manual 4<br>Cold: 1018544 🛱        | FUNKEN EVENTS<br>Cod identificare: 35705144                          | Publică                                                                    | () Draft                          | 4                                    | 9         |
| Test 29.04.2024<br>Cod 1018041                | ACADEMA<br>Cod identificare: 38234343                                | Directă                                                                    | Tronsmis                          | -<br>Dată publicare: 05-04-2024      | อ         |
| Achizitie noua manual<br>Cod: 1017781         | ACADEMA<br>Cod vientificam: 38234343                                 | Directă                                                                    | Ocumente justificative splicitate | -<br>Dată publicare 13-03-2024       | Ð         |
| test doc<br>Cod: 1017583 🕃                    | PRO TV SRL<br>Cod identificane: 2835636 (B                           | Publică<br>Prozedură: Achiatție conform proceduri organisme internaționale | Transmis                          | 120224<br>Dată publicare: 11-09-2024 | Ð         |
| Dosar achizitie pentru 346416<br>Cod: 1017681 | PRO TV SRL<br>Cod identificare: 2835636 @                            | Beneficiar privat<br>Proceduro: Lioitație deschisă                         | Transmis                          | 113<br>Dotó publicore: 05-03-2024    | Ð         |
| Achizitie Test NMM2<br>Cod. 1017614           | ACADEMA<br>Cod identificare: 38234343                                | Publică<br>Procedura: Licitație deschisă                                   | Transmis                          | 122<br>Data publicare: 01-02-2024    | Ð         |
| Achizitie Test NMM1<br>Cod 1017609            | ACADEMA<br>Cod identificare: 38234343                                | Directő                                                                    | Transmis                          | 11o<br>Dotó publicore: 02-02-2024    | Ð         |
| Baciu<br>Cod 1017589 🕃                        | AlUREA SRL / Depi Departamentul<br>Cod identificare: <u>31059717</u> | Beneficiar privat<br>Prozeduná: Listație deschisă                          | C Draft                           | 1234<br>Dată publicare: 01-02-2024   | Ð         |
| Test dezasociere cod SMIS<br>Cod: 1017567 🕃   | ACADEMA<br>Codi identificare: 38234343                               | Directó                                                                    | Transmis                          | 11<br>Dotó publicore 01-02-2024      | 3         |
| Achizitie flori<br>Cod: 1017512               | SOPHIA / Economic<br>Codi identificare: <u>4318423</u>               | Publică<br>Procedună: Licitație deschisă                                   | Transmis                          | 1579<br>Dată publicare: 05-02-2024   | Ð         |
| Elemente pe pagină:   10 🛛 🛩                  |                                                                      |                                                                            |                                   | 1-10 din 28 K <                      | х х       |

VERNA

Aplicația deschide fereastra pop-up Adaugă dosar în care se completează câmpurile. Informațiile

(+) Adaugă

| MySMIS2021 🕼 Entitoti ju                        | indice t8 Projecte 🗵 Achiziții                            |                                         |                                    | PREPROD @                           | я Ģ     |
|-------------------------------------------------|-----------------------------------------------------------|-----------------------------------------|------------------------------------|-------------------------------------|---------|
| Consult activable                               |                                                           |                                         |                                    |                                     |         |
| Dosare achiziții                                |                                                           |                                         |                                    | V fore                              | Adavigā |
| Denumire                                        | Autoritate contractantă                                   | Тір                                     | Store                              | Numär anunt participare             | Acțiuni |
| Dosar test manual 4<br>Chd: <u>1010548</u> 🔁    | FUNKEN EVENI                                              |                                         | ×                                  | 4                                   | Ð       |
| Test 29.04.2024<br>Cont 1018041 🕃               | ACADEMA<br>Cod identificate all<br>Entitote juridică *    |                                         | Transmis                           | -<br>Data publicare: 05-04-2024     | Ð       |
| Achizitie noua manual<br>Cel 1017/81            | ACADEMA.<br>Eval dertification 2                          | x                                       | Documente justificative solicitate | Units publicare: 15-03-2024         | Ð       |
| test doc<br>God 1017682 🕃                       | PRO TV SRL. Tip achizitie *<br>Cost dentificant 2 Publică | ×                                       | ater Tramenia                      | 120224<br>Data publicare 11-08-2024 | Ð       |
| Dasar achizitie pentru 346416<br>Casi 101/081 🕃 | PRO TV SRL<br>Lost resentitioner 2                        |                                         | Troresmis                          | 113<br>Data publicare: 05-03-2024   | 3       |
| Achizitie Test NMM2<br>Cod: 101/614 @           | ACADEMA<br>Cadidentificate J Numbrionut *                 |                                         | () Transmis                        | 122<br>Dará publicave: 01-02-2024   | Ð       |
| Achizitie Test NMM1<br>Cod: 1017605 @           | ACADEMA 4                                                 | _                                       | Transmis                           | 11q<br>Doto postocore: 02-02-2024   | 5       |
| Baciu<br>Ceri 101/589 🕃                         | AIUREA SRL / C<br>Coll committee 2                        | Anulează 🕒 Adoug                        | 6 C Droll                          | 1234<br>Doid publicone 01-02-2024   | Ð       |
| Test dezasociere cod SMIS                       |                                                           | Direttó                                 | Transmis                           | 11<br>Darts passecore: 01-02-2024   | 3       |
| Achizitie flori                                 | SOPHIA / Economic<br>Cost identificarie: 4318428          | Publică<br>Pracedurb: Liesaște deschisă | Transmis.                          | 1579<br>Data publicare: 05-02-3024  | Ð       |

La adăugarea Dosarului, utilizatorul va selecta tipul achiziției, alegând din listă: Publică/ Beneficiar privat/ Achiziție directă.

Dosarul este vizibil în lista dosarelor de achiziție.

introduse se salvează prin acționarea butonului

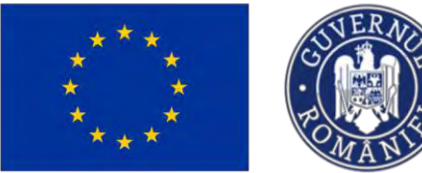

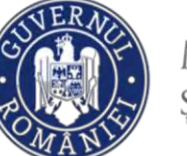

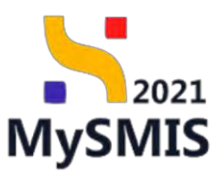

| MySMIS2021                                     | Entități juridice | tg Proiecte 🛛 🛣 Achiziții                                     |                                                                             |                                    |                                      | <u>я</u> ( |
|------------------------------------------------|-------------------|---------------------------------------------------------------|-----------------------------------------------------------------------------|------------------------------------|--------------------------------------|------------|
| Dosor ochizijie                                |                   |                                                               |                                                                             |                                    |                                      |            |
| Dosare achiziții                               |                   |                                                               |                                                                             |                                    | 😽 Filtre 🕒                           | Adaugă     |
| Denumire                                       |                   | Autoritate contractantă                                       | Тір                                                                         | Store                              | Numär anunt participare              | Acțiuni    |
| Dosar achizitie test 4<br>Ford 1018545 🔁       |                   | FUNKEN EVENTS<br>Cod identificare: 35705144                   | Publică                                                                     | O Droft                            | 4                                    | 2          |
| Dosar test manual 4<br>od 1018544 健            |                   | FUNKEN EVENTS<br>Cod identificare: 35705144                   | Publică                                                                     | O Draft                            | 4                                    | đ          |
| est 29.04.2024<br>or: 1018041                  |                   | ACADEMA<br>Cod identificare: <u>38234343</u>                  | Directă                                                                     | Transmis                           | Dato publicare. 05-04-2024           | Ð          |
| Achizitie noua manual<br>and 1017781 🕄         |                   | ACADEMA<br>Cod identificare: 38234343                         | Directo                                                                     | Documente justificative solicitate | -<br>Dató publicore: 13-03-2024      | Ð          |
| est doc<br>or 1017683                          |                   | PRO TV SRL<br>Cosi identificare: 2835638 🚱                    | Publică<br>Procedura: Achiziție conform proceduri organisme internationale. | Transmis                           | 120224<br>Dată publicare: 11-03-2024 | Ð          |
| Dosar achizitie pentru 346416<br>ad: 1017681 🛱 |                   | PRO TV SRL<br>Cod identificare: 2835635 🛱                     | Beneficiar privat<br>Procedura: Licitație deschisă                          | Transmis                           | 113<br>Datë publicare: 05-03-2024    | Ð          |
| Achizitie Test NMM2                            |                   | ACADEMA<br>Cod identificare: 38234343                         | Publică<br>Procedură: Licitație deschisă                                    | Transmis                           | 122<br>Dat6 publicove: 01-02-2024    | Ð          |
| Achizitie Test NMM1                            |                   | ACADEMA<br>Cod Identificare: 38234343                         | Directő                                                                     | Transmis                           | 11a<br>Dată publicare: 02-02-2024    | Ð          |
| Baciu<br>Int 1017589 🕃                         |                   | AIUREA SRL / Depi Departamentul<br>Cod elentificare: 31059712 | Beneficiar privat<br>Procedura: Licitație deschisă                          | O Droft                            | 1234<br>Dato publicare: 01-02-2024   | 3          |
| est dezasociere cod SMI5                       |                   | ACADEMA<br>Ced identificare: 38234343                         | Directa                                                                     | Transmis                           | 11<br>Dată publicore: 01-02-2024     | 3          |

Aplicația afișează meniul dosarului de achiziție

## 1.2. Completare dosar de achiziție

#### 1.2.1. Publicare

În secțiunea Publicare se introduc informațiile specifice etapei de publicare a dosarului de achizitie.

La accesarea secțiunii Pulicare aplicația afișează fereastra principală în care sunt vizibile două zone: zona (1) informații generale despre dosarul de achiziție și zona (2) - Publicare - în care se introduc informațiile specifice procedurii de publicare.

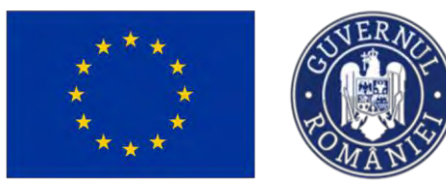

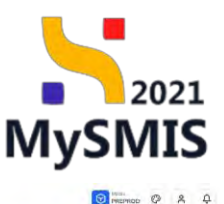

MySMIS2021 📾 Entrati juridice të Proieste 🚺 Achizații

| INCOME.                       |       |                                                                                                    |                                                                                                    |                                                                                                    |
|-------------------------------|-------|----------------------------------------------------------------------------------------------------|----------------------------------------------------------------------------------------------------|----------------------------------------------------------------------------------------------------|
| Publician                     | 10    | Dosor achizibe test 4                                                                                                    |                                                                                                    | U Secretation and a secretation and a secretation of the secretation of the secretation o |
| A Lenner                      | g     |                                                                                                    |                                                                                                    |                                                                                                    |
| are oferte                    |       | 1018545 (2                                                                                                    | Tip ecidente<br>Hublică                                                                                                    | C Dualt                                                                                                    |
| Optratali accesamia           | (III) |                                                                                                    |                                                                                                    |                                                                                                    |
| Commit evolution              | 8     | FUNKER EVENTS                                                                                                    |                                                                                                    | 15/705144 (B                                                                                                    |
| Ofestant                      | et.   | Numbranint                                                                                                    | Dúbb (eman)                                                                                                    | Tip procedure                                                                                                    |
| Dfertu                        | 05    | 10                                                                                                    |                                                                                                    |                                                                                                    |
| Decumente                     | 181   | Descriete                                                                                                    |                                                                                                    |                                                                                                    |
| ruct                          |       | 1                                                                                                    |                                                                                                    |                                                                                                    |
| a Contracte                   | 121   |                                                                                                    | in linnaur                                                                                                    |                                                                                                    |
|                               |       |                                                                                                    |                                                                                                    |                                                                                                    |
| smittere doste                |       |                                                                                                    |                                                                                                    |                                                                                                    |
| amitiere döstar<br>Nollidore  | 6     | Publicane                                                                                                    |                                                                                                    | (B) 40                                                                                                    |
| mittere doste<br>n Volidore   | S.    | Publicare<br>Balii awat                                                                                                    | The procedure                                                                                                    | autory                                                                                                    |
| unitere dasta<br>n   Validaes | S.    | Publicare.<br>Dull anat                                                                                                    | Tip provident.                                                                                                    | Cartory                                                                                                    |
| unitere doube<br>(  Validare  | 8     | Publicane<br>that aroust<br>has provided incidents                                                                                                    | Tip providerk.<br>Roduktor ordnizer                                                                                                    | cutov<br>Autov                                                                                                    |
| mittere doste                 | s     | Publicare<br>Bolik anni<br>Kote presolució si sistemik                                                                                                    | Tip providerk                                                                                                    | Curterv<br>Kong uniter                                                                                                    |
| umtere doste<br>ni Ventdovi   | 8     | Publicare<br>Bullianus<br>Externostanti scalanyik<br>Hadattan Jubare sose calas                                                                                                    | The prevadent.<br>Maskattere printare<br>Radours competitie                                                                                      | Euri Criv<br>Luir Criv<br>Aline mahu<br>I fract niecci and republikäd                                                                                                    |
| unthere disale                |       | Publicare:<br>Bolikarost<br>Este procedura á celorotik<br>Moderlans Joheren vasad celoro<br>Vasaco-atomáti atotaja fato Tyto                                                                                            | Tip provident<br>Masketiner compatible<br>Nationer Consettie<br>Valence TrA                                                                      | Curl Chrv<br>Curl Chrv<br>Alling mahru<br>I frace pisoccil graf republikitet<br>- Vrienen' worksit antimosis ark histor. nr 174.                                                                                                    |
| mttere dosor                  | s     | Publicane<br>Dellarost<br>Este proceduré accénenti<br>Moderlan, Jockere accé como<br>Vascere attimuté acticipa finit 7m                                                                                                 | The provide it.<br>Nachatters consume<br>Rates or competitie<br>Values TVA                                                                       | Earl CPV<br>Failed code<br>Failed code v<br>Proce electric and regulaterized<br>Tableage standit activities on TML                                                                                                    |
| ntitere dosor                 | 8     | Publican:<br>Data avent<br>Sata presented discherent<br>Mediations Indererer aussi castes<br>Venerer attenent astatige from Tym<br>Casters attalian                                                                     | Tip providek<br>Mediatore ombare<br>Redere VAA<br>Networ VAA                                                                                     | East Cry<br>East Cry<br>Asing autors<br>Processional and applicable<br>- Visional anticipate on TSA<br>Dable brownedges on TSA                                                                                                    |
| mtore dostr                   | 8     | Publican:<br>Solid aver<br>Exterpresented schedent<br>Modellands Solitarent<br>Massen alternet schedene water comes<br>Massen alternet schedene von Solitarent<br>Collares entitieres<br>Data beret deserver condedenet | Tip providele<br>Tip providele<br>Madather official<br>Release Compatible<br>Voltere Tysk<br>Name Tysk<br>Name Tysk<br>Della limb Japanese plans | Eur Crv<br>- Curl Crv<br>- Ander autor<br>- Proce existenti and regularititet<br>- Valenari tentista selensito on Tyti.<br>- Della basedatore for Dyti.<br>- Della basedatore for tr.                                                                                                    |

În zona de informații generale ale dosarului de achiziție sunt disponibile următoarele acțiuni:

• Sincronizează autoritatea contractantă la acționarea căruia, în cazul modificării datelor de identificare ale entității juridice, se actualizează informațiile în dosarul de achiziție.

**Şterge** - la acționarea căruia se șterge dosarul de achiziție introdus prin confirmarea acțiunii în fereastra pop-up deschisă.

| MySMIS2021                              | a conton par | atice të Prosecta 淫 Achiciți           |                                       |                    | C Represe O & A                       |
|-----------------------------------------|--------------|----------------------------------------|---------------------------------------|--------------------|---------------------------------------|
| · (************************************ | un interest  | admen.                                 |                                       |                    |                                       |
| Publicons                               |              | Dosor achizitie test #                 |                                       |                    | Commentation (Commentation)           |
| ka Lakari<br>Eveskaane efferts          | ø            | 1015545 @                              | Tig workings<br>Pysikelj              |                    | teer<br>(Cowk)                        |
| Del Opponnol conserved                  |              | Automatic processing                   |                                       |                    | Carl Construint<br>Bartolder B        |
| Of Orlentany                            | 8            | Herole Jonani,<br>13 (2)               | Zaith seeut                           |                    | Ty provide the                        |
| Ov Dapamente<br>Controct                | 2            | Desarray                               |                                       | 1                  |                                       |
| En Campacia<br>Transmissi desa          | -8           | Publicity                              | Esti sigur că vrei să ștergi dosarul? | ×                  | 27 March 1                            |
| W Middere                               |              | - Same analy                           |                                       | Renunjā Cantinut 🥥 | un (m)                                |
|                                         |              | Edu poised of accounts                 | Maadaraana permanya '                 |                    | Annetiativ                            |
|                                         |              | Michaellintes Sectionere quand positiv | Penaen competitie                     |                    | These effected large reported by      |
|                                         |              | visions interact which the TVA         | Vessed TV5                            |                    | ýblaug fondý proving policipa se fini |
|                                         |              | Cryserys entrificaire                  | Herrolt publicant (2006               |                    | Dail transmis & ID3                   |
|                                         |              | Deal fred a lignare of conditioned     | Donat bendt danserere et              |                    | Dani dani sikepulase                  |
|                                         |              | and a manager                          |                                       |                    |                                       |

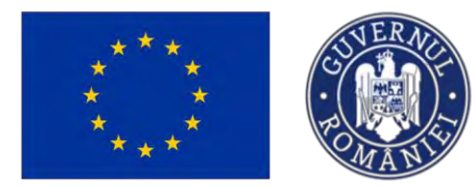

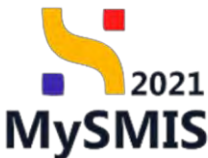

Modifică Mod

**Modifică** - la acționarea căruia se modifică numele și descrierea dosarului

de achiziție.

| MySMI52021                                                    | A Establigion | váce tig Projecte 🗵 Achizopi                                                                                                    |                                       |                                                                                                    |           |                                            | 0 8 Q     |
|---------------------------------------------------------------|---------------|----------------------------------------------------------------------------------------------------|---------------------------------------|----------------------------------------------------------------------------------------------------|-----------|--------------------------------------------|-----------|
| Constantinas 20185                                            | -             |                                                                                                    |                                       |                                                                                                    |           |                                            |           |
| Publicore<br>Pie- Publicore                                   |               | Desse achiente fest 4                                                                                                    |                                       |                                                                                                    |           |                                            | Australia |
| 34 Lotian<br>Evaluation allerte<br>By Open chain (poursement) |               | cai<br>1918:55 B                                                                                                    |                                       | Ne estárte<br>Postos                                                                                                    |           | see<br>Court                               |           |
| D- Comisi gualante                                            |               | Automatic and a second second |                                       |                                                                                                    |           | PETROLIA (P                                |           |
| Di Cilarany<br>Di Chasa<br>Da Dagaminic                       | 10 N          | Montel asses<br>4 C<br>Descrime                                                                                                    | Modifică dos                          | - Torril ensert                                                                                                    | ×         | Tap quantalasi,                            |           |
| Eventrated<br>Gen   Stantinum                                 |               |                                                                                                    | Nume dosor *<br>Dosor achizine test 4 |                                                                                                    | - 10      |                                            |           |
| Re Velaters                                                   |               | Publicose                                                                                                    | Describere (system)<br>B I U HL Ha    | EE & Z                                                                                                    |           |                                            | Midded    |
|                                                               |               | Const annual                                                                                                    | Estation viewase, 2000/26             |                                                                                                    |           | Gel DN                                     |           |
|                                                               |               | Esta arres da é mitésenti                                                                                                    |                                       | AGUNEZIS                                                                                                    | Mathins . | Bused sales                                |           |
|                                                               |               | Mandated and Second even of College                                                                                                    |                                       | Relating competition                                                                                                    |           | Takan selentipi senil republik (Rf         |           |
|                                                               |               | Warney antipulty accuracy rive real                                                                                                    |                                       | Accession 1946                                                                                                    |           | versener statut indonesis schertie on Pois |           |
|                                                               |               | TET The Market Ballines In .                                                                                                    |                                       | Number partitionen (DVR                                                                                                    |           | Datti Consenium la 2048                    |           |
|                                                               |               | Derif (berif) deparate possibilities)<br>Salam de Transmer                                                                                                    |                                       | Doubl (Forth) interaction of the literation of the literation of t |           | Shelli dani kaling plana,                  |           |
|                                                               |               |                                                                                                    |                                       |                                                                                                    |           |                                            |           |

Zona de informații generale ale dosarului de achiziții se poate închide prin acționarea butonului

Închide , astfel încât interfața secțiunii curente să fie mai vizibilă.

În zona *Publicare* se introduc informațiile specifice procedurii de publicare.

Prin acționarea butonului , aplicația deschide fereastra pop-up *Modifică informații publicare* și se completează informațiile specifice etapei de publicare.

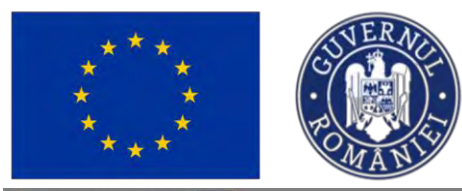

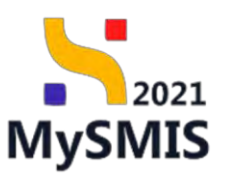

|  | anna antifelia mana a                                                                                                    | Vodifică informații publicare                                                                                                    | ×                  |                                                                                                    | [ 0 |
|--|----------------------------------------------------------------------------------------------------|----------------------------------------------------------------------------------------------------|--------------------|----------------------------------------------------------------------------------------------------|-----|
|  |                                                                                                    |                                                                                                    |                    |                                                                                                    |     |
|  |                                                                                                    | Data and 1                                                                                                    |                    |                                                                                                    |     |
|  |                                                                                                    | E Deriver                                                                                                    |                    |                                                                                                    |     |
|  |                                                                                                    | Typesteria 1                                                                                                    |                    | and the second second se |     |
|  |                                                                                                    | header and and                                                                                                    |                    | Access &                                                                                                    |     |
|  |                                                                                                    | Em provided acculents <sup>1</sup>                                                                                                    |                    |                                                                                                    |     |
|  | 10                                                                                                    | DA.                                                                                                    |                    |                                                                                                    |     |
|  |                                                                                                    | () NJ                                                                                                    |                    |                                                                                                    |     |
|  |                                                                                                    | Cast ON *                                                                                                    |                    |                                                                                                    |     |
|  |                                                                                                    | ENGLISHING & Artigeneeus Principal                                                                                                    |                    |                                                                                                    |     |
|  |                                                                                                    | "Madulitote de cellinare"                                                                                                    |                    |                                                                                                    |     |
|  |                                                                                                    | Consideration of the second second se | * *                |                                                                                                    |     |
|  |                                                                                                    | Aroni codta 4                                                                                                    |                    |                                                                                                    |     |
|  |                                                                                                    | DA                                                                                                    |                    |                                                                                                    |     |
|  |                                                                                                    | <ul> <li>NU</li> </ul>                                                                                                    |                    |                                                                                                    |     |
|  |                                                                                                    | Press adjuicture and regulational *                                                                                                    |                    |                                                                                                    |     |
|  |                                                                                                    | L DA                                                                                                    |                    |                                                                                                    |     |
|  |                                                                                                    | (e) Aut.                                                                                                    |                    |                                                                                                    |     |
|  |                                                                                                    | Service Transa 1                                                                                                    |                    |                                                                                                    |     |
|  |                                                                                                    |                                                                                                    |                    |                                                                                                    |     |
|  |                                                                                                    | Almost 1                                                                                                    |                    |                                                                                                    |     |
|  |                                                                                                    | RON .                                                                                                    |                    |                                                                                                    |     |
|  |                                                                                                    | Valuase antimata advirta faira Yvik*                                                                                                    |                    |                                                                                                    |     |
|  |                                                                                                    | Future                                                                                                    |                    |                                                                                                    |     |
|  | and the second second sec | Learning Learning                                                                                                    |                    |                                                                                                    |     |
|  |                                                                                                    | Interior Interior                                                                                                    |                    |                                                                                                    |     |
|  |                                                                                                    | and a second second sec | 121                |                                                                                                    |     |
|  |                                                                                                    | Criminal da unitaria 1                                                                                                    |                    |                                                                                                    |     |
|  |                                                                                                    | facts antending of pages and size that                                                                                                    |                    |                                                                                                    |     |
|  |                                                                                                    | Thirds partness (25.8 minute                                                                                                    |                    |                                                                                                    |     |
|  |                                                                                                    |                                                                                                    |                    |                                                                                                    |     |
|  |                                                                                                    | Detriversities in 1918 and                                                                                                    |                    |                                                                                                    |     |
|  |                                                                                                    | (i) termini                                                                                                    |                    |                                                                                                    |     |
|  |                                                                                                    | III second                                                                                                    |                    |                                                                                                    |     |
|  |                                                                                                    | (A meaning of the second second                                                                                                    |                    |                                                                                                    |     |
|  |                                                                                                    | E second                                                                                                    |                    |                                                                                                    |     |
|  |                                                                                                    | Data shino barever (Refs.*                                                                                                    |                    |                                                                                                    |     |
|  |                                                                                                    | [] 11-01-004                                                                                                    |                    |                                                                                                    |     |
|  |                                                                                                    | Data dautistica data "                                                                                                    |                    |                                                                                                    |     |
|  |                                                                                                    | 目 13-02-0024                                                                                                    | 100 C              |                                                                                                    |     |
|  |                                                                                                    |                                                                                                    | Andress (C summa ) |                                                                                                    |     |

După introducerea informațiilor în fereastra pop-up *Modifică informații publicare* și salvarea acestora prin acționarea butonului Anglică, aplicația afișează zona *Documente atașate*.

#### NOTĂ:

Atașarea documentelor este obligatorie pentru validarea dosarului (a se vedea secțiunea Validare).

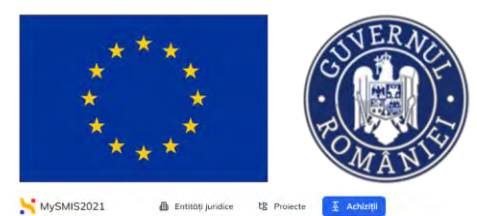

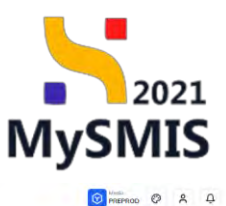

| ublicare                                                                                                    |                  |                                                                                                    |                                                                                                    |                                                                                                    |
|----------------------------------------------------------------------------------------------------|------------------|----------------------------------------------------------------------------------------------------|----------------------------------------------------------------------------------------------------|----------------------------------------------------------------------------------------------------|
| Pu Publicare                                                                                                    | g                |                                                                                                    | A lights                                                                                                |                                                                                                    |
| Lo Laturi                                                                                                    | œ                | Publicare                                                                                                    |                                                                                                    | (2) suance                                                                                                    |
| 0p         Operation operation           0s         Consist evaluate           0r         Offertanti           0r         Offertanti           0r         Offertanti           0e         Documente           ontract         Operation | त<br>स<br>स<br>स | Dan aveit<br>19-01-2003<br>Kara persokala posianak i<br>Na<br>Mutakakati khisian nenafi saha                                               | Try processed<br>Longing exclusion<br>Control de schuling publics<br>Refuers reseptifie<br>Velorer Tels | Cold GVV<br>Echigoaners and visual<br>Auran cadro<br>No:<br>Free shorts and model(cit)<br>ho:<br>Velocario shorts estimate backage or TPA |
| Co Controcte<br>ansmitare dosar<br>Vo Validore                                                                                                    | ß                | Loodooloon one<br>Cafringe million<br>Cafringe million<br>Data Sanda dageware randoduciti<br>Sana de feorates<br>Fandal gordes Mademiliane | Baldbaldbaldbaldbaldbaldbaldbaldbaldbaldb                                                               | La Broundon man<br>Detta transmittare la (DOE<br>Detta doutidates effetta<br>16 d2 2024                                                   |
|                                                                                                    |                  | Documente atașate                                                                                                    |                                                                                                    | Adaugt accument nou                                                                                                    |
|                                                                                                    |                  |                                                                                                    |                                                                                                    |                                                                                                    |
|                                                                                                    |                  |                                                                                                    | Tabelul nu contine inregistrări.<br>Momentan nu există duste disponibile în acest tabel                 |                                                                                                    |

Atașarea documentelor se face fie din biblioteca de documente a entității

| Adoug                  | jā docur      | ment nou                                               | <i>)</i> ,                  | ne pri                                               | n adauga          |                                     | i nou                        | documen                             |
|------------------------|---------------|--------------------------------------------------------|-----------------------------|------------------------------------------------------|-------------------|-------------------------------------|------------------------------|-------------------------------------|
| MySMIS2021             | Entități ju   | ndice të Projecte 🗵 Achizhiji                          |                             |                                                      |                   |                                     |                              | PREPROD @ 2 A                       |
| Deser ochianje 1018    | 1548 Informaț | i publicare                                            |                             |                                                      |                   |                                     |                              |                                     |
| ublicare               |               | 4 G                                                    |                             | 19-01-2024                                           |                   | Licitație deschi                    | ō                            |                                     |
| Pu Publicare           | ß             | Descriere                                              |                             |                                                      |                   |                                     |                              |                                     |
| Lo Loturi              | is:           |                                                        |                             |                                                      |                   |                                     |                              |                                     |
| valuare aferte         |               |                                                        |                             |                                                      | n Irenau          |                                     |                              |                                     |
| Op Operatori economici | ø             |                                                        |                             |                                                      |                   |                                     |                              |                                     |
| Co Comisii evaluare    | ß             | Publicare                                              |                             |                                                      |                   |                                     |                              | 🖉 Modified                          |
| Of Ofertanti           | E             | Data anunt                                             |                             | Tip procedure                                        |                   | Cod CPV                             |                              |                                     |
| of Oferte              | E.            | 19 01 2024                                             |                             | Licitație deschisă                                   |                   | Echipament ind                      | widwol                       |                                     |
| De Documente           | B             | Este procedură accelerată<br>Na                        |                             | Modolitote atribuire<br>Contract de achiziții public | 2                 | Acord codru<br>Nar                  |                              |                                     |
| Contract               |               | Modolitate incheiere acord cadru                       |                             | Relucire competitie                                  |                   | Foce objectul une                   | i republicari                |                                     |
| Contracte              | 12K           |                                                        |                             |                                                      |                   | Na                                  |                              |                                     |
| va Validare            | ß             | Valoore estimata ochizije fani TVA<br>1.000.000.00 RDN |                             | Voleure TVA<br>190.000.00 RON                        |                   | Voloure totalà es<br>1.190.000.00 R | imată achiziție cu TVA<br>DN |                                     |
|                        |               | Criteriu otribuire<br>cel mai bun raport calitate cost |                             | Namär publicare JOUE                                 |                   | Detb transmittere                   | Io JOUE                      |                                     |
|                        |               | Dotă linită depunere condidatură.                      |                             | Data limità depursere oferte<br>31 /01-2024          |                   | Dető deschidere<br>15-02-2024       | sforta                       |                                     |
|                        |               | Surse de finanțare<br>Fandul pentru Mademiziaro        |                             |                                                      |                   |                                     |                              |                                     |
|                        |               | Documente atașate                                      |                             |                                                      |                   |                                     | Adauga obcumant nou          | 🖉 Ataşează documente din bibliotecă |
|                        |               | Denumire                                               | Tip document                | İncărcat din bibliotecă                              | Entitote juridică | Dată încărcare                      | Încărcat de                  | Versiune Acțiuni                    |
|                        |               | DOCUMENTE DIVERSE TEST 1.pdf                           | Strategie de<br>contractore | Nu                                                   | FUNKEN EVENTS     | 15-07-2024 13:37                    | 1                            | - 🕹 🖻 📋                             |
|                        |               |                                                        | Strategie de                |                                                      |                   |                                     |                              | 1.0.0                               |

Documentul atașat poate fi descărcat ( 📥 ), previzualizat într-un tab nou ( 🖹 ) sau șters ( 🛅 ).

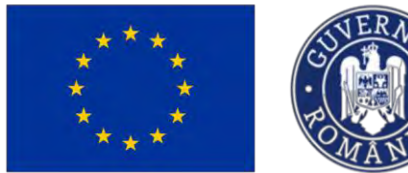

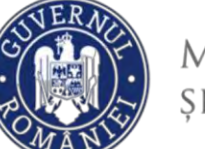

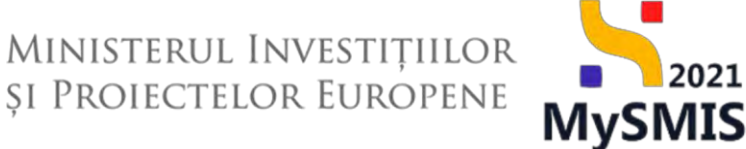

#### 1.2.2. Loturi

În secțiunea *Loturi* se introduc informațiile specifice lotului/ loturile care face/ fac obiectul dosarului de achiziție.

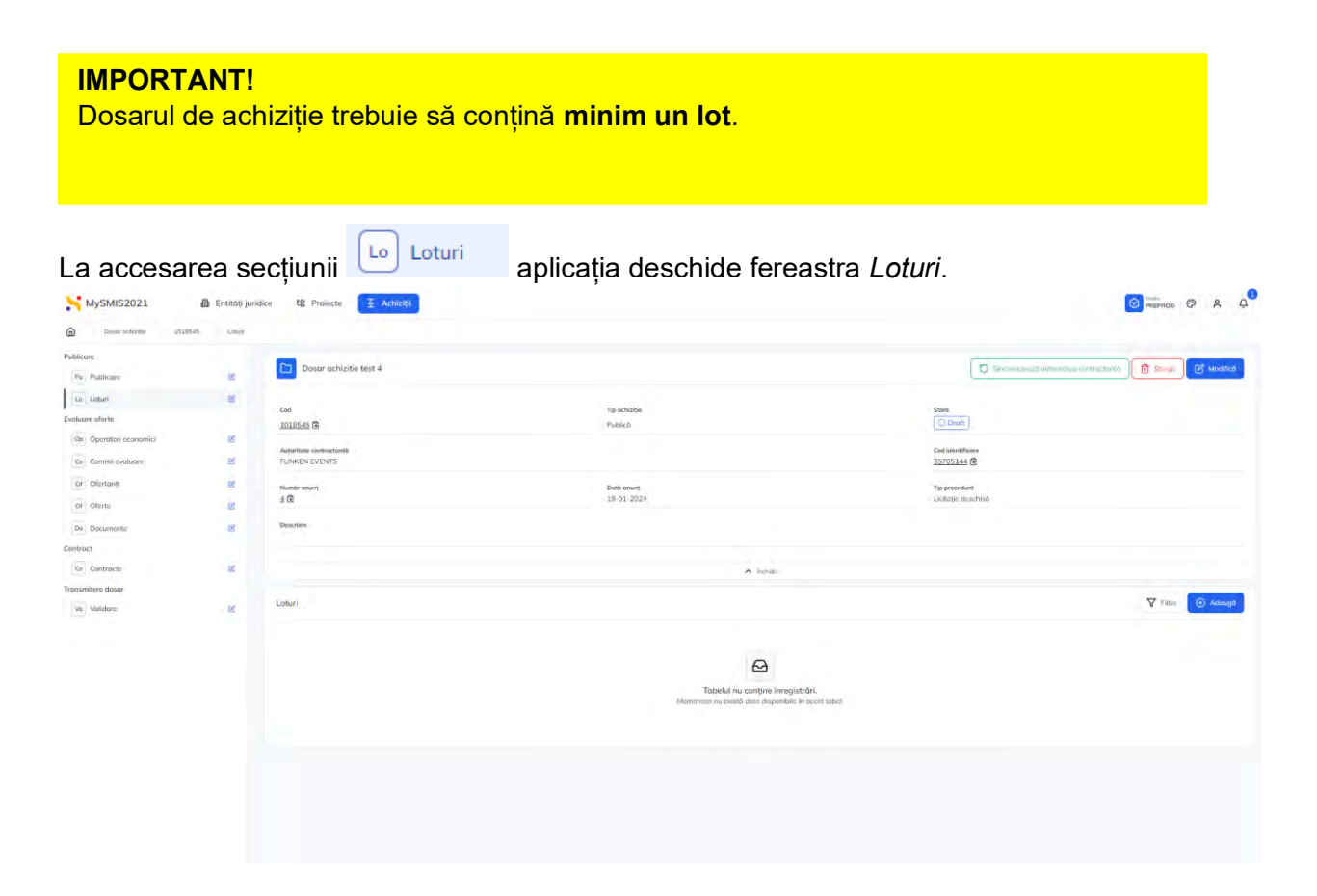

#### 1.2.2.1 Adaugă loturi

Adăugarea unui lot se realizează prin acționarea butonului (este obligatorie introducerea a minim un lot).

În cazul în care comisia de evaluare nu este definită la momentul introducerii lotului, aceasta se definește ulterior în secțiunea <u>1.2.4 Comisii evaluare</u>.

Informația se salvează prin acționarea butonului

| Versiune manual 3. Versiune aplicație 1.0.0              |
|----------------------------------------------------------|
| Manual de utilizare MySMIS2021_FO_Achiziții              |
| Redactat de Direcția de Coordonare SMIS și IT (DCSMISIT) |

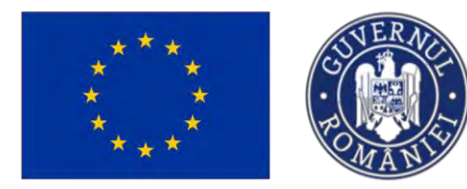

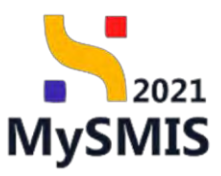

| MySMIS2021             | D Entititition | dice 12 Projecte 🗄 Athlati |                                                                                                    |          |                | Managa Ø A Q                      |
|------------------------|----------------|----------------------------|----------------------------------------------------------------------------------------------------|----------|----------------|-----------------------------------|
| ۵ السبب الم            | net Litter     |                            | Adaugā lot                                                                                                    | ×        |                |                                   |
| Publicare              |                | -                          | Denumiee *                                                                                                    |          |                |                                   |
| N. Paklen              |                | Dosor pchizive test 4      | Echipament                                                                                                    |          | D second       | Concession ( III see ) [] Massion |
| 1 the same             |                |                            | Descriere*                                                                                                    |          |                |                                   |
| En Linker              |                | Cárl                       | BIU HiHi E = F T                                                                                                    |          | Care -         |                                   |
| Evaluaro citerio       |                | E ciceun                   | (chicement)                                                                                                    |          |                |                                   |
| Ob. Opprocessy summers | 2              | Automotione conformational | Casadree damper 10813/10500                                                                                                    |          | Gid Hentflope  |                                   |
| La Corrol confirm      | *              | ALBORED LYENTS             | Comisse evolucine (optional)                                                                                                    |          | 25705145 (B    |                                   |
| Divertanti             | 8              | there want                 | Selectors/0                                                                                                    | ~        | The summer     |                                   |
| In Diale               |                | 16                         | Comunities as part outrugs to exect/unico comisal, (2)                                                                                                    |          | Listan assista |                                   |
| a lineate              |                |                            | Monedů *                                                                                                    |          |                |                                   |
| Dn Dedamenta           |                | Line of the                | RON                                                                                                    | × •      |                |                                   |
| Contract               |                |                            | Volcore estimató förá TVA *                                                                                                    |          |                |                                   |
| Carl Controlo          |                |                            | 1000000                                                                                                    | RON      |                |                                   |
| Transamilaria dunan    |                |                            | 1.000.000 HDM                                                                                                    |          |                |                                   |
|                        |                | LOTMIT .                   | Voloare TVA *                                                                                                    |          |                | V IIII 🕘 Hanga                    |
|                        |                |                            | 190000                                                                                                    | (in)ing  |                |                                   |
|                        |                |                            | taspó iron ,                                                                                                    |          |                |                                   |
|                        |                |                            | Cod CPV principal *                                                                                                    |          |                |                                   |
|                        |                |                            | 35810000-5 - Echipament individual                                                                                                    | × •      |                |                                   |
|                        |                |                            | Criteriul de atribuire *                                                                                                    |          |                |                                   |
|                        |                |                            | cel mai bun report calitate-cost                                                                                                    | × •      |                |                                   |
|                        |                |                            | Dotă limită depunere condidatură (spiono)                                                                                                    |          |                |                                   |
|                        |                |                            | 🛗 Selectored                                                                                                    |          |                |                                   |
|                        |                |                            | Dető deschidere oferte wetwent                                                                                                    |          |                |                                   |
|                        |                |                            | E Selecteore                                                                                                    |          |                |                                   |
|                        |                |                            | Deth levit desugers store *                                                                                                    |          |                |                                   |
|                        |                |                            | FT 15-02-2024 00:00                                                                                                    |          |                |                                   |
|                        |                |                            | and the second second sec | Anuloszá |                |                                   |

Lotul adăugat este vizibil în lista loturilor.

| Publican<br>Publican<br>Loturi<br>re oferte | a 🖸 Do          | sar achizitie test 4 |                  |                 |                           |                           |                 |                                | -                                   |                                  |          | _       |       |
|---------------------------------------------|-----------------|----------------------|------------------|-----------------|---------------------------|---------------------------|-----------------|--------------------------------|-------------------------------------|----------------------------------|----------|---------|-------|
| Loturi<br>re oferte                         | R               |                      |                  |                 |                           |                           |                 |                                | D Setcrom                           | sceard autombies contention 1    | 53496    | C No    | drică |
| re oferto                                   |                 |                      |                  |                 |                           |                           |                 |                                |                                     |                                  |          |         |       |
|                                             | Cod<br>10185454 |                      |                  |                 | The achiattic<br>Public 5 |                           |                 | CiDrah                         |                                     |                                  |          |         |       |
| Operatori actavomici                        | et              |                      |                  |                 |                           |                           |                 |                                |                                     |                                  |          |         |       |
| Comisti evolupre                            | Mutoritate x    | versuctania.         |                  |                 |                           |                           |                 | Cod identifi<br>35705144       | 3                                   |                                  |          |         |       |
| Ofertont                                    | 0               |                      |                  |                 | First second              |                           |                 | The second                     |                                     |                                  |          |         |       |
| Directo                                     | A CE            |                      |                  |                 | 19-01-2024                |                           |                 | Licitație d                    | schisă.                             |                                  |          |         |       |
| Decomente                                   | Descriere       |                      |                  |                 |                           |                           |                 |                                |                                     |                                  |          |         |       |
| d.                                          |                 |                      |                  |                 |                           |                           |                 |                                |                                     |                                  |          |         |       |
| Distrocts                                   | ot.             |                      |                  |                 |                           | 1.00                      |                 |                                |                                     |                                  |          |         |       |
| nitere dosar                                |                 |                      |                  |                 |                           | A tabe                    | 0+              |                                |                                     |                                  |          |         |       |
| Validare                                    | Loturi          |                      |                  |                 |                           |                           |                 |                                |                                     |                                  | 7 Filles | () Ad   | augi  |
|                                             | Numbr           | Cod                  | Denumire         | Noture contract | Cod CPV principal         | Valoare estimată fără TVA | Voloare TVA     | Valoare estimată totală cu TVA | Criteriu atribuire                  | Data limità depunere candidatură | Do       | Acțiuni |       |
|                                             | 2.09            | 1018521 @            | Alto echipomente | produse         | Uniterné de luptó         | 2.000,000,00 How          | 380,000,00 Hote | 2.380.000.00 NON               | cel mai bun raport<br>calitato-tout |                                  | 15       | 0 1     | 1     |
|                                             | 10              | 1018546 @            | Echipament       | produse         | Echipament individual     | 1.000.000.00 Hos          | 190.000,00 MIPs | 1.190.000,00 809               | cal mai bun report<br>caliatie-cost |                                  | 15       | 0 0     | 1     |
|                                             | -               |                      |                  |                 |                           |                           |                 |                                |                                     |                                  |          |         |       |
|                                             |                 |                      |                  |                 |                           |                           |                 |                                |                                     |                                  |          |         |       |
|                                             |                 |                      |                  |                 |                           |                           |                 |                                |                                     |                                  |          |         |       |
|                                             |                 |                      |                  |                 |                           |                           |                 |                                |                                     |                                  |          |         |       |

Pentru fiecare lot introdus sunt disponibile următoarele acțiuni:

Vizualizează - aplicația deschide pagina de detalii ale lotului;

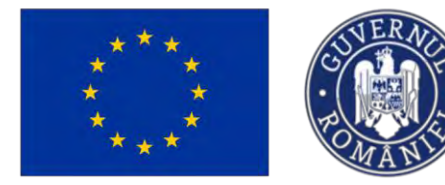

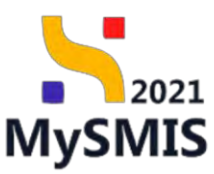

- U Şterge permite ştergerea lotului introdus prin confirmarea acţiunii de ştergere din fereastra pop-up deschisă;
- Modifică permite editarea informațiilor din fereastra pop-up în care au fost inițial introduse.

#### 1.2.2.2 Detalii lot

Prin acționarea butonului , aplicația afișează meniul lotului, astfel:

#### 1.2.2.2.1. Lot - Secțiunea Detalii

În această secțiune sunt afișate informațiile introduse anterior în fereastra pop-up deschisă la adăugarea lotului (vezi secțiunea 1.2.2.1 Adaugă loturi).

| Descrischingte: 1018545 Lotur         |                                                |                                                                                                    |                                                   |
|---------------------------------------|------------------------------------------------|----------------------------------------------------------------------------------------------------|---------------------------------------------------|
| ← İnaposi ila ihannal dasanahai       | Dosar achizitie test 4                         |                                                                                                    | D Stransformation and statements of statements    |
|                                       |                                                |                                                                                                    |                                                   |
| Detail 15                             | Cod                                            | Tip achtaithe                                                                                                    | Stave                                             |
| Contani CPV additionale 🛛 👷           | 1018545 @                                      | Publics                                                                                                    | Ober                                              |
| tota                                  | Autoritate contractonto                        |                                                                                                    | Cod identificans                                  |
| Contestopi/Neoficiari la decomentație | FUNKEN EVENTS                                  |                                                                                                    | 35705144 @                                        |
| Contestoti lo rezultatul evolutre 🛛   | Numbr sources                                  | Dotil tenen;                                                                                                    | The procedure                                     |
| enderi                                | 10                                             | 19-01-2024                                                                                                    | Licitație deschisă                                |
| Oferter Pf                            | Descritere                                     |                                                                                                    |                                                   |
| Obstant R                             |                                                |                                                                                                    |                                                   |
| Cin min                               |                                                | A 1000                                                                                                    |                                                   |
| Contracte Ø                           |                                                |                                                                                                    |                                                   |
| mente                                 | Detalij lot                                    |                                                                                                    | 🖲 Western 📴 W                                     |
| Documenta                             |                                                |                                                                                                    |                                                   |
|                                       | Nunda<br>1 (E                                  | Cod<br>1018546 @                                                                                                    | Notará contract<br>protineu                       |
|                                       |                                                |                                                                                                    |                                                   |
|                                       | Echipoment                                     |                                                                                                    |                                                   |
|                                       | Internet Mark Bills                            | and the second second se |                                                   |
|                                       | 1.000 000,00 HSH                               | 190.000.00 mm4                                                                                                    | 1.190.000 mm/mm/mm/mm/mm/mm/mm/mm/mm/mm/mm/mm/mm/ |
|                                       | Cod CPV principal                              | Officeria obficario                                                                                                    | Detà Imità desurve condutated                     |
|                                       | Echipoment individual                          | cet indi buri raport calitate cost                                                                                                    |                                                   |
|                                       | Data insta aspunnes oferte<br>15-02-2924 00.00 | Dath inschider aferte                                                                                                    |                                                   |
|                                       | Comule evolution                               |                                                                                                    |                                                   |
|                                       |                                                |                                                                                                    |                                                   |

#### 1.2.2.2.2. Lot - Secțiunea Coduri CPV adiționale

| În secțiunea Co Coduri CPV adiționale | adăugarea | codurilor | CPV | adiționale | se | realizează | prin |
|---------------------------------------|-----------|-----------|-----|------------|----|------------|------|
| acționarea butonului 🕀 Adaugă         |           |           |     |            |    |            |      |

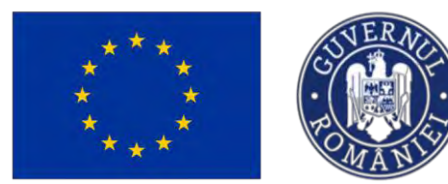

# MINISTERUL INVESTIȚIILOR și Proiectelor Europene

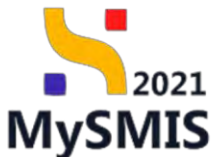

Aplicația deschide fereastra pop-up *Adaugă coduri CPV pe lot* în care se introduc codurile CPV adiționale pentru lot. Din lista predefinită, prin introducerea a cel puțin 3 elemente, se vor selecta unul sau mai multe coduri CPV.

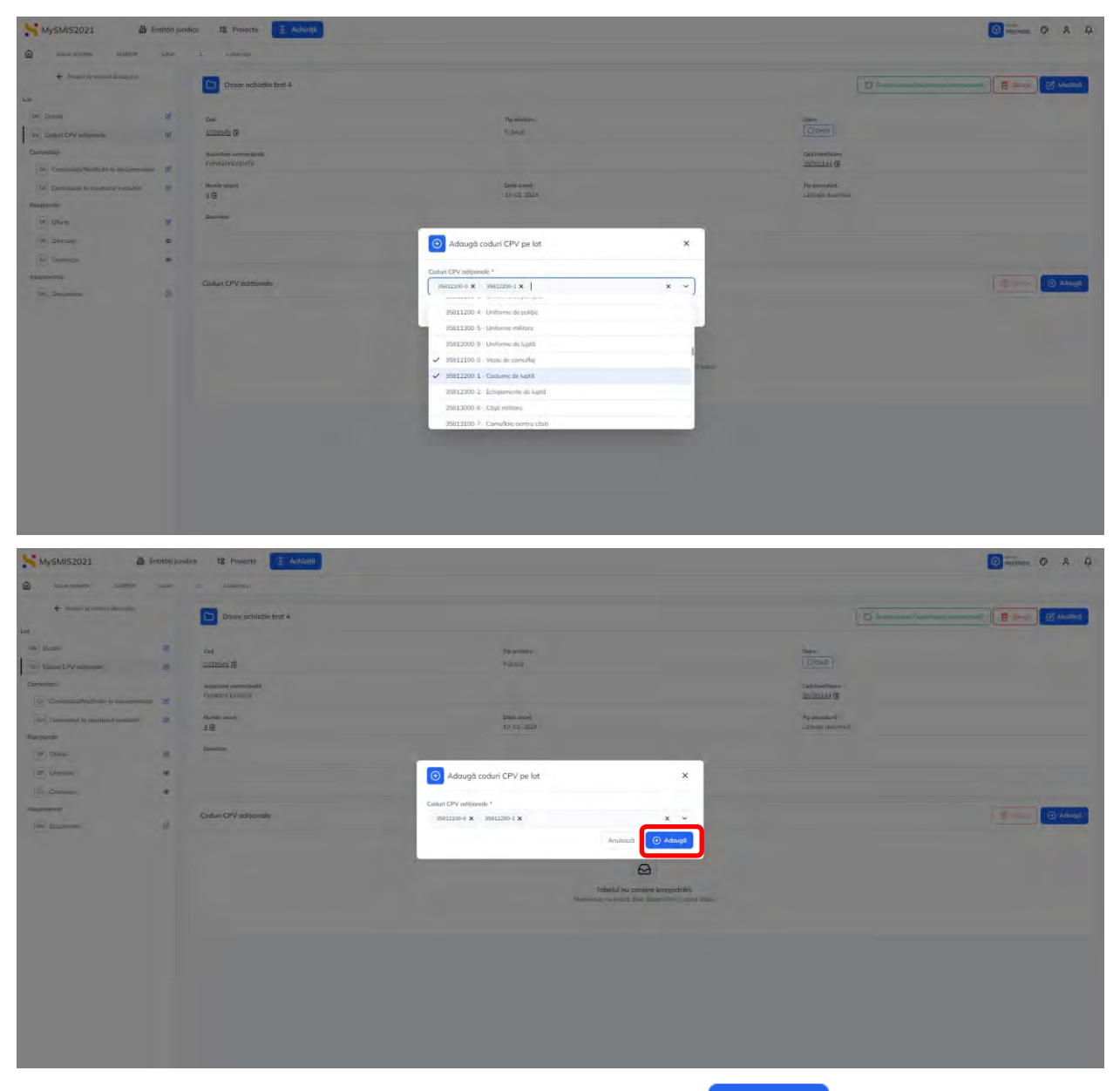

Salvarea informațiilor se realizează prin acționarea butonului Informațiile sunt vizibile în zona de lucru *Coduri CPV adiționale*. Acestea se pot modifica prin următoarele acțiuni:

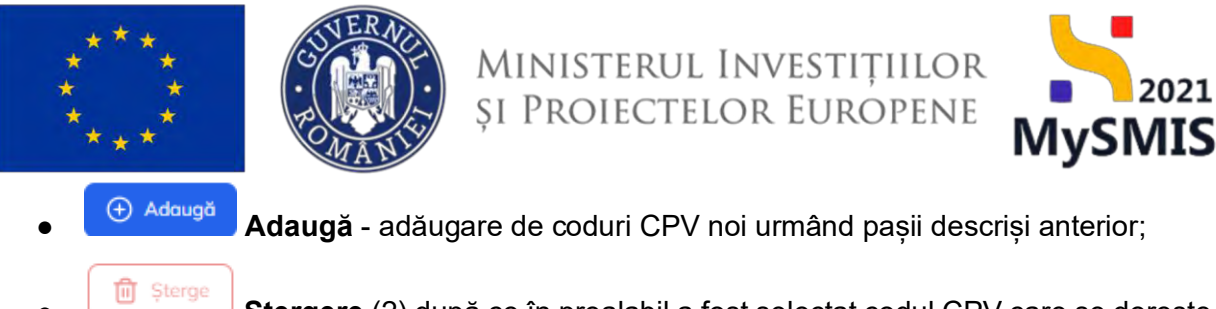

Stergere (2) după ce în prealabil a fost selectat codul CPV care se doreste a

fi șters (1).

| MySMIS2021 A En                                       | tități jur | idice t§ Proiecte                        | Achiziții         |                           |                  |                                        |
|-------------------------------------------------------|------------|------------------------------------------|-------------------|---------------------------|------------------|----------------------------------------|
| Desar achiziție 1018545                               | Loturi     | 1 Goduni opv                             |                   |                           |                  |                                        |
| ← Inopol la menial dosaralai                          |            | Dosar achizitie test                     | 4                 |                           |                  | Singronizează autoritatea contractanta |
| Lot                                                   |            | -                                        |                   |                           |                  |                                        |
| De Detolii                                            | œ          | Cod                                      |                   | Tip achiziție             |                  | Store                                  |
| Co Coduri CPV adiționale                              | æ          | 1018545 🔁                                |                   | Publică                   |                  | Obraft                                 |
| Contestații<br>Contestații/Notificări la documentație | œ          | Autoritate contractantă<br>FUNKEN EVENTS |                   |                           |                  | Cod identificare<br>35705144 🛱         |
| Co Contestații la rezultatul evaluării                | Ø          | Numör anunt<br>4 🖻                       |                   | Dota onunt.<br>19-01-2024 |                  | Tip procedură<br>Licitație deschisă    |
| Of Oferte                                             | œ          | Descrière                                |                   |                           |                  |                                        |
| Of Ofertanți                                          | ۲          |                                          |                   |                           |                  |                                        |
| Co Contracte                                          | ۲          |                                          |                   |                           | ▲ Incasta        |                                        |
| Atosamente<br>De Documente                            | 2          | Coduri CPV adiționale                    |                   |                           |                  | 2. 🗍 Stierge 💿 Adouge                  |
|                                                       |            | •                                        | Cod               |                           | Denumire         |                                        |
|                                                       |            | _                                        | <u>35812200-1</u> |                           | Costume de luptó |                                        |
|                                                       |            | 0                                        | <u>35812100-0</u> |                           | Veste de camufio | i l                                    |
|                                                       |            | 1 element selector.                      |                   |                           |                  |                                        |
|                                                       |            |                                          |                   |                           |                  |                                        |
|                                                       |            |                                          |                   |                           |                  |                                        |
|                                                       |            |                                          |                   |                           |                  |                                        |
|                                                       |            |                                          |                   |                           |                  |                                        |
|                                                       |            |                                          |                   |                           |                  |                                        |

1.2.2.2.3. Contestații - Secțiunea Contestații/Notificări la documentație

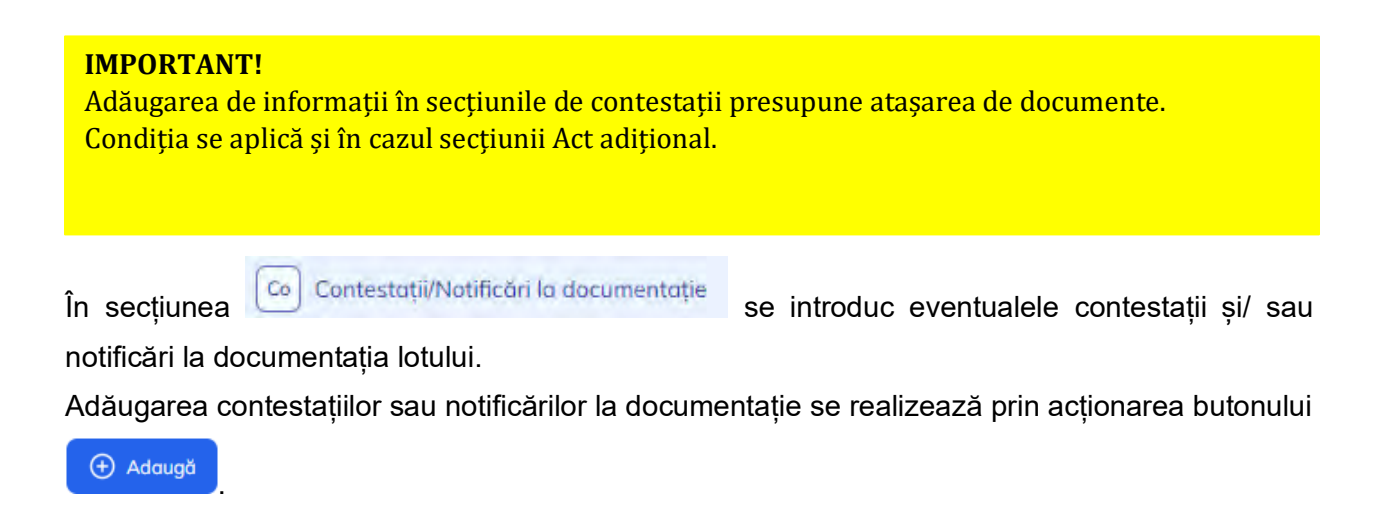

Versiune manual 3. Versiune aplicație 1.0.0 Manual de utilizare MySMIS2021\_FO\_Achiziții Redactat de Direcția de Coordonare SMIS și IT (DCSMISIT) 2021

| ***                                      |              |                                        | Ministei<br>și Proiec    | rul Investi<br>Ctelor Eur                         | OPENE MySM                             | 021<br>I <b>IS</b> |
|------------------------------------------|--------------|----------------------------------------|--------------------------|---------------------------------------------------|----------------------------------------|--------------------|
| MySMIS2021 Er                            | itități juri | idice tĝ Proiecte Achiziții            |                          |                                                   | PREPROD ©                              | Å                  |
| ← Înapol la meniul dosarului             |              | Dosar achizitie test 4                 |                          |                                                   | Sincronizenző sutorilateg contractantó | 🖉 Modifică         |
|                                          |              |                                        |                          |                                                   |                                        |                    |
| De Detalii                               | ß            | Cod                                    | Tip achiziție            |                                                   | Store                                  |                    |
| Coduri CPV adiționale                    | ß            | <u>1018545</u> 🛱                       | Publică                  |                                                   | O Draft:                               |                    |
| ontestații                               |              | Autoritate contractantă                |                          |                                                   | Cod identificare                       |                    |
| Co ContestațiiNotificări la documentație | C            | PUNKEN EVENIS                          |                          |                                                   | 30/00144 (S                            |                    |
| Co Contestații la rezultatul evaluării   | ø            | Număr anunț<br>4 🖻                     | Dotà anunt<br>19-01-2024 |                                                   | Tip procedură<br>Licitație deschisă    |                    |
| laționări                                |              | Descripto                              |                          |                                                   |                                        |                    |
| Of Oferte                                | ß            |                                        |                          |                                                   |                                        |                    |
| Of Ofertanți                             | ۲            |                                        |                          |                                                   |                                        |                    |
| Co Contracte                             | ۲            |                                        |                          | ▲ Intilado                                        | _                                      |                    |
| așamente                                 |              | Contestații/Notificări la documentație |                          |                                                   |                                        | 🕀 Adaugā           |
| Do Documente                             | Ø            |                                        |                          |                                                   |                                        |                    |
|                                          |              |                                        |                          |                                                   |                                        |                    |
|                                          |              |                                        |                          | 0                                                 |                                        |                    |
|                                          |              |                                        |                          | Tabelul nu conține înregistrări.                  |                                        |                    |
|                                          |              |                                        | Me                       | omentan nu există date disponibile în acest tabel |                                        |                    |
|                                          |              |                                        |                          |                                                   |                                        |                    |
|                                          |              |                                        |                          |                                                   |                                        |                    |
|                                          |              |                                        |                          |                                                   |                                        |                    |

ATER AN

Aplicația deschide fereastra pop-up *Adaugă contestație/notificare* în care se introduc detaliile contestației/ notificării.

| <ul> <li>Inoposi a menial accontata</li> </ul> |      | Dosor ochizitie test 4                      | Adaugă contestație/notificare              |                | ×     | 🔿 timperanak interiteranjan mocanti    | Memica     |
|------------------------------------------------|------|---------------------------------------------|--------------------------------------------|----------------|-------|----------------------------------------|------------|
| á.                                             |      |                                             | Tip contestație/natificare *               |                |       |                                        |            |
| De Demis                                       | 2    | Cou -                                       | Contestație în instanță                    | ×              | •     | Seare .                                |            |
| Ci   Coduri CPV odipodole                      | 95   | <u>1018545</u> 🖻                            | Matiyare *                                 |                |       | C) Droft                               |            |
| Contestații                                    |      | Autoritata contractientă                    |                                            |                |       | Dad identificant                       |            |
| Co. ContestatiaNobificati la documentatie      | 8    | FUNKEN EVENTS                               | Motivare test                              |                | 1.000 | 35705144 @                             |            |
| Conceptor? Io remaintant evolution             | tet. | Humbr anum                                  | Calucius (Drize: 19480/2050)<br>Entitote * |                |       | Tip procedure<br>Listitutive descrived |            |
| Relaționări                                    |      |                                             | Instanță                                   | ×              | -     |                                        |            |
| Of Offinite                                    | 10   | Descriere                                   | Numôr decizie *                            |                |       |                                        |            |
| of Dienami                                     |      |                                             | 34MN/657634                                |                |       |                                        |            |
| Co Cambrate                                    | æ,   |                                             | Counciliary minicase: 20(54)               |                |       |                                        |            |
| Alinjoinente                                   |      | Provide and the second second second second | 16-03-2024 00:00                           |                | -     |                                        |            |
| Do Documente                                   |      | Contestation volunican la documentation     | Másurð lugtó de gutoritate *               |                |       |                                        | l€1 Adduğa |
|                                                |      |                                             | Neimplementat                              | ×              | ~     |                                        |            |
|                                                |      |                                             | Motivare măsură luată de autoritate *      |                |       |                                        |            |
|                                                |      |                                             | Lorem ipsum dolor sit grags                |                |       |                                        |            |
|                                                |      |                                             | Convolution (Narrossis: 1047/4710520)      | Anulează 🕒 Ada | ugð   |                                        |            |

Salvarea informațiilor se realizează prin acționarea butonului

Informațiile sunt vizibile în zona de lucru Contestații/ Notificări la documentație.

| * *                                       | ŧ.           |                                        | Min<br>și P     | NISTERI<br>Roiec | ul In<br>telor | vesti<br>Eur     | ȚIILC<br>Open   | ie <b>M</b>               | lySN           | 2021<br>MIS |
|-------------------------------------------|--------------|----------------------------------------|-----------------|------------------|----------------|------------------|-----------------|---------------------------|----------------|-------------|
| MySMIS2021                                | ntități juri | dice tg Proiecte 🖉 Achiziții           |                 |                  |                |                  |                 |                           |                | Ø Å Ō       |
| Dosor achiziție 1010545                   | Loturi       | 1 Contestati documentate               |                 |                  |                |                  |                 |                           |                |             |
| ← înapoi la meniul dosarului              |              | Dosar achizitie test 4                 |                 |                  |                |                  | Sincrani        | zeazó autoritatea contrac | tantă 💼 Șterge | Modifica    |
| e                                         |              |                                        |                 |                  |                |                  |                 |                           |                |             |
| De Detalii                                | ß            | Cod                                    |                 | Tip uchiziție    |                |                  | Store.          |                           |                |             |
| Co Coduri CPV adiționale                  | et           | 1018545 🖻                              |                 | Publică          |                |                  | O Draft         |                           |                |             |
| Contestații                               |              | Autoritate contractantă                |                 |                  |                |                  | Cod identificar | e                         |                |             |
| Co Contestații/Notificări la documentație | 2            | FUNKEN EVENTS                          |                 |                  |                |                  | 35705144        |                           |                |             |
| Co Contestații la rezultatul evaluării    | ø            | Numör onunt                            |                 | Dotă anunt       |                |                  | Tip procedură   | hird                      |                |             |
| Relaționări                               |              | 3.6                                    |                 | 10-01-2024       |                |                  | Lichtage trest  | in su                     |                |             |
| of Oferte                                 | ß            | Descriere                              |                 |                  |                |                  |                 |                           |                |             |
| Of Ofertanți                              | ۲            |                                        |                 |                  |                |                  |                 |                           |                |             |
| Co Contracte                              | ¢            |                                        |                 |                  | A loctodo      |                  |                 |                           |                |             |
| Ataşamente                                |              | Contestatii/Notificări la documentatie |                 |                  |                |                  |                 |                           |                | () Adough   |
| Do Documente                              | ß            |                                        |                 |                  |                |                  |                 |                           |                |             |
|                                           |              | Tip                                    | Justificare     |                  | Tip entitate   | Detalii entitate | Număr decizie   | Dată decizie              | Tip mäsurä     | Acțiuni     |
|                                           |              | Contestație în instanță                | Materials test. |                  | Instanță       |                  | 34MN/657634     | 16-03-2024 00:00          | Neimplementat  | 1 1 2       |
|                                           |              |                                        |                 |                  |                |                  |                 |                           |                |             |
|                                           |              |                                        |                 |                  |                |                  |                 |                           |                |             |
|                                           |              |                                        |                 |                  |                |                  |                 |                           |                |             |
|                                           |              |                                        |                 |                  |                |                  |                 |                           |                |             |
|                                           |              |                                        |                 |                  |                |                  |                 |                           |                |             |

Asupra informațiilor introduse se pot realiza următoarele acțiuni:

- Modifică aplicația deschide fereastra pop-up Adaugă contestație/ notificare în care au fost introduse detaliile contestației/ notificării asupra cărora se pot face modificări. Se salvează prin acționarea butonului Modifică;
- U Șterge aplicația deschide fereastra pop-up pentru confirmarea acțiunii;
- Vizualizează aplicația deschide pagina *Contestație la documentație* în care se pot vizualiza detaliile introduse anterior, se pot modifica sau șterge și în care este disponibilă zona de Documente atașate.

Fiecare document atașat poate fi descărcat (🛂), previzualizat (🗟) și/ sau șters (🕮).

| ****                                                                                                    | SUPERATE<br>TOMANTS                      | Mii<br>și F                                                                   | NISTEI<br>Proiec                                | rul Inve<br>ctelor F | estițiilo<br>Europen               | DR<br>NE <b>N</b>            | lySN              | 2021<br><b>MIS</b>   |
|----------------------------------------------------------------------------------------------------|------------------------------------------|-------------------------------------------------------------------------------|-------------------------------------------------|----------------------|------------------------------------|------------------------------|-------------------|----------------------|
| MySMIS2021 🕼 Entitop ju                                                                                                    | uridice të Projecte 🗵 Achiziții          |                                                                               |                                                 |                      |                                    |                              |                   | »» Ø A 4             |
| Doser ochizele 1018545 Lover                                                                                                    | 1 Contestatil discementatie 34Mre897634  |                                                                               |                                                 |                      |                                    |                              |                   |                      |
| Inapol la meniul doserului                                                                                                    | Dosar achizitie test 4                   |                                                                               |                                                 |                      | 0                                  | Sincronizează autoritatiza o | ntractumo 🗊 Storg | s 🕑 Modifică         |
| Lot<br>De Detail 2                                                                                                    | Cont<br>1010545 (C                       |                                                                               | Tip schlattie<br>Publicó                        |                      | Stern                              |                              |                   |                      |
| Ca Codun CPV aditionale                                                                                                    | Autoritate contractantá<br>FUNKEN EVENTS |                                                                               |                                                 |                      | Cod identificare<br>35705144 @     |                              |                   |                      |
| Co         Contestații/Notificări la documentație         Ci           Co         Contestații la rezultatul evaluării         Ci | Numbr onunt:<br>± 🕄                      |                                                                               | Detb onunt<br>19-01-2024                        |                      | Tip procedură<br>Licitație deschis | ٥                            |                   |                      |
| Relationóni<br>Of Oferte E                                                                                                    | Descriere                                |                                                                               |                                                 |                      |                                    |                              |                   |                      |
| or Ofortanți 👁                                                                                                    |                                          |                                                                               |                                                 | A lecteda            |                                    |                              |                   |                      |
| Co Contracte do Atosomente                                                                                                    | Contestație la documentație              |                                                                               |                                                 |                      |                                    |                              | D Story           | K Modifică           |
| De Documente 🕑                                                                                                    | Np<br>Contestație în instanță            |                                                                               | justificore<br>Halvouritat                      |                      | Tip entitote<br>instantă           |                              |                   |                      |
|                                                                                                    | Detali entitate                          |                                                                               | Numär decizie<br>34MN/657634                    |                      | Donti decizie<br>16 02/2024        |                              |                   |                      |
|                                                                                                    | Tip mäsurä<br>Neimplomentat              |                                                                               | justificore mäsurb<br>Lorem ipsum dolor sit ame | đ                    |                                    |                              |                   |                      |
|                                                                                                    | Documente atașate                        |                                                                               |                                                 |                      |                                    | Adougti document no          | 🖉 Ataşeazð docur  | mente din tabliotecă |
|                                                                                                    | Dessumire                                | Tip document                                                                  | Încărcat din bibliotecă                         | Entitate juridică    | Dată încărcare                     | Incărcat de                  | Versiune          | Acțiuni              |
|                                                                                                    | DOCUMENTE DIVERSE TEST3.pdf              | Hottindri ole<br>instanțelor de<br>judecată<br>referitoare la<br>procedura de | Ne                                              | FUNKEN EVENTS        | 15 07 2024 15:02                   | N<br>M                       |                   | 3 D 0                |

#### 1.2.2.2.4. Contestații - Secțiunea Contestații la rezultatul evaluării

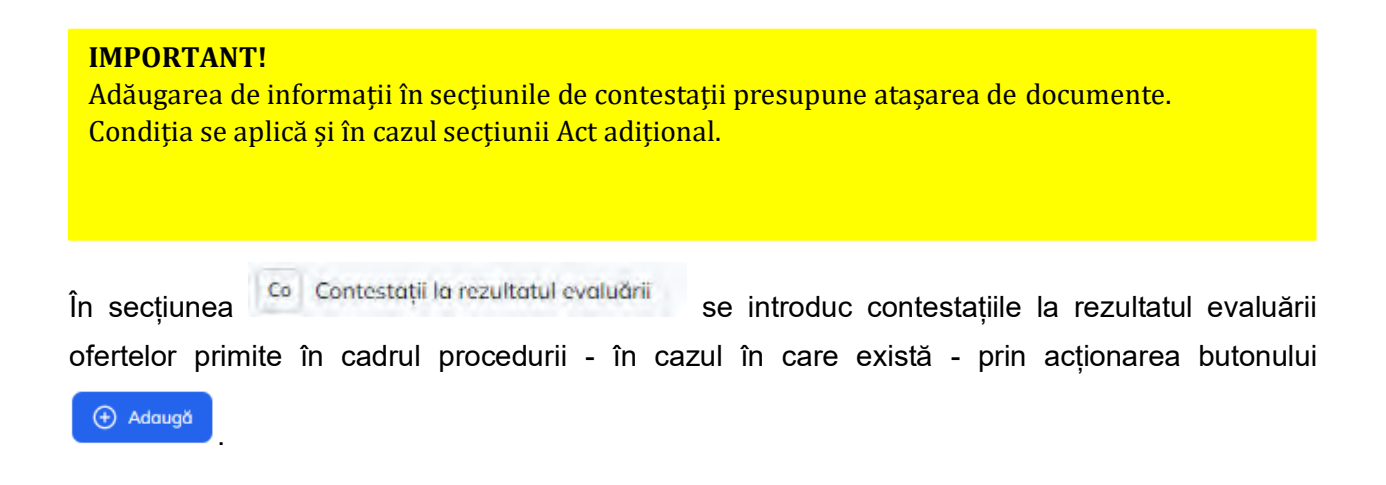

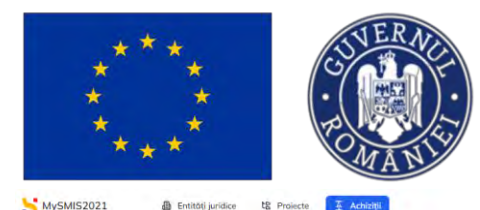

te Pro

d En ităti iuridice

# Ministerul Investițiilor și Proiectelor Europene

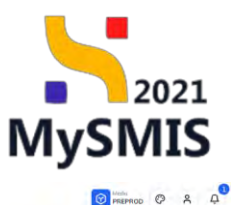

| 🗧 İnapoi ta meniul dasaralai                        |      | Dosor achizitie test 4                   |                          |                                                                                    |                              | Simponizeuzo autoritatoa contractanto | D Storgo | Modeline |
|-----------------------------------------------------|------|------------------------------------------|--------------------------|------------------------------------------------------------------------------------|------------------------------|---------------------------------------|----------|----------|
|                                                     |      | -                                        |                          |                                                                                    |                              |                                       |          |          |
| Detali                                              | èt : | Cod                                      | Tip ochizide             |                                                                                    | Stare                        |                                       |          |          |
| Coduri CPV adiționale                               | ß    | 1018545                                  | Publică                  |                                                                                    | O Draft                      |                                       |          |          |
| estații<br>o Contestații/Hatificări la documentație | ø    | Autoritota contractantó<br>FUNKEN EVENTS |                          |                                                                                    | Cod identific<br>35705144    | are<br>B                              |          |          |
| Contestații la rezultatul evaluării<br>ționări      | ø    | Numbr onunt.<br>4 (C)                    | Deth onunt<br>19-01-2024 |                                                                                    | Tip procedu<br>Licitrație de | é.<br>Schiső                          |          |          |
| Of Oferte                                           | ß    | Descriere                                |                          |                                                                                    |                              |                                       |          |          |
| Of Ofertanți                                        | ۵    |                                          |                          |                                                                                    |                              |                                       |          |          |
| e Controcte                                         | ø    |                                          |                          | ▲ Increase                                                                         |                              |                                       |          | _        |
| pomente                                             |      | Contestatii la rezultatul evaluării      |                          |                                                                                    |                              |                                       | -        | ( Adau   |
| Do Documento                                        | Ľ    |                                          |                          |                                                                                    |                              |                                       |          |          |
|                                                     |      |                                          | Man                      | Dabelul nu contijne Invegistrački,<br>contan nu costatu dispensalni in ocesa taked |                              |                                       |          |          |
|                                                     |      |                                          |                          |                                                                                    |                              |                                       |          |          |

Aplicația deschide fereastra pop-up Adaugă contestație/ notificare în care se introduc detaliile contestației la rezultatul evaluării.

| NySMIS2021                                                | ntatang June | alea UE Projecte 🚊 Achiziții            |                                                                                                    |        |                                                                                                    | MARTHOD @ A D              |
|-----------------------------------------------------------|--------------|-----------------------------------------|----------------------------------------------------------------------------------------------------|--------|----------------------------------------------------------------------------------------------------|----------------------------|
|                                                           | 1.001        | i ó-                                    |                                                                                                    |        |                                                                                                    |                            |
| <ul> <li>Burne of the processed of susceptibul</li> </ul> |              | Dosor ochizale test 4                   | Adough contestatie/notificare                                                                                                    | ×      | Q                                                                                                    | mannamann 🔞 mann 🖉 Modinel |
| De Deme                                                   | -            |                                         |                                                                                                    |        | 1                                                                                                    |                            |
| Pr - Dodan CPV processes                                  | -            | 1010545 <b>(</b>                        | Tip contestatjich/sofficare * Contestatjic in instanță ×                                                                               | ~      | (Covm)                                                                                                    |                            |
| Communation                                               |              | materialis contractions<br>TUDMENEVENTS | Motivare -                                                                                                    |        | Danis eterreteren<br>257051243 陸                                                                                                    |                            |
| Co Connecting la requisiteral possibility                 | a            | Manter sourt<br>B G                     | B I Q His Ha to the a to the state of accord to the second forces included ut share a<br>dense mayor allow                             | r.     | Tip processing<br>Listango creatived                                                                                                    |                            |
| Dr Officials                                              | a            | Dearman .                               | Considery dimensi 10571/10500<br>Entitoto *                                                                                            |        |                                                                                                    |                            |
| on Ofertanti                                              |              |                                         | Instantă X                                                                                                    | ~      |                                                                                                    |                            |
| Attagemente                                               |              | Contestatii la rezultatul avoluoni      | 348NN657634<br>Caretare Hanses 2050                                                                                                    |        |                                                                                                    | () Adauga                  |
| Do Decementi.                                             | es.          |                                         | Donto decizile *                                                                                                    |        | · ·                                                                                                    |                            |
| Contract of the second                                    |              |                                         | Măsură luată de autoritate *                                                                                                    |        |                                                                                                    |                            |
|                                                           |              |                                         | Implementat ×                                                                                                    | ~      | <ul> <li>A set of the set of the set of</li></ul> |                            |
|                                                           |              |                                         | Motivare măsură luată de autoritate *                                                                                                  |        |                                                                                                    |                            |
|                                                           |              |                                         | Lorem leasem divider sill gemest, consectedur addressionig dits, sed dio silvermed tempor incaside<br>laborer, et dialans magna alfgug | tu tou |                                                                                                    |                            |
|                                                           |              |                                         | Carrentizer obween 2007/9/18500                                                                                                    | daugă  | Ĵ                                                                                                    |                            |
|                                                           |              |                                         |                                                                                                    |        |                                                                                                    |                            |
|                                                           |              |                                         |                                                                                                    |        |                                                                                                    |                            |
|                                                           |              |                                         |                                                                                                    |        |                                                                                                    |                            |
|                                                           |              |                                         |                                                                                                    |        |                                                                                                    |                            |

🕂 Adaugă

Salvarea informațiilor se realizează prin acționarea butonului

Informațiile introduse sunt vizibile în zona de lucru Contestații la rezultatul evaluării.

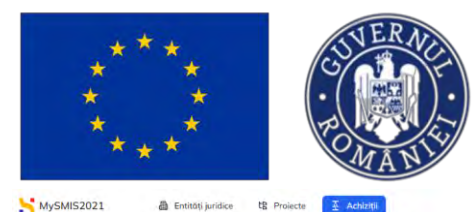

th P

### MINISTERUL INVESTIȚIILOR **ŞI PROIECTELOR EUROPENE**

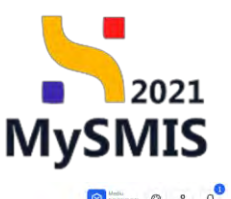

6 Sincronacează autoritatea contractentă 🗎 🗟 Storge achizitie test 4 De D O Druft Publicà 010545 12 Cod identificare 35705144 00 Datà onunț 19-01-2024

Asupra informațiilor introduse se pot realiza următoarele acțiuni:

[C] Modifică - aplicația deschide fereastra pop-up Modifică contestație în care au fost introduse detaliile contestației rezultatului evaluării asupra cărora se pot face modificări.

🗹 Modifică Se salvează prin acționarea butonului

- Sterge aplicația deschide fereastra pop-up pentru confirmarea acțiunii;
- Q T Vizualizează - aplicația deschide pagina Contestație la rezultatul evaluării în care se pot vizualiza detaliile introduse anterior, se pot modifica sau sterge și în care este disponibilă zona de Documente atașate.

Fiecare document atașat poate fi descărcat (ڬ), previzualizat (🗈) și/ sau șters (៉ា).

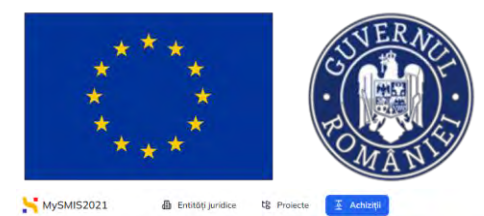

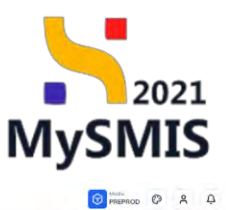

6 Doser ochizitie 1018545 Lotur Contestoti decizio ← Inoppi la menial de Dosar achizitie test 4 Sinoranzauză esstenarea comzețiantă Lot De Dotali Tip achizit Publică Store 1018545 Ce Coduri CPV adiționa Contestații Cod identificare Autoritote contractan FUNKEN EVENTS Co Contestatii/Notifie Co Contestații la rezulta Detā anust 19-01-2024 Tip procedură Licitație deschisi Numār 4 🛈 Of Otorto or Ofertanți Co Contracte Atosomente Contestatie la rezultatul evaluării 🖆 Stenge 📝 Modified Do Documento Tip entitate Instanță Numèr decizie 34MN/657634 🕃 Denti decizie 09-04-2024 Tip mosure Adougo Dată încărcan Incherry Tip docum Incorrect die bi Entitote auridică Documente contestații 2 3 0 Docu 15-07 2024 15:28 ENTE DIVE FUNKEN EVENTS

#### 1.2.2.2.5. Relaționări - Secțiunea Oferte

| IMPORTANT!<br>Această secțiune se completează după ce au fost introdusele toate ofertele în secțiunea<br>1.2.4. Evaluare oferte - Oferte. |
|----------------------------------------------------------------------------------------------------|
| În secțiunea ofertele aferente lotului.                                                                                                   |
| Adăugarea unei oferte pe lot se realizează prin acționarea butonului 🕞 Adaugă .                                                           |

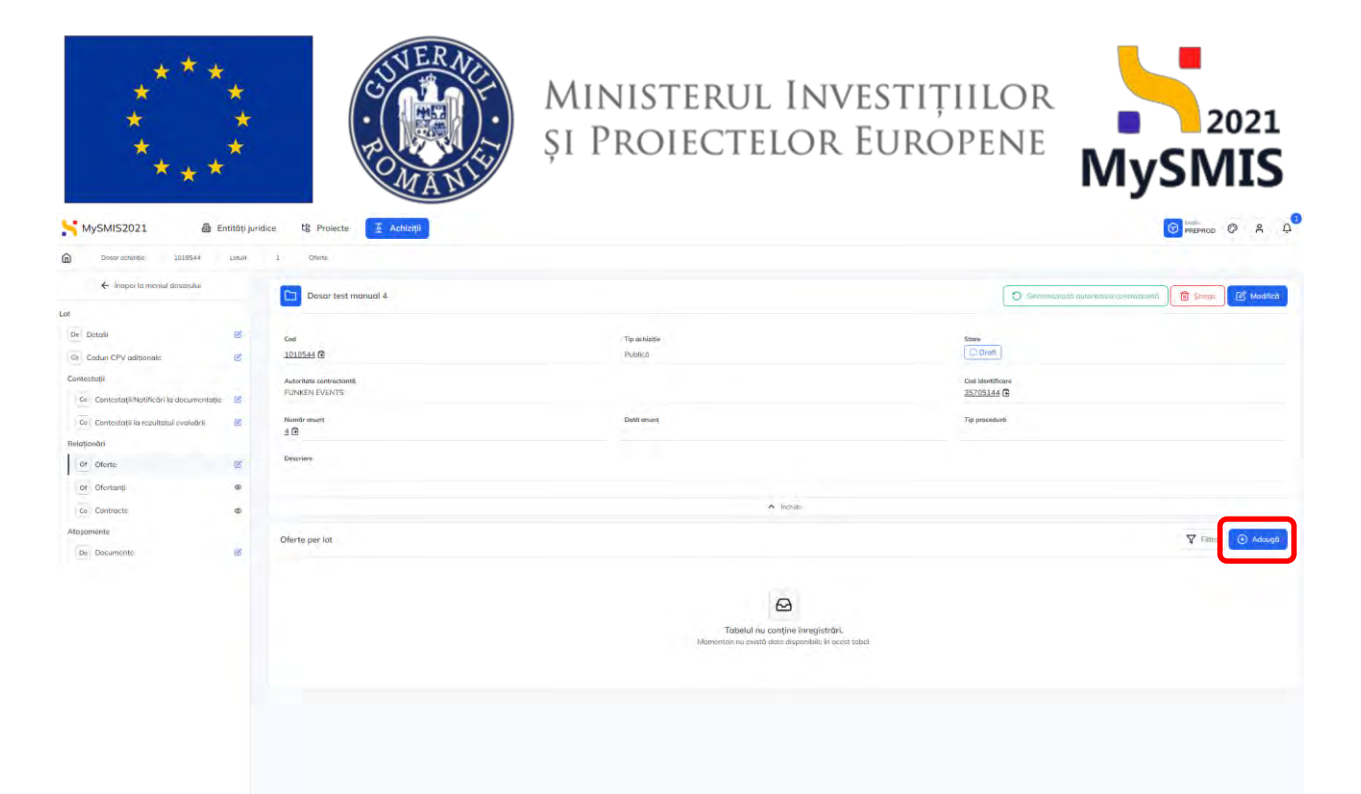

Aplicația deschide fereastra pop-up *Adaugă ofertă* în care se completează informațiile specifice ofertei (selectarea ofertantului din lista derulantă, alegerea rezultatului evaluării ofertei, data finalizării ofertei, data comunicării și bifarea atributului ofertei - câștigătoare O DA / O NU ).

Informațiile introduse se salvează prin acționarea butonului

| MySMIS2021 A E                                        | ntități jurid | ce. IS Projecte 🔀 Achievel              |                                                                                                    |               |      |               | Comernoo @ & A  |
|-------------------------------------------------------|---------------|-----------------------------------------|----------------------------------------------------------------------------------------------------|---------------|------|---------------|-----------------|
| Courtements 2012581                                   | Lenal         | I Ofme-                                 |                                                                                                    |               |      |               |                 |
| <ul> <li>Inopol et moniaritanunyalis</li> </ul>       |               | Dosar test monual 4                     |                                                                                                    |               |      |               | marcontractores |
| De Dennis<br>De Dannis<br>De Dannis CPV subjecture    | 8             | Cuit<br>1030548 🕅                       | Adaugă ofertă                                                                                                    |               | ×    | Steel         |                 |
| Contestation                                          | 8             | Automatik santructavtů<br>FURVEN EVENTS | Lot *                                                                                                    |               | ~    | Led Resulting |                 |
| Ex Contempte to essentional overodim :<br>Relationdes | œ.            | Alemand unwert                          | Lourieure potiodouge in Socialmon loturi. Ef<br>Difertant *<br>OE 1 - ONG, OE ISC 1                              | ×             | ~    | To product    |                 |
| DI Disrans                                            |               |                                         | Utersanji sé zar sosuga in sochunea afertanji. B <sup>a</sup><br>Rozultat evaluare afertă *<br>Ofertă asmisibilă | ×             |      |               |                 |
| Abaquementer<br>Tan Denisemente                       |               | Offerte per lot                         | Dotô finalizare evaluare *                                                                                       |               |      |               | 🛛 rent          |
|                                                       |               |                                         | Datb comunicare *                                                                                                |               | - 1  |               |                 |
|                                                       |               |                                         | Ofenta-objilijotaone *                                                                                           | Anulează 💽 Ad | augt |               |                 |
|                                                       |               |                                         |                                                                                                    |               |      |               |                 |
|                                                       |               |                                         |                                                                                                    |               |      |               |                 |

Oferta introdusă pe lot este vizibilă în interfață ți poate fi vizualizată (<sup>1)</sup>) din zona de Acțiuni.

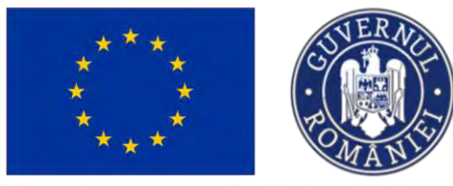

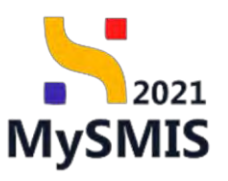

| MySMIS2021 @ PREPROD                   | ł            | 🖹 Entități juridice  | te Proiecte 🖉 Ac | hizbi                    |                   |                                 |                 |                     | * 2 0       |
|----------------------------------------|--------------|----------------------|------------------|--------------------------|-------------------|---------------------------------|-----------------|---------------------|-------------|
| Doserachatter 1017400                  | Lules        | 1 Olótá              |                  |                          |                   |                                 |                 |                     |             |
| ← Înapoi la meniul dosorului           |              | Dosor tes            | t manual 2       |                          |                   | 0                               |                 | Since               | PA Modilies |
| Lot                                    |              |                      |                  |                          |                   | 1.                              |                 |                     |             |
| Dr Detali                              | 2            | Cod                  |                  | Tio achistia             |                   | datase                          |                 |                     |             |
| Co Coduri CPV adiționale               | (00)         | 1017400 @            |                  | Publico                  |                   | O Droft                         |                 |                     |             |
| Dornestații                            |              | Autoritate contracto | -                |                          |                   | Cod identifica                  |                 |                     |             |
| Contestați/Notificări la documentație  | 8            | ACADEMA              |                  |                          |                   | 38234343                        |                 |                     |             |
| Ge Contestații la rezultatul evaluânii | 8            | Numbr anunt          |                  | Denk anung<br>30-01-2024 |                   | Tip procedură<br>Licitoție desc | 5400            |                     |             |
| Relationári                            |              | 1.1                  |                  |                          |                   |                                 |                 |                     |             |
| Of Oterty                              | в            | Desuriene            |                  |                          |                   |                                 |                 |                     |             |
| Of Ofertanti                           |              |                      |                  |                          |                   |                                 |                 |                     |             |
| Co Contracter                          |              |                      |                  | * hus                    |                   |                                 |                 |                     |             |
| Atajamente                             |              | Oferte per lot       |                  |                          |                   |                                 |                 | V Film              | ( Adound    |
| 0+ Documente                           | в            |                      |                  |                          |                   |                                 |                 |                     |             |
|                                        |              | Numör lot            | Denumire lot     | Denumire ofertant        | Rezultat evaluare | Dotă finalizare                 | Dotă comunicare | Ofertő cáştigőtööre | Acțiuni     |
|                                        |              | 10                   | Lot Lilacroti    | Operator ec 1            | Admitibilo        | 08-02-2024                      | 09-02-2024      | Da                  | Ð           |
|                                        |              |                      |                  |                          |                   |                                 |                 |                     |             |
|                                        |              |                      |                  |                          |                   |                                 |                 |                     |             |
|                                        |              |                      |                  |                          |                   |                                 |                 |                     |             |
|                                        |              |                      |                  |                          |                   |                                 |                 |                     |             |
|                                        |              |                      |                  |                          |                   |                                 |                 |                     |             |
|                                        |              |                      |                  |                          |                   |                                 |                 |                     |             |
|                                        |              |                      | _                |                          |                   |                                 |                 |                     |             |
|                                        |              |                      | <u>_</u>         |                          |                   |                                 |                 |                     |             |
| La actionarea                          | hut          | opului               | 💾 anlicat        | tia deschide sectiunea   | 126 EV2           | luaro                           | oforto          | Oforto              | în care     |
| La acționalea                          | but          | onului               | aplica           | ia descride secțiuriea   | 1.2.0. LVa        | luare                           |                 |                     | in care     |
|                                        |              |                      |                  |                          |                   |                                 |                 |                     |             |
|                                        | : <b>.</b> : |                      | Modifică         |                          | Şterge            |                                 |                 |                     |             |
| se poate mod                           | IIICa        | a (                  | ) s              | au șterge oferta (       | ) și              | se po                           | n adau          | iya doci            | umente      |
| specifice în zo                        | na           | de lucri             |                  | ote atasate              |                   |                                 |                 |                     |             |
| specifice in 20                        | na           |                      | Documen          | πο αιαγάτο.              |                   |                                 |                 |                     |             |

| Pu Publicare         | es  | Dosar test monual 4                           |              |                          |                   | (                              | 5 Sincionizauzó eutoritatou contractanta | Storge Modified                  |
|----------------------|-----|-----------------------------------------------|--------------|--------------------------|-------------------|--------------------------------|------------------------------------------|----------------------------------|
| La Loburi            | œ   |                                               |              |                          |                   |                                |                                          |                                  |
| uare oferte          |     | Cod                                           |              | Tip ochizitie            |                   | Store                          |                                          |                                  |
| Desenteri crossenici | ot  | 1010544 (6)                                   |              | Publico                  |                   |                                |                                          |                                  |
| Comisii evaluare     | ď   | Autoritate contractantà<br>FUNKEN EVENTS      |              |                          |                   | Ced identificer<br>35705144 (3 |                                          |                                  |
| f Ofertanti          | e   | Numbr onunt                                   |              | Daté count               |                   | Tip procedure                  |                                          |                                  |
| of Oferic            | e   | ± (B)                                         |              |                          |                   |                                |                                          |                                  |
| 00 Documente         | ø   | Descriere                                     |              |                          |                   |                                |                                          |                                  |
| troct                |     |                                               |              |                          |                   |                                |                                          |                                  |
| a Contracto          | (ef |                                               |              |                          | ∧ Incrimi         |                                |                                          |                                  |
| smitere dosor        |     |                                               |              |                          |                   |                                |                                          |                                  |
| a Validare           | æ   | Detalii ofertă                                |              |                          |                   |                                |                                          | 🔞 Ştorge 🕜 Modified              |
|                      |     | Deturnin kot<br>Nurme for 1 (2)               |              |                          |                   | Numbr lot                      |                                          |                                  |
|                      |     | Denumine ofertant<br>DE 1 - ONG, DE - SC 1/27 |              |                          |                   | Resultat evalu                 | zre ofertő:                              |                                  |
|                      |     | Ofertip chetioditogre                         |              | Daté finalizare evaluare |                   | Data finalizare                | evoluare                                 |                                  |
|                      |     | Do                                            |              | 02-05-2024               |                   | 18 05-2024                     |                                          |                                  |
|                      |     | Documente atașate                             |              |                          |                   |                                | 💿 Adzugā document nau                    | Nașează documente din bibliotecă |
|                      |     | Denumire                                      | Tip document | Încărcat din bibliotecă  | Entitote juridică | Dată încărcare                 | Încărcat de                              | Versiune Acțiuni                 |
|                      |     | DOCUMENTE DIVERSE TEST Ant                    | Document     | Nil                      | ELINKEN EVENTS    | 17.07.2024 17.01               |                                          |                                  |

Documentele încărcate sunt vizibile în interfață și pot fi descărcate (<sup>4</sup>), previzualizate (<sup>5</sup>) și/

sau șterse (🔟)

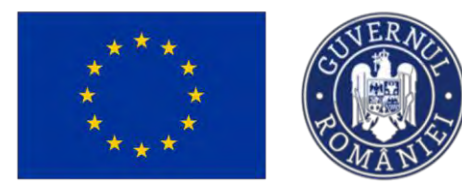

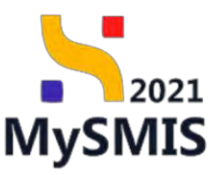

1.2.2.2.6. Relaționări- Secțiunea Ofertanți

#### IMPORTANT!

Această secțiune se completează după ce au fost introduși toți ofertanții și au fost asociate ofertele acestora loturilor, în secțiunea 1.2.5. Evaluare oferte - Ofertanți.

În secțiunea Relaționări - Of Ofertanți

se vizualizează ofertanții per lot introduși în secțiunea

#### <u>1.2.5. Evaluare oferte - secțiunea Ofertanți</u>.

| ← İnapoi la meniul dosarului                            |     | Dosar test manual 4                      |                |            | D Second                        |                             |
|---------------------------------------------------------|-----|------------------------------------------|----------------|------------|---------------------------------|-----------------------------|
|                                                         |     |                                          |                |            | L'O STATE                       |                             |
| De Detalii                                              | ø   | Cod                                      | Tip ochizitier |            | Store                           |                             |
| Ca Codun CPV adiționale                                 | ø.  | 1018544 (1)                              | Publicó        |            | ( Droft                         |                             |
| antestații<br>Ce Contestații/Notificări la documentație | 8   | Autoritans contractantă<br>FUNKEN EVENTS |                |            | Cod identificare<br>35705144 (È |                             |
| Co Contestații la rezultatul evoluării                  | et. | Numbrionant<br>4 @                       | Data onunt     |            | Tip procedure                   |                             |
| 04 Dforto                                               | đ   | Descrive                                 |                |            |                                 |                             |
| Ge Contracte                                            |     |                                          |                | A lychida  |                                 |                             |
| lașomente                                               |     | Ofertanți per lat                        |                |            |                                 | Filtre Mergillo ofertanti → |
| De Documente                                            | Ø   | Denumire                                 |                | Lider      | Adociere                        | Actioni                     |
|                                                         |     | OE 1 - ONG, OE - SC 1                    |                | OE 1 - ONG | Do                              | 3                           |
|                                                         |     |                                          |                |            |                                 |                             |
|                                                         |     |                                          |                |            |                                 |                             |
|                                                         |     |                                          |                |            |                                 |                             |

În cazul în care un ofertant introdus în secțiunea 1.2.5. Evaluare oferte - secțiunea Ofertanți nu

apare în interfața Ofertanți per lot, se acționează butonul

Aplicația deschide secțiunea <u>1.2.5. Evaluare oferte - secțiunea Ofertanți</u> și se verifică din detaliile fiecărui ofertant ( ), <u>1.2.5.2. Subsecțiunea Relaționări - Oferte</u> dacă a fost adăugată oferta pe lotul dorit.

#### 1.2.2.2.7. Relaționări- Secțiunea Contracte

În această interfață se vizualizează contractele de achiziție încheiate care fac obiectul lotului.

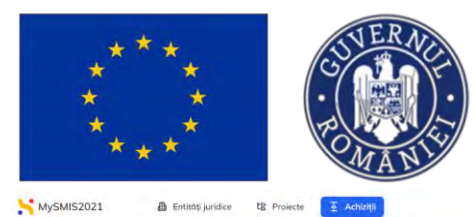

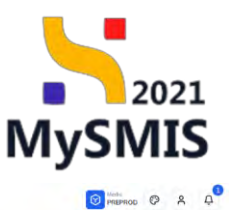

| 🗧 Înapoi la meniul dosandui               |    | Dosar test manual 4     |              |                                                                                   | T                | Secondada eutometro contractento | Storge        | E Model    |
|-------------------------------------------|----|-------------------------|--------------|-----------------------------------------------------------------------------------|------------------|----------------------------------|---------------|------------|
|                                           |    |                         |              |                                                                                   |                  |                                  |               |            |
| 4 Detoli                                  | ø  | Cod                     | Tip schizhje | -                                                                                 | Store            |                                  |               |            |
| Coduri CPV aditionale                     | e  | 1018544 🛱               | Publico      |                                                                                   | Q Droft          |                                  |               |            |
| ntestații                                 |    | Autoritote contractanto |              |                                                                                   | Cod identificare |                                  |               |            |
| Ge Contestații/Notificări la documentație | 25 | FUNKEN EVENTS           |              |                                                                                   | 35705144 @       |                                  |               |            |
| Ge Contestații la rezultatul evaluării    | ß  | Numbe terunt            | Data ohunt   |                                                                                   | Tip procedure    |                                  |               |            |
| loționări                                 |    | 1.15                    |              |                                                                                   |                  |                                  |               |            |
| Of Ofenic                                 | e  | Descriere               |              |                                                                                   |                  |                                  |               |            |
| Of Ofertanți                              |    |                         |              |                                                                                   |                  |                                  |               |            |
| Ce Contracte                              |    |                         |              | ▲ Inchiae                                                                         |                  |                                  |               |            |
| așamente                                  |    |                         |              |                                                                                   |                  |                                  |               | Sec. 1     |
| De Décumente                              | ef | Contracte per lot       |              |                                                                                   |                  | ¥                                | Here Mergi Id | consucte - |
|                                           |    |                         |              | Ð                                                                                 |                  |                                  |               |            |
|                                           |    |                         |              |                                                                                   |                  |                                  |               |            |
|                                           |    |                         | Moment       | Tabelul nu conține înregistrări.<br>In nu există date disponibile îr acest label. |                  |                                  |               |            |
|                                           |    |                         |              |                                                                                   |                  |                                  |               |            |
|                                           |    |                         |              |                                                                                   |                  |                                  |               |            |
|                                           |    |                         |              |                                                                                   |                  |                                  |               |            |
|                                           |    |                         |              |                                                                                   |                  |                                  |               |            |
|                                           |    |                         |              |                                                                                   |                  |                                  |               |            |
|                                           |    |                         |              |                                                                                   |                  |                                  |               |            |
|                                           |    |                         |              |                                                                                   |                  |                                  |               |            |

În cazul în care tabelul nu conține înregistrări, se acționează butonul

Aplicația deschide secțiunea <u>1.2.8. Contract - secțiunea Contracte</u> și se urmează pașii descriși în manual pentru a introduce un contract.

După introducerea contractului în secțiunea <u>1.2.8. Contract - secțiunea Contracte</u>, acesta este vizibil în interfață asociat lotului.

|                                                     |       |              |                      |          |                       |                           |                      | Sincronizează diutoritate      | o continctantă | 💼 Șterge 🔣               | Modifico |
|-----------------------------------------------------|-------|--------------|----------------------|----------|-----------------------|---------------------------|----------------------|--------------------------------|----------------|--------------------------|----------|
|                                                     |       |              |                      |          |                       | 1.20                      |                      |                                |                |                          |          |
| Detolii                                             | ß     |              |                      |          |                       | ▲ Edbaid                  | eloció.              |                                |                |                          |          |
| Coduri CPV adiționale                               | Contr | acte per lot |                      |          |                       |                           |                      |                                | V              | Filtre Mergi lo contr    | acte 🗄   |
| itestoții<br>GentestetiiNetificări le descenestetic | Numär | Cod          | Denumire             | Тір      | Dată semnare contract | Valoare estimată fără TVA | Valoare estimată TVA | Valoare estimată totală cu TVA | Durată         | Dată finalizare execuție | Acți     |
| Contestații la rezultatul evaluării                 | 10    | 1018557 🖻    | Contract<br>uniforme | Contract | 02-02-2024            | 1.000.000,00 RON          | 190.000,00 RON       | 1.190.000.00 RON               | 24 luni        | 17-07-2026               | 0        |
| aționări                                            |       |              |                      |          |                       |                           |                      |                                |                |                          |          |
| Of Oferte                                           | 8     |              |                      |          |                       |                           |                      |                                |                |                          |          |
| Of Ofertanti                                        | 0     |              |                      |          |                       |                           |                      |                                |                |                          |          |
| Co Contracte                                        | ۲     |              |                      |          |                       |                           |                      |                                |                |                          |          |
| samente                                             |       |              |                      |          |                       |                           |                      |                                |                |                          |          |
| Do Documente                                        | ß     |              |                      |          |                       |                           |                      |                                |                |                          |          |
|                                                     |       |              |                      |          |                       |                           |                      |                                |                |                          |          |
|                                                     |       |              |                      |          |                       |                           |                      |                                |                |                          |          |
|                                                     |       |              |                      |          |                       |                           |                      |                                |                |                          |          |
|                                                     |       |              |                      |          |                       |                           |                      |                                |                |                          |          |
|                                                     |       |              |                      |          |                       |                           |                      |                                |                |                          |          |
|                                                     |       |              |                      |          |                       |                           |                      |                                |                |                          |          |

Detaliile contractului asociat lotului sunt disponibile prin acționarea butonului <sup>9]</sup>.

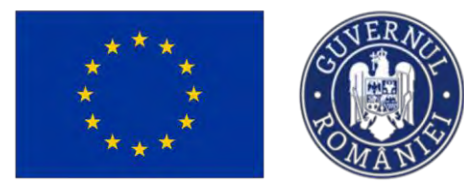

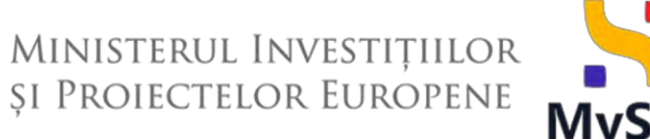

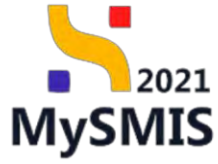

Aplicația deschide pagina Detalii contract și subsecțiunile aferente (vezi secțiunea 1.2.8. Contract

#### <u>- secțiunea Contracte).</u>

| Autor     Autor     Autor     Autor       Rotpindi     Image: Specific contract     Image: Specific contract     Image: Specific contract       Image: Specific contract     Image: Specific contract     Image: Specific contract     Image: Specific contract       Image: Specific contract     Image: Specific contract     Image: Specific contract     Image: Specific contract       Image: Specific contract     Image: Specific contract     Image: Specific contract     Image: Specific contract       Image: Specific contract     Image: Specific contract     Image: Specific contract     Image: Specific contract       Image: Specific contract     Image: Specific contract     Image: Specific contract     Image: Specific contract       Image: Specific contract     Image: Specific contract     Image: Specific contract     Image: Specific contract       Image: Specific contract     Image: Specific contract     Image: Specific contract     Image: Specific contract       Image: Specific contract     Image: Specific contract     Image: Specific contract     Image: Specific contract       Image: Specific contract     Image: Specific contract     Image: Specific contract     Image: Specific contract       Image: Specific contract     Image: Specific contract     Image: Specific contract     Image: Specific contract       Image: Specific contract     Image: Specific contract     Image: Specific contract     Ima                                                                                                    |            |                   |                          |                               |     |                     |
|----------------------------------------------------------------------------------------------------|------------|-------------------|--------------------------|-------------------------------|-----|---------------------|
| Vertex       Vertex                                                                                                    |            |                   |                          |                               |     | itract              |
| Le Lotti     Ø       Ø Detanij     Ø       Ø Detanij     Ø       Ø Detanij     Ø       Ø Detanij     Ø       Ø Detanij     Ø       Ø Detanij     Ø       Ø Detanij     Ø       Ø Detanij     Ø       Ø Detanij     Ø       Ø Detanij     Ø       Ø Detanij     Ø       Ø Detanij     Data semace centect       Ø Detanij     Data semace centect       Ø Doumente     Ø       Ø Doumente     Ø       Ø Doumente     Ø       Ø Detala     Detala semace centect       Ø Doumente     Ø       Ø Doumente     Ø       Ø Doumente     Dutatale       Ø Doumente     Ø       Ø Douteale     Detala       Ø Douteale     Detala       Ø Douteale     Detala       Ø Douteale     Detala       Ø Douteale     Detala       Ø Douteale     Detala       Ø Douteale     Detala       Ø Douteale     Detala       Ø Douteale     Detala       Ø Douteale     Detala       Ø Douteale     Detala       Ø Douteale     Detala       Ø Douteale     Detala       Ø Douteale     Deta                                                                                                    |            |                   | ✓ Exportemit             |                               |     | elaționări          |
| O Defining     O Defining     Definition       P Project     Image: Controct     Cod       P Project     Image: Controct     Defining       Image: Controct     Image: Controct     Defining       Image: Controct     Image: Controct     Image: Controct       Image: Controct     Image: Controct     Image: Controct       Image: Controct     Image: Controct     Image: Controct       Image: Controct     Image: Controct     Image: Controct       Image: Controct     Im                                                                                                    |            |                   |                          | Distance in the second second | ø   | Ló Loturi           |
| Project     Cot     Denomine       Grante dotig     Cot     Denomine       Grante dotig     Denomine     Denomine       Grante dotig     Denomine     Denomine       Grante dotig     Denomine     Denomine       Grante dotig     Denomine     Denomine       Grante dotig     Denomine     Denomine       Grante dotig     Denomine     Denomine       Grante dotig     Denomine     Denomine       Grante dotig     Denomine     Denomine       Grante dotig     Denomine     Denomine       Grante dotig     Denomine     Denomine                                                                                                    | Sterge Mod |                   |                          | Detalii contract              | e   | Of Ofertanți        |
| Image: Contract with the second to the second tot |            | Denumire          | Cod                      | Numör                         | iei | Pr Proiecte         |
| Joint South     Top     Data sommer contract     Values that NA       Jai Calendar execuţie     Controct     Controct     10000000 noh       Jai Spartij Chalin     Values TAA     10000000 noh       Jai Donos Noh     Values tabăt cu TAA     Durită lauri       Jai Donos Noh     11500000 noh     Durită lauri       Jai Donos Noh     Dată sommer centract     Dată sommer centract       Jai Donos Noh     11500000 noh     Dată findiare execuţie       Li Donos Noh     Dată findiare execuţie     Dată findiare execuţie       Li Donos Noh     Infonitare execuţie     Infonitare execuţie                                                                                                    |            | Contract uniforme | 1018557                  | 1                             | 08  | Grafic aláti        |
| is Calendar executiv     is     Cantout     02-02-2024     10000000 HoN       is Experts Chelle     Valueer VA     Valueer VA     Dannet Ibani       topomente     19000000 HoN     1900000 HoN     24 her       De Documente     0     Danta ske     Data ske       ct odgrand     17-07-2026     Ferdiare executive                                                                                                    |            | Valoare färå TVA  | Dată semnare contract    | Тір                           | -   | ar drune plup       |
| Reperts Chelia     Valuere TAA     Valuere TAA     Valuere tands do TAA     Durets tand       apprents chelia     19000000 RDN     119000000 RDN     24 lant       Der Documente     20     Doretà ale     Det findiares exerupte<br>17-07-2026                                                                                                    |            | 1.000.000,00 RON  | 02-02-2024               | Contract                      | 18  | o Calendar execuție |
| bp:         Documente         190.000.00 RDN         190.000.00 RDN         24 km           bp:         Documente         If         Documente         Data findizare execupie           ct:         officiant         17-07-2026         If         If                                                                                                    |            | Durotă luni       | Valeare totală cu TVA    | Voloore TVA                   | œ   | ix Experți cheie    |
| Documente     Image: Constraint of the constraint of the c    |            | 24 Juni           | 1.190.000.00 RON         | 190.000.00 RDN                |     | taşamente           |
| tt adijonal - 17-07-2026                                                                                                    |            |                   | Dotă finalizare execuție | Durată zile                   | e.  | Do Documente        |
|                                                                                                    |            |                   | 17-07-2026               | -                             |     | ct adițional        |
| Ac Acte aditionale                                                                                                    |            |                   |                          |                               | ø   | A: Acte aditionale  |
| A Venda                                                                                                    |            |                   | ▲ Frankle                |                               |     |                     |
|                                                                                                    |            |                   |                          |                               |     |                     |
|                                                                                                    |            |                   |                          |                               |     |                     |
|                                                                                                    |            |                   |                          |                               |     |                     |
|                                                                                                    |            |                   |                          |                               |     |                     |

#### 1.2.2.2.8. Ataşamente- Secțiunea Documente

|                    | lașeaza specificații | termice / calet | de sarcini | sau c | price alt |
|--------------------|----------------------|-----------------|------------|-------|-----------|
| document relevant. |                      |                 |            |       |           |

| Aplicația permite | Ø Ataşează documente din bibliotecă | și/ sau | Ð | Adaugă document nou |  |
|-------------------|-------------------------------------|---------|---|---------------------|--|
|-------------------|-------------------------------------|---------|---|---------------------|--|

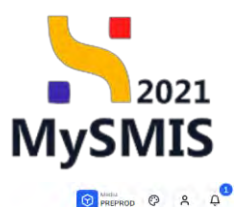

| ← İnapai la meniul dasar | rului | Dosar test manual 4 |                                              | 🖸 Bincronizesző subaritátes contractantá 📔 Starge         |
|--------------------------|-------|---------------------|----------------------------------------------|-----------------------------------------------------------|
| ontract                  |       |                     |                                              |                                                           |
| Relaționări              |       |                     | <ul> <li>Expendenză</li> </ul>               |                                                           |
| Lo Lotuni                | Ø     | Detalii contract    |                                              | 🗟 Sterge                                                  |
| Of Ofertanți             | ß     |                     |                                              |                                                           |
| Pr Proiecte              | ß     | Numör<br>1          | Cod<br>1018557                               | Denumine<br>Contract uniforme                             |
| Gr Grafic pläți          | ß     |                     |                                              |                                                           |
| Ca Calendar execuție     | Ø     | Tip<br>Contract     | Datiti seminare contract<br>02-02-2024       | Valoare 68/6 TVA<br>1.000.000.00 RON                      |
| Ex Experti cheie         | e     | Voloare TVA         | Valaore totală cu TVA                        | Durată luni                                               |
| Ataşamente               |       | 190.000,00 HON      | 1.190.000,00 FON                             | 24 have                                                   |
| Do Documente             | ß     | Durată zile         | Dată finalizare execuție                     |                                                           |
| Act aditional            |       |                     | 17-07-2026                                   |                                                           |
| Ac Acte aditionale       | 8     |                     |                                              |                                                           |
|                          |       |                     | A include                                    |                                                           |
|                          |       | Documente atașate   |                                              | Adaugá document nou     Ataşează documente din bibliotecă |
|                          |       |                     |                                              |                                                           |
|                          |       |                     |                                              |                                                           |
|                          |       |                     | Tobelid ou contins inmoistriki               |                                                           |
|                          |       |                     | Momentan nu există date disponibile în acest | tohel                                                     |

Documentele atașate pot fi descărcate (ڬ), previzualizate (ᠫ) și/ sau șterse (៉).

MySMIS2021

Entități juridice

ta Pro

| 🗧 Înapoi la meniul dosarulu             | é .                 | Dosor test manual 4                  |                                          |                                           |                                    | Sector/sector in the little of the transformed in | The second second second         |  |
|-----------------------------------------|---------------------|--------------------------------------|------------------------------------------|-------------------------------------------|------------------------------------|---------------------------------------------------|----------------------------------|--|
| Contract                                |                     |                                      |                                          |                                           |                                    |                                                   | teige E secondo                  |  |
| Relaționări                             |                     |                                      | ✓ Expression it.                         |                                           |                                    |                                                   |                                  |  |
| Lo Loturi                               | Ø                   | And second                           |                                          |                                           |                                    | TT Sterra                                         |                                  |  |
| Of Ofertanti                            | œ                   | Detail condex                        |                                          |                                           |                                    |                                                   | i Sterge Modifica                |  |
| Pr Proiecte                             | Numör<br>1          |                                      | Cod<br>1018557                           |                                           | Denumire<br>Contract uniforme      |                                                   |                                  |  |
| Gr Grafic plăți<br>Ca Calendar execuție | a Calendar execuție | Tip<br>Controct                      |                                          | Dotă semnare contract<br>02-02-2024       |                                    | Velore förð TVA<br>1.000.000.00 RON               |                                  |  |
| Ex Experți cheie                        | ß                   | Velocre TVA<br>190.000,00 R04        |                                          | Valoare totală cu TVA<br>1.190.000.00 RON |                                    | Durata funi<br>24 luni                            |                                  |  |
| Do Documente                            | e 🕑 Durotà zile     |                                      | Dotà finalizare execuție<br>17-07-2026   |                                           |                                    |                                                   |                                  |  |
| Act adițional                           |                     |                                      |                                          |                                           |                                    |                                                   |                                  |  |
| Ar, Acts adijonale                      | ×.                  |                                      |                                          |                                           | includu                            |                                                   |                                  |  |
|                                         |                     | Documente atașate                    |                                          |                                           |                                    | 🕑 Adougó document nou 🥒 A                         | toşează documente din bibliotecă |  |
|                                         |                     | Denumire                             | Tip document                             | Încărcat din bibliotecă                   | Entitote juridică                  | Dată încărcare Încărcat de                        | Vei Actiuni                      |  |
|                                         |                     | DOCUMENTE DIVERSE TEST4.pdf          | Contract de<br>achiziție                 | Nu                                        | FUNKEN EVENTS                      | 17-07-2024 17:25                                  | a 🗈 🗎                            |  |
|                                         |                     | Denumire Documente Diverse test4.pdf | Tip document<br>Contract de<br>achiziție | Încărcat din bibliotecă<br>Nu             | Entitate juridică<br>FUNKEN EVENTS | Dată încărcare încărcat de<br>17-07-2024 17:25    | Ve Actiuni                       |  |

#### 1.2.3. Evaluare oferte - secțiunea Operatori economici

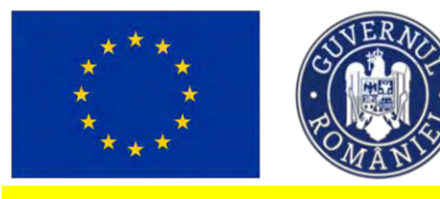

Op

Ministerul Investițiilor și Proiectelor Europene

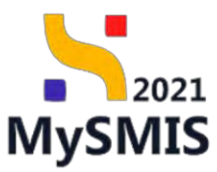

#### **IMPORTANT!**

În această secțiune se introduc toți operatorii economici care au depus oferte în cadrul procedurii de achiziție.

Această secțiune este relaționată cu secțiunea 2.1.5. Evaluare oferte - Ofertanți.

| În | sectiunea |
|----|-----------|
|    | 0000      |

Operatori economici

se introduc operatorii economici care au depus oferte în

cadrul procedurii de achiziție, prin acționarea butonului

| a secondary the                               |        |                                          |                                                                               |                                                                 |
|-----------------------------------------------|--------|------------------------------------------|-------------------------------------------------------------------------------|-----------------------------------------------------------------|
| Pu Publicare                                  | œ      | Dosar achizitie test 4                   |                                                                               | 🖸 Siecronizează autoritatea contracantă 🗎 🙋 Sierge 🕅 🗹 Modifică |
| Lo Loturi                                     | ø      | Cod                                      | Tip ochizite                                                                  | Store                                                           |
| Op Operatori economici<br>Co Comisii evaluare | e<br>e | Autoritate centractantă<br>FUNKEN EVENTS | Publico                                                                       | Cod identificare<br>357/05144 🖻                                 |
| of Ofertanți                                  | ß      | Numör anunt<br>4 🖸                       | Dată anunț<br>19-01-2024                                                      | Tip procedură<br>Ucitație deschistă                             |
| Do Documente                                  | ß      | Descriere                                |                                                                               |                                                                 |
| ntract                                        |        |                                          |                                                                               |                                                                 |
| lo Contracte                                  | œ      |                                          | n juutiate                                                                    |                                                                 |
| Va Validare                                   | ø      | Operatori economici                      |                                                                               | V Film                                                          |
|                                               |        |                                          | Tabelul nu conține înregistrări.<br>Memetar nu există date disposibili în soc | at label.                                                       |
|                                               |        |                                          | Momentan nu există date disponibile în poe                                    | st tabel.                                                       |

Aplicația deschide fereastra pop-up *Adaugă operator economic* în care se introduc datele de identificare ale operatorului economic.

Din lista operatorilor economici introduși la nivelul acestei secțiuni vor putea fi selectați ulterior Ofertanții (secțiunea <u>1.2.5. Ofertanți</u>).

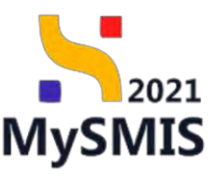

| MySMIS2021                 |   | dice 12 Projecte Achicipi                                                                                                    | and the second second sec                                                                                                    |                   |                                                                                                    | THEMOS. @ A D         |
|----------------------------|---|----------------------------------------------------------------------------------------------------|----------------------------------------------------------------------------------------------------|-------------------|----------------------------------------------------------------------------------------------------|-----------------------|
| · ····                     | - | -                                                                                                    | Adaugā operator economic                                                                                                    | ×                 |                                                                                                    |                       |
| Publicare<br>Pol Publicore |   | Desar achuatrie test 4                                                                                                    | Ramánia                                                                                                    | × ~               | Q                                                                                                    | max and transmitted ( |
| Notices                    |   | Concentrationer test 4<br>Concentrationer<br>Concentrationer<br>Concent | Randias<br>Juda (*<br>Burdas)<br>Burdas (*<br>Burdas)<br>Burdas (*<br>Burdas (*)<br>Burdas (*)<br>Burdas ( | * *               | In a second second seco |                       |
|                            |   |                                                                                                    |                                                                                                    | Anulezză 🕑 Adougă |                                                                                                    |                       |
|                            |   |                                                                                                    |                                                                                                    |                   | 5                                                                                                    |                       |

🕂 Adaugă Informațiile se salvează prin acționarea butonului

Operatorii economici introduși sunt vizibili în interfață și permit următoarele acțiuni:

Modifică - aplicația deschide fereastra pop-up Modifică operator economic în care au fost introduse detaliile operatorului economic asupra cărora se pot face modificări. Se salvează prin acționarea butonului

Şterge - aplicația deschide fereastra pop-up pentru confirmarea acțiunii;

- Vizualizează aplicația deschide următoarele subsecțiuni:

### 1.2.3.1. Subsecțiunea Operator economic - Detalii

În zona de lucru Informații operator economic se pot vizualiza detaliile introduse anterior și care

Modifică) sau șterge 🗓 Șterge se pot modifica (

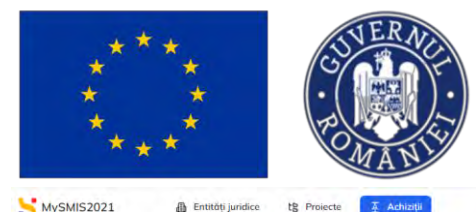

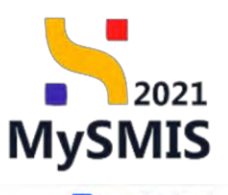

| <ul> <li>Indposita menilai dosdiraliai</li> </ul> | Dosar achizitie test 4                                                                                                    |                                                                                                    | Sindonizeast autoritat                                                       | eo controctantă 📋 Șterge 📝 Modifi |
|---------------------------------------------------|----------------------------------------------------------------------------------------------------|----------------------------------------------------------------------------------------------------|------------------------------------------------------------------------------|-----------------------------------|
| tor economic<br>reficiar                          |                                                                                                    | V Expandente                                                                                             |                                                                              |                                   |
| Be Beneficiar real                                | Informații operator economic                                                                                                    |                                                                                                    |                                                                              | 💼 Sterge 🗹 Modif                  |
| or Oferang &                                      | Denunitiv<br>Nume Prename<br>Statut<br>Prenami jundicit rumönd<br>Bucurgit<br>Strudis<br>Strudis<br>Strudis<br>Strudis<br>Strudis | Tip entitato perdato<br>Entitato connecida<br>Lecelarios<br>Municipia Buculegti<br>Nama<br>-<br>Dag<br>- | identificator<br>12 13<br>Tară<br>Promónica<br>Sector<br>-<br>Bise<br>-<br>- |                                   |

#### 1.2.3.2. Subsecțiunea Operator economic – Beneficiar

#### **IMPORTANT!**

Completarea secțiunii Beneficiar se realizează în funcție de tipul entității juridice, astfel:

1. Entitatea comercială (înscrisă în Registrul comerțului), entitatea transnațională și persoana fizică autorizată vizualizează și completează doar subsecțiunea **Beneficiar real**;

2. Entitatea de drept privat (înscrise în Registrul asociațiilor și fundațiilor) vizualizează și completează subsecțiunile *Beneficiar real, Consiliul director* și *Membru fondator*;

3. Entitatea de drept public (înscrisă în Registrul autorităților publice) NU vizualizează și NU completează secțiunea Beneficiar.

#### NOTĂ:

În cazul în care la adăugarea unui operator economic s-a selectat eronat din nomenclatorul afișat tipul entității juridice (entitate de drept public/ entitate de drept privat (ONG sau asociație), entitate comercială, entitate transnațională/ persoană fizică) și au fost completate secțiunile Beneficiar real și/sau Consiliu director și/ sau Membru fondator, după caz, **pentru modificarea tipului entității juridice este necesară ștergerea informațiilor din secțiuniile aferente (Beneficiar real și/sau Consiliu director și/ sau Membru fondator, după caz)**.

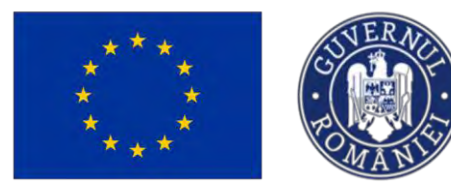

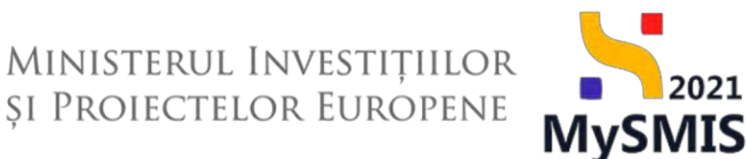

#### A. Tip entitate: Entitate comercială / Transnațională/ persoană fizică autorizată

#### 1.2.3.2.A. Beneficiar real

Secțiunea Beneficiar real este dedicată introducerii beneficiarilor reali, definiți în sensul Legii nr.129/2019 pentru prevenirea și combaterea spălării banilor și finanțării terorismului, precum și pentru modificarea unor acte normative, cu modificările și completările ulterioare ca orice persoană fizică ce deține sau controlează în cele din urmă clientul și/ sau persoana fizică în numele ori în interesul căruia/ căreia se realizează, direct sau indirect, o tranzacție, o operațiune sau o activitate.

| Dosor ochizije 1018545                         | Operatori | economica Nume Prenume Beneficiar Beneficiar real |                                                                                 |                                                   |  |  |  |
|------------------------------------------------|-----------|---------------------------------------------------|---------------------------------------------------------------------------------|---------------------------------------------------|--|--|--|
| <ul> <li>Inapoi la menial dasarului</li> </ul> |           | Dosar achizitie test 4                            |                                                                                 | Superverzanză eutoritatea converzantă 🗴 Serge 🕑 M |  |  |  |
| erator economic<br>Jeneficiar                  |           |                                                   | 🗸 Espandeman                                                                    |                                                   |  |  |  |
| Be Bonoficiar roal                             | G.        | Informații operator economic                      |                                                                                 | D Storige C M                                     |  |  |  |
| Received                                       | ÷         | Denumire<br>Nume Prenume                          |                                                                                 | Identificator<br>12 B                             |  |  |  |
|                                                |           | Skotvit<br>Plarsoand juridicó románá              | Tigi entitiste juridisch<br>Entitiste comercialo                                | Tarê<br>Ranônia                                   |  |  |  |
|                                                |           | judet<br>Bućuristi                                | Localitate<br>Municipiul Bucanepti                                              | Sector                                            |  |  |  |
|                                                |           | Strada<br>Strada                                  | Numbr                                                                           | Boc                                               |  |  |  |
|                                                |           | Scera                                             | Proj                                                                            | Apertment                                         |  |  |  |
|                                                |           | Cod postal                                        |                                                                                 |                                                   |  |  |  |
|                                                |           | Detali                                            |                                                                                 |                                                   |  |  |  |
|                                                |           | Beneficiari reali                                 |                                                                                 |                                                   |  |  |  |
|                                                |           |                                                   |                                                                                 |                                                   |  |  |  |
|                                                |           |                                                   |                                                                                 |                                                   |  |  |  |
|                                                |           |                                                   | Tabelul nu conține înregistrări.<br>Nomenten nu există date dispenibile în aces | r tabel.                                          |  |  |  |

Adăugarea unui beneficiar real se realizează prin acționarea butonului 🧲

Aplicația deschide fereastra pop-up *Adaugă Beneficiar real* în care se completează toate câmpurile (\*obligatorii).
🕂 Adaugă

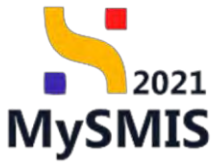

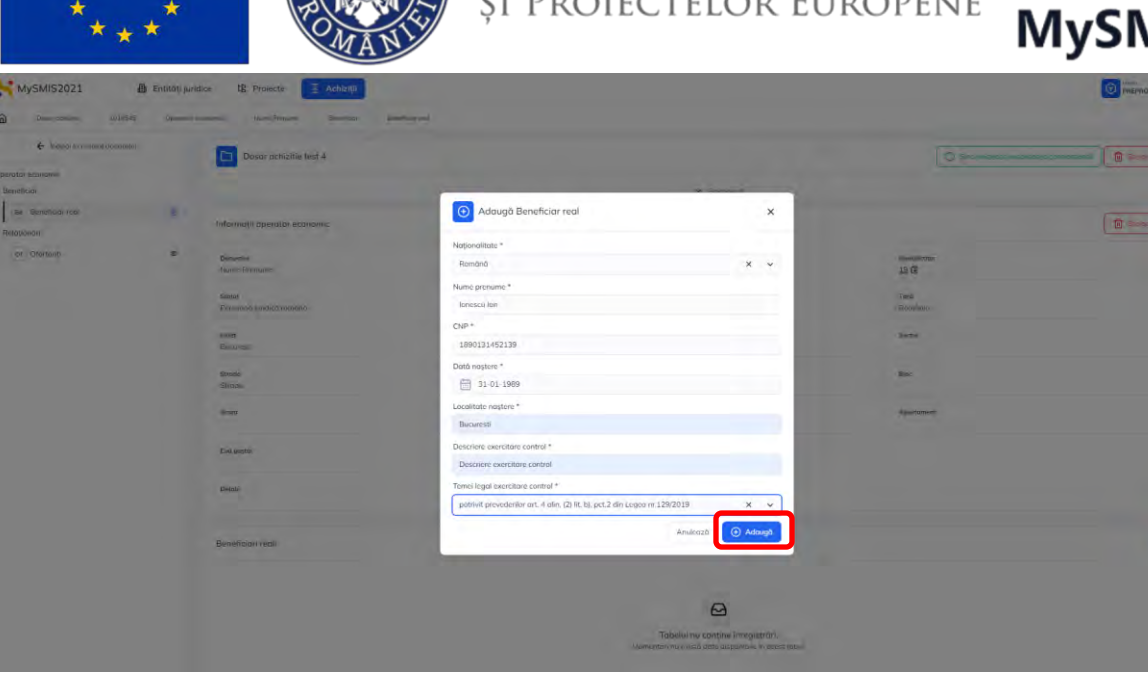

Se salvează datele introduse prin acționarea butonului

| Dosor ochizijie 1818545      | Operatori | economica Naime Prenume Beneficiar Besefica | e real        |                                            |              |               |              |         |                              |                                                      |
|------------------------------|-----------|---------------------------------------------|---------------|--------------------------------------------|--------------|---------------|--------------|---------|------------------------------|------------------------------------------------------|
| ← Inapoi to maniul desarutui |           | Dosar achizitie test 4                      |               |                                            |              |               |              |         | O Simmireeező mitmeterze     | amtractionità                                        |
| aerotor economic             |           | -                                           |               |                                            |              |               |              |         |                              |                                                      |
| Beneficiar                   |           |                                             |               |                                            |              | ✓ Expansioază |              |         |                              |                                                      |
| Be Bontificiar roal          | 8         |                                             |               |                                            |              |               |              |         |                              |                                                      |
| Relationări                  |           | Informații operator economic                |               |                                            |              |               |              |         |                              | Sterge Modifi                                        |
| Of Ofertanti                 | æ         | Denumire<br>Name Pronume                    |               |                                            |              |               |              |         | Mautofication<br>19 G        |                                                      |
|                              |           | Sener<br>Persoana juridică română           |               | Tip entime juridico<br>Entitote comercialo |              |               |              |         | Tarð<br>Romönia:             |                                                      |
|                              |           | judet<br>Bucurtati                          |               | Localitate<br>Municipial Bucareg           |              |               |              |         | Sector                       |                                                      |
|                              |           | štrada<br>Strada                            |               | Numbr                                      |              |               |              |         | ittee                        |                                                      |
|                              |           | Scara                                       |               | Etoj                                       |              |               |              |         | Apertoment                   |                                                      |
|                              |           | Cod postel                                  |               |                                            |              |               |              |         |                              |                                                      |
|                              |           | Detofi                                      |               |                                            |              |               |              |         |                              |                                                      |
|                              |           | Beneficiari reali                           |               |                                            |              |               |              |         |                              | 🕑 Addou                                              |
|                              |           | Nationalitate Nume                          | Identificator | Localitate naștere                         | Dată naștere | Numär oct     | Dată emitere | Tará    | Descriere exercitare control | Temei legal ex Acțiuni                               |
|                              |           | Romônă lonescu lon                          | 1890131452139 | Bucuresti                                  | 31-01-1989   |               |              | Românio | Described exercitors control | potrivit preved<br>(2) lit. b), pct.2<br>or 129/2019 |

Beneficiarul real adăugat este vizibil în interfață și permite următoarele acțiuni:

• 🧉 Modifică - aplicația deschide fereastra pop-up Modifică Beneficiar real în care se

operează modificările necesare și se salvează prin acționarea butonului

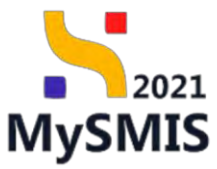

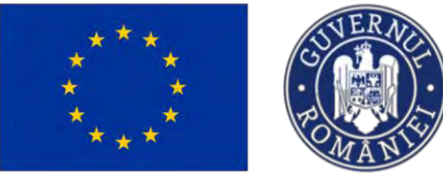

| . alamanian                                 | Ermen have | ace is privette a Achiciji                                                                                                    |                                                                                   |                              | PREPRICE CP A 4              |
|---------------------------------------------|------------|----------------------------------------------------------------------------------------------------|-----------------------------------------------------------------------------------|------------------------------|------------------------------|
| a Simovornagio divisiale                    | Careton I  | izaconi, nami l'immuni (Benishizo) da                                                                                                    |                                                                                   |                              |                              |
| <ul> <li>Importantiment organism</li> </ul> |            | Dosar achizitie lest 4                                                                                                    |                                                                                   | 0.2000                       | the same of Manager          |
| Service Records and                         |            |                                                                                                    |                                                                                   |                              |                              |
| Simeficial                                  |            |                                                                                                    | M Same                                                                            |                              |                              |
| The Renothered Foot                         | 10         | informeta onemitor economic                                                                                                    |                                                                                   |                              | The Second State State State |
| selation de                                 |            | and the state of the state of t | Modifică Beneficiar real X                                                        |                              |                              |
| Dr. Ofcredays                               | æ          | Desires<br>Dame Prenance                                                                                                    | Nume prenumo *                                                                    | 19 G                         |                              |
|                                             |            |                                                                                                    | Tonescu Ion                                                                       |                              |                              |
|                                             |            | Phone and perchase recenters?                                                                                                    | CNP *                                                                             | Tares<br>Filmson             |                              |
|                                             |            |                                                                                                    | 1890131452139                                                                     |                              |                              |
|                                             |            | justeri<br>Elizaberra                                                                                                    | Dată naștare *                                                                    | Secon                        |                              |
|                                             |            |                                                                                                    | E 31-01-1989                                                                      |                              |                              |
|                                             |            | Steelin                                                                                                    | Localitate naștere *                                                              | (per                         |                              |
|                                             |            |                                                                                                    | Bucures6                                                                          |                              |                              |
|                                             |            | 30294                                                                                                    | Descriere exercitare control *                                                    |                              |                              |
|                                             |            |                                                                                                    | Descriere exercitare control                                                      |                              |                              |
|                                             |            | Ted bolon                                                                                                    | Temei logal exercitare control *                                                  |                              |                              |
|                                             |            |                                                                                                    | potrivit prevedenior art. 4 alin. (2) lit. b), pct.2 din Legea nr. 129/2019 🛛 🗙 🗸 |                              |                              |
|                                             |            |                                                                                                    |                                                                                   |                              |                              |
|                                             |            |                                                                                                    | Anulozző                                                                          |                              |                              |
|                                             |            | Benefician real                                                                                                    |                                                                                   |                              | Adought                      |
|                                             |            | Nationalitate. Neurie                                                                                                    | Identificator Lacalitate nastere Datà nostere Humàr act Datà emitere Tarà         | Descriere exercitore control | Teme legel ex Action)        |
|                                             |            | Annual General for                                                                                                    | 189913145138 Second. 31 01 1998 Second                                            | e Desavor rungtali (provi    | 13 en la pota 🕑 🖻            |
|                                             |            |                                                                                                    |                                                                                   |                              | 10.2102019                   |

• **Şterge** - aplicația deschide fereastra pop-up *Şterge Beneficiar real* pentru confirmarea acțiunii (

| MySMIS2021                       | junidice 18 Projecte 🖉 Achizi(i)           |                                                                     |                                         | CO PREPRIOD CO A L                                       |
|----------------------------------|--------------------------------------------|---------------------------------------------------------------------|-----------------------------------------|----------------------------------------------------------|
| D Unser oticeme 133/89/49 Daver  | storikennomis form Pornamo Bonattian How   |                                                                     |                                         |                                                          |
| 🗲 inapatérmenakdesemini          | Dosor ochizitie test 4                     |                                                                     |                                         | tto                                                      |
| Operator economic.<br>Baneticler |                                            | ·                                                                   |                                         |                                                          |
| ne Benchtisereni 🖉               |                                            |                                                                     |                                         |                                                          |
| Palitykowani                     | Informate operator economic                |                                                                     |                                         | C Serge C Modelen                                        |
| 28 Diferansi                     | Zensenten<br>Paume Provume:                |                                                                     | tarritras.<br>12 G                      |                                                          |
|                                  | Storest<br>These candy (unstach tranduch ( | Ta withing pulled                                                   | Tavil<br>Hemónic                        |                                                          |
|                                  | janet<br>Encompto                          | Storge Beneficiar real                                              | Serve                                   |                                                          |
|                                  | Strode<br>Strode                           | Eşti sigur cö vrei sö ştergi İnregistroreo?<br>Resuma Confirmă 🥥    | ter.                                    |                                                          |
|                                  | Soan                                       |                                                                     | Appliquent                              |                                                          |
|                                  | Cost Politice                              |                                                                     |                                         |                                                          |
|                                  | Dente                                      |                                                                     |                                         |                                                          |
|                                  | Beneficiari tesli                          |                                                                     |                                         | Adouții                                                  |
|                                  | Herricontilitate Harme                     | litentificator Localitate nayters Data napters Humdr oct Data entit | inter Toris Descring skarcifuse control | Témul legal ex Artiuni.                                  |
|                                  | Rumund streams an                          | 1890111452129 Removes 11-D1-1989                                    | Пентини. Посетото равлосто равлост      | potimil privid<br>(2) in b), pct 2 (2) (2)<br>m.128/2019 |

### B. Tip entitate: Entitate de drept privat

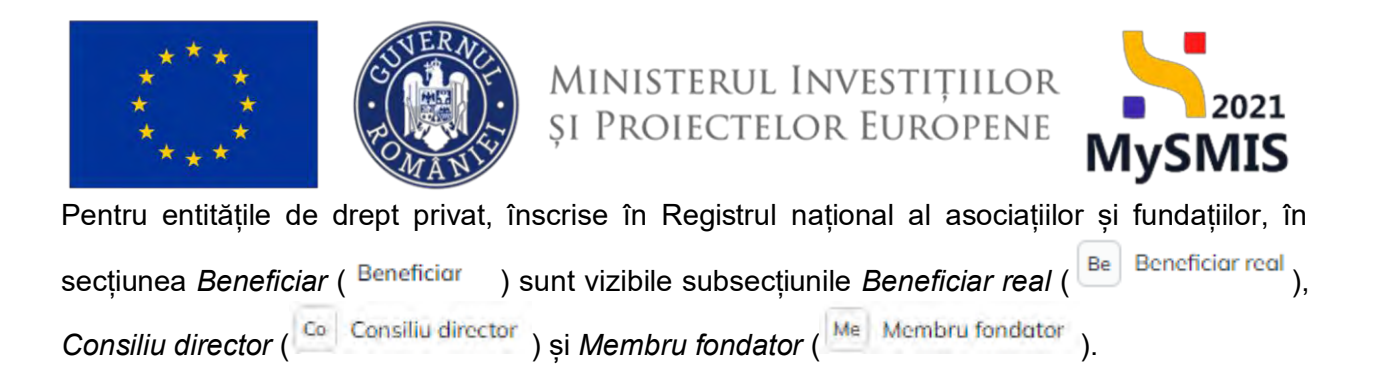

#### 2.2.3.2.B. Beneficiar real

Secțiunea Be Beneficiar real se completează urmând pașii descriși la secțiunea <u>1.2.3.2.A.</u> Beneficiar real .

#### 2.2.3.3.B. Consiliu director

În secțiunea Consiliu director se completează datele de identificare ale membrilor consiliului director.

Adăugarea unui membru al consiliului director se realizează prin acționarea butonului

| Doslor adrizație 50.08    | 545 Operation | economici ONG atertant Beneficiar Membru romiliu divetta |                                                                     |                   |                                                 |
|---------------------------|---------------|----------------------------------------------------------|---------------------------------------------------------------------|-------------------|-------------------------------------------------|
| ← Înapoi la micniul dosar | ului          | Dosar achizitie test 4                                   |                                                                     | D Secondaria      | ali outerKolenconstrationti 💼 Storge 📝 Modified |
| perator economic          |               | -                                                        |                                                                     |                   |                                                 |
| Beneficiar                |               |                                                          | ✓ bepretezii                                                        |                   |                                                 |
| Be Beneficiar real        | 8             | Informatii operator economic                             |                                                                     |                   | The Stores The Model                            |
| Ce Consiliu director      | 12            |                                                          |                                                                     |                   |                                                 |
| Mir Membru fondator       | R             | Demanine                                                 |                                                                     | Identificator     |                                                 |
| Relationari               |               | UNG divitioni                                            |                                                                     | 12 (8             |                                                 |
| Of Ofertanti              | æ             | Statut<br>Personenti a alderti remileri                  | Tip entitote jankică<br>Entititate de devel recent (ONE: Assessment | Torð<br>Brondinin |                                                 |
|                           |               |                                                          |                                                                     |                   |                                                 |
|                           |               | jadet<br>Bucuregti,                                      | Localitate<br>Municipial Bucuregti                                  | Sector            |                                                 |
|                           |               | Strate                                                   | therein a                                                           | Bir               |                                                 |
|                           |               | Stradu                                                   | The first                                                           |                   |                                                 |
|                           |               | Score                                                    | Etnij                                                               | Apertament        |                                                 |
|                           |               |                                                          |                                                                     |                   |                                                 |
|                           |               | Cod poptal                                               |                                                                     |                   |                                                 |
|                           |               |                                                          |                                                                     |                   |                                                 |
|                           |               | Detail                                                   |                                                                     |                   |                                                 |
|                           |               |                                                          |                                                                     |                   |                                                 |
|                           |               | March 1 and 1 and 1                                      |                                                                     |                   |                                                 |
|                           |               | Memori consilia director                                 |                                                                     |                   | ( Aboug                                         |
|                           |               |                                                          |                                                                     |                   |                                                 |
|                           |               |                                                          |                                                                     |                   |                                                 |
|                           |               |                                                          | 6                                                                   |                   |                                                 |
|                           |               |                                                          | Tabelul nu conține înregistrări.                                    |                   |                                                 |

Aplicația deschide fereastra pop-up Adaugă Membru consiliu director în care se completează câmpurile solicitate.

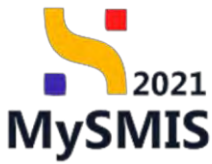

| Denne meksikaké kon á<br>Mitementji ageneten skonnens:<br>Dennens<br>Offici gangenet<br>Presensel jastiský mission.                                                                                                    | Adougó Membru consiliu director<br>Pasponitato *<br>Panina i<br>Panina Panina<br>Panina paname * | ×                                                                                                    | Lie<br>Lie<br>In                                                                                                    |                                                                                                    |
|----------------------------------------------------------------------------------------------------|--------------------------------------------------------------------------------------------------|----------------------------------------------------------------------------------------------------|----------------------------------------------------------------------------------------------------|----------------------------------------------------------------------------------------------------|
| Informații approtăr estanamo:<br>Bealea<br>2010 (Janes)<br>Referenții patricți mestes<br>Ante                                                                                                    | Adougó Membru consiliu director<br>Nepondiase *<br>Rendrati<br>Xuma parume *                     | ×                                                                                                    | useriaan<br>128<br>Ion                                                                                                    |                                                                                                    |
| Minimal(F) Agentita witareens:<br>Steadens<br>2000) generat<br>Princelli generation<br>Princelli generation<br>antip<br>Economic                                                                                                    | Adougă Membru consiliu director<br>Nepeositate *<br>Rondeal<br>Ruma provene *                    | × ×                                                                                                    | annina<br>17 B<br>Ion                                                                                                    |                                                                                                    |
| Hiterengi Lgendar tearani<br>Senata<br>Milliogent<br>Hiseana garak (morani<br>Hiseana)                                                                                                    | Adougó Membru consiliu director<br>Hapendata *<br>Ronhal<br>Ruma provene *                       | ×<br>× ~                                                                                                    | in a second second seco |                                                                                                    |
| Sentes<br>Official protect<br>Sente<br>Ferrardi patiel protect<br>Antip<br>Matter                                                                                                    | Adougo Membru conúliu director<br>Paporalant: *<br>Rene private *                                | ×<br>× ~                                                                                                    | alandinan<br>21 B<br>Tan                                                                                                    |                                                                                                    |
| Security<br>1991 (Server)<br>Security<br>Performance product provides<br>Intel<br>Content<br>Content<br>Con | Adougă Membru consiliu director Netponalata: * Rondină Nume pronume *                            | × ~                                                                                                    | stantinator<br>12 B<br>Tom                                                                                                    |                                                                                                    |
| Lattic contract:<br>Texture of particle research<br>and the contract of the contract of the contract                                                                                                    | Nosponaliasto *<br>Románia<br>Nume prenume *                                                     | x                                                                                                    | 10 B                                                                                                    |                                                                                                    |
| Same<br>Personal postel postelle<br>sere<br>Monomet                                                                                                    | Romana<br>Nume pronume.*                                                                         | x ~                                                                                                    | Term                                                                                                    |                                                                                                    |
| Prensund percent monose.<br>Sealey<br>Microsoft                                                                                                    | Nume pronume *                                                                                   |                                                                                                    |                                                                                                    |                                                                                                    |
| - series<br>Al Occurrente                                                                                                    | Nume prenume:*                                                                                   |                                                                                                    |                                                                                                    |                                                                                                    |
| AMONOMIU.                                                                                                    | Darks Nach                                                                                       |                                                                                                    | Inter                                                                                                    |                                                                                                    |
|                                                                                                    | Barba Barb                                                                                       |                                                                                                    |                                                                                                    |                                                                                                    |
| Seat.                                                                                                    | CIP *                                                                                            |                                                                                                    | Dim                                                                                                    |                                                                                                    |
|                                                                                                    | 1890131460837                                                                                    |                                                                                                    |                                                                                                    |                                                                                                    |
| - (care                                                                                                    | Dotă noștere *                                                                                   |                                                                                                    | / Alasekannen                                                                                                    |                                                                                                    |
|                                                                                                    | 31-01-1989                                                                                       |                                                                                                    |                                                                                                    |                                                                                                    |
| Cind Install.                                                                                                    | Locolitate naștere *                                                                             |                                                                                                    |                                                                                                    |                                                                                                    |
|                                                                                                    | Bucerest                                                                                         |                                                                                                    |                                                                                                    |                                                                                                    |
| Deant                                                                                                    | Funcție *                                                                                        |                                                                                                    |                                                                                                    |                                                                                                    |
|                                                                                                    | Presestinte                                                                                      | _                                                                                                    |                                                                                                    |                                                                                                    |
|                                                                                                    | Ant                                                                                              | eszdi 🕘 Adougó                                                                                                    |                                                                                                    |                                                                                                    |
| Membri consisu director                                                                                                    |                                                                                                  |                                                                                                    |                                                                                                    | (B) A4                                                                                                    |
| Con<br>One<br>Me                                                                                                    | na<br>naman<br>natar countas dinargar                                                            | Dota roger *<br>☐ 32.0.5 toto *<br>Lacatore rogers *<br>Bacyrait<br>Furrije *<br>Presentint<br>Presentint<br>Augustant<br>Furrije *<br>Presentint<br>Augustant<br>Furrije * | n Dod najos *                                                                                                    | and Code regions <sup>4</sup> Assessments<br>2 3 2 1 1 5000<br>Localization regions <sup>4</sup><br>Localization regions <sup>4</sup><br>Localization regions <sup>4</sup><br>Hyperalization<br>Annualization (Annualization)<br>Annualization (Annualization)<br>Annualization |

Se salvează datele introduse prin acționarea butonului

În cazul în care un membru al consiliului director este persoană străină, câmpurile afișate în interfață sunt diferite.

| MySMI52021                                    | A Entitalit jun  | idize të Prosecte 🗵 Athizaji          |                                                     |                   |                                                                                                    |                   | 0       | memor Ø Å          |
|-----------------------------------------------|------------------|---------------------------------------|-----------------------------------------------------|-------------------|----------------------------------------------------------------------------------------------------|-------------------|---------|--------------------|
| Domentaria Illus                              | nii. Dianazilara | erengen (200 million) teacher Annuale | and a second                                        |                   |                                                                                                    |                   |         |                    |
| <ul> <li>Semant is served assured.</li> </ul> |                  | Douar achigitie text 4                |                                                     |                   |                                                                                                    | 10,000000         |         | ti inee 🛛 😢 Mardia |
| pecator economie<br>Noneficiar                |                  | -                                     | <ul> <li>Adaugă Membru consiliu director</li> </ul> | ×                 |                                                                                                    |                   |         |                    |
| (M) Execution (PM                             | × .              | Information and an annual second      |                                                     |                   |                                                                                                    |                   |         |                    |
| The Carroline (Investor                       | E.               | Information experiation accomposition | Noticitate *                                        | 1000              |                                                                                                    |                   |         |                    |
| No.   Magentons Pressinger                    |                  | Demonster                             | Strömä                                              | ×v                | Name Concerne                                                                                                    |                   |         |                    |
| Testamonia -                                  |                  | DNID eximitent                        | Nume prenume *                                      |                   | 12 G                                                                                                    |                   |         |                    |
|                                               |                  | Street                                | Cefatean Ströin                                     |                   | Tind                                                                                                    |                   |         |                    |
| Ca. Operabili                                 |                  | Persenta (overen temóny               | Jurd *                                              |                   | Rowelline                                                                                                    |                   |         |                    |
|                                               |                  |                                       | Amerio                                              | × ~               |                                                                                                    |                   |         |                    |
|                                               |                  | Butterna                              | Identificator *                                     |                   |                                                                                                    |                   |         |                    |
|                                               |                  |                                       | 00000                                               |                   |                                                                                                    |                   |         |                    |
|                                               |                  | Strate -                              | Dotô restero *                                      |                   |                                                                                                    |                   |         |                    |
|                                               |                  |                                       | 04-07-1969                                          |                   |                                                                                                    |                   |         |                    |
|                                               |                  | Scott                                 | Localizate anstean *                                |                   | and a state of the state of the |                   |         |                    |
|                                               |                  |                                       | Tent                                                |                   |                                                                                                    |                   |         |                    |
|                                               |                  | Cost Longer                           |                                                     |                   |                                                                                                    |                   |         |                    |
|                                               |                  |                                       | 126.6087                                            |                   |                                                                                                    |                   |         |                    |
|                                               |                  | Dynam                                 |                                                     |                   |                                                                                                    |                   |         |                    |
|                                               |                  |                                       | Doth cristero reponery                              |                   |                                                                                                    |                   |         |                    |
|                                               |                  | 4                                     | 11-07-2019                                          |                   |                                                                                                    |                   |         |                    |
|                                               |                  | Memory consult director               | Funcție *                                           |                   |                                                                                                    |                   |         | e Aang             |
|                                               |                  | Nationalitate Name                    | Vexpregadinte                                       | 10                | inci uct. Data amiçara                                                                                                    | Tana              | Funcție | inctioni           |
|                                               |                  | Portage Lating Bert                   | -                                                   | Anulează 🕘 Adnugă |                                                                                                    | Annual Contemport |         | PK 👘               |
|                                               |                  |                                       |                                                     |                   |                                                                                                    |                   |         |                    |
|                                               |                  |                                       |                                                     |                   |                                                                                                    |                   |         |                    |
|                                               |                  |                                       |                                                     |                   |                                                                                                    |                   |         |                    |
|                                               |                  |                                       |                                                     |                   |                                                                                                    |                   |         |                    |
|                                               |                  |                                       |                                                     |                   |                                                                                                    |                   |         |                    |

Membrul Consiliului director adăugat este vizibil în interfață și asupra sa sunt permise următoarele acțiuni:

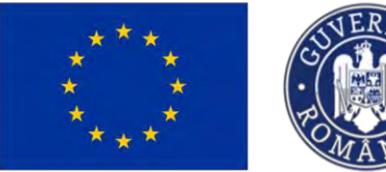

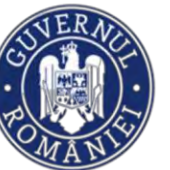

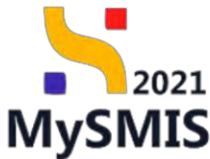

Modifică - aplicația deschide fereastra pop-up Modifică Membru consiliu director în care se operează modificările necesare. Se salvează prin acționarea butonului 🖉 Modifică

| MySMIS2021                       | Di Entitättijuris | lice 12 Projecto             | 王 Adjiid(II            |          |                          |                     |              |           |                   |        | 0                | mermon Ø X A      |
|----------------------------------|-------------------|------------------------------|------------------------|----------|--------------------------|---------------------|--------------|-----------|-------------------|--------|------------------|-------------------|
| Constantine and and              | Operation e       | Dis alla                     | an thereas Address and |          |                          |                     |              |           |                   |        |                  |                   |
| + longed in research interestion |                   | Desus acts                   | tillie test à          |          |                          |                     |              |           |                   |        |                  | The second second |
| Operator economie                |                   | -                            |                        |          |                          |                     |              |           |                   |        |                  |                   |
| Beneficiar                       |                   |                              |                        |          |                          | -                   |              |           |                   |        |                  |                   |
| 01 Brenhildr real                | 10                | informații operato           | er economic;           |          |                          |                     |              |           |                   |        |                  | Modica            |
| Mill Marmana Instantion          | Ξ.                | Denamine<br>ONG of eyesteen  |                        | C        | Modifică Membru consiliu | director            | ×            |           |                   |        |                  |                   |
| Cf Clesson                       |                   | Steen<br>Harmonik paalasis o | mara                   | Name     | wonume *                 |                     |              |           | Tavil<br>Romana a |        |                  |                   |
|                                  |                   | . Tarlet                     |                        | Borb     | Barb                     |                     |              |           | Sector.           |        |                  |                   |
|                                  |                   | Bocossipti                   |                        | CNP *    |                          |                     |              |           |                   |        |                  |                   |
|                                  |                   | Smalls                       |                        | 1890     | 131460837                |                     |              |           | Plan              |        |                  |                   |
|                                  |                   | Sinuda                       |                        | Dutô n   | nștere *                 |                     |              |           |                   |        |                  |                   |
|                                  |                   | · Supers. ·                  |                        |          | 31-01-1989               |                     |              |           | Assertions        |        |                  |                   |
|                                  |                   |                              |                        | Localita | ate naștere *            |                     |              |           |                   |        |                  |                   |
|                                  |                   | Card point the               |                        | Bucu     | rest!                    |                     |              |           |                   |        |                  |                   |
|                                  |                   |                              |                        | Functio  |                          |                     |              |           |                   |        |                  |                   |
|                                  |                   | - Desia                      |                        | Prest    | onis                     |                     |              |           |                   |        |                  |                   |
|                                  |                   |                              |                        |          |                          | Anulează            | Modifică     |           |                   |        |                  |                   |
|                                  |                   | Membri consiliu d            | irector                |          |                          |                     |              |           |                   |        |                  | () Adaugt         |
|                                  |                   | Militian clittere            | Norma                  |          | Identificance-           | LiseniWaite empties | Dotô naştere | Humbruct  | Data seritore     | Turk   | Functie          | Action            |
|                                  |                   | Smire                        | Consequent Servers     |          | 1000001                  | ~                   | 1969         | gaperon / | 11-07-2018        | Arman  | inception contra | 8 8               |
|                                  |                   |                              | · emi0) emi            |          | - 100013 Protect 1.      | Apporent            | ()-01-1988 ( |           |                   | Homese | Long comme       | 0 10              |
|                                  |                   |                              |                        |          |                          |                     |              |           |                   |        |                  |                   |

🛄 Șterge - aplicația deschide fereastra pop-up *Șterge Membru consiliu director* în vederea confirmării acțiunii.

| MySMIS2021                                                               | Tenthijan | idice të Proieste             | I Advaqu                   |              |                                             | -                             |              |            |                    |       | 0                | mennac Ø A          | Ģ |
|--------------------------------------------------------------------------|-----------|-------------------------------|----------------------------|--------------|---------------------------------------------|-------------------------------|--------------|------------|--------------------|-------|------------------|---------------------|---|
| <ul> <li>Casar arrays subst-</li> <li>Arabarda malayi davanyi</li> </ul> |           | essantes ON anima             | n manninas Shanna janama d |              |                                             |                               |              |            |                    |       |                  | There Prove the     |   |
| Operator accessors:<br>Denoficiar<br>Tel Brochcar (rig)                  | 28        | -                             |                            |              |                                             | *                             |              |            |                    |       |                  |                     |   |
| Co Limitadonatas                                                         | e         | Informatii operator           | economic.                  |              |                                             |                               |              |            |                    |       |                  | Strate E. Wessen    |   |
| Ma ) Adaptetaria familiatar<br>Paliagaandari                             | DE.       | Darumony<br>(2041) wheeland   |                            |              |                                             |                               |              |            | siestfanse<br>19 G |       |                  |                     |   |
| (S <sup>4</sup> ) ületteniş                                              |           | Steart<br>Persoand Januard me | 1010                       |              | The estimate particle<br>Southern, do these | a<br>a privat land, Aasaanki) |              |            | TO'S<br>Speniture  |       |                  |                     |   |
|                                                                          |           | Nates<br>Microsoph            |                            | -            | Locaritina                                  |                               |              |            | Sector             |       |                  |                     |   |
|                                                                          |           | Strain,<br>Strain             |                            | <b>0</b> \$1 | terge Membru consiliu dire                  | ctor                          | ×            |            | -                  |       |                  |                     |   |
|                                                                          |           | There                         |                            | Eşulargu     | r na wei so stellig weegsbore               | Ronanță                       | Confirmă 🥥   |            | B parti (parmant)  |       |                  |                     |   |
|                                                                          |           | Dynas                         |                            |              |                                             |                               |              |            |                    |       |                  |                     |   |
|                                                                          |           | Membri consilio dir           | ector                      |              |                                             |                               |              |            |                    |       |                  | () Aslaugt          |   |
|                                                                          |           | Nationalitate                 | Nume                       |              | Identification                              | Loco/Noto nestere             | Doto pastere | Numbr act. | Dată emitore       | Tarb  | Funcție          | Actives             |   |
|                                                                          |           | Sole4                         | Constant States            |              | 00000                                       | Jos.                          | lis 07, 1998 | 2296pt/    | 11-07-2019         | Amany | (Assertantifered | <i>1</i> 2 <b>1</b> |   |
|                                                                          |           | Assessed                      | - minuto Antelia           |              | - International -                           | -10-000                       | 1.0.7-7.000  |            |                    |       | (k-resource)     | e a                 |   |
|                                                                          |           |                               |                            |              |                                             |                               |              |            |                    |       |                  |                     |   |
|                                                                          |           |                               |                            |              |                                             |                               |              |            |                    |       |                  |                     |   |

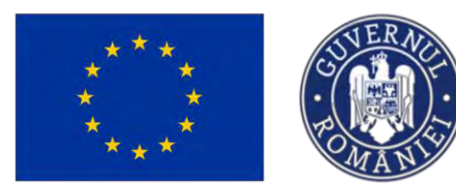

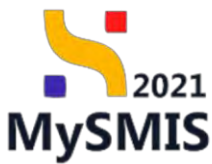

#### 2.2.3.4.B. Membru fondator

În secțiunea Me Membru fondator se completează datele de identificare ale membrilor fondatori ai organizatiei.

| Dear achaine 101845 Ca                          | centers economics DNS sectors Insurfrom Menting fordator |                                                                   |                        |                     |
|-------------------------------------------------|----------------------------------------------------------|-------------------------------------------------------------------|------------------------|---------------------|
|                                                 |                                                          |                                                                   |                        |                     |
| <ul> <li>Inopol la merval dostrular.</li> </ul> | Dosor achizitie test 4                                   |                                                                   | Sincromentationation   | stoles controctants |
| ator economic                                   |                                                          |                                                                   |                        |                     |
| néficiae                                        |                                                          | <ul> <li>bipenderall</li> </ul>                                   |                        |                     |
| Be Bencholar real (2                            | Informații operator economic                             |                                                                   |                        | 10 Sterne Modifie   |
| Ce Consiliu director (2                         | 8                                                        |                                                                   |                        |                     |
| Ma Membru fondator                              | 5. Donumire<br>DNG offertant                             |                                                                   | Advertificator<br>19 🛱 |                     |
| lationari                                       |                                                          |                                                                   |                        |                     |
| 01 Ofertoniji 6                                 | Persoand juridică remână                                 | Tip emittate jaridica<br>Entitiete de drept privat (ONG/Asociate) | Tarà<br>România        |                     |
|                                                 | juoint                                                   | Localitate                                                        | Sector                 |                     |
|                                                 | Butareşti                                                | Municipiul Bucurega                                               |                        |                     |
|                                                 | Strada                                                   | Numbr                                                             | Bloc.                  |                     |
|                                                 | Stroda                                                   |                                                                   |                        |                     |
|                                                 | Score                                                    | Croj                                                              | Apartament             |                     |
|                                                 |                                                          |                                                                   |                        |                     |
|                                                 | Cod poytai                                               |                                                                   |                        |                     |
|                                                 | Detail                                                   |                                                                   |                        |                     |
|                                                 |                                                          |                                                                   |                        |                     |
|                                                 |                                                          |                                                                   |                        |                     |
|                                                 | Membri fondatori                                         |                                                                   |                        | ⊕ Adoug             |
|                                                 |                                                          |                                                                   |                        |                     |
|                                                 |                                                          |                                                                   |                        |                     |
|                                                 |                                                          | 8                                                                 |                        |                     |
|                                                 |                                                          | Tabelul nu conține înregistrări.                                  |                        |                     |
|                                                 |                                                          | Momentan nu existo date disponibile in acesi rabeli               |                        |                     |
|                                                 |                                                          |                                                                   |                        |                     |
|                                                 |                                                          |                                                                   |                        |                     |
|                                                 |                                                          |                                                                   |                        |                     |

Aplicația deschide fereastra pop-up *Adaugă Membru fondator* în care se completează câmpurile solicitate.

| <ul> <li>Inappu brenzeszkiemere</li> </ul> | le.    | Dosor activative test if                                    |                                             |          | (Dimension)                  | The states of Monthly    |
|--------------------------------------------|--------|-------------------------------------------------------------|---------------------------------------------|----------|------------------------------|--------------------------|
| Openator sconsinus<br>Bendhiciae           |        |                                                             |                                             |          |                              |                          |
| Be Benshisermel                            | 2<br>8 | informații operator economic.                               |                                             |          |                              | The Starger (C. Machine) |
| Mit - Merintena torresper<br>Refotbandet   |        | Densen e<br>DRG me ver                                      | <ul> <li>Adaugă Membru fondator</li> </ul>  | ×        | Assession<br>12 CB           |                          |
| 19 Divioni                                 |        | Senat<br>Picconnect another constants<br>partic<br>BoolongD | Natjeordianie *<br>Romând<br>Name prename * | x ~      | Turis<br>Sinarrana<br>Sactor |                          |
|                                            |        | anda<br>Umaa<br>Suoj                                        | Ca# *<br>1990111439549<br>Dotti nopize *    |          | -                            |                          |
|                                            |        | States                                                      | Ecclificte regions *<br>Bogureall           |          |                              |                          |
|                                            |        | Member Fondator                                             |                                             | Anulesza |                              | () adauga                |
|                                            |        |                                                             |                                             | Ð        |                              |                          |

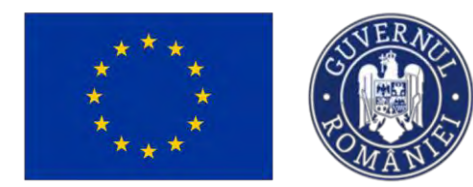

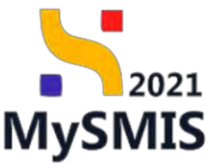

Se salvează datele introduse prin acționarea butonului

În cazul în care un membru fondator este persoană străină, câmpurile afișate în interfață sunt diferite.

| E BADHIDHING      |        | Desor achigitise test 4          |                                     |                              |                 |                 | 👷 💼 Senar 💽 Meet      |
|-------------------|--------|----------------------------------|-------------------------------------|------------------------------|-----------------|-----------------|-----------------------|
| Banvillular real  |        | informatii operator economic     | O Adaugă Membru fondator            | ×                            |                 |                 | The same and the same |
| Dentilig descript | 3      |                                  | Nationalitate *                     |                              |                 |                 |                       |
| Membro /ordboof   | - 18 - | Desarray                         | Strölnö                             | × ~                          | Allow Product   |                 |                       |
| contate i         |        |                                  | Nume prenume *                      |                              |                 |                 |                       |
| Diverties         |        | Name of Conception of Conception | Membru Fornlator                    |                              | Tanà            |                 |                       |
|                   |        |                                  | Inth :                              |                              |                 |                 |                       |
|                   |        | - padzy<br>Bacoward              | Albania                             | × ×                          | 940             |                 |                       |
|                   |        |                                  | Manufacture 1                       |                              |                 |                 |                       |
|                   |        | Stranse<br>Altrente              | 12154176                            |                              | Bar .           |                 |                       |
|                   |        |                                  | Particular I                        |                              |                 |                 |                       |
|                   |        | Barry                            | E 16.06.1982                        |                              | Again Exercise  |                 |                       |
|                   |        |                                  |                                     |                              |                 |                 |                       |
|                   |        | Cost period                      | Locatriate maytere *                |                              |                 |                 |                       |
|                   |        |                                  | 153                                 |                              |                 |                 |                       |
|                   |        | Densil                           | Numbr oct de identitione (settenni) |                              |                 |                 |                       |
|                   |        |                                  | 2396982                             |                              |                 |                 |                       |
|                   |        | Handra Freedomer                 | Data sensions (general)             |                              |                 |                 |                       |
|                   |        | Menuel Constant                  | 10-07-2010                          |                              |                 |                 |                       |
|                   |        | Notionalitate Nume.              |                                     | Anulesző 💮 Admigő stá naster | e Humör oct Dat | 0 emiliere Tord | Assiuni               |
|                   |        |                                  |                                     |                              |                 |                 |                       |

Membrul fondator adăugat este vizibil în interfață și asupra sa sunt permise următoarele acțiuni:

• Modifică - aplicația deschide fereastra pop-up Modifică Membru fondator în care se

operează modificările necesare. Se salvează prin acționarea butonului

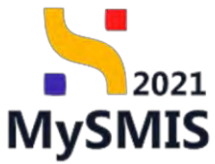

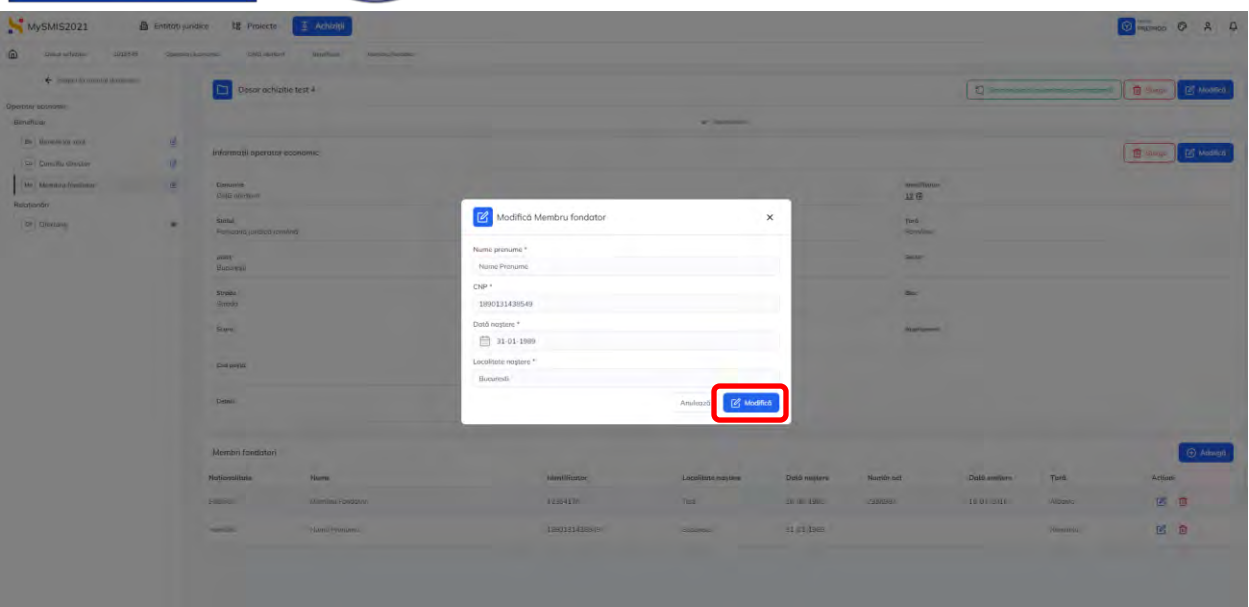

• **Şterge** - aplicația deschide fereastra pop-up *Șterge Membru fondator* în vederea confirmării acțiunii.

| MySMI52021                                                                                     | Constant June | lice te Proiecte                          | 1 Aching          |          |                                                             |                    |               |             |             |          | 0 memos @ A 4  |
|------------------------------------------------------------------------------------------------|---------------|-------------------------------------------|-------------------|----------|-------------------------------------------------------------|--------------------|---------------|-------------|-------------|----------|----------------|
| Conservation 20 20096                                                                          | (tippentise)  | consumer brits decrease                   | Boliščas Hamarana |          |                                                             |                    |               |             |             |          |                |
| <ul> <li>Instant is month instrume</li> <li>Description economic</li> <li>Maindiane</li> </ul> |               | Dosor achient                             | ie just 4         |          |                                                             | ~                  |               |             |             |          | C Machad       |
| Be Beschutz nud<br>De Gonalie merzan                                                           | =             | Informatii operator e                     | conamic           |          |                                                             |                    |               |             |             |          | B and B widted |
| Ale Alembra Boodesa/<br>Rasirposian                                                            |               | Contraction<br>CONSEcution                |                   |          |                                                             |                    |               | 12 B        |             |          |                |
| D* Offentional                                                                                 |               | Steen<br>Personen ontenti teel            | 548)              |          | The estimate periods of<br>Brithman de strongel present (2) | et Antone          |               | Territori   |             |          |                |
|                                                                                                |               | poors<br>Mariaregil<br>Diveale<br>Silvado |                   | Sterge f | Membru fondator<br>ei så stergi Inregistrarea?              |                    | ×             | anti-       |             |          |                |
|                                                                                                |               | Score<br>Carl pessot                      |                   | -        |                                                             | Perianijā Confirmā | 0             | Ирритовиния |             |          |                |
|                                                                                                |               | Damei                                     |                   |          |                                                             |                    |               |             |             |          |                |
|                                                                                                |               | Membri fondatori                          |                   |          |                                                             |                    |               |             |             |          | G Astrongo     |
|                                                                                                |               | Natjonalista                              | Nume              |          | Identificator                                               | Localitate regime  | Dath mostlere | Number net  | Dată umfare | Tarti    | Acpient        |
|                                                                                                |               | Strong                                    | Puninta Fondota   |          | 12564178                                                    | Test               | THE OWNERS    | .13569671   | 28-07-25110 | 4 Densel | 6 8            |
|                                                                                                |               | Hamana                                    | Starts Pression   |          | 1000111430549                                               | (personal)         | 01/03-1866    |             |             | Super-   | 6 8            |
|                                                                                                |               |                                           |                   |          |                                                             |                    |               |             |             |          |                |

#### 1.2.3.3. Subsecțiunea Relaționări - Ofertanți

În această subsecțiune se pot vizualiza ofertanții participanți la procesul de achiziție. În cazul în care nu au fost introduși operatorii economici ofertanți, tabelul nu conține înregistrări, sau se dorește vizualizarea listei ofertanților, sau se dorește introducerea unui ofertant nou se

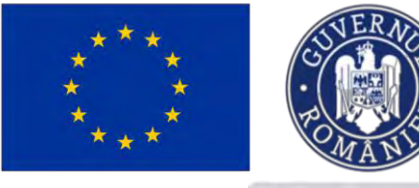

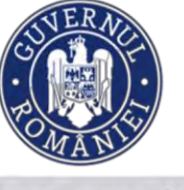

acționează butonul

Mergi la ofertanți 🔶

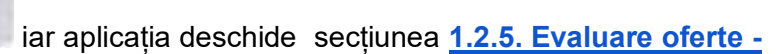

2021

**MySMIS** 

Ministerul Investițiilor și Proiectelor Europene

Ofertanți în care se pot realiza acțiunile enumerate mai sus.

| MySMIS2021                                            | 🕼 Entități juri  | dice te Proiecte 🕱 Achiziții             |                                              |               |       |                     | 🐨 РЕСРВОО 🕫 😤 Ф      |
|-------------------------------------------------------|------------------|------------------------------------------|----------------------------------------------|---------------|-------|---------------------|----------------------|
| Dosar achiziție 101                                   | 0544 Operatori e | contemici DE-SC 1 Ofertanti              |                                              |               |       |                     |                      |
| 🗧 İnapöi la meniul dosa                               | malui            |                                          |                                              | ✓ Expendence0 |       |                     |                      |
| Operator economic<br>Beneficiar<br>Be Beneficiar real | ß                | Informații operator economic<br>Denumire |                                              |               |       | Identificator       | Sterge Modifica      |
| Relaționări<br>at Ofertanți                           | ø                | Statut<br>Perseană juridică română       | Tip entitate juridică<br>Entitate comerciala |               |       | Tară<br>România     |                      |
|                                                       |                  | jadot<br>București<br>Stroda             | Localitate<br>Municipiul București,<br>Număr |               |       | Sector<br>-<br>Bioc |                      |
|                                                       |                  | Strada<br>Scara                          | -<br>Etaj                                    |               |       | Aportament          |                      |
|                                                       |                  | Ced poptal<br>-<br>Detalii               |                                              |               |       |                     |                      |
|                                                       |                  | Ofertanți                                |                                              |               |       |                     | Mergi la oferianți 🄿 |
|                                                       |                  | Denumire<br>OE - SC 1                    |                                              | Asociere      | Lider | Calitate            | Acțiuni              |
|                                                       |                  | 0E 1 - 0NG, 0E - SC 1                    |                                              | Do.           | Nu    | Membru              | Ð                    |
|                                                       |                  |                                          |                                              |               |       |                     |                      |

## 1.2.4. Evaluare oferte - secțiunea Comisii evaluare

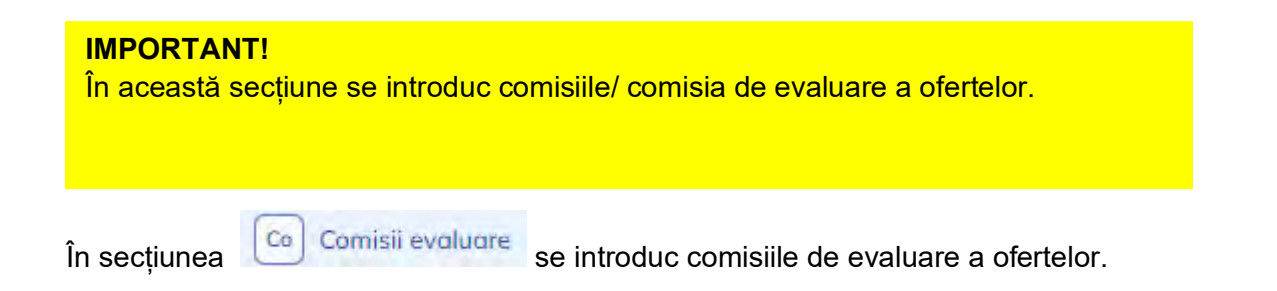

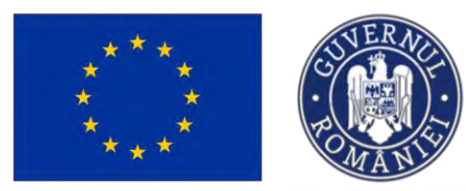

tg Pro

MySMIS2021

## Ministerul Investițiilor și Proiectelor Europene

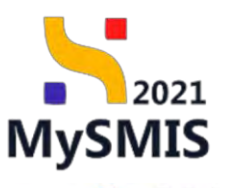

4

 Image: market in the second second

Prin acționarea butonului Adougă aplicația deschide fereastra pop-up Adaugă comisie, în care

se completează titlul comisiei. Se salvează prin acționarea butonului 🕀 Adaugă

| MySMI52021                      | A Entitóti jun | dice 18 Preincte I Achiente               |                                                                |                                   |                  |
|---------------------------------|----------------|-------------------------------------------|----------------------------------------------------------------|-----------------------------------|------------------|
| Construction of the             | - 1            |                                           |                                                                |                                   |                  |
| Publicare<br>The Publicare      |                | Dosar achietre (est 4                     |                                                                |                                   | B Sere S Martina |
| Be ( Emain)<br>Evolutione cheme |                | Coni<br>1018240 (B                        | rigonitime<br>Hilling                                          | Start                             |                  |
| Intel Operation economics       | 8              | Autorinane convecto nai<br>PUINCER EVENTS |                                                                | Los Lienvinov.<br>15/25144 (j     |                  |
| of Ofern                        | 13<br>13       | Montale competition                       | ्यत्वती amont<br>राष्ट्र ६२ डाइवर                              | Tip permukani<br>Lionapp ekserner |                  |
| Del Datamente<br>Contract       |                | Duccione                                  | Adaugā comisie                                                 | x                                 |                  |
| Transmittere dubae              | a              | Connais terasuare                         | Titlu connise *<br>Connise evolutione                          |                                   | () Annya         |
|                                 |                |                                           | Anderso 🕜 Ador                                                 |                                   |                  |
|                                 |                |                                           | Tabelul nu conține înregit<br>Memeriter nu Joital dev Exposita | drán.<br>19 apos Kabu             |                  |
|                                 |                |                                           |                                                                |                                   |                  |
|                                 |                |                                           |                                                                |                                   |                  |
|                                 |                |                                           |                                                                |                                   |                  |
|                                 |                |                                           |                                                                |                                   |                  |

Comisia astfel adăugată este vizibilă în interfață și permite următoarele acțiuni:

• Modifică - aplicația deschide fereastra pop-up Modifică comisie în care se poate

modifica titlul comisiei de evaluare. Se salvează prin acționarea butonului

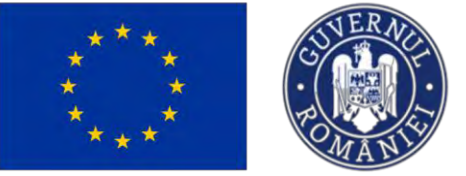

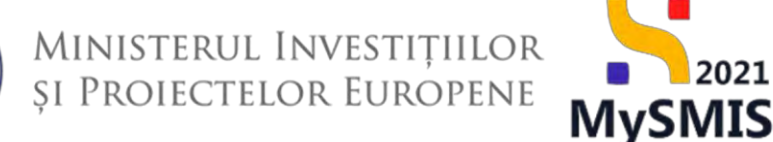

2021

- II Șterge - aplicația deschide fereastra pop-up pentru confirmarea acțiunii;
- Vizualizează aplicația deschide următoarele subsecțiuni:

#### 1.2.4.1. Subsecțiunea Comisie - Detalii

| Deser ochizitie 1018           | 545 Comerce | aupro Datas contes                                     |                            |                                      |                                      |
|--------------------------------|-------------|--------------------------------------------------------|----------------------------|--------------------------------------|--------------------------------------|
| ← Imagosi tin micrisci dasan s | abat        | Dosar achizitie test 4                                 |                            | D Streamsternation                   | ritanas caracatorità 😰 Ştarga 🕑 Modi |
|                                |             |                                                        |                            |                                      |                                      |
| Detali                         | ET          | Cod                                                    | Tip achiattle              | Stare                                |                                      |
| Membri comuse                  | B           | 1018545 @                                              | Publicd                    | ( O Drat                             |                                      |
| ionitiri                       |             | Autoritate contractoretà<br>El logiti la contractoretà |                            | Cod Mentificare                      |                                      |
| Loturi                         | 8           | TOTAL TELEVIS                                          |                            | 20020110                             |                                      |
| omente                         |             | Numle unitity                                          | Detth amont<br>19/01-2024  | Tip procedură<br>Licilistic deschisă |                                      |
| 0 Documenia                    | 65          | Passilia                                               |                            |                                      |                                      |
|                                |             |                                                        |                            |                                      |                                      |
|                                |             |                                                        |                            |                                      |                                      |
|                                |             |                                                        | A patient                  |                                      |                                      |
|                                |             | Comisie evoluare                                       |                            |                                      | 🗑 Sterge 🔀 Mo                        |
|                                |             |                                                        |                            |                                      |                                      |
|                                |             | Denarstre<br>Convisie evolutions                       |                            |                                      |                                      |
|                                |             |                                                        |                            |                                      |                                      |
|                                |             |                                                        |                            |                                      |                                      |
|                                |             |                                                        |                            |                                      |                                      |
|                                |             |                                                        |                            |                                      |                                      |
|                                |             |                                                        |                            |                                      |                                      |
|                                |             |                                                        |                            |                                      |                                      |
|                                |             |                                                        |                            |                                      |                                      |
|                                |             |                                                        |                            |                                      |                                      |
|                                |             |                                                        |                            |                                      |                                      |
|                                |             |                                                        |                            |                                      |                                      |
|                                |             |                                                        |                            |                                      |                                      |
|                                |             |                                                        |                            |                                      |                                      |
|                                |             |                                                        |                            |                                      | n channel                            |
| accenti                        | i oub       | agatiuna ao posta                                      | modifico titlul cominici / | Modifica ) agus atorga (             | i șterge                             |

#### 1.2.4.2. Subsecțiunea Comisie - Membri comisie

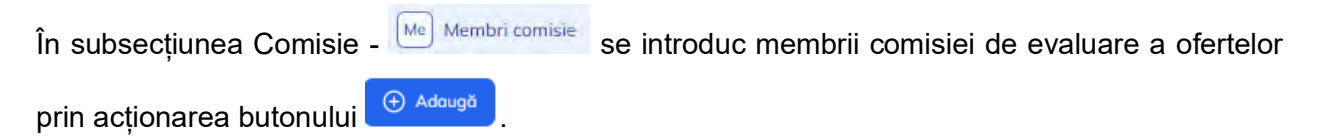

| ****                         | -<br>k            | SUFERACE<br>TOMANUS                      | Ministerul Invest<br>și Proiectelor Euf                                                | IȚIILOR<br>ROPENE<br>MySMIS                                   |
|------------------------------|-------------------|------------------------------------------|----------------------------------------------------------------------------------------|---------------------------------------------------------------|
| MySMIS2021                   | Entități juridice | tg. Proiecte 🖉 Achiziții                 |                                                                                        | S PREPROD O A A                                               |
| Deser ochizitre 1018544      | Comisii evoluare  | Detali comise Mombru                     |                                                                                        |                                                               |
| 🗧 Înapoi la meniul dosarului |                   | Dosar test manual 4                      |                                                                                        | 🖸 Singramizençi batarilaken emrinastantik 💼 Sterge 📝 Modifică |
| Comisie<br>De Detalii        | e<br>e            | Cod                                      | Tip ochatje<br>Publico                                                                 | Store                                                         |
| Relaționări<br>Le Loturi     | ß                 | Autoritate contractantă<br>FUNKEN EVENTS |                                                                                        | Cod identificeny<br>35705144 @                                |
| Ataşamente<br>Do Documente   | ø                 | Numèr anunț<br>4 টি                      | Detiti onunț<br>11-01-2024                                                             | Tip procedurð<br>Licitatje deschisð                           |
|                              |                   | Descriere                                |                                                                                        |                                                               |
|                              |                   |                                          | inchede                                                                                |                                                               |
|                              |                   | Membri comisie                           |                                                                                        | () Adaugi                                                     |
|                              |                   |                                          | Q                                                                                      |                                                               |
|                              |                   |                                          | Tabelul nu conține înregistrări.<br>Mumentar nu există date disponităle în acest tabel |                                                               |
|                              |                   |                                          |                                                                                        |                                                               |

Aplicația deschide fereastra pop-up *Adaugă membru comisie evaluare* în care se completează câmpurile solicitate.

Informațiile introduse se salvează prin acționarea butonului

| MySMI52021                                 |     | dice 18 Proincte Achieven                                            |                                                                                                |        |                                                                   | S A A    |
|--------------------------------------------|-----|----------------------------------------------------------------------|------------------------------------------------------------------------------------------------|--------|-------------------------------------------------------------------|----------|
| <ul> <li>Invasit to menual date</li> </ul> | -   | Disser achiestie test #                                              |                                                                                                |        |                                                                   |          |
| Consue.                                    |     |                                                                      |                                                                                                |        |                                                                   |          |
| un baunt-                                  | 8   | East                                                                 | To a Directory                                                                                 |        | https://                                                          |          |
| Man Milmber comme                          |     | 101mo45 (F                                                           | Nami                                                                                           |        |                                                                   |          |
| Robatzeniller<br>Mr. Launer<br>Atmanesente | . * | Journey construction<br>(1).9499/42/00/15<br>(Month control<br>2 (B) | Adaugā membru comisie evaluare<br>Nume *                                                       | ×      | Constantillary,<br>202202103 (2)<br>The producted<br>is producted |          |
| Tan" Disaree                               |     | 1 Second                                                             | Pagasas -<br>Indpote tadhile journest<br>Paramet *                                             |        |                                                                   |          |
|                                            |     | Mandolf paramet                                                      | Papa<br>CHP / Monthator unit, *<br>200504430506<br>Otterrold Issuesia<br>Casantar House 500500 | story: |                                                                   | (i) tang |
|                                            |     |                                                                      |                                                                                                |        |                                                                   |          |

| ***                      | ***              | NUL A                     |           | inisterul II<br>Proiectelc | nvestițiilor<br>dr Europene         | <sup>2021</sup><br>MySMIS           |
|--------------------------|------------------|---------------------------|-----------|----------------------------|-------------------------------------|-------------------------------------|
| MySMIS2021               | 🗴 Entități jurie | dice tg Proiecte          | schiziții |                            |                                     | PREPROD @ A Q                       |
| Oesor ochuthe 1018       | 584 Comisii eve  | iluare Detalli combie Mem | bru -     |                            |                                     |                                     |
| ← Înapoî la menîul dosan | ului             | Dosar test manual 4       |           |                            | D Sincranizeazó outantató           | a čentrastaniči 📋 Şterge 📝 Modifică |
| Comisie                  |                  |                           |           |                            |                                     |                                     |
| De Detalii               | ß                | Cod                       |           | Tip achiziție              | Store                               |                                     |
| Mc Membri comisie        | Ø                | 1018544 🕃                 |           | Publicà                    | O Droft                             |                                     |
| Relaționări              |                  | Autoritate contractantă   |           |                            | Cod identificare                    |                                     |
| Lo Loturi                | e                | FUNKEN EVENTS             |           |                            | 35705144 🖻                          |                                     |
| Atosamente               |                  | Numör anunt<br>4 🖻        |           | Dată onunț<br>11-01-2024   | Tip procedură<br>Licitație deschisă |                                     |
| Dia Documente            | 2                | Descriere                 |           |                            |                                     |                                     |
|                          |                  |                           |           |                            |                                     |                                     |
|                          |                  |                           |           | · A lists                  | lide                                |                                     |
|                          |                  | Membri comisie            |           |                            |                                     | 🕀 Adaugā                            |
|                          |                  | Nume                      | CNP       | Observații                 |                                     | Acțiuni                             |
|                          |                  | Popetcu P Pop             | 2         |                            |                                     | 6                                   |
|                          |                  | Ionescu I Ion             | 2         |                            |                                     | 6                                   |
|                          |                  |                           |           |                            |                                     |                                     |

Membrii comisiei adăugați sunt vizibili în interfață și sunt permise următoarele acțiuni:

- Modifică aplicația deschide fereastra pop-up Modifică membru comisie evaluare în care se pot modifica datele introduse anterior. Se salvează prin acționarea butonului
   Modifică .
- U Șterge aplicația deschide fereastra pop-up pentru confirmarea acțiunii;

#### 1.2.4.3. Subsecțiunea Relaționări - Loturi

În subsecțiunea Relaționări - Loturi se asociază loturile cu comisia creată.

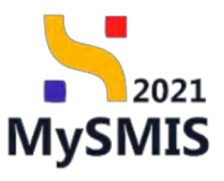

| Docor activitie 20181     | 545 Comilai svo | abas Dyali constal Lot |                                                 |                                                      |
|---------------------------|-----------------|------------------------|-------------------------------------------------|------------------------------------------------------|
| ← Înopoi la menist donter | ului            | Dosor achizitie test 4 |                                                 | 🖸 Securesand alleritation contractantia 🔒 Secure 🕑 M |
|                           |                 | -                      |                                                 |                                                      |
| min                       | 68              | Cod                    | The activate                                    | Ster                                                 |
| abri comisse              | 10              | 1012545 @              | Publicó.                                        | C Droft                                              |
| n                         |                 | Autoritate controctomb |                                                 | Cod identificane                                     |
| tun                       | ß               | PONEREVENS             |                                                 | DECOMPTING (SI                                       |
| te                        |                 | Humbr emant<br>4 🕃     | Datb smort<br>19-01-2024                        | Tip procedură<br>Lichațe deschisă                    |
| Lumentia                  | 187             | Decolory               |                                                 |                                                      |
|                           |                 | Province -             |                                                 |                                                      |
|                           |                 |                        |                                                 |                                                      |
|                           |                 |                        | A layate                                        |                                                      |
|                           |                 | Lotun                  |                                                 | Titre 😧 Commence 🕢 🕢 Associated Merginals            |
|                           |                 |                        |                                                 |                                                      |
|                           |                 |                        |                                                 |                                                      |
|                           |                 |                        | 8                                               |                                                      |
|                           |                 |                        | Tabelul nu contine înreaistrări.                |                                                      |
|                           |                 |                        | Attenurritan nu exectă clate depensivile în ace | st tobet.                                            |
|                           |                 |                        |                                                 |                                                      |
|                           |                 |                        |                                                 |                                                      |
|                           |                 |                        |                                                 |                                                      |
|                           |                 |                        |                                                 |                                                      |
|                           |                 |                        |                                                 |                                                      |
|                           |                 |                        |                                                 |                                                      |
|                           |                 |                        |                                                 |                                                      |
|                           |                 |                        |                                                 |                                                      |
|                           |                 |                        |                                                 |                                                      |

🕂 Asociază În zona de lucru Loturi se acționează butonul

🕂 Adaugă

Aplicația deschide fereastra pop-up Asociază loturi pe comisie în care se selectează lotul/ loturile care urmează a se aloca pe comisia de evaluare a ofertelor. Informația introdusă se salvează prin

| MySMIS2021                               | Επιτιάτι juri | dice to Projecte Achia(6)                                                                                      |                                                           | О А Ф                                                  |
|------------------------------------------|---------------|----------------------------------------------------------------------------------------------------|-----------------------------------------------------------|--------------------------------------------------------|
|                                          | -             | supre Datella pontala Late                                                                                     |                                                           |                                                        |
| <ul> <li>happearmonut danamon</li> </ul> |               | Dosar ochizitie test 4                                                                                         |                                                           | S providenci automative pressource 🕅 States (* Marida) |
| De l'Datail                              | 85<br>86      | ine in the second second second second second second second second second second second second second second s | Te enzen<br>Protect                                       | in Crant                                               |
| nappenan<br>1.6 . Loop)                  | 8             | Autoritiese connectores<br>PUNKEN/EVENTS                                                                       |                                                           | Carl institution<br>20.0001441 G                       |
| Atosomente<br>Des Documente              | Œ             | teundrinnum<br>i G                                                                                             | Deta snurt.<br>19 42-2024                                 | Te produkt<br>Listopolaritha                           |
|                                          |               |                                                                                                    | Asociază loturi pe comisie                                |                                                        |
|                                          |               | Langer                                                                                                    | Lawnie ie peł odsugo in socijareta laturi. (*<br>Anutrozo | V Face 2 Transmitter @ Annual Maging Root →            |
|                                          |               |                                                                                                    | Contract in the contract in the protocol                  | a                                                      |
|                                          |               |                                                                                                    |                                                           |                                                        |
|                                          |               |                                                                                                    |                                                           |                                                        |

Loturile asociate comisiei de evaluare oferte sunt vizibile în interfață.

| Versiune manual 3. Versiune aplicație 1.0.0              |
|----------------------------------------------------------|
| Manual de utilizare MySMIS2021_FO_Achiziții              |
| Redactat de Direcția de Coordonare SMIS și IT (DCSMISIT) |

## MINISTERUL INVESTIȚIILOR și Proiectelor Europene

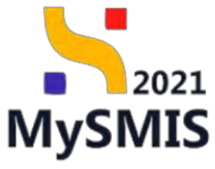

| Descr techizitie al    | 018545 Comisii avo | Runni Dettili comisie Lot |           |                  |                                       |
|------------------------|--------------------|---------------------------|-----------|------------------|---------------------------------------|
| ← linapoi la moniul do | solution           | Dosar achizitie test 4    |           |                  | Sierrenizeasi estretizea contractentà |
| omisie                 |                    |                           |           |                  |                                       |
| De Detoli              | 8                  | Cod                       |           | Tip ochiatje     | Store                                 |
| Me Membri comisio      | B                  | 1018545 🕅                 |           | Publicó          | Cont                                  |
| Relaționân             |                    | Autoritate contractoretă. |           |                  | Cod identificare                      |
| An Loturi              | 3                  | FUNKEN EVENTS             |           |                  | 35705144 😯                            |
| Atoșamente             |                    | Numér anunt               |           | Dots onunt       | Tip procedure.                        |
| De Documente           | 125                | 3.0                       |           | 19 01-1011       | Lineary and create                    |
|                        |                    | Descriere                 |           |                  |                                       |
|                        |                    |                           |           |                  |                                       |
|                        |                    |                           |           | ► linenaa        |                                       |
|                        |                    | Loturi                    |           |                  | V Filtre: 🔯 December 🕜 Absoluted      |
|                        |                    | Numör                     | Cod       | Denumire:        | Actiuni                               |
|                        |                    | 2 @                       | 1018531 🕀 | Alte echipomento | Ð                                     |
|                        |                    | 10                        | 1018546 🛱 | Ethipamont       | Ð                                     |
|                        |                    |                           |           |                  |                                       |
|                        |                    |                           |           |                  |                                       |
|                        |                    |                           |           |                  |                                       |
|                        |                    |                           |           |                  |                                       |
|                        |                    |                           |           |                  |                                       |
|                        |                    |                           |           |                  |                                       |
|                        |                    |                           |           |                  |                                       |

Prin acționarea butonului (Vizualizează) din dreptul fiecărui lot, aplicația deschide fereastra Detalii lot (vezi <u>Secțiunea 1.2.2.2 Loturi</u>).

| MySMIS2021 🗿 Entități ji                                  | uridice t <u>B</u> Proiecte <u>Achiziții</u>     |                                                            | C Preservor C R                                     |  |  |  |  |  |
|-----------------------------------------------------------|--------------------------------------------------|------------------------------------------------------------|-----------------------------------------------------|--|--|--|--|--|
| Dosorachuze 1018545 Lot                                   | 2                                                |                                                            |                                                     |  |  |  |  |  |
| ← Inapoi la meniul dosanului                              | Dosar achizitie test 4                           |                                                            | 🔊 Slocyniazatá autokasa kontuktana 🔯 Sanje 🗹 Madéde |  |  |  |  |  |
|                                                           |                                                  |                                                            |                                                     |  |  |  |  |  |
| De Dotali B                                               | Cad                                              | Tip ochizitje                                              | Store                                               |  |  |  |  |  |
| e Coduri CPV adiționalic 🗭                                | 1018545 (4                                       | Publicó                                                    | <u>O Drott</u>                                      |  |  |  |  |  |
| ontestații<br>Co Contestații/Natificări la documentație 🕑 | Autoritate contractantă<br>FUNKEN EVENTS         |                                                            | Cod identificare<br>25/205144 (B                    |  |  |  |  |  |
| Ce Contestații la rezultatul evoluării                    | Numbr annot<br>4 🕑                               | Det& count<br>19-01-2024                                   | Tig procedures<br>Lioitotico deschied               |  |  |  |  |  |
| of Oferta C                                               | Descritine                                       |                                                            |                                                     |  |  |  |  |  |
| Gf Ofertanți @                                            |                                                  |                                                            |                                                     |  |  |  |  |  |
| Ca Contracto @                                            | ▲ Instation                                      |                                                            |                                                     |  |  |  |  |  |
|                                                           |                                                  |                                                            |                                                     |  |  |  |  |  |
| Do Documente @.                                           | Detalii lot                                      |                                                            | Storge Modifies                                     |  |  |  |  |  |
|                                                           | Numör<br>2 @                                     | Cod<br>1018531 (2                                          | Native contract<br>produce                          |  |  |  |  |  |
|                                                           | Denumire<br>Alte echipamente                     |                                                            |                                                     |  |  |  |  |  |
|                                                           | Valoone estimotă fara TVA<br>2.000.000,00 Filoni | Velocre TVA.<br>350.000,00 RON                             | Vehovre toxidê extensatê cu TVA<br>2.380.000.00 nON |  |  |  |  |  |
|                                                           | Cod CPV principal<br>Uniforme do lupitó          | Cotturiu antibuire<br>cell moi buan report collisite -cost | Detti limiti deponere zanglideturit                 |  |  |  |  |  |
|                                                           | Det8 limits depunere oferte<br>15-02-2024 0000   | Data deschidere oferte                                     |                                                     |  |  |  |  |  |
|                                                           | Camisie evaluare<br>Camisie evaluare Ci          |                                                            |                                                     |  |  |  |  |  |
|                                                           | Descriere                                        |                                                            |                                                     |  |  |  |  |  |

Dezasocierea unui lot de pe comisie se realizează prin selectarea lotului (💙) (1) și acționarea

butonului 📒

Dezasociază (Dezasociază) (2).

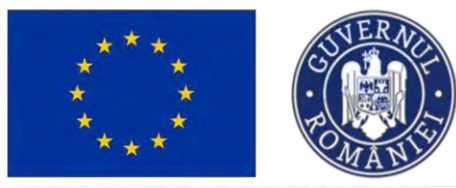

tg Projecte

A Entități juridice

MySMIS2021

## Ministerul Investițiilor și Proiectelor Europene

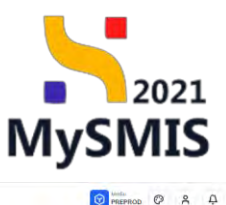

| <ul> <li>Inoporta meniar dosoral</li> </ul> | UI- | Dosar achizitie test 4  |           |               |                  |                | Sincineviziestale oknowlasten controldantia | 🗴 Stema         |
|---------------------------------------------|-----|-------------------------|-----------|---------------|------------------|----------------|---------------------------------------------|-----------------|
|                                             |     |                         |           |               |                  |                |                                             |                 |
| Detalli                                     | C   | Cod                     |           | Tip ochizitie |                  | Store          |                                             |                 |
| Membri comisie                              | ø   | 1018545                 |           | Publicö       |                  | O Draft        |                                             |                 |
| ionāri                                      |     | Autoritote contractantă |           |               |                  | Cod identifice | are .                                       |                 |
| Loturi                                      | 8   | FUNKEN EVENTS           |           |               |                  | 35705144       | 6.4                                         |                 |
| somente                                     |     | Numbr munt              |           | Doto onunt    |                  | Tip procedure  | 1<br>which                                  |                 |
| Documente                                   | e:  | 3.0                     |           | 10 01 2021    |                  | Example des    | A The                                       |                 |
|                                             |     | Descrive                |           |               |                  |                |                                             |                 |
|                                             |     |                         |           |               |                  |                | 2                                           |                 |
|                                             |     |                         |           |               | ▲ Institute      |                | ۷.                                          |                 |
|                                             |     | lind                    |           |               |                  |                |                                             |                 |
|                                             |     | Lotun                   |           |               |                  |                | A HOC                                       | Morgi is loturi |
|                                             |     | e Numbr                 | Cod       |               | Denumine         |                | Acțiuni                                     |                 |
|                                             |     | 20                      | 1018531   |               | Alte echipamente |                | Ð                                           |                 |
|                                             | 1.  | 16                      | 1018546 🛱 |               | Schlosment       |                | ຄ                                           |                 |
|                                             |     |                         |           |               |                  |                | -                                           |                 |
|                                             |     | 1 element selector.     |           |               |                  |                |                                             |                 |
|                                             |     | 1 element selector.     |           |               |                  |                |                                             |                 |
|                                             |     |                         |           |               |                  |                |                                             |                 |
|                                             |     |                         |           |               |                  |                |                                             |                 |
|                                             |     |                         |           |               |                  |                |                                             |                 |
|                                             |     |                         |           |               |                  |                |                                             |                 |

### 1.2.4.4. Subsecțiunea Atașamente - Documente

În subsecțiunea Atașamente - Documente se încarcă documentele specifice comisiei de evaluare a ofertelor.

| MySMIS2021                   | ități juridice tâ Proiecte Z Achtziți     |                                                  |                                  | PREFROD C A                 |
|------------------------------|-------------------------------------------|--------------------------------------------------|----------------------------------|-----------------------------|
| Dosor achizație 1018545 I    | Comisk evaluare Decolis comise Decumente  |                                                  |                                  |                             |
| ← Înapăi la menial dasarului | Dosar achizitie test 4                    |                                                  | Simonazooth mitoremou contractor | n 🗍 Storge 📝 Mor            |
|                              |                                           |                                                  |                                  |                             |
| ietali                       | 2 Cod                                     | Tip nchizitie                                    | Store                            |                             |
| Acmbri comisie               | 1018545 G                                 | Publico                                          | Conac                            |                             |
| nări                         | Autoritate contractantă<br>FLINKEN EVENTS |                                                  | Cod identificare 35705144        |                             |
| nente                        | Plantar objatt                            | Data onunt                                       | Tio proceduro                    |                             |
| Documente                    | Đ t                                       | 19-01-2024                                       | Licitoție deschisti              |                             |
|                              | Descriere                                 |                                                  |                                  |                             |
|                              |                                           |                                                  |                                  |                             |
|                              |                                           | ▲ Institute                                      |                                  |                             |
|                              | Documente atasate                         |                                                  | Adayas document new              | Atasează documente din bibl |
|                              |                                           |                                                  |                                  |                             |
|                              |                                           |                                                  |                                  |                             |
|                              |                                           | 8                                                |                                  |                             |
|                              |                                           | Tabelul nu conține înregistrări.                 |                                  |                             |
|                              |                                           | Mementan nu există date dispenibile în ocest tal | ot.                              |                             |
|                              |                                           |                                                  |                                  |                             |
|                              |                                           |                                                  |                                  |                             |
|                              |                                           |                                                  |                                  |                             |
|                              |                                           |                                                  |                                  |                             |

Versiune manual 3. Versiune aplicație 1.0.0 Manual de utilizare MySMIS2021\_FO\_Achiziții Redactat de Direcția de Coordonare SMIS și IT (DCSMISIT) Pag. 52 din 129

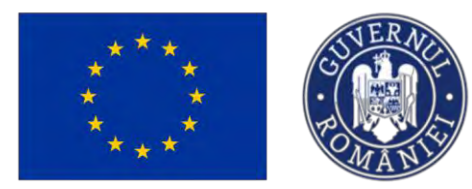

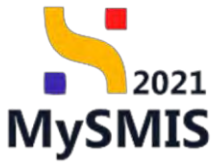

Documentele atașate pot fi descărcate (ڬ), previzualizate (ᠫ) și/ sau șterse (回).

| ← Inapai la meniul dosar | rului | Dosar achizitie test 4                   |                                                                                                    |                          |                   |                                  | Streamszeach automateo contrac | aunto 🗊 Store   | E Mode             |
|--------------------------|-------|------------------------------------------|----------------------------------------------------------------------------------------------------|--------------------------|-------------------|----------------------------------|--------------------------------|-----------------|--------------------|
| nisie                    |       | -                                        |                                                                                                    |                          |                   | <u> </u>                         |                                |                 |                    |
| De Detalii               | ø     | Cad                                      |                                                                                                    | Tip achizitie            |                   | Store                            |                                |                 |                    |
| 4a Membri comisie        | ø     | 1018545 @                                |                                                                                                    | Publică                  |                   | (C) Draft                        |                                |                 |                    |
| lationāri<br>La Laturi   | ø     | Autoritate contractantă<br>FUNKEN EVENTS |                                                                                                    |                          |                   | Cod Identificare<br>35705144 🕃   |                                |                 |                    |
| tașamente                |       | Number conunit                           |                                                                                                    | Doto orunt<br>19-01-2024 |                   | Tip procedură<br>Liotație dischi | à                              |                 |                    |
| Do Documente             | ×.    | Descritere                               |                                                                                                    |                          |                   |                                  |                                |                 |                    |
|                          |       |                                          |                                                                                                    |                          | A Inchide         |                                  |                                |                 |                    |
|                          |       | Documente atoșate                        |                                                                                                    |                          |                   |                                  | Adciugă document nou           | 🧳 Ataşează docu | mente din bibliete |
|                          |       | Denumire                                 | Tip document                                                                                                    | Încărcat din bibliotecă  | Entitate juridică | Dată încărcare                   | Încărcat de                    | Versione        | Acțiuni            |
|                          |       | DOCUMENTE DIVERSE TESTApor               | Decizie / dispoziție<br>/ ordin de numine<br>a contisiei de<br>eveluare și, după<br>este, a espetitior<br>coa e spețitior | Na                       | FUNKEN EVENTS     | 15 07 2024 17:59                 | 3                              |                 | 4 9                |
|                          |       | DOCUMENTE DIVERSE TEST6.pdf              | Declarație de<br>confidențialitate și<br>împarțialitate                                                                   | Niz                      | FUNKEN EVENTS     | 15-07-2024 17:59                 | 3                              |                 | 2 3                |
|                          |       |                                          |                                                                                                    |                          |                   |                                  |                                |                 |                    |

## 1.2.5. Evaluare oferte - secțiunea Ofertanți

| <b>IMPORTANT!</b><br>În această secțiune se introduc toți operatorii e<br>achiziției. | economici ofertanți implicați în procesul          |
|---------------------------------------------------------------------------------------|----------------------------------------------------|
| În secțiunea Evaluare oferte - Ofertanți                                              | se introduc ofertanții participanți la procesul de |
| achiziție în zona de lucru Ofertanți, prin acționa                                    | area butonului 🕒 Adaugă                            |

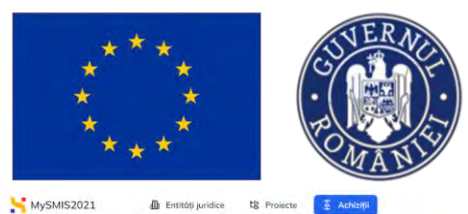

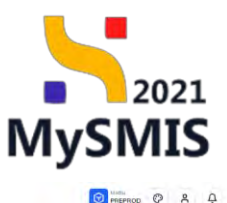

| licare              |              |                       |                           |                                       |
|---------------------|--------------|-----------------------|---------------------------|---------------------------------------|
| N Publicare         | œ            | Dosar achizibe test 4 |                           | D Swenavezouzh autowenou comingisanta |
| e Loturi            | œ            |                       |                           | 1.1.                                  |
| iare aferte         |              | 1010545 (P            | Tup dchizibe<br>Publico   | Droft                                 |
| Operatori economici | ß            | And down controllents |                           | Fed Intelligent                       |
| Comisii evaluare    | B            | PUNKEN EVENTS         |                           | 35205144 @                            |
| Ofertanți           | e            | Numbr pount           | Dotă anunt                | Tip procedurð                         |
| Oferto              | 2            | ±0                    | 19-01-2024                | Licitație deschisă                    |
| o Documente         | - <b>B</b> - | Destrive              |                           |                                       |
| roct.               |              |                       |                           |                                       |
| Contracto           | 8            |                       | A bous                    |                                       |
| amitere dosar       |              |                       |                           |                                       |
| n Validara          | ß            | Ofertanti             |                           | ₽ Fitre                               |
|                     |              |                       |                           |                                       |
|                     |              |                       |                           |                                       |
|                     |              |                       |                           |                                       |
|                     |              |                       | Tabelul nu contine înregi | strán.                                |
|                     |              |                       |                           |                                       |
|                     |              |                       |                           |                                       |
|                     |              |                       |                           |                                       |
|                     |              |                       |                           |                                       |
|                     |              |                       |                           |                                       |

Aplicația deschide fereastra pop-up Adaugă ofertant în care se selectează din lista derulantă operatorul economic lider (introdus anterior la secțiunea <u>1.2.3. Evaluare oferte - Operatori</u>

economici). Informațiile introduse se salvează prin acționarea butonului

a) Ofertant prin asociere 

NU :

Se selectează operatorul economic ofertant din lista derulantă.

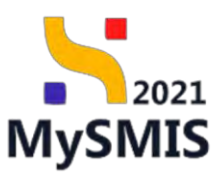

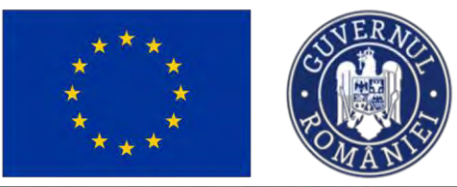

| MySMIS2021                                                                                                    | Entitéti juri                   | ites to Projects                                                                                                    | Adviziji                                                              |                        |                 |                                                                    |                                                                                                    |
|----------------------------------------------------------------------------------------------------|---------------------------------|----------------------------------------------------------------------------------------------------|-----------------------------------------------------------------------|------------------------|-----------------|--------------------------------------------------------------------|----------------------------------------------------------------------------------------------------|
| <ul> <li>Excession</li> <li>Excession</li> </ul>                                                               | 645 Daming                      |                                                                                                    |                                                                       |                        |                 |                                                                    |                                                                                                    |
| Publicare<br>Pur Publicare                                                                                     | *                               | Doser advictor tes                                                                                                    | **                                                                    |                        |                 |                                                                    | and the second second s |
| Le Jabert<br>Seletion of the<br>Constant container<br>Le Carrais rottais<br>pr Descare<br>pr Oscare<br>Descare | 2<br>2<br>2<br>2<br>2<br>2<br>2 | Loss<br>1010542 (T)<br>Automatic contraction<br>1020427- EV/EN/2<br>Haunto chang<br>10205 chang<br>10205 cha | Adougă oferiant      Otetară șin ascăre *     DA     DA     NU        | na aparatan<br>Frankes | ×               | Time<br>Control<br>Statistical<br>Statistical<br>Second Statistics |                                                                                                    |
| Col Environme<br>Transformere siteme<br>Wir Annebare                                                           |                                 | Clartony                                                                                                    | Lider *<br>Extentionals _<br>Officient 2<br>Officient<br>Nume Protume | Manuary & Kana         | Animat () Adapt |                                                                    | V ran Ø Abough                                                                                                    |
|                                                                                                    |                                 |                                                                                                    |                                                                       |                        |                 |                                                                    |                                                                                                    |

Opțional se adaugă și participantul prin acționarea butonului  $\bigcirc$  Adaugă participant . Aplicația afișează câmpurile specifice operatorului și calitatea acestuia.

| MySMI52021                                             | Entit@0 jundior | till Projecte                                     |                                                                                                    |         |                                              |                    |
|--------------------------------------------------------|-----------------|---------------------------------------------------|----------------------------------------------------------------------------------------------------|---------|----------------------------------------------|--------------------|
| D Doors optioner allung                                | Selfe- communic |                                                   |                                                                                                    |         |                                              |                    |
| Publicare<br>Ru Publicare                              |                 | Dosar achizitie test 4                            |                                                                                                    |         | Conservation (19) account of the Contraction | 🗑 Break 🔄 Modified |
| Lan Laturi<br>Seconomo oferte<br>Se: Operater concenso | 8               | Cana<br>1018545 (A<br>Audustature contractoratio  | Ta a Masia<br>Transition                                                                                                    | ×       | Stee<br>Contractions                         |                    |
| or Factor Protocol                                     | 2<br>2<br>2     | Tunetor evoluto<br>fluoror esunt<br>#@<br>Commons | Distrant prin aposiere *<br>DA<br>© NU<br>Liker *<br>Otenset 2                                                                                                    | x v     | 2020246 G                                    |                    |
| iai Contrage<br>Transmitary obser<br>vir Maldon        | 4               | Olerany                                           | Classes use and a per share a per share a | Addaega |                                              | Time () Adapt      |
|                                                        |                 |                                                   |                                                                                                    |         |                                              |                    |

Participantul adăugat poate fi șters prin acționarea butonului 💼.

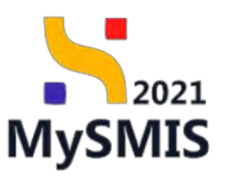

| MySMIS2021 @ Harrison         | 8       | Enbtőtir juridice              | til: Projectio II Achizitii                                                    |                   |                             |                  |                           | * 2 4                      |
|-------------------------------|---------|--------------------------------|--------------------------------------------------------------------------------|-------------------|-----------------------------|------------------|---------------------------|----------------------------|
| ini olas silaas 191(402       | Olivery |                                |                                                                                |                   |                             |                  |                           |                            |
| Publicani<br>Ini Publicani    | *       | Deser test                     | i manual                                                                       |                   |                             |                  | D. Surname I was too a to | nonenti 📋 Sange 🛃 Modilina |
| 3.6 Autor<br>Commerce alterns | 2       | East<br>1012402 (P             | <ul> <li>Adaugă ofertant</li> </ul>                                            | Taj octórne       |                             | ×                | Share<br>3 Climit         |                            |
| bi timuk evaluari             | -       | Antaritati portego<br>ACADIRAA | Ofertant prin associere *                                                      |                   |                             |                  | 214543 B                  |                            |
| O Diete                       | -       | Muselin ingert                 | NU     Lider*                                                                  |                   |                             |                  | inter sector              |                            |
| Cantred<br>Contract           |         |                                | Societate testore<br>Operatorii economici se pot adduga în sectiunea operatori | nonomici (l'      |                             | × ×              |                           |                            |
| Transverteren stanzen         |         | OfficeEconyty                  | Participanti (opfismit)<br>Operator *<br>Entitabe strámá test                  | x v               | Culture *<br>Subcontractant | × ~ 🗊            |                           | V 🕘 240600                 |
|                               |         |                                | Operatorii economici se pol adaugo io secțiunea operatori                      | Adougê participan |                             | _                |                           |                            |
|                               |         |                                |                                                                                | 1000              | A                           | nufează 🕜 Adougă |                           |                            |

Salvarea informațiilor introduse se face prin acționarea butonului

b) Ofertant prin asociere ODA :

Se selectează liderul, membrii ofertanți din listele derulante și opțional, participanții.

🕀 Adaugă

| MySMIS2021                                              | Entitați per | dice 🕼 Projecte 🕱 A                       |                                                                                                    |                                  | Presmoc Ø & D   |
|---------------------------------------------------------|--------------|-------------------------------------------|----------------------------------------------------------------------------------------------------|----------------------------------|-----------------|
| Problem<br>19 Publican<br>19 Lotter<br>Expensive Alerty | 8<br>8       | Desor activitie test 4                    | ly wrone<br>and                                                                                                    |                                  | C Montral       |
| ide i Chernitian aconsmici<br>ide i Chernitia evaluare  | 8            | Autorites contractorité<br>PUNACEN EVENTS | Adaugā ofertant     X                                                                                                    | Carl Identificans<br>25705144 (3 |                 |
| of Otensel)<br>of Otensel<br>De Desamente<br>Contract   |              | Hundi sasaf<br>1 B<br>Danaye              | Oferanz prin ouscess *  DA  NU  Ldo *  Onic distant  X V                                                                                                    | The annual of A                  |                 |
| Termenniere dissu                                       | 8            | Ofertanti<br>Desumve                      | Davalitier answind is a per sample is technical alportation expansion. (2<br>Month's default of each of the sample is technical alportation expansion. (2<br>Davantier answind is a per sample is technical alportation expansion. (2<br>Davantier answind is a per sample is technical alportation expansion. (2 | Airciere                         | V inc O Advants |
|                                                         |              | Connect 2                                 | Participanti (uptiono)<br>② Adougt portopont<br>Andreco                                                                                                    | 94a                              | 0 2 Ø           |
|                                                         |              |                                           |                                                                                                    |                                  |                 |
|                                                         |              |                                           |                                                                                                    |                                  |                 |

Se salvează prin acționarea butonului 🕀 Adougă

Operatorii economici ofertanți introduși sunt vizibili în interfață.

| Versiune manual 3. Versiune aplicație 1.0.0              |
|----------------------------------------------------------|
| Manual de utilizare MySMIS2021_FO_Achiziții              |
| Redactat de Direcția de Coordonare SMIS și IT (DCSMISIT) |

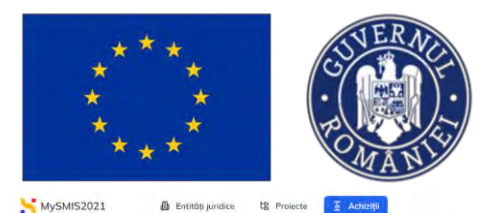

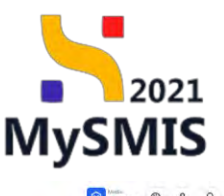

| blicare           | 24 | and a start the start the start of       |                             |              | T T Links                    |         | 10 Schriften 100 Mar |
|-------------------|----|------------------------------------------|-----------------------------|--------------|------------------------------|---------|----------------------|
|                   | 69 |                                          |                             |              | 0.00                         |         |                      |
| turi              | ø  |                                          |                             |              |                              |         |                      |
| oferte            |    | Cod<br>1018545 (R                        | Tigo nacházitije<br>Publico |              | O Droft                      |         |                      |
| eratori economici | er |                                          |                             |              |                              |         |                      |
| amisii evaluare   | e  | Autoritete contractant8<br>FUNKEN EVENTS |                             |              | Cod identificare<br>35705144 |         |                      |
| ertanți           | œ  | Number ensuit                            | Dată onust                  |              | Tip procedure                |         |                      |
| lerto             | es | ± @                                      | 19-01-2024                  |              | Licitație deschisă           |         |                      |
| acumente          | 25 | Descrivere                               |                             |              |                              |         |                      |
|                   |    |                                          |                             |              |                              |         |                      |
| ontracte          | 8  |                                          |                             | ▲ Inchide    |                              |         |                      |
| re dosar          |    |                                          |                             |              |                              |         |                      |
| alidare           | es | Ofertanți                                |                             |              |                              |         | V Eitre   Add        |
|                   |    | Denumire                                 |                             | Lider        | Asociere                     | Actiuni | _                    |
|                   |    | ONG ofertant, Nume Prenume               |                             | ONG ofertant | Do                           | Đ 🖻 🖻   |                      |
|                   |    | Ofertant 2                               |                             | Ofertant 2   | Pitz.                        | £ 🖻 🗹   |                      |
|                   |    |                                          |                             |              |                              |         |                      |
|                   |    |                                          |                             |              |                              |         |                      |
|                   |    |                                          |                             |              |                              |         |                      |
|                   |    |                                          |                             |              |                              |         |                      |
|                   |    |                                          |                             |              |                              |         |                      |
|                   |    |                                          |                             |              |                              |         |                      |

Asupra acestora se pot realiza următoarele acțiuni:

• Modifică - aplicația deschide fereastra pop-up *Modifică ofertant* în care se poate schimba ofertantul și/ sau adăuga un participant. Se salvează prin acționarea butonului

🗹 Modifică

- U Șterge aplicația deschide fereastra pop-up pentru confirmarea acțiunii;
- **Solution** Vizualizează aplicația deschide următoarele subsecțiuni:

#### 1.2.5.1. Subsecțiunea Ofertant - Detalii

În zona de lucru Informații ofertant se vizualizează detaliile introduse anterior și care se

pot modifica ( Modifică ) sau șterge

| ***                                            | ****              | SUVERAR<br>BUNKANIS       | Ministerul<br>și Proiectel | Investițiilor<br>.or Europene | MySMIS                                     |
|------------------------------------------------|-------------------|---------------------------|----------------------------|-------------------------------|--------------------------------------------|
| MySMIS2021                                     | Entități juridice | e të Projecte 🗵 Achiziții |                            |                               | BREPROD @ A D                              |
| Deser ochizije 1018545                         | Ofertaviji        | CHQ ofentant              |                            |                               |                                            |
| <ul> <li>İnapsi ka meniul dosarakul</li> </ul> |                   | Dosar achizitie test 4    |                            | D Sincromezouzo               | outomateo contractanto 🔯 Storge 📝 Modifica |
| Ofertant                                       |                   |                           |                            |                               |                                            |
| De Detalli                                     | ø                 | Cad                       | Tip achizitie              | Stave                         |                                            |
| Relaționări                                    |                   | 1018545 🗭                 | Publicó                    | Opah                          |                                            |
| or Oferic                                      | R                 | Autoritate contractantă   |                            | Cod identificare              |                                            |
| Co Contracto                                   | æ                 | FUNKEN EVENTS             |                            | 35705144 🕲                    |                                            |
| Atasamente                                     |                   | Numbr anunt               | Dată onunț                 | Tip procedurd                 |                                            |
| Do Documente                                   | B.                | 4 6                       | 19-01-2024                 | Licitație deschisă            |                                            |
|                                                |                   | Descriare                 |                            |                               |                                            |
|                                                |                   |                           | ^ i                        | inenda                        |                                            |
|                                                |                   | Informații ofertant       |                            |                               | Titrige Modified                           |
|                                                |                   |                           |                            | Tin electrost                 |                                            |
|                                                |                   | ONG electent E            |                            | Prin asociere                 |                                            |
|                                                |                   | Membri<br>Nume Prenume (3 |                            |                               |                                            |
|                                                |                   | Participantj              |                            |                               |                                            |
|                                                |                   |                           |                            |                               |                                            |
|                                                |                   |                           |                            |                               |                                            |
|                                                |                   |                           |                            |                               |                                            |
|                                                |                   |                           |                            |                               |                                            |
|                                                |                   |                           |                            |                               |                                            |
|                                                |                   |                           |                            |                               |                                            |

Prin accesarea link-ului aferent ofertantului afișat în interfață (<sup>C</sup>), aplicația deschide detaliile operatorului economic (secțiunile <u>1.2.3.2. Beneficiar</u> și secțiunea <u>1.2.3.3 Relaționări - Ofertanți</u>)

## 1.2.5.2. Subsecțiunea Relaționări - Oferte

În această subsecțiune se introduc și vizualizează ofertele asociate ofertantului.

| ← Înapoi la meniul dosarului |                                          |                                                           | (a)                                  |              |
|------------------------------|------------------------------------------|-----------------------------------------------------------|--------------------------------------|--------------|
|                              | Dosar achizitie test 4                   |                                                           | O Sectorezorté outers                | Storge & Ma  |
| DetaW                        | Cod 1010545 (2                           | Tip ochizilie<br>Publica                                  | Store<br>O Droft                     |              |
| Oferte e                     | Autoritate contractantă<br>FUNKEN EVENTS |                                                           | Coli identificare<br>25705144 @      |              |
| mente<br>Documente           | Numbr count<br>                          | Deta anunt<br>19-01-2024                                  | Tip procedură<br>Lizikatije deschisă |              |
|                              | Descriere                                |                                                           |                                      |              |
|                              |                                          | A legar                                                   |                                      |              |
|                              | Oferte asociate ofertantului             |                                                           |                                      | V Fairs 💿 As |
|                              |                                          | Tabelul nu contine livre<br>Moremon nu santa date duponte | istróň.<br>1 ir nost tudol           |              |
|                              |                                          |                                                           |                                      |              |
|                              |                                          |                                                           |                                      |              |

Versiune manual 3. Versiune aplicație 1.0.0 Manual de utilizare MySMIS2021\_FO\_Achiziții Redactat de Direcția de Coordonare SMIS și IT (DCSMISIT) (+) Adaugă

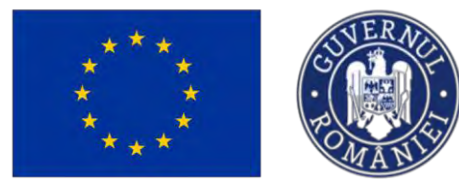

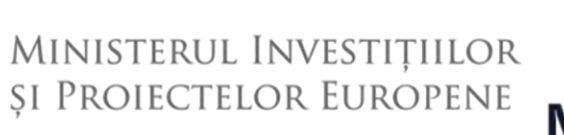

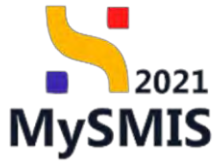

Aplicația deschide fereastra pop-up *Adaugă ofertă* în care se introduc informațiile specifice ofertei. Salvarea informațiilor introduse se realizează prin acționarea butonului

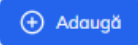

| MySMIS2021                 | Entitôti jurio | tice 18 Projecte E Achierty  |                                                        |                   |                       | MASHIOD @ & #   |
|----------------------------|----------------|------------------------------|--------------------------------------------------------|-------------------|-----------------------|-----------------|
| Company and the columbia   | Official       | Old finate Olive             |                                                        |                   |                       |                 |
| 🔶 krapsi la menui dasa sia |                | Down orthographic text &     |                                                        |                   |                       | The Market      |
| Ofertoni                   |                |                              |                                                        |                   |                       |                 |
| OF Destal                  | 8              | Čoe .                        |                                                        |                   | deput                 |                 |
| Rostaflundin               |                | 1010545 @                    | <ul> <li>Adaugă ofertă</li> </ul>                      | ×                 |                       |                 |
| or them                    |                | Autor (tore contractional)   | 1.41                                                   |                   | Cud Identificare      |                 |
| En Connoch                 |                | PURKERI EVENTS               | 1                                                      | × ×               | 35705144 G            |                 |
| Абаранные                  |                | Hannerman                    | Lature se por adauga la Sectiunea Ioturi. C            |                   | The grapation         |                 |
| Dn Decomore                | 2              | 5 G                          | Ofertant *                                             |                   | - Fernetik meringende |                 |
|                            |                | Dancosmy                     | ONG ofertent, Nume Prenume                             | ~                 |                       |                 |
|                            |                |                              | Chintaryi ile për anologia in socciliance ofertemți. C |                   |                       |                 |
|                            |                |                              | Ofertő odmisíbið                                       | × •               |                       |                 |
|                            |                |                              | Dath Spacings authors *                                |                   |                       |                 |
|                            |                | Oferte asociate ofertantalui | 01 03 2024                                             |                   |                       | 🖓 film 💽 Adouga |
|                            |                |                              | Dată comunicare *                                      |                   |                       |                 |
|                            |                |                              | 04-03-2024                                             |                   |                       |                 |
|                            |                |                              | Ofertă câștigătoare *                                  |                   |                       |                 |
|                            |                |                              | () DA                                                  |                   |                       |                 |
|                            |                |                              | NU                                                     | Bot               |                       |                 |
|                            |                |                              |                                                        | Anulcază 🕢 Adnugă |                       |                 |
|                            |                |                              |                                                        |                   |                       |                 |
|                            |                |                              |                                                        |                   |                       |                 |
|                            |                |                              |                                                        |                   |                       |                 |
|                            |                |                              |                                                        |                   |                       |                 |
|                            |                |                              |                                                        |                   |                       |                 |
|                            |                |                              |                                                        |                   |                       |                 |

Oferta introdusă este vizibilă în interfață.

| MySMIS2021                   | Entități juridi | ice të Proie       | ete 🗵 Achiziții   |         |                    |                          |                     |                                       | PREPRO                  | o o a q       |  |  |
|------------------------------|-----------------|--------------------|-------------------|---------|--------------------|--------------------------|---------------------|---------------------------------------|-------------------------|---------------|--|--|
| Dosar achiette 1018545       | Ofertanți       | ONG observat       | Otertal           |         |                    |                          |                     |                                       |                         |               |  |  |
| ← İnapoi la meniul dosarutui |                 | Dostar a           | achizitie test 4. |         |                    |                          | 0                   | increase and and and and and a second | na contractiontă 👔 Ster | PE Modifice   |  |  |
| Ofertant                     |                 |                    |                   |         |                    |                          |                     |                                       |                         |               |  |  |
| De Dotali                    | B               | Cod                |                   |         | Tip ochizitie      |                          | Store               |                                       |                         |               |  |  |
| Relationari                  |                 | 1018545            |                   |         | Publică            |                          | O Droft             |                                       |                         |               |  |  |
| or Oferte                    | U.              | Autoritate control | ctoreto           |         |                    |                          | Cod identificare    |                                       |                         |               |  |  |
| Co Contracto                 |                 | PUNKEN EVENT       | rs                |         |                    |                          | 35705144            |                                       |                         |               |  |  |
| Ataşamente                   |                 | Număr onunț        |                   |         | Dető onunt         |                          | Tip procedură       |                                       |                         |               |  |  |
| De Documente                 | e               | 315                |                   |         | 19 01-2024         |                          | Licitație descrisa  |                                       |                         |               |  |  |
|                              |                 | Descriere          |                   |         |                    |                          |                     |                                       |                         |               |  |  |
|                              |                 |                    |                   |         |                    |                          |                     |                                       |                         |               |  |  |
|                              |                 | A lotte            |                   |         |                    |                          |                     |                                       |                         |               |  |  |
|                              |                 | Oferte asociat     | e ofertantului    |         |                    |                          |                     |                                       | ₽ FR                    | tre: 💿 Adougă |  |  |
|                              |                 | Numär lot          | Denumire lot      | Denumi  | e ofertant         | Rezultat evaluare ofertă | Ofertă câștigătoare | Dată finalizare                       | Dată comunicare         | Acțiuni       |  |  |
|                              |                 | 20                 | Alte achipamente  | ONG ofe | tant. Nume Prenume | Neconforma               | Ne                  | 01-03-2024                            | 04-03-2024              | Ð             |  |  |
|                              |                 | 10                 | Echipament        | ONG ofc | tant, Nume Prenume | Sdmitilia                | Dis                 | 01-03-2024                            | 04 03-2024              | Ð             |  |  |
|                              |                 |                    |                   |         |                    |                          |                     |                                       |                         |               |  |  |
|                              |                 |                    |                   |         |                    |                          |                     |                                       |                         |               |  |  |
|                              |                 |                    |                   |         |                    |                          |                     |                                       |                         |               |  |  |
|                              |                 |                    |                   |         |                    |                          |                     |                                       |                         |               |  |  |
|                              |                 |                    |                   |         |                    |                          |                     |                                       |                         |               |  |  |
|                              |                 |                    |                   |         |                    |                          |                     |                                       |                         |               |  |  |
|                              |                 |                    |                   |         |                    |                          |                     |                                       |                         |               |  |  |
|                              |                 |                    |                   |         |                    |                          |                     |                                       |                         |               |  |  |
|                              |                 |                    |                   |         |                    |                          |                     |                                       |                         |               |  |  |

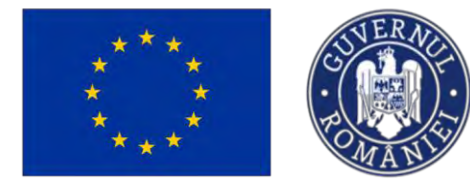

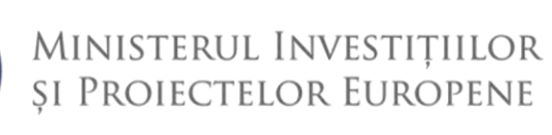

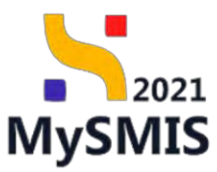

Prin acționarea butonului (Vizualizează), aplicația deschide secțiunea Oferte <u>1.2.6.</u> <u>Evaluare oferte - secțiunea Oferte</u> în care sunt disponibile toate ofertele introduse pentru fiecare ofertant.

#### **IMPORTANT!**

În secțiunea Oferte -> Detalii ofertă afișată, se adaugă documentația specifică ofertei.

| ySMIS2021 A E                                                                                                    | intități juridice te Proiecte Achiziții                                                                                                    |                                                                                                    |                                                                                                    | PREPROD (P              |
|----------------------------------------------------------------------------------------------------|----------------------------------------------------------------------------------------------------|----------------------------------------------------------------------------------------------------|----------------------------------------------------------------------------------------------------|-------------------------|
| owner outstate 1918040                                                                                                    | Cod                                                                                                    | Top articlation                                                                                                    | Story                                                                                                    |                         |
| licare                                                                                                    | 1018545 🕅                                                                                                    | Publică                                                                                                    | () Draft                                                                                                    |                         |
| ari.                                                                                                    | E Autoritote contractionté                                                                                                    |                                                                                                    | Codistentificane                                                                                                    |                         |
| irte                                                                                                    | FUNKEN EVENTS                                                                                                    |                                                                                                    | 35705144 🔁                                                                                                    |                         |
| atori economici                                                                                                    | Mumor asunt                                                                                                    | Denti anunt<br>19-01-2024                                                                                                    | Tip procedurd<br>Licitistic deschisă                                                                                                    |                         |
| isii evaluare                                                                                                    | 20 Descrition                                                                                                    |                                                                                                    |                                                                                                    |                         |
| tanți                                                                                                    | (C)                                                                                                    |                                                                                                    |                                                                                                    |                         |
| to                                                                                                    | e de la companya de la companya de la compa                                                                                                    | A 1000                                                                                                    |                                                                                                    |                         |
| umonte                                                                                                    | e .                                                                                                    |                                                                                                    |                                                                                                    |                         |
|                                                                                                    | Detalii ofertă                                                                                                    |                                                                                                    |                                                                                                    | 1 Sterge                |
| rocte                                                                                                    | 05<br>Denumine lot                                                                                                    |                                                                                                    | Neumbriet                                                                                                    |                         |
| dosar                                                                                                    | Echipament (3*                                                                                                    |                                                                                                    | 1                                                                                                    |                         |
| idare                                                                                                    | E Denumire ofertaint                                                                                                    |                                                                                                    | Rezultat evoluore ofertă                                                                                                    |                         |
|                                                                                                    | ONG ofertant, Nume Prenume E                                                                                                    |                                                                                                    | Admisibila                                                                                                    |                         |
|                                                                                                    | Ofertő céstigátoane<br>Do                                                                                                    | Dotă finolizare evaluare<br>01.03.2024                                                                                                    | Data finalizare evaluare<br>04-03-2024                                                                                                    |                         |
|                                                                                                    |                                                                                                    |                                                                                                    | 54 4997                                                                                                    |                         |
|                                                                                                    | Documente atașate                                                                                                    |                                                                                                    | Adaugă abcument neu                                                                                                    | 🖉 Atayează documente de |
|                                                                                                    |                                                                                                    | Tabelul nu contine inregistr                                                                                                    | an.                                                                                                    |                         |
| SMIS2021 🏨 a                                                                                                    | initist junice 12 France: 🗵 Antropi                                                                                                    | Manena na coolgina mengata                                                                                                    | Sin An Indea                                                                                                    | 🕑 merioc 🛛 🧐            |
| SMIS2021 👜 e                                                                                                    | initian juncice LE Fronction E Achdrigh                                                                                                    | Manenda na coolinite inregistr<br>Manenda na cooli duc dipanda h                                                                                                    | Second finabel                                                                                                    | Dimento Ø               |
| /SMIS2021                                                                                                    | const constant                                                                                                    | Based na collipte inregati<br>Monome ne exită date dipender în<br>Penerme                                                                                                    | on on tabel                                                                                                    | e marnee P              |
| SMIS2021 die e<br>Gewennensen<br>Nieuwen                                                                                                    | inness junitee US Provide Statistical<br>Const Seventies<br>Col<br>2012/1015/07 (P                                                                                                    | Tabeur na coultri e rengad<br>Manome na costa dati di posobili fin<br>Try ennom<br>Traites                                                                                                    | on on trabel<br>Second trabel                                                                                                    | entrace of              |
| rSMIS2021 👜 e<br>anno anno 110000<br>allene<br>no                                                                                                    | Initial juncice LE Province E Androy<br>One Initial State<br>Col.<br>State<br>State<br>St        | Tigentroen<br>Tigentroen<br>Tigentroen                                                                                                    |                                                                                                    | en anti-                |
| SMIS2021 in an anna anna anna anna anna anna an                                                                                                    | Initials jundor IS Provide<br>Initials Jundor<br>Com<br>Statistics R<br>Automations management<br>Automations for the statistics of the statistics of the                                                                                                    | Tabeut na codițir e megal<br>Monomer ne costă dată dipositiri în<br>Necestar<br>Postca<br>O Adaugă document nou                                                                                                    | an<br>Second frankel<br>Second<br>Second<br>Secon | 🛛 menoc 🖓               |
| SMIS2021 () () () () () () () () () () () () ()                                                                                                    | Antiba jundoe US Provetor S Asbury<br>Our antiba S<br>Add<br>Saladas R<br>Antones recommend<br>S B                                                                                                    | Vgaarreen<br>Vgaarreen<br>Poakd<br>Oodugd document nou<br>Tadougent *                                                                                                    | An<br>Second fraided<br>Second<br>Second<br>Se                                                                                                    | 🕢 marnoc 🖓              |
| SMIS2021 () Constant<br>Second Second Se                                                                                                    | Antida Junica<br>Antida Junica<br>Antida Junica<br>Antida Junica<br>Antida R<br>Antida R<br>Antida R<br>Antida R<br>Antida R                                                                                                    | Tabuu na Collini a moga<br>Monomor na costa data dipondet in<br>Panda<br>Adougă document nou<br>Ta document "<br>Ta document "                                                                                                    | an.<br>Second traded.<br>Market<br>X To manufact<br>X The manufact<br>X The manufact<br>X The manufact                                                                                                    | C munic. Q              |
| SMIS2021 () () ()<br>The second second                                                                                                    | nonze pantos le fronces la Anhary<br>oraz anacesta<br>Allino fi<br>Andreas consenta<br>congoto (Vietro)<br>Bandaros molt<br>Allino<br>bandoro                                                                                                    | Alis accument<br>Ty excesse<br>Ty excesse<br>Ty accument nou<br>Ty accument s<br>Ty accument s<br>Ty accument s                                                                                                    | or an<br>societ trabel<br>Societ<br>State<br>State                                                                                                    | C marine O              |
| SMISZO21 (A C C C C C C C C C C C C C C C C C C                                                                                                    | Initial puncture<br>Control Constructions<br>Control Constructions<br>Constructions<br>Constructions<br>Constructio                                                                                                    | Figurations<br>Figurations<br>Figur                                                                                                    | An executional<br>Constrained<br>X<br>X<br>V<br>V                                                                                                    | retering:               |
| SMIS2021 (2018)<br>See See See See See See See See See See                                                                                                    | Initiality punctes  C Anadomy Control Control                                                                                                    | Namenda na Collific e registo<br>Menoritare ne costi dati dipendati in<br>Prazila<br>Prazila                                                                                                    | An Monormal And And And And And And And And And And                                                                                                    | Presence @              |
| SMIS2021 () () () () () () () () () () () () ()                                                                                                    | Initian puntos le Proseto Antonyo<br>Como antonyo<br>Selectro antonyo<br>Selectro antonyo                                                                                                    | Ty wrotew<br>Ty wrotew<br>Ty wrotew<br>Ty wrotew<br>Ty wrotew<br>Ty wrotew<br>Ty downerst<br>Ty downerst<br>Ty dow                                                                                                    | An Event model<br>Security of Event<br>X<br>X<br>Y<br>V                                                                                                    | Treence C               |
| SMIS2021 (1) (1) (1) (1) (1) (1) (1) (1) (1) (1                                                                                                    | Initial punctor III Provention Control Punctorial<br>Control Punctorial<br>Control Punctori<br>Control Punctorial<br>Control Punctorial<br>Control Punctorial<br>Con                                                                                                    | Ty wrotew<br>Ty wrotew<br>Ty wrotew<br>Ty wrotew<br>Ty downort -<br>Ty downort -                                                                                                    | an.<br>Second traded<br>Second<br>Second<br>S                                                                                                    | Bitten (                |
| SMIS2021 (2011)                                                                                                    | Description of the second of the second of t                                                                                                    |                                                                                                    | An in the constrained<br>Some<br>Description<br>X<br>Y growned<br>Likely the borned<br>Some<br>Y growned<br>Likely the borned<br>Some<br>Y                                                                                                    | C Press C               |
| SMIS2021 (2011)                                                                                                    | Interest punctes                                                                                                    | Parame<br>Parame<br>Pa | v Toorna and a second and a second and a se                                                                                                    | C Prove C               |
| SANS2021 La Carlo<br>Senar senar jubital<br>Alexes<br>ante<br>Alexes<br>ante<br>Alexes<br>Alexes<br>ante<br>Alexes<br>ante<br>Alexes<br>an | natura puntus Er novem Catalogue<br>Com Catalogue<br>Co                                                                                                    | Reactions<br>Reactions<br>Reactions                                                                                                    | An in wood madel                                                                                                    | Treence 🖓               |
| SMIS2021 III III                                                                                                    | Antotice punctes                                                                                                    | Paramente<br>Paramente<br>Parame                                                                                                    | An in wood manded                                                                                                    | E Horn                  |
| SMIS2021 LAND                                                                                                    | Interespondents<br>Control<br>Control<br>Con                                                                                                    | Adough document nou<br>Taxina<br>Adough document nou<br>Taxina<br>Adough document nou<br>Adough document nou<br>Adoug doc                                                                                                    | An<br>We want to be define a<br>Landy strained<br>Y generated<br>Landy strained<br>Y generated<br>Landy strained<br>Y generated<br>Landy strained<br>Y generated<br>Landy strained<br>Y generated<br>Landy strained<br>Y generated<br>Landy strained<br>Y generated<br>Landy strained<br>Y generated<br>Landy strained<br>Y generated<br>Landy strained<br>Y generated<br>Landy strained<br>Y generated<br>Y generated<br>Y genera                                                                                                    | E Prenc C               |
| SMIS2021 (1) (1) (1) (1) (1) (1) (1) (1) (1) (1                                                                                                    | Instant punctor<br>Const<br>Const | Tyre read to a call the independence of the source of the source of the                                                                                                    | n.<br>Execution<br>X<br>X<br>X<br>X<br>X<br>X<br>Academatics<br>Academatics<br>Academatic                                                                                                    |                         |
| SMIS2021 (2013)                                                                                                    | Instant puncto                                                                                                    | Bacuta de Calific in regel<br>Bacentier en casif de Calific in para<br>Bacentier en casif de Calific in para<br>Bacentier<br>Bacentier<br>De Calific in para<br>Bacentier<br>De Calific in para<br>Bacentier<br>De Califi                                                                                                    | an<br>constantiati<br>x<br>x<br>x<br>x<br>x<br>x<br>x<br>x<br>x<br>x<br>x<br>x<br>x                                                                                                    |                         |
| ySMIS2021 DOING<br>Torong and a solution<br>and a solution<br>and and a solution<br>and a solution<br>an                                                                                                    | REMER PLANES<br>MARINE SPACE<br>MARINE<br>MARINE<br>MA                                                                        | Bacina de del presente in<br>Bacina de del presente in<br>Bacina<br>De decoment nou<br>De decoment nou<br>De decoment nou<br>De decoment<br>Decoment de de foncasion<br>Decoment de de foncasion<br>De                                                                                                    | an<br>constantiati<br>x<br>x<br>x<br>x<br>x<br>x<br>x<br>x<br>x<br>x<br>x<br>x<br>x                                                                                                    |                         |
| SMISZO21 (A C C C C C C C C C C C C C C C C C C                                                                                                    | Antonio pursono<br>Con Constructional<br>Con Constructional<br>Con Constructional<br>Con Constructional<br>Constructional<br>Construction                                                                                                    | Bacuta de Califier in regala<br>Bacuta de Califier in regala<br>Bacuta de Califi                                                                                                    | r Terrentaria<br>X<br>Y<br>T<br>T<br>T<br>T<br>T<br>T<br>T<br>T<br>T<br>T<br>T<br>T<br>T                                                                                                    |                         |

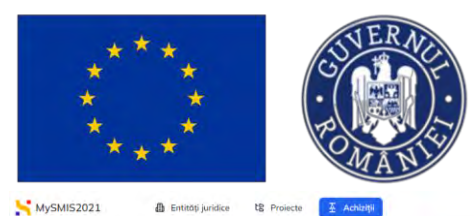

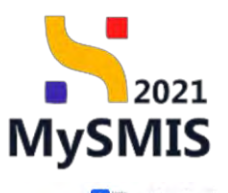

6 Dosar achizitie test 4 D Storge Pu Publicar La Loturi Oproft 1018545 Publica Cod identificare 35705144 19-01-202 4 (1) or Oferte 🛗 Ştorge 📝 Modifie va Validar Adn Dath findizore 01 03 2024 3 DOCUMENTE DIVERSE TEST, pdf

Documentele încărcate sunt vizibile în interfață și pot fi descărcate (🖄), previzualizate într-un tab

noi ( 🎒), sau șterse (🛅 ).

#### 1.2.5.3. Subsecțiunea Relaționări - Contracte

În subsecțiunea Relaționări - <sup>Controcte</sup> sunt vizibile contractele încheiate cu operatorul economic ofertant pentru oferta introdusă și acceptată.

În cazul în care subsecțiunea nu conține înregistrări, prin acționarea butonului

Mergi la contracte →, aplicația deschide secțiunea <u>1.2.8. Contract - secțiunea Contracte</u>.

#### Important

Pentru procedurile de achiziții care **NU** sunt de tip Acord-Cadru, aplicația permite asocierea a maxim un contract pentru fiecare Ofertant câștigător/ Lot.

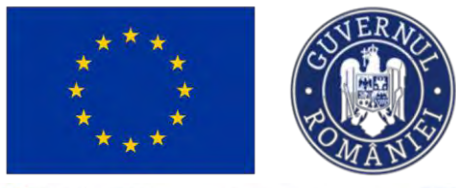

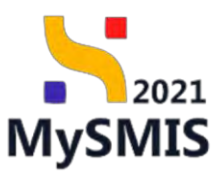

| Over arbitra (0)2402                         | - Channes | Otomoto 1.55 Contracts                                                                                                    |               |                                      |                         |                                |
|----------------------------------------------|-----------|----------------------------------------------------------------------------------------------------|---------------|--------------------------------------|-------------------------|--------------------------------|
|                                              |           | And the state of the state of t |               |                                      |                         |                                |
| <ul> <li>Inopol in menul dosmului</li> </ul> |           | Dosar test manual                                                                                                    |               |                                      | O Snamizaja ni minimuma | evelonetento 👩 Sange 🗭 Modifed |
| Ofertant                                     |           |                                                                                                    |               |                                      |                         |                                |
| Dv Details                                   | 68        | Cod                                                                                                    | Tip schizitic |                                      | Stare                   |                                |
| Relationări                                  |           | 1017402 ®                                                                                                    | Publică       |                                      | O Druft                 |                                |
| 12 Oferte                                    | 8         | Autoritate controctants                                                                                                    |               |                                      | Cod Identificare        |                                |
| Ea Contracte                                 |           | ACADEMA                                                                                                    |               |                                      | <u>38234343</u> (E      |                                |
| Auspaneerine                                 |           | Numbe anunt                                                                                                    | Datili anunt  |                                      | Tip procedură           |                                |
| Da Documente                                 | és.       | 10.0                                                                                                    | 23-01-2024    |                                      | Lichtige deschiso       |                                |
|                                              |           | Descriere                                                                                                    |               |                                      |                         |                                |
|                                              |           |                                                                                                    |               |                                      |                         |                                |
|                                              |           |                                                                                                    |               | A Inchait                            |                         |                                |
|                                              |           |                                                                                                    |               |                                      |                         |                                |
|                                              |           | Contracte asociate orestantusui                                                                                                    |               |                                      |                         | A kiloti wilidi jo coutrocti 🤞 |
|                                              |           |                                                                                                    |               |                                      |                         |                                |
|                                              |           |                                                                                                    |               | -                                    |                         |                                |
|                                              |           |                                                                                                    |               | 6                                    |                         |                                |
|                                              |           |                                                                                                    | Manage        | Tabelul nu conține înregistrări.     |                         |                                |
|                                              |           |                                                                                                    |               | er ny eviny any unprove in order and |                         |                                |
|                                              |           |                                                                                                    |               |                                      |                         |                                |
|                                              |           |                                                                                                    |               |                                      |                         |                                |
|                                              |           |                                                                                                    |               |                                      |                         |                                |
|                                              |           |                                                                                                    |               |                                      |                         |                                |

#### 1.2.5.4. Subsecțiunea Atașamente - Documente

În subsecțiunea Atașamente - Documente se atașează documente .pdf specifice ofertantului.

Se pot atașa documente noi sau documente deja salvate în biblioteca entității juridice.

| MySMIS2021                 | 🗄 Entități juri | dice to Proiecte 🗵 Achiziții |                           |                                                                                        |                                     | PREPROD @ A D                            |
|----------------------------|-----------------|------------------------------|---------------------------|----------------------------------------------------------------------------------------|-------------------------------------|------------------------------------------|
| Desur schizitie 1018       | 545 Olertanti   | OHG Mintant Discussers       |                           |                                                                                        |                                     |                                          |
| ← İnapol la meniul dosar   | nahai           | Dosor ochizitie test 4       |                           |                                                                                        | Sincroniceastil autoritates         | a contractantă                           |
| Olertant                   |                 |                              |                           |                                                                                        | C                                   |                                          |
| De Detail                  | ß               | Cod                          | Tip ochizitie             |                                                                                        | Store                               |                                          |
| Of Oferte                  | ø               | Autoritate contractiontă     | Publica                   |                                                                                        | Cod identificare                    |                                          |
| Contracto                  | e               | FUNKEN EVENTS                |                           |                                                                                        | 35705144 🕃                          |                                          |
| Atoșamente<br>De Decumenta | et i            | Numár print<br>4 (B)         | Detti onunț<br>19-01-2024 |                                                                                        | Tip procedură<br>Licitație deschisă |                                          |
|                            |                 | Destrore                     |                           |                                                                                        |                                     |                                          |
|                            |                 |                              |                           |                                                                                        |                                     |                                          |
|                            |                 |                              |                           | ▲ lazhide                                                                              |                                     |                                          |
|                            |                 | Documente atașate            |                           |                                                                                        | Adougă document                     | ngu 🖉 Ataşeazti documente din biblictecă |
|                            |                 |                              |                           |                                                                                        |                                     |                                          |
|                            |                 |                              |                           |                                                                                        |                                     |                                          |
|                            |                 |                              |                           | Tabelul nu conține înregistrări.<br>Momentan nu există date disponibile în acest tabel |                                     |                                          |
|                            |                 |                              |                           |                                                                                        |                                     |                                          |
|                            |                 |                              |                           |                                                                                        |                                     |                                          |
|                            |                 |                              |                           |                                                                                        |                                     |                                          |
|                            |                 |                              |                           |                                                                                        |                                     |                                          |
|                            |                 |                              |                           |                                                                                        |                                     |                                          |
|                            |                 |                              |                           |                                                                                        |                                     |                                          |

| ****<br>* *<br>****                                                               | CUVERANCE<br>POMANUS                                           | Min<br>și P                            | NISTEI<br>'Roieg        | rul Invi<br>ctelor I | estițiilc<br>Europen                      | DR<br>NE MySMIS                                             |
|-----------------------------------------------------------------------------------|----------------------------------------------------------------|----------------------------------------|-------------------------|----------------------|-------------------------------------------|-------------------------------------------------------------|
| Dosor achattic 1018545 Dietanti                                                   | Dig eletant Documents                                          |                                        |                         |                      |                                           | Milentob C/ A 4                                             |
| Inapol la moniul dosarsilui                                                       | Dosar achizitie test 4                                         |                                        |                         |                      | (r                                        | Simmerscond automatics comparements                         |
| Dhufana<br>Dhu Datali S<br>Relispondri<br>(or ) Dioris S<br>(or ) Connuctor (or ) | Cod<br>2020565 G<br>Australian zonepcieda<br>Fulhetin Vicentic |                                        | Tip achiaite<br>Publică |                      | Stars<br>Cod startificare<br>35/05144 (\$ |                                                             |
| Attisionente 2                                                                    | nuard annot<br>3 G                                             |                                        | 19-01-2024              | A local              | ne pocedara<br>Liatarje deschie           | à                                                           |
|                                                                                   | Documente atasate                                              |                                        |                         |                      |                                           | Adraució document nou 🖉 Atrosecció documente de tablictorió |
|                                                                                   | Denumire _                                                     | Tip document                           | Încărcat din biblietecă | Entitate juridică    | Dată încărcare                            | Încărcat de Versiune Acțiuni                                |
|                                                                                   | DOCUMENTE DIVERSE TEST 2,04                                    | Distinctió de<br>portagiane<br>ofontat | н                       | FUREN LVERTS         | 36 07 2024 11.38                          | ± 2 0                                                       |

Documentele încărcate pot fi descărcate (ڬ), previzualizate (ᠫ) și/ sau șterse (🔟).

## 1.2.6. Evaluare oferte - secțiunea Oferte

Of Oferte În secțiunea Evaluare oferte se introduc ofertele depuse de operatorii economici ofertanți în cadrul procedurii de achiziție.

| Dosor achizitie 2018544                                                                                                    | Oferto |                                                                                         |                            |                                                        |                           |                                                       |                                          |                       |                     |
|----------------------------------------------------------------------------------------------------|--------|-----------------------------------------------------------------------------------------|----------------------------|--------------------------------------------------------|---------------------------|-------------------------------------------------------|------------------------------------------|-----------------------|---------------------|
| Publicare<br>Pu Publicare                                                                                                    | ß      | Dosar t                                                                                 | test manual 4              |                                                        |                           | O sr                                                  | cronizează autoritateg                   | contractantă 🗎 🖹 Șter | ge 🕜 Modifică       |
| La Lotari<br>Evolutore derte<br>(a) Operatori economici<br>(a) Contra evolutore<br>(a) Ofertenel<br>(b) Documente<br>Contrast | 8      | Cod<br>1018544 🛱<br>Autoritate contra<br>FUNKEN EVEN<br>Numbr onunt<br>4 🕄<br>Descriere | icturid<br>TS              | Tip untrasisio<br>Public 0<br>Data anong<br>11-01-2024 |                           | Stare<br>Col Iden<br>357/05/<br>Tip proc<br>Licitorie | fft officare<br>44 ©<br>durs<br>deschisò |                       |                     |
| Co Contracte<br>Transmitere dosor                                                                                             | 6      | Oferte                                                                                  |                            |                                                        | include                   |                                                       |                                          | Υ F                   | tre 🕢 Adougo        |
| na volore                                                                                                    | 6      | Numör lot                                                                               | Denumire fot<br>Hume fot 1 | Denumire effertant<br>OR 1 - ONG, OE - SC 1            | Resultat evolutore ofertă | Ofertő cáptigótsore ,<br>Da                           | Datō finalizare<br>02:05-2024            | Dată comunicare       | Acţiuni<br>ম্রী 🎯 ( |
|                                                                                                    |        | ., .                                                                                    |                            |                                                        |                           |                                                       | -                                        |                       |                     |

Manual de utilizare MySMIS2021\_FO\_Achiziții Redactat de Direcția de Coordonare SMIS și IT (DCSMISIT)

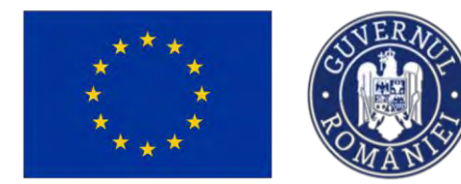

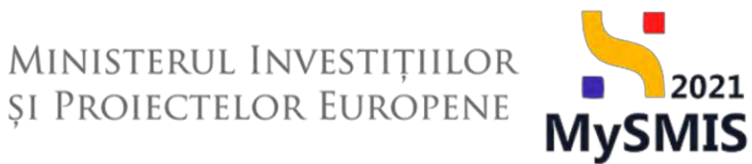

Introducerea unei oferte se realizează prin acționarea butonului

Aplicația deschide fereastra pop-up Adaugă ofertă în care se completează informațiile specifice

ofertei. Se salvează prin acționarea butonului

| MySMIS2021                         | Evening for | idice te Proiec                            | tte 🚡 Adhibiji      |                                                                                                |                  |              |                                         |                       |                 | EPRED ( | > %     | Ą    |
|------------------------------------|-------------|--------------------------------------------|---------------------|------------------------------------------------------------------------------------------------|------------------|--------------|-----------------------------------------|-----------------------|-----------------|---------|---------|------|
| Disca ocryania 1016545             | Disks       |                                            |                     |                                                                                                |                  |              |                                         |                       |                 |         |         |      |
| Publicare                          |             | Dosar a                                    | civiziõe test 4     |                                                                                                |                  |              |                                         | ) (https://www.com/or |                 | Stage   | (C) Mot | feð  |
| La   Lotan<br>Evolucio oferte      | *           | 1018545 🛱                                  |                     | Adaugă ofertă                                                                                  |                  | ×            | Stern -                                 |                       |                 |         |         |      |
| Ge Óperator mononurc               | 8           | inutoritana contros<br>i Universi a SVENAT | aanta<br>S          | Lot *                                                                                          | ×                |              | Cod aternificare<br>35705144 (2)        |                       |                 |         |         |      |
| of Olonom                          |             | Numle count<br>1 (B                        |                     | Loturie se pot adougs in Sectiured Isturi. B<br>Ofertant *                                     |                  |              | The procedure of<br>Laboration designst | 0                     |                 |         |         |      |
| Du Documento                       | *           | Onerriers                                  |                     | Ofertant 2<br>Ofertanti le potadago in socijunca ofertanți. (2<br>Brazilitat ceniurae ofertă ? | ×                | ·            |                                         |                       |                 |         |         |      |
| Ci Controi m<br>Transmittare dosor |             |                                            |                     | Otertő retraső<br>Dató finalizare evaluare *                                                   | ×                | 2            |                                         |                       |                 |         |         |      |
| We   Weildine                      |             | Dferte<br>Numbriot                         | Denumics lot-       | 07-03-2024<br>Datā comunicare *                                                                |                  | auro altertà | Qfortă câștigătuore                     | Dotó finolizare       | Dató comunicare | Act     | () Ada  | agă. |
|                                    |             | 20                                         | Alexandeputricales  | 09-03-2024<br>Ofenta càstigăteore *                                                            |                  |              | Hu                                      | 07-03-2024            |                 | Ð       | 0       | đ    |
|                                    |             | 10                                         | Alth colleptionents | DA<br>NU                                                                                       |                  |              | Dia .                                   | 02 02 02004           | 04 03 2024      | 5       |         | 8    |
|                                    |             |                                            |                     |                                                                                                | Anulcază 🕑 Adaug |              |                                         |                       |                 |         |         |      |
|                                    |             |                                            |                     |                                                                                                |                  |              |                                         |                       |                 |         |         |      |
|                                    |             |                                            |                     |                                                                                                |                  |              |                                         |                       |                 |         |         |      |
|                                    |             |                                            |                     |                                                                                                |                  |              |                                         |                       |                 |         |         |      |

|                      |     | Dosor or                    | hizitie text 4                                                     |                                                                             |                                                                                                    | 0                                    | Sourceise and autority                               | tion committeeth                       | Strine      | C. Mode |
|----------------------|-----|-----------------------------|--------------------------------------------------------------------|-----------------------------------------------------------------------------|----------------------------------------------------------------------------------------------------|--------------------------------------|------------------------------------------------------|----------------------------------------|-------------|---------|
| Pu Publicare         | 125 |                             | 110100 1001 4                                                      |                                                                             |                                                                                                    | C                                    |                                                      |                                        | parties 1   |         |
| Lo Loturi            | 05  | ~                           |                                                                    | The ambients                                                                |                                                                                                    |                                      |                                                      |                                        |             |         |
| uore oferte          |     | 1018545                     |                                                                    | Publicó                                                                     |                                                                                                    | O Droft                              |                                                      |                                        |             |         |
| Diperatori oconomici | œ   |                             |                                                                    |                                                                             |                                                                                                    |                                      |                                                      |                                        |             |         |
| Comisii evaluare     | e   | FUNKEN EVENTS               | avio                                                               |                                                                             |                                                                                                    | 35705144 G                           |                                                      |                                        |             |         |
| Of Ofertanți         | e   | Numör munt                  |                                                                    | Dető onunt                                                                  |                                                                                                    | Tip procedure                        |                                                      |                                        |             |         |
| of Oferte            | e   | ± 🕀                         |                                                                    | 19-01-2024                                                                  |                                                                                                    | Licitație deschi                     | 50                                                   |                                        |             |         |
| Do Documente         | C   | Descrimen                   |                                                                    |                                                                             |                                                                                                    |                                      |                                                      |                                        |             |         |
| tract                |     |                             |                                                                    |                                                                             |                                                                                                    |                                      |                                                      |                                        |             |         |
| Co Contracte         | ø   |                             |                                                                    |                                                                             | ∧ locvida                                                                                                    |                                      |                                                      |                                        |             |         |
| nsmitiere dosar      |     |                             |                                                                    |                                                                             |                                                                                                    |                                      |                                                      | <b>–</b>                               |             | _       |
|                      | in  | Oferte                      |                                                                    |                                                                             |                                                                                                    |                                      | _                                                    | V                                      | Filtre      | Adous   |
| va Validare          | 60  |                             |                                                                    |                                                                             |                                                                                                    | _                                    | and a state                                          | Dată comunicare                        | A           | ni      |
| ya Validare          |     | Numär lot                   | Denumire lot                                                       | Denumire ofertant                                                           | Rezultat evoluare ofertă                                                                                                    | Ofertă câștigătoa                    | Data mailzare                                        |                                        | schu        | -       |
| a Validare           | 8   | Numär lot                   | Denumire lot<br>Echipament                                         | Denumire ofertant<br>Ofertant 2                                             | Rezultat evaluare ofertă                                                                                                    | Ofertă câștigătoor                   | 07 03 2024                                           | 09-03-2024                             | Ð           | 1       |
| ya Validare          | Ð   | Numàr lot<br>10<br>203      | Denumire lot<br>Eshipament<br>Alte echipamente:                    | Denumire ofertant<br>Oriertans 2<br>Ofertans 2                              | Resultat evoluare ofertá                                                                                                    | Ofertă câștigătoor<br>Nu<br>Nu       | 07 03 2024<br>07-03-2024                             | 09-03-2024                             | 1           |         |
| va Volidare          | 9   | Număr lot<br>10<br>20<br>20 | Denamire lot<br>Echipament<br>Atte echipamente<br>Atte echipamente | Denumice ofertant<br>Difertant 2<br>Ofertant 2<br>ONG distant, Name Pronume | Resultat evoluare ofertă  Resultat evoluare ofertă  Resultat evoluare ofertă  Resultat evoluare ofertă  Resultate ofertă  Resultate ofertă | Ofertä cäştigătoor<br>Nu<br>Nu<br>Nu | 07 03 2024<br>07-03-2024<br>01-03-2024<br>01-03-2024 | 09-03-2024<br>11-03-2024<br>04-03-2024 | 0<br>0<br>0 |         |

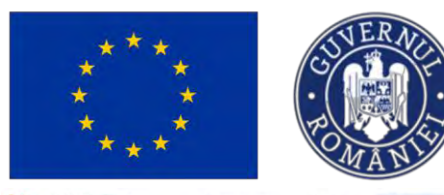

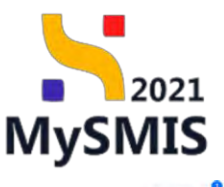

| VANDAVA                 |      |             |                                                                                                    |                                                |                          |                                 |                   |                                                                                                    | _      |           |  |  |
|-------------------------|------|-------------|----------------------------------------------------------------------------------------------------|------------------------------------------------|--------------------------|---------------------------------|-------------------|----------------------------------------------------------------------------------------------------|--------|-----------|--|--|
| Ps Publican             | 12   | Dosor tes   | found to the second second sec |                                                |                          | 0                               | Second and intern | Americanita 🔯 S                                                                                                    |        | § Mosten  |  |  |
| La Lotun                |      |             |                                                                                                    |                                                |                          |                                 |                   |                                                                                                    |        |           |  |  |
| valuate plants          |      | L017402 (%  |                                                                                                    | Tip exhibition<br>Publiciti                    | Televate Steve           |                                 |                   | de la constitución de la constitución de la constit |        |           |  |  |
| NV Decruitori oconomici | 12   |             |                                                                                                    |                                                | (or                      |                                 |                   |                                                                                                    |        |           |  |  |
| La Comisi evoluarii     | ×    | ACADEMA     | rest.                                                                                                    |                                                | 28224243 (2)             | Cod Internitionw<br>20224243 (F |                   |                                                                                                    |        |           |  |  |
| or Otersanti            | œ    | Numbrierunt |                                                                                                    | Data arum                                      |                          | Ta precedure                    |                   |                                                                                                    |        |           |  |  |
| Of Otorse               | ×    | 32 (9)      | 12 (f) 29 02 2024 L                                                                                                    |                                                |                          |                                 |                   |                                                                                                    |        |           |  |  |
| De Decemente            | 8    | Destrore    |                                                                                                    |                                                |                          |                                 |                   |                                                                                                    |        |           |  |  |
| convoct.                |      |             |                                                                                                    |                                                |                          |                                 |                   |                                                                                                    |        |           |  |  |
| En Controcto            | 10   | in beau     |                                                                                                    |                                                |                          |                                 |                   |                                                                                                    |        |           |  |  |
| lansmitere dosar        |      |             |                                                                                                    |                                                |                          |                                 |                   | -                                                                                                    |        | -         |  |  |
| An Versione             | iir. | Olerte      |                                                                                                    |                                                |                          | 0                               |                   | Y                                                                                                    | Filtre | 9 Adduigd |  |  |
|                         |      | Numbr lot   | Derturning lot                                                                                                    | Denumire ofertant                              | Regultat evoluare ofertá | Ofertő cöştigótoor              | Dotă finalizare   | Dotô comunicare                                                                                                    | Activ  |           |  |  |
|                         |      | 18          | Look 1                                                                                                    | bontone strong text, Second textors            | O Horosa                 | 790                             | 93-02-2024        | 02-02-2024                                                                                                    | Ð      | 8 8       |  |  |
|                         |      | 20          | Luckow Hot 3                                                                                                    | Subciettante restange-                         | enerceptabla             | 794-                            | 31.01.2024        | 03 02 2024                                                                                                    | Ð      | 1         |  |  |
|                         |      | 10          | rive 1                                                                                                    | Salgemme memore .                              | e teccetamia             | - 104                           | 93-02-202A        | 02 02 2024                                                                                                    | Ð      | 8 8       |  |  |
|                         |      | 2.0         | Categorian 2                                                                                                    | Entitiate stridend tests. Societative testions | C Astronialita           | De                              | 07-02-2024        | 08-02-2024                                                                                                    | Ð      | • •       |  |  |
|                         |      | 19          | and i                                                                                                    | Ofestera 1 GA.                                 | Admodest                 | De                              | 01 02 2024        | 02-02-2024                                                                                                    | Ð      | • •       |  |  |
|                         |      |             |                                                                                                    |                                                |                          |                                 |                   |                                                                                                    |        |           |  |  |
|                         |      |             |                                                                                                    |                                                |                          |                                 |                   |                                                                                                    |        |           |  |  |

Ofertele introduse sunt vizibile în interfață și sunt permise următoarele acțiuni:

**Filtrare** - aplicația deschide fereastra de filtrare pentru introducerea criteriilor de filtrare a ofertelor;

| MySMIS2021                   | Evenily produc | + 41-            | E Adves                                                                                                    |                         |                          |                       |            | Filtre oferte                       | ×                  |
|------------------------------|----------------|------------------|----------------------------------------------------------------------------------------------------|-------------------------|--------------------------|-----------------------|------------|-------------------------------------|--------------------|
| Construction Colorised       | -              |                  |                                                                                                    |                         |                          |                       |            | Ofertant (sphonol)                  |                    |
| Futhing                      |                | -                |                                                                                                    |                         |                          |                       |            | Belectează                          | ~ )                |
| Au Transm                    |                | Deser is         | Hatte test 4                                                                                                    |                         |                          | 0                     |            | Lot (optional)                      |                    |
| Da Lona                      |                |                  |                                                                                                    |                         |                          |                       |            | Selecteoző                          | ~                  |
| Lonios area                  |                | CHA INCLUSION IN |                                                                                                    | - Constant -            |                          | (Unive)               |            | Denumire lot (optionol)             |                    |
| In Succession and Succession |                |                  |                                                                                                    |                         |                          |                       |            |                                     |                    |
| (In) Toronia recolumn        |                | FLOWING FAILURE  | 1                                                                                                    |                         |                          | MISCIN G              |            | Număr lat (opțional)                |                    |
| (in Planes                   |                | Taxa and         |                                                                                                    | Taxa and                |                          | Income                |            |                                     |                    |
| (pr) Physic                  |                | 1.09             |                                                                                                    | - (8.14.664)            |                          | Canada an annual      |            | Rezultat evaluare oferta (optional) | ~                  |
| (In) Desirements             |                | instan           |                                                                                                    |                         |                          |                       | -          | Este cástigátogre (potional)        |                    |
| Comment .                    |                |                  |                                                                                                    |                         |                          |                       |            | Selectorză                          | *                  |
| (b) toware                   |                |                  |                                                                                                    |                         | + lost                   |                       | -          | Filmand 🗸                           | C Resetenză filtre |
| Transmission Assoc           |                |                  |                                                                                                    |                         |                          |                       | -          |                                     |                    |
| (m) many                     |                | Other De         |                                                                                                    |                         |                          |                       |            |                                     |                    |
|                              |                | education was    |                                                                                                    | Common elizability      | manufact exempts are the | Other US COMPAGEMENTS | Dout dout  |                                     |                    |
|                              |                | 718              | Interest                                                                                                    | through a               |                          |                       | To see you |                                     |                    |
|                              |                | 20               | Ally informations                                                                                                    | allocated 2             | (B. Samatireau)          | -                     | 17-19-347  |                                     |                    |
|                              |                | 18               | And a result of the second second sec | the dense land business | ( Providence )           | -                     | 0.00       |                                     |                    |
|                              |                | ai.              | presented.                                                                                                    | Di Girbarri kari Tanasi | ( a comment              | -                     | (11)       |                                     |                    |
|                              |                |                  |                                                                                                    |                         |                          |                       |            |                                     |                    |
|                              |                |                  |                                                                                                    |                         |                          |                       |            |                                     |                    |

Sortare ascendentă sau descendentă după Număr lot, Rezultat evaluare ofertă,
 Ofertă câștigătoare, Dată comunicare și/ sau Dată comunicare;

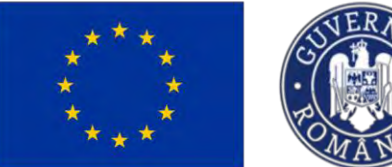

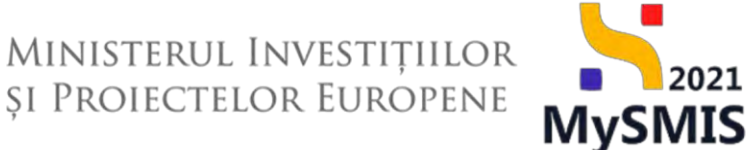

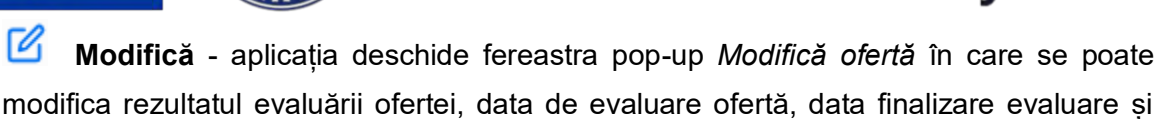

câmpul Ofertă câștigătoare. Se salvează prin acționarea butonului

- 🙂 Șterge aplicația deschide fereastra pop-up pentru confirmarea acțiunii;
- Vizualizează aplicația deschide pagina Detalii ofertă care permite următoarele acțiuni:
  - Modifică aplicația deschide fereastra pop-up Modifică ofertă în care se poate modifica rezultatul evaluării ofertei, data de evaluare ofertă, data finalizare evaluare și câmpul Ofertă câștigătoare. Se salvează prin acționarea butonului

🗹 Modifică

- Image: storge description of the storge description of the storge d
- Documente atașate
   zona dedicată atașării de documente din biblioteca entității

|                                               | (               | Ataşează documente di                                                                                                    | n bibliotecð                                 | au a uno                             | or document       | e noi ( 🖤 🏾                             | dauga aocun  | ).                          |
|-----------------------------------------------|-----------------|----------------------------------------------------------------------------------------------------|----------------------------------------------|--------------------------------------|-------------------|-----------------------------------------|--------------|-----------------------------|
| MySMI52021                                    | C Entition June | dice. 18 Projecte I Achiziți                                                                                                    |                                              |                                      |                   |                                         |              | Transmoo Ø R D              |
| C Dover schlage, dueses                       | (Starte         | Tornas physics                                                                                                    |                                              |                                      |                   |                                         |              |                             |
| Publicore<br>Pic Publicore                    | -26             | Dosor actizitie test 4                                                                                                    |                                              |                                      |                   | 1                                       |              | nemitienti                  |
| La Latury                                     | a.              | 5ad<br>1018545 @                                                                                                    |                                              | Tap-sectorese<br>Peddech             |                   | Liter<br>Cruft                          |              |                             |
| De Dentitivi economici<br>Sa Cernivi evoluare | R               | Butterfitted and extended and a second second secon | Adaugā decur                                 | nent nou                             | ×                 | Cast Starrithume<br><u>357705144</u> (B |              |                             |
| at Olertonp<br>or Olerto                      | 20<br>28        | Number Insurt<br>1 (G.<br>Descritore                                                                                                    | Tip document *                               |                                      |                   | Tippessident<br>Leitinge deschin        | 0            |                             |
| De l'Oscumente<br>Camtract<br>De l'Continues  | ×               |                                                                                                    | Alte documente<br>Document colificare        |                                      | · ]               |                                         |              |                             |
| Transmittere disate<br>  Vis   Validario      | 8               | Detoin afertă                                                                                                    | Formular ofortă fina<br>Goranție de particip | inciară<br>Iare                      |                   |                                         |              | Di Store C Mostod           |
|                                               |                 | Benutier et<br>Echlooment E                                                                                                    | Propuncto tchniců<br>Extensi occeptote: PDP  |                                      |                   | Hunger Lat.<br>12                       |              |                             |
|                                               |                 | Desume strand<br>DNG plantmit, Marse Postame (2                                                                                                    |                                              |                                      | Anulează 🙇 krimat | Preparint versioners                    |              |                             |
|                                               |                 | On the characteristic sector of the sector of the sector o |                                              | Dath frontiany explore<br>01-03-2824 |                   | Dată Resplana ev<br>D4-08-3024 (        | aluare -     |                             |
|                                               |                 | Documente stayete                                                                                                    |                                              |                                      |                   |                                         |              | n 🧳 kanaata ananan minimumb |
|                                               |                 | Denumire                                                                                                    | Tip document                                 | Incoreat dia tabiotoco               | Entitote junctică | Dotô incorcore                          | Tincarcot de | Winsune Actuary             |
|                                               |                 | DOCUMENTE DIVERSE TESTS pol                                                                                                    | Formalital offentia<br>Priversiont           | *60                                  | FLINKER EVENTS    | 16-07 2024 11:12                        |              | 2 0                         |
|                                               |                 | DOCUMENTE DIVERSE FEST M                                                                                                    | Gurantia de<br>porticipade                   | 714                                  | FUNCTION          | 16-07-2024 11:11                        | 1            | 2 9 0                       |

| **** | CUVER NO |
|------|----------|
| **** | POMANIE  |

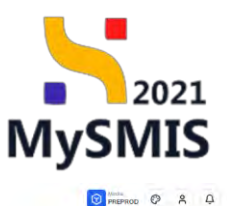

😽 MySMIS2021 🕼 Entități juridice 🎎 Proiecte 🗵 Achizțăji

| blicore             |      | Dosor ochizitie test 4                            |                               |                                        |                   | 10                               | Sineminicează bulorinarea e | anti actuntă      | ac 12 Modifie         |
|---------------------|------|---------------------------------------------------|-------------------------------|----------------------------------------|-------------------|----------------------------------|-----------------------------|-------------------|-----------------------|
| Pu Publicaro        | ø    |                                                   |                               |                                        |                   | 6                                |                             |                   |                       |
| La Lotun            | 6    | Cod                                               |                               | Tap achizitie                          |                   | Store                            |                             |                   |                       |
| duare aferte        |      | 1018545                                           |                               | Publică                                |                   | Opotr                            |                             |                   |                       |
| Operatori economici | 8    | Autoritate contractantă                           |                               |                                        |                   | Cod identificare                 |                             |                   |                       |
| Comisii evaluare    | e    | FUNKEN EVENTS                                     |                               |                                        |                   | 35705144                         |                             |                   |                       |
| of Ofertanți        | w.   | Numor carunt                                      |                               | Dotă onunt                             |                   | Tip procedure                    |                             |                   |                       |
| of Otene            | 8    | 4 <b>G</b>                                        |                               | 19-01-2024                             |                   | Licitație desichia               | 0                           |                   |                       |
| Do Documente        | DE . | Descriere                                         |                               |                                        |                   |                                  |                             |                   |                       |
| troct               |      |                                                   |                               |                                        |                   |                                  |                             |                   |                       |
| Co Contracte        | R    |                                                   |                               |                                        | ▲ beside          |                                  |                             |                   |                       |
| nsmittere dosor     |      | Datality data                                     |                               |                                        |                   |                                  |                             |                   | TH MARK               |
| Va Validare         | 18   | Detail dierta                                     |                               |                                        |                   |                                  |                             | C and             | PE LES MIXING         |
|                     |      | Denumire lot<br>Echipament [] <sup>2</sup>        |                               |                                        |                   | Numbriot                         |                             |                   |                       |
|                     |      | Denumire ofertant<br>ONG ofertant, Nume Prenume E |                               |                                        |                   | Resultat evoluare                | ofertà                      |                   |                       |
|                     |      | Offertő cöstligőtocere<br>Dia                     |                               | Dotă finelizare evoluare<br>01-03-2024 |                   | Dots finalizore ev<br>04-03-2024 | aluare                      |                   |                       |
|                     |      | Documente atașate                                 |                               |                                        |                   |                                  | Adougă document ne          | au 🧳 Ataşează dae | imente din biblioteci |
|                     |      | Denumire                                          | Tip document                  | Încărcat din bibliotecă                | Entitote juridică | Dată încărcare                   | Încărcat de                 | Versiune          | Actiuni               |
|                     |      | DOCUMENTE DIVERSE TEST5.pdt                       | Farmular ofertă<br>financiară | Na                                     | FUNKEN EVENTS     | 16-07-2024 11:12                 | N<br>M                      |                   | 2 2 1                 |
|                     |      | DOCUMENTE DIVERSE TEST.pdf                        | Garanție de<br>porticipare    | No                                     | FUNKEN EVENTS     | 16-07-2024 11:11                 | 21<br>64                    |                   | ۵.                    |

Documentele încărcate pot fi descărcate (ڬ), previzualizate (ᠫ) și/ sau șterse (🛅).

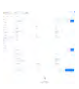

## 1.2.7. Evaluare oferte - secțiunea Documente

În secțiunea Evaluare oferte - Documente se atașează documente specifice procedurii de evaluare achiziției.

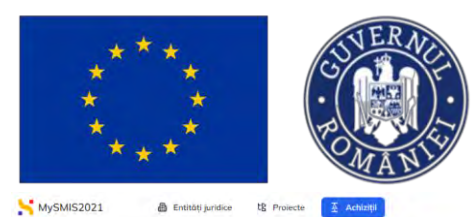

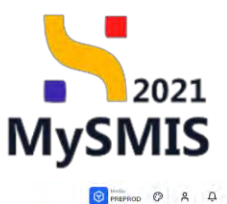

| Allows                                        |          |                                          |                                                                    |                                                                                    |
|-----------------------------------------------|----------|------------------------------------------|--------------------------------------------------------------------|------------------------------------------------------------------------------------|
| Pu Publicare                                  | 8        | Dosar achizitie test 4                   |                                                                    | 🖸 Sinerenizează autorilatea competentă 🗍 📋 Şange 📝 Modifed                         |
| Lo Loturi<br>valuare oferte                   | 65       | Cod<br>1018545 ( <b>A</b>                | Tip schatge<br>Publicó                                             | Store<br>C Orach                                                                   |
| Op Operatari economici<br>Co Comisii ovaluare | 8<br>8   | Autoritate contractantă<br>FUSKEN EVENTS |                                                                    | Gal interflows<br>22/05144                                                         |
| Of Ofertanti<br>Of Oferte                     | 18<br>18 | Numitr count<br>d ®                      | Dati onunt<br>19-01-2024                                           | Te precedure<br>Licitope describid                                                 |
| Do Documente                                  | E        | Descriere                                |                                                                    |                                                                                    |
| ontract                                       |          |                                          |                                                                    |                                                                                    |
| Co Contracto                                  | E        |                                          | ► lognas                                                           |                                                                                    |
| ransmitere dosar                              |          |                                          |                                                                    |                                                                                    |
| Via Volidore                                  | (E)      | Documente atașate                        |                                                                    | <ul> <li>Adaugé document nou</li> <li>Atayoazé documente din bibliotecé</li> </ul> |
|                                               |          |                                          | 8                                                                  |                                                                                    |
|                                               |          |                                          | Tabelul nu conține înregist<br>Momentar nu ceistă date aspenbule i | trăni.<br>In acest fabel                                                           |
|                                               |          |                                          |                                                                    |                                                                                    |
|                                               |          |                                          |                                                                    |                                                                                    |
|                                               |          |                                          |                                                                    |                                                                                    |
|                                               |          |                                          |                                                                    |                                                                                    |
|                                               |          |                                          |                                                                    |                                                                                    |

Atașarea documentelor se poate realiza atât din biblioteca entității ( Atașează documente din bibliotecă ) cât

| MySMIS2021                                                  | Entități jur          | idice të Projecte Achiziții                                                                                             |                                                               |                                                      |                                                       |                                                                               |                                         | PREPR            | 00 © A           |
|-------------------------------------------------------------|-----------------------|----------------------------------------------------------------------------------------------------|---------------------------------------------------------------|------------------------------------------------------|-------------------------------------------------------|-------------------------------------------------------------------------------|-----------------------------------------|------------------|------------------|
|                                                             | 8 8 8<br>8 8 8<br>8 8 | Descripchizité test 4<br>Col<br>131365 (C<br>Adentine connectanti<br>PUNCEN LVCRTS<br>Invest Puncen<br>L (C<br>Descrips |                                                               | Tip schlaße<br>Publicci<br>Dietk sinen<br>19 01-2024 |                                                       | Stare<br>C Carl InterNew<br>2527/5144 @<br>The procedure<br>Licitopic estarbu | ) Sinenonaccade outconstan cont         | vocesanta) 📴 Sea | 90 E Mo          |
| entract<br>Co Contracte<br>consmittere dosar<br>Va Velidare | e                     | Documente ataşate                                                                                                    |                                                               |                                                      | <ul> <li>Inclution</li> </ul>                         |                                                                               | <ul> <li>Adaugā datument nou</li> </ul> | 💣 Alayesiző dos  | cumente din bibl |
| Val valoare                                                 | 15                    | Denumire DOCUMENTE DIVERSE TEST2.pdf DOCUMENTE DIVERSE TEST2.pdf DOCUMENTE DIVERSE TEST2.pdf                            | Tip document<br>Alte documente<br>Proces verbal<br>sedință de | Incărcat din bibliotecă<br>No                        | Entitoto juridică<br>FUNICEN EVENTS<br>FUNICEN EVENTS | Detă încărcare<br>16.07.2024 13:24<br>16.07.2024 13:24                        | Incorcos de<br>Ni<br>Mi                 | Versione         | Acțiuni          |
|                                                             |                       |                                                                                                    |                                                               |                                                      |                                                       |                                                                               |                                         |                  |                  |

Documentele încărcate pot fi descărcate (ڬ), previzualizate (ᠫ) și/ sau șterse (🔟).

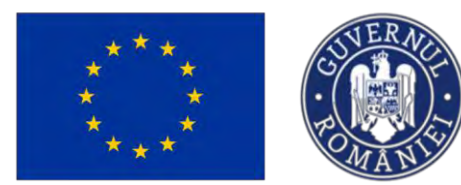

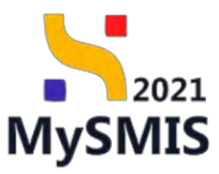

1.2.8. Contract - secțiunea Contracte

| Entități juridia | ce t <u>B</u> Proiecte <u>Achtziții</u>                                                                                                    |                                                                                                    | S Prierrod CP 8                                                                                                    |
|------------------|----------------------------------------------------------------------------------------------------|----------------------------------------------------------------------------------------------------|----------------------------------------------------------------------------------------------------|
| Contracté        |                                                                                                    |                                                                                                    |                                                                                                    |
| S.               | Dosar achizitie test 4                                                                                                    |                                                                                                    | 🕤 Generatizauti auroi kissa samuacturritt 🗎 🔞 Songe 🚺 Wadd                                                                                                    |
| 8                | Cod<br>1018545 (@                                                                                                    | Tip solidaja.<br>Politica                                                                                                    | See                                                                                                    |
| 8<br>8           | PUNKEN EVENTS<br>Numčr onunt<br>4 (2                                                                                                    | Deat awar.<br>19-01-2024                                                                                                    | 20205144 @<br>Tig percelant<br>Likitetje desethad                                                                                                    |
| 8                | Descriere                                                                                                    |                                                                                                    |                                                                                                    |
| ß                | Contracte                                                                                                    | A state                                                                                                    | <b>∀</b> /m () Anim                                                                                                    |
|                  |                                                                                                    | Tabelul nu contine linegi<br>Autoretion nu cuist) auto suportaliu                                                                                                    | androk.<br>H execut ludeat                                                                                                    |
|                  |                                                                                                    |                                                                                                    |                                                                                                    |
|                  | Commute<br>Commute<br>Commut | Image junctes       It's Proces       Image junctes         Image junctes       Image junctes       Image junctes         Image junctes       Image junctes       Image junctes         Ima | Image: Description of the Property of the Property of the Pro |

Aplicația deschide fereastra pop-up Adaugă contract în care se completează informațiile

specifice. Se salvează prin acționarea butonului 🕒 Adougă

| 0 One printer 1010      | is Ommun |                                           |                                         |          |                                |                   |
|-------------------------|----------|-------------------------------------------|-----------------------------------------|----------|--------------------------------|-------------------|
|                         |          |                                           | Adaugă contract                         | ×        |                                |                   |
| Par Pasicon             | ×        | Dosar ochizitie test 4                    | Tip*                                    |          |                                |                   |
| (o.) Imm.               | ×        |                                           | Contract                                | × ~      |                                |                   |
| aleane efferte          |          | Cost Internation                          | ✓ Contract                              |          | Story                          |                   |
| to Operatori asperamici |          |                                           | Acord codru                             |          |                                |                   |
| co - Cemisi evolutire   |          | Autoritime contractional<br>FUNKER/EVENTS | Contract subsequent                     |          | Dod mentilitare<br>35705144 Pa |                   |
|                         |          |                                           |                                         |          |                                |                   |
| DR - DROKOWER           |          | Automotic processi<br>A 72                | 1                                       |          | To prevalues                   |                   |
| DF - DISKE              | a        |                                           | Datà semnare.*                          |          |                                |                   |
| An Documento            |          | Description                               | 01-04-2024                              |          |                                |                   |
| ettoct                  |          |                                           | Monedő +                                |          |                                |                   |
| ta   Controctie         |          |                                           | RON                                     | × •      |                                |                   |
| mismine Abore           |          |                                           | Valearc fàrb TVA *                      |          |                                |                   |
|                         |          | Gantrocks                                 | 1000000                                 | BON      |                                | V Filler 💽 Adused |
| and American            |          |                                           | 1.000.000 PIDN                          |          |                                |                   |
|                         |          |                                           | Valoare TVA *                           |          |                                |                   |
|                         |          |                                           | 190000                                  | RDI      |                                |                   |
|                         |          |                                           | 190/000 ROH                             |          |                                |                   |
|                         |          |                                           | Durotó Iuni *                           |          |                                |                   |
|                         |          |                                           | 24                                      |          |                                |                   |
|                         |          |                                           | Durată zile isprensii                   |          |                                |                   |
|                         |          |                                           |                                         |          |                                |                   |
|                         |          |                                           | Data finalizare *                       |          |                                |                   |
|                         |          |                                           | 01-04-2026                              |          |                                |                   |
|                         |          |                                           | e anna anna anna anna anna anna anna an |          |                                |                   |
|                         |          |                                           |                                         | Anulcozó |                                |                   |
|                         |          |                                           |                                         |          |                                |                   |

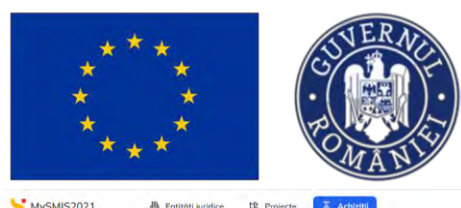

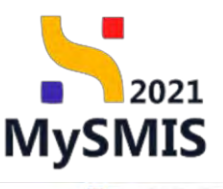

| I Materi       G       Image: Second Control Control Contro Control Control Contro Control Control Contro Control Contro Cont                                                                                                    | Nakisze i č<br>Lakur i č<br>dporatori scorenici i č<br>Conski rodukov i č<br>Otoranj i č<br>Otorac i č<br>Dakamenite i č<br>K | Cod<br>10.10545 (Å<br>Autoritans cantin<br>PUNKEN EVENT<br>Nometr anunt<br>4 (Å)<br>Desuriere                       | tiontă<br>15  |              |          |        | Tip achialge<br>Publică  |           | Share<br>Droth<br>Cel identificare<br>ISTOSLAG (2)                                                                                                    |                  |                |         |
|----------------------------------------------------------------------------------------------------|----------------------------------------------------------------------------------------------------|----------------------------------------------------------------------------------------------------|---------------|--------------|----------|--------|--------------------------|-----------|----------------------------------------------------------------------------------------------------|------------------|----------------|---------|
| Lauri     Gd     Typehologie     Same     Same       podrukt scowe     Typehologie     Faktige     Faktige     Faktige       podrukt scowe     Typehologie     Faktige     Faktige     Faktige       podrukt scowe     Typehologie     Faktige     Faktige     Faktige       podrukt scowe     Faktige     Faktige     Faktige     Faktige       podrukt scowe     Faktige     Faktige     Faktige     Faktige       podrukt scowe     Faktige     Faktige     Faktige     Faktige       podrukt scowe     Faktige     Faktige     Faktige     Faktige       podrukt scowe     Faktige     Faktige     Faktige     Faktige       podrukt scowe     Faktige     Faktige     Faktige     Faktige       podrukt scowe     Faktige     Faktige     Faktige     Faktige       podrukt scowe     Faktige     Faktige     Faktige     Faktige       podrukt scowe     Faktige     Faktige     Faktige     Faktige       podrukt scowe     Faktige     Faktige     Faktige     Faktige       podrukt scowe     Faktige     Faktige     Faktige     Faktige       podrukt scowe     Faktige     Faktige     Faktige     Faktige       podrukt scowe <td>Latan di<br/>adate<br/>adate<br/>Canali nakany di<br/>Catany di<br/>Otara di<br/>Daumenta di<br/>t<br/>Catang di</td> <td>Cod<br/>1010545 (R)<br/>Autoritase contres<br/>PUNKEN EVENT<br/>Numâr anunț<br/>4 (R)<br/>Descriere</td> <td>tiantă.<br/>15</td> <td></td> <td></td> <td></td> <td>Tip achizitje<br/>Publică</td> <td></td> <td>Share</td> <td></td> <td></td> <td></td>                                                                                                    | Latan di<br>adate<br>adate<br>Canali nakany di<br>Catany di<br>Otara di<br>Daumenta di<br>t<br>Catang di                      | Cod<br>1010545 (R)<br>Autoritase contres<br>PUNKEN EVENT<br>Numâr anunț<br>4 (R)<br>Descriere                       | tiantă.<br>15 |              |          |        | Tip achizitje<br>Publică |           | Share                                                                                                    |                  |                |         |
| ender       Indication       Indication <thindication< th="">       Indication</thindication<>                                                                                                    | e divite<br>Opportativ (scolenski) & či<br>Conski lokalkom & či<br>Oferskem & či<br>Oferskem & či<br>Contracte & či           | Loss Constants Control 1010545 (2)<br>Autoritation control<br>FUNIXEN EVENT<br>Numétr assunt<br>4 (2)<br>Descritore | stantă<br>15  |              |          |        | Publică                  |           | Cod Identificare                                                                                                    |                  |                |         |
| And in consense     Image: Second Second Secon                                                                                                    | Decration isconemici d<br>Cantili evolucion<br>Offentanij d<br>Marte d<br>Decramente d<br>Contracte d                         | Autoritess contra<br>FUNKEN EVENT<br>Nomär anunt<br>4 (2)<br>Desariers                                              | stantă<br>15  |              |          |        |                          |           | Cod identificare                                                                                                    |                  |                |         |
| and and and and and and and and and and                                                                                                    | Amiki kwakuor 25<br>Kentanji 25<br>Kente 25<br>Kente 25<br>Mantena 25<br>Antonaka 25                                          | Autoristis control<br>PUNKEN EVENT<br>Numär sount<br>4 (2)<br>Descrives                                             | dama<br>15    |              |          |        |                          |           | 35705144 (2                                                                                                    |                  |                |         |
| Kateging         Interstand         Extension         Extension <t< td=""><td>Mertanij 2<br/>Merte 2<br/>Adocumente 2<br/>Iontracte 2</td><td>Numar sount<br/>1 🛈<br/>Descrives</td><td></td><td></td><td></td><td></td><td></td><td></td><td>and the second second s</td><td></td><td></td><td></td></t<> | Mertanij 2<br>Merte 2<br>Adocumente 2<br>Iontracte 2                                                                          | Numar sount<br>1 🛈<br>Descrives                                                                                     |               |              |          |        |                          |           | and the second second s |                  |                |         |
| Office         10         10 0 1 0234         Later procession           Documente         Controntio         Controntio                                                                                                    | Oferte 25<br>Décumente 25<br>I<br>Iontracte 25                                                                                | 4 (A                                                                                                    |               |              |          |        | Dettà cesset             |           | Tin turcarkuń.                                                                                                    |                  |                |         |
| Description         Operation         Operation                                                                                                    | Décumente 2<br>1<br>Iontracte 26                                                                                              | Desariere                                                                                                    |               |              |          |        | 19 01 2024               |           | Licitație deschisă                                                                                                    |                  |                |         |
| Contraction         Contraction                                                                                                    | t<br>Contracte                                                                                                    |                                                                                                    |               |              |          |        |                          |           |                                                                                                    |                  |                |         |
| Contract:         Contract:         A formation:         Contract:         Contract:                                                                                                    | Contracte 18                                                                                                    |                                                                                                    |               |              |          |        |                          |           |                                                                                                    |                  |                |         |
| ter doar<br>Waldar 16 Contracte Ta Lotari Ofertanti Data semana contract Vidoor film TVA Vidoor TVA Actual<br>16 Lotariz 6 Contract Cannon: Contract Ofertanti Ofertanti Data semana contract Vidoor film TVA Vidoor TVA Actual                                                                                                    |                                                                                                    |                                                                                                    |               |              |          |        |                          | a house   |                                                                                                    |                  |                |         |
| Validary         Construct#         Construct#         Offer torig         Data semant contract         Validary (Notions TVA)         Validary (Notions TVA)                                                                                                    | tere dosar                                                                                                    |                                                                                                    |               |              |          |        |                          | PS PS PS  |                                                                                                    |                  |                |         |
| Number         Cod         Denumie         Tp         Loturit         Offertandi         Dana semiore contract         Valorer Bin TVA         Valorer And         Actual           1.0         1011952.0         Common<br>umbumer         Common         Common         1300000.00 mov         1300000.00 mov         13000000.00 mov         130000000.00 mov         130000000.00 mov                                                                                                    | Validare                                                                                                    | Contracte                                                                                                    |               |              |          |        |                          |           |                                                                                                    |                  | V Filtz        | 💿 Ada   |
| 1.0 101852.0 Common Common OI 01 2024 1000,000 Now 130000,00 Now 30000,00 Now 30000,00 Nov 3000,00 Now 30000,00 Nov 30000,00 Nov 3000,00 Nov 3000,000,00 Nov 3000,0000,00 Nov 3000,000,000,000,000,000,000,000,000,00                                                                                                    |                                                                                                    | Numör                                                                                                    | Cod           | Denumire     | Tip      | Lotari |                          | Ofertanți | Dată semnare contract                                                                                                    | Valoarc fara TVA | Voloare TVA    | Acțiuni |
|                                                                                                    |                                                                                                    | 18                                                                                                    | 1018552       | Contract     | Controct |        |                          |           | 01-04-2024                                                                                                    | 1.000.000.00 RDN | 190 000,00 How | a 💼     |
|                                                                                                    |                                                                                                    |                                                                                                    |               | Contracting. |          |        |                          |           |                                                                                                    |                  |                |         |
|                                                                                                    |                                                                                                    |                                                                                                    |               |              |          |        |                          |           |                                                                                                    |                  |                |         |
|                                                                                                    |                                                                                                    |                                                                                                    |               |              |          |        |                          |           |                                                                                                    |                  |                |         |
|                                                                                                    |                                                                                                    |                                                                                                    |               |              |          |        |                          |           |                                                                                                    |                  |                |         |
|                                                                                                    |                                                                                                    |                                                                                                    |               |              |          |        |                          |           |                                                                                                    |                  |                |         |
|                                                                                                    |                                                                                                    |                                                                                                    |               |              |          |        |                          |           |                                                                                                    |                  |                |         |

Contractul adăugat este vizibil în interfață și sunt permise următoarele acțiuni:

• Modifică - aplicația deschide fereastra pop-up *Modifică contract* în care se pot modifica toate informațiile cu excepția tipului de contract. Se salvează prin acționarea

butonului C Modifică

- 🛄 Şterge aplicația deschide fereastra pop-up pentru confirmarea acțiunii;
- Vizualizează aplicația deschide pagina Detalii contract care are asociate următoarele subsecțiuni:

1.2.8.1. Contract - Relaționări - Loturi

La accesarea subsecțiunii **Contract - Relaționări -** Loturi aplicația deschide pagina *Loturi* în care se asociază lotul/ loturile câștigător/ câștigătoare contractului.

| ****                           | ^*<br>*   |                               | MINISTERUL INV<br>și Proiectelor                                                         | EUROPENE 2021<br>MySMIS                         |
|--------------------------------|-----------|-------------------------------|------------------------------------------------------------------------------------------|-------------------------------------------------|
| MySMIS2021                     | Contracte | Contrart uniforme             |                                                                                          | PREPROD CP X 4                                  |
| ← Inapoi la meniut dosarului   |           | -                             |                                                                                          |                                                 |
| Contract                       |           | Dosar achizitie test 4        |                                                                                          | 🖸 Simtemüürsző outraktales bentruttamlő 🔯 Simge |
| Relaționări                    |           |                               | 🛩 Expaydenni.                                                                            |                                                 |
| Lo Lotun                       | œ.        |                               |                                                                                          | (** mars) 72 marsh                              |
| of Ofertanti                   | 8         | Detail contract               |                                                                                          | a smith                                         |
| Pr Proiecte                    | C.        | Numbr                         | Cod<br>1010E23                                                                           | Descutive<br>Exercises automos                  |
| Gr Grafic plăți                | œ         |                               | and and and                                                                              | Contract control                                |
| Calendar execuție              | œ         | Te<br>Controcs                | Detti semenere contract<br>01-04-2024                                                    | Veloare finit TVA<br>1.000,000,00 RDH           |
| Ex Experți cheie<br>Atașamente | ø         | Vefoare TVA<br>190.000.00 RON | Valicane tastala cu TVA<br>1.190.000.00 Ach                                              | Dounts lune<br>24 lune                          |
| De Documento<br>Act adițional  | e.        | Duretà zile                   | Data finalizare executiv<br>01-04 2026                                                   |                                                 |
| Ac Acte aditionale             | e.        |                               | ▲ linchide                                                                               |                                                 |
|                                |           | Loturi                        | Tabetul nu compre invegistadri.<br>Neuronation nu cestat duite: disponibile in societ ta | Trace ( Concerned ) worg is bout →              |

Asocierea loturilor la contract se realizează prin acționarea butonului

Aplicația deschide fereastra pop-up Adaugă lot pe contract în care se selectează lotul din lista

| MySMIS2021                                                                                                    | Entități jundia | ce të Projecte 🚡 Achtaiți                                               |                                                                                          | G                                                                                                    | FREEROD @ A. A           |
|----------------------------------------------------------------------------------------------------|-----------------|-------------------------------------------------------------------------|------------------------------------------------------------------------------------------|----------------------------------------------------------------------------------------------------|--------------------------|
| Consecution 1015535                                                                                                    | Casesada        | Conversion Cold                                                         |                                                                                          |                                                                                                    |                          |
| 🗧 kuspotés miantal szemenne                                                                                                    |                 | Dosar adjuzilie test 4                                                  |                                                                                          |                                                                                                    | 1 and 1 Martine          |
| Continue                                                                                                    |                 |                                                                         |                                                                                          |                                                                                                    |                          |
| Relation                                                                                                    |                 |                                                                         | * house                                                                                  |                                                                                                    |                          |
| Las Lotas                                                                                                    | 10              | -                                                                       |                                                                                          |                                                                                                    | Concernant Concernant    |
| Dr. Ditercanți                                                                                                    | 8               | Detail contract                                                         |                                                                                          |                                                                                                    | C storie                 |
| Pr Proventi                                                                                                    | 8               | Numer<br>2                                                              | Case<br>Lordensi                                                                         | Demanne<br>Cennaris Lanconne                                                                                                    |                          |
| Or Crothi (Mith                                                                                                    | 2               | -                                                                       | Date annual control                                                                      | VOINING TVA                                                                                                    |                          |
| Calendar execute                                                                                                    | 2               | Cantes                                                                  |                                                                                          | 1.000.000.00 Non                                                                                                    |                          |
| Ex- Expertil create                                                                                                    |                 | Million TVA                                                             | Adaugă lat pe contract ×                                                                 | Dorsen Lon.                                                                                                    |                          |
| Alogomenie                                                                                                    |                 | 190,000,00 how                                                          | Lotud disserible *                                                                       | Star.                                                                                                    |                          |
| De Decomente                                                                                                    |                 | Dannih pitr                                                             |                                                                                          |                                                                                                    |                          |
| Actipulitional                                                                                                    |                 |                                                                         | Laturile or soft relaxings in SociEuropa laturi. 2                                       |                                                                                                    |                          |
| Www Actionale                                                                                                    |                 |                                                                         | Amultazū                                                                                 |                                                                                                    |                          |
|                                                                                                    |                 | Lotur                                                                   |                                                                                          | V Film                                                                                                    | мерекий Малариан Карык 🔿 |
|                                                                                                    |                 |                                                                         |                                                                                          |                                                                                                    |                          |
|                                                                                                    |                 |                                                                         | -                                                                                        |                                                                                                    |                          |
|                                                                                                    |                 |                                                                         |                                                                                          |                                                                                                    |                          |
|                                                                                                    |                 |                                                                         | Tabelai nu contine inregistrori.<br>Mamentan nir custā ideas islasantikle ie acasa kubal |                                                                                                    |                          |
|                                                                                                    |                 |                                                                         |                                                                                          |                                                                                                    |                          |
|                                                                                                    |                 |                                                                         |                                                                                          |                                                                                                    |                          |
|                                                                                                    |                 |                                                                         |                                                                                          |                                                                                                    |                          |
|                                                                                                    |                 |                                                                         |                                                                                          |                                                                                                    |                          |
|                                                                                                    |                 |                                                                         |                                                                                          |                                                                                                    |                          |
| <ul> <li>Presses</li> <li>Contempor</li> <li>Contempor</li> <li>Contempor</li> <li>Contempor</li> <li>Contempor</li> <li>Contempor</li> <li>Ad additional</li> <li>Ad additional</li> <li>Ad additional</li> <li>Ad additional</li> <li>Ad additional</li> </ul> |                 | Kunit<br>I<br>Decentral<br>Sciences<br>Sciences<br>Sciences<br>Sciences | Bit Bit Bit Bit Bit Bit Bit Bit Bit Bit                                                  | Entering<br>Control of weat the<br>Control of the<br>Control of the | eternet a strang ten sen |

derulantă. Salvarea selecție se face prin acționarea butonului

Dezasocierea unui lot se realizează urmând pașii:

1. Se selectează lotul care se dorește a fi dezasociat (

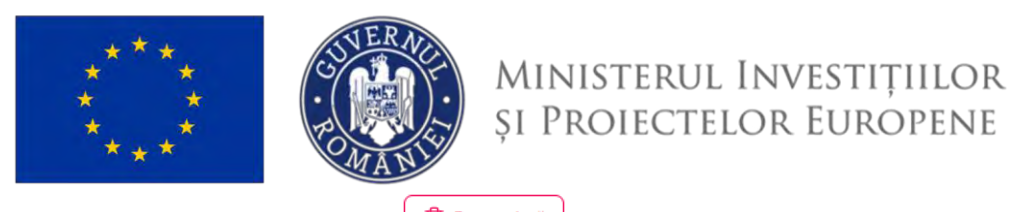

2. Se acționează butonul

|                   |    | Dosar achizitie test 4         |         |                                           |                   |                       | Sincronizcozo outoritatea contro | tonto 📋 Storge 📝 Modific     |
|-------------------|----|--------------------------------|---------|-------------------------------------------|-------------------|-----------------------|----------------------------------|------------------------------|
| act               |    |                                |         |                                           |                   |                       |                                  |                              |
| laționări         |    |                                |         |                                           | ✓ Expándează      |                       |                                  |                              |
| Lo Loturi         | ß  | Proteill sentent               |         |                                           |                   |                       |                                  | The second second            |
| or Ofertanti      | ß  | Detail contract                |         |                                           |                   |                       |                                  | C Sende                      |
| Projecte          | ø  | Numbr                          |         | Cod                                       |                   | Denumire              |                                  |                              |
| Grafic plat       | 15 | 1                              |         | 1018552                                   |                   | Contract i            | niforme                          |                              |
| Colondor executio | 8  | Τφ                             |         | Doth semmore contract                     |                   | Valaare fär           | s TVA                            |                              |
| Carried Courses   |    | Condes                         |         | 01 04 2024                                |                   | 2.000.000             | DO NON                           |                              |
| Experip cricie    | 6  | Velocite TVA<br>190.000.00 RDN |         | Valoare totaló ou TVA<br>1.190.000.00 how |                   | Duentó kei<br>24 funi |                                  |                              |
| Da Decumente      | ~  |                                |         | and a second second                       |                   |                       |                                  |                              |
| of Documents      | 6  | Durată zile                    |         | Data finalizare execuție<br>01-04-2026    |                   |                       |                                  |                              |
|                   |    |                                |         |                                           |                   |                       |                                  |                              |
| Ac Accountering   |    |                                |         |                                           | ▲ inchide         |                       |                                  |                              |
|                   |    | Lotun                          |         |                                           |                   |                       | Fittre                           | 🕘 Asociază Mergi la loturi 🚽 |
|                   |    | Numbr                          | Cod     |                                           | Denumire          |                       |                                  |                              |
|                   |    |                                | 1018531 |                                           | Alte er hinnmente |                       |                                  |                              |
|                   |    | 18                             | 1019545 |                                           | Echinament        |                       |                                  |                              |
|                   |    |                                |         |                                           |                   |                       |                                  |                              |
|                   |    | 1 wernert selector.            |         |                                           |                   |                       |                                  |                              |

În situația în care se dorește accesarea secțiunii Loturi (vezi Secțiunea 1.2.2 Loturi) se acționează

butonul Mergi la loturi >, iar aplicația deschide secțiunea.

#### 1.2.8.2. Contract - Relaționări - Ofertanți

La accesarea subsecțiunii **Contract - Relaționări -** of ofertanții aplicația deschide pagina *Ofertanți* în care se asociază ofertantul/ ofertanții câștigător/ câștigători contractului.

2021

**MySMIS**
| ***                                                                                                    | ***              | CUT ER AND                                                                | Ministerul Inv<br>și Proiectelor                                                                                    | EUROPENE 2021<br>MySMIS                                                                         |
|----------------------------------------------------------------------------------------------------|------------------|---------------------------------------------------------------------------|----------------------------------------------------------------------------------------------------|-------------------------------------------------------------------------------------------------|
| MySMIS2021                                                                                                    | 🖨 Entități jur   | idice të Projecte 🗵 Achiziții                                             |                                                                                                    |                                                                                                 |
| Dosar activation 101                                                                                                    | 8545 Contracto   | Contract uniforme Offertant                                               |                                                                                                    |                                                                                                 |
| ← İnapoi la moniul dosc                                                                                                    | an Auk           | Dosar achizitie test 4                                                    |                                                                                                    | 🕥 Siniconizanzili nunoriteten zamuschenti                                                       |
| Contract<br>Relaționări                                                                                                    |                  |                                                                           | ✓ Expondence                                                                                                    |                                                                                                 |
| Lo Loturi<br>Of Ofertanti                                                                                                    | er<br>er         | Detafii contract                                                          |                                                                                                    | 🕲 Storge 🥂 Modeled                                                                              |
| IP         Prelices           Gr         Grafite plate.           Go         Catendar execupie           IK         Experty closic           Atopomente.         Do           Do         Documente.           Act adlipsinal         Act adlipsinal | 8<br>8<br>8<br>8 | Nemit<br>1<br>To<br>Corroc<br>Valows TVA<br>130 000.00 Pork<br>Denni alle | Cel<br>301955<br>Cot 64: 2024<br>Motione Values ou TOA<br>1190.000.00 Acin<br>Chel Southare emotyle<br>01: 04: 2026 | Descentry<br>Contract settleme<br>Valueve flos 194<br>1.000000 m cm<br>Descent Desc<br>2.4 ture |
| Ar Adrostijone                                                                                                    | z                | Ofertune                                                                  | <ul> <li>Tabelul nu conține inegristrări.</li> <li>Kamenteri nu reacti date dispondul ri noce</li> </ul>            | vand                                                                                            |

Asocierea ofertanților la contract se realizează prin acționarea butonului

Aplicația deschide fereastra pop-up Adaugă ofertanți pe contract în care se selectează ofertantul/

| MySMIS2021                | Entitop juri                            | dice 18 Projecte 🗵 Achieim |                                                                | 0;                                | EPROD @ A A         |
|---------------------------|-----------------------------------------|----------------------------|----------------------------------------------------------------|-----------------------------------|---------------------|
| D Desire surfaces 1015    | isit Limmi                              | Communications Offerent    |                                                                |                                   |                     |
| 🗧 Іларой на тосокий аксим | -                                       | Dosor ochizitie test 4     |                                                                | D                                 | See I sensed        |
| Contract                  |                                         |                            |                                                                |                                   |                     |
| Relationari               |                                         |                            | V tarra                                                        | -                                 |                     |
| Lo- Loton                 | 8                                       |                            |                                                                | 1                                 |                     |
| of photost                |                                         | Detaili contract           |                                                                |                                   | Steate B. Moones    |
| Pr Process                | 8                                       | Hamór<br>1                 | 544<br>3056582                                                 | Demanne<br>Construct Landsonne    |                     |
| Carante prati-            | - 64 - 14 - 14 - 14 - 14 - 14 - 14 - 14 |                            |                                                                |                                   |                     |
| Ca Conordon Courante      | 14                                      | The<br>Contract            | Data servicer contract                                         | Vesser 199 TVA<br>1000.000.00 egy |                     |
| - La - Experts more       |                                         | Manual Ville               | <ul> <li>Adaugă ofertanți pe contract</li> </ul>               | ×                                 |                     |
| Amsumente                 |                                         | 190.000,000,004            |                                                                | 24 ann                            |                     |
| Do Douments               |                                         | Durate 24                  | Ofertanți disponibili *                                        |                                   |                     |
| Actoritonol               |                                         |                            | DNG otertant, Nume Presume X                                   | × •                               |                     |
| Are Asig and press        |                                         |                            | Oversenje se pas sesseje je socijanico die samp oj<br>Analozză | Adouge                            |                     |
|                           |                                         | Distanti                   |                                                                |                                   |                     |
|                           |                                         | CHENTENI                   |                                                                |                                   | WHICH RECORDERED TO |
|                           |                                         |                            |                                                                |                                   |                     |
|                           |                                         |                            |                                                                |                                   |                     |
|                           |                                         |                            | 8                                                              |                                   |                     |
|                           |                                         |                            | Tabelul na contine in                                          | inregistrări.                     |                     |
|                           |                                         |                            |                                                                |                                   |                     |
|                           |                                         |                            |                                                                |                                   |                     |
|                           |                                         |                            |                                                                |                                   |                     |
|                           |                                         |                            |                                                                |                                   |                     |
|                           |                                         |                            |                                                                |                                   |                     |
|                           |                                         |                            |                                                                |                                   |                     |

ofertanții din lista derulantă. Salvarea selecției se face prin acționarea butonului

Dezasocierea unui ofertant se realizează urmând pașii:

1. Se selectează ofertantul care se dorește a fi dezasociat (

Versiune manual 3. Versiune aplicație 1.0.0 Manual de utilizare MySMIS2021\_FO\_Achiziții Redactat de Direcția de Coordonare SMIS și IT (DCSMISIT) 🕂 Adaugă

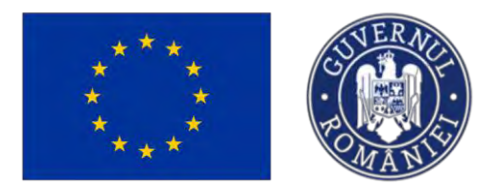

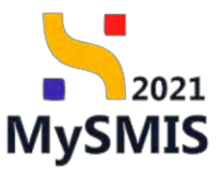

2. Se acționează butonul

| ← linapoi la mentul desa                | 140 |                               |                                           |                                      |                                         |
|-----------------------------------------|-----|-------------------------------|-------------------------------------------|--------------------------------------|-----------------------------------------|
|                                         |     | Dosar achizitie test 4        |                                           | Sinstaniasada autorit                | ietzio contractantă 🔯 Sterge 🗹 Modifică |
| itract<br>Ielaționări                   |     |                               | V Experience                              |                                      |                                         |
| La Loturi                               | er  |                               |                                           |                                      |                                         |
| of Ofertanti                            | 8   | Detalii contract              |                                           |                                      | 📵 Şterge 🗹 Modified                     |
| Projecte                                | 8   | Numor                         | Cod<br>1018552                            | Denumire<br>Contract uniforme        |                                         |
| ir Grafic plāți<br>ia Calendar execuție | 8   | Tip<br>Contract               | Dutit seminore contract<br>01-04-2024     | Voteen ford TVA<br>1.000.000,00 Roni |                                         |
| is Experți cheie.<br>tașamente          | Ш   | Meloare TVA<br>190.000.00 RON | Velocre totalo cu TVA<br>1.190.000.00 R0H | Duratiti fumi<br>24 surs             |                                         |
| Do Documente                            | E.  | Durată zile                   | Dotă finalizare execuție<br>01:04:2026    |                                      |                                         |
| Acte aditionale                         | ß   |                               | ∧ İschram                                 |                                      |                                         |
|                                         |     | Ofertanți                     |                                           | V Fitte                              | sciazli 🕜 Asociază Mergi la ofertanți 🗲 |
|                                         |     | O Denumire                    |                                           | Lider                                | Asociere                                |
|                                         |     | ONG ofertant, Name Prename    |                                           | CNG ofertant                         | Do                                      |
|                                         |     | 1 appropriate associate       |                                           |                                      |                                         |
|                                         |     |                               |                                           |                                      |                                         |
|                                         |     |                               |                                           |                                      |                                         |
|                                         |     |                               |                                           |                                      |                                         |

În situația în care se dorește accesarea secțiunii Ofertanți (vezi 1.2.5. Evaluare oferte - secțiunea

|                                          | Mergi la ofertanți 🗦 |                                     |
|------------------------------------------|----------------------|-------------------------------------|
| <u>Ofertanți</u> ) se acționează butonul |                      | , iar aplicația deschide secțiunea. |

#### 1.2.8.3. Contract - Relaționări - Proiecte

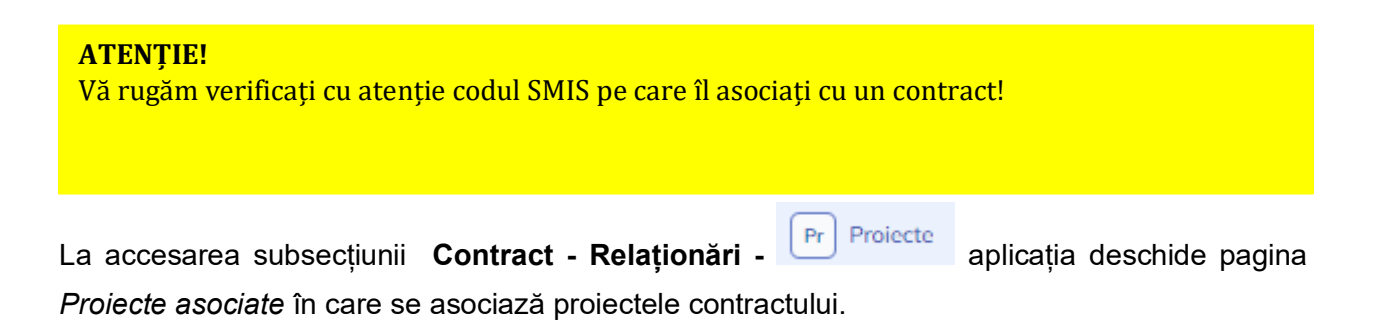

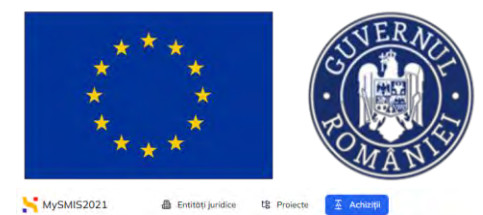

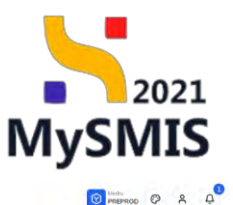

| ← İnapoi ka menial dase | rului | Dosar achizitie test 4 |                                              | Streamedoard outor                   | ntotoo contractorită 📋 Storge 🕜 🖉 |
|-------------------------|-------|------------------------|----------------------------------------------|--------------------------------------|-----------------------------------|
| roct<br>Iaționări       |       |                        | ✓ boordanti                                  |                                      |                                   |
| lo Laturi               | es.   |                        |                                              |                                      |                                   |
| f Ofertanți             | ø     | Detolii controct       |                                              |                                      | 🗎 Ştargo 🖉 M                      |
| Proiecte                | g     | humdr                  | Cod                                          | Denumire                             |                                   |
| Grafic plāți            | ß     |                        | 2018552                                      | Contract anitoritie                  |                                   |
| Calendar execuție       | ø     | Tip<br>Contract        | Data semare contract<br>01-04-2024           | Volsore fort TVA<br>1.009.000,00 R0N |                                   |
| Experți chicie          | ø     | Valoare TVA            | Voloere totală cu TVA                        | Durată luni                          |                                   |
| emento                  |       | 190.000,00 NON         | 1.190.000.00 non                             | 24 has                               |                                   |
| Documente               | ß     | Durotó zile            | Dath finalizare sostatje<br>01-04-2026       |                                      |                                   |
| ditional                |       |                        |                                              |                                      |                                   |
| Acte aditionale         | er    |                        | A Inches                                     |                                      |                                   |
|                         |       | Proiecte asociate      |                                              |                                      | ♥ Filtre December ● A             |
|                         |       |                        |                                              |                                      |                                   |
|                         |       |                        | Ð                                            |                                      |                                   |
|                         |       |                        |                                              |                                      |                                   |
|                         |       |                        | Momentan nu există date disponibile în ocest | t tabel.                             |                                   |
|                         |       |                        |                                              |                                      |                                   |
|                         |       |                        |                                              |                                      |                                   |

#### ATENȚIE!

Proiectele vizibile în lista derulantă sunt doar cele transmise (depuse). Unui contract de achiziție nu i se poate asocia un proiect aflat în starea Draft. ! Odată adăugat un contract în secțiunea Contracte, acestuia trebuie să i se asocieze un cod SMIS (Proiect)

Asocierea proiectelor la contract se realizează prin acționarea butonului

Aplicația deschide fereastra pop-up Adaugă cod SMIS pe contract în care se selectează proiectul

din lista derulantă și autoritatea de verificare. Salvarea selecție se face prin acționarea butonului

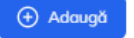

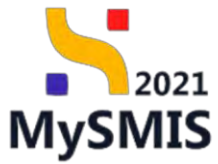

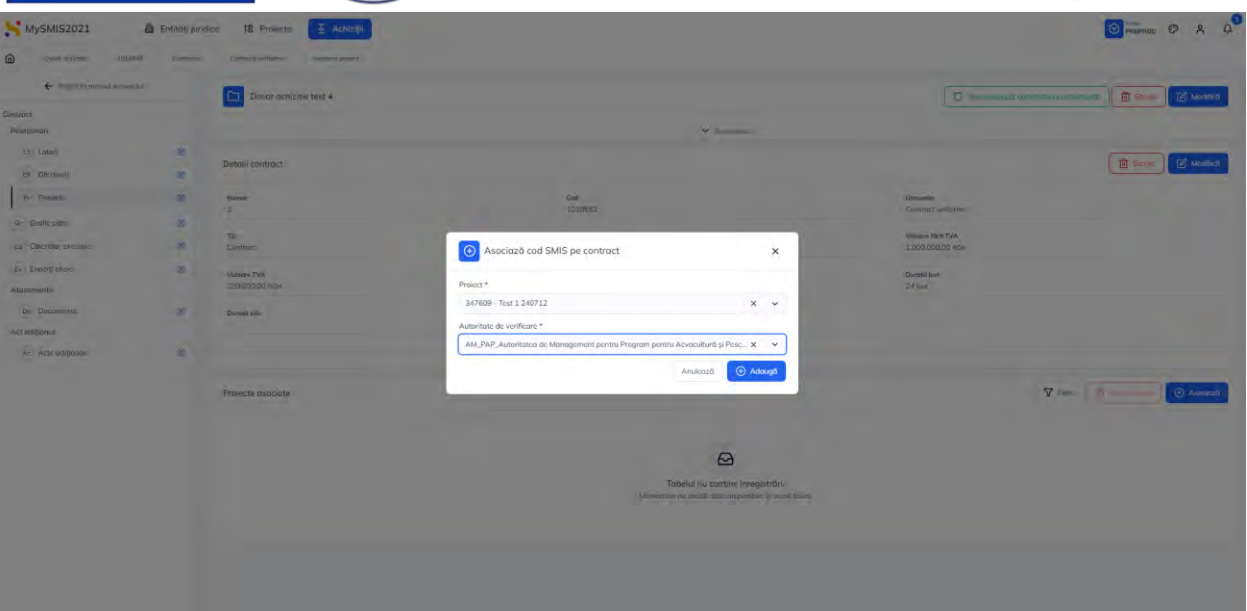

Dezasocierea unui proiect se realizează urmând pașii:

1. Se selectează proiectul care se dorește a fi dezasociat (🕗);

| a some occupation and a | Controcte | material and a particular formers |                                        |                               |                             |
|-------------------------|-----------|-----------------------------------|----------------------------------------|-------------------------------|-----------------------------|
| ← Inapdi la meniul dasa | stului    | Dosar achizitie test 4            |                                        | D Simoniacould culture        | tea contrúctanta            |
| 0.0                     |           | -                                 |                                        | <u></u>                       |                             |
| andri                   |           |                                   | 🗶 Expondente                           |                               |                             |
| Loturi                  | ß         | Detalii contract                  |                                        |                               | 📵 Storpe                    |
| Ofertanti               | ø         |                                   |                                        |                               |                             |
| Protecte                | ß         | Numór<br>1                        | Cod<br>1018552                         | Denumire<br>Contract uniforme |                             |
| afic pláți              | C.        | Тю                                | Dato semnare contract                  | Voleare finit TVA             |                             |
| alendar executie        | (C)       | Contract                          | 01-04-2024                             | 1.000.000.00 RON              |                             |
| perți cheio             | ß         | Visione TVA                       | Valoare totală cu TVA                  | Diurotô luni                  |                             |
| inte                    |           | and boold new                     | 200,000,000 mure                       |                               |                             |
| Documento               | 16        | Durotă zile                       | Dată finalizare execuție<br>D1-04-2026 |                               |                             |
| Acte aditionale         | 85        |                                   |                                        |                               |                             |
|                         |           |                                   | A lighter                              |                               |                             |
|                         |           | Proiecte asociate                 |                                        |                               | 🖓 Filme 🔯 Gezasaciază 💽 Asa |
|                         |           | Project                           | Autoritote                             | Roluri                        | Acțiuni                     |
|                         |           | Test 1 240712                     | PAP                                    | Proprie                       | stor lider                  |
|                         |           | Cod SMIS <u>342400</u> (2         | Indicator: AMPINIP                     |                               |                             |
|                         |           | 1 element surector                |                                        |                               |                             |

asociat, din modulul Proiecte.

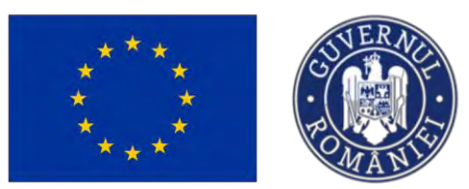

1.2.8.4. Contract - Grafic plăți

| MySMIS2021              | Entități jurie | dice tg Proiecte 🗵 Achiziții  |                                                                                         |                                                                |
|-------------------------|----------------|-------------------------------|-----------------------------------------------------------------------------------------|----------------------------------------------------------------|
| Dosar ochizipe 1018     | 9544 Contracte | Contract uniforms Grafice     |                                                                                         |                                                                |
| ← Înapoi la meniul dosa | rului          | Dosar test manual 4           |                                                                                         | 🖸 Sinerenitzenző autoriletea contractornið 📋 Sterge 🗹 Modifica |
| Contract                |                |                               |                                                                                         |                                                                |
| Relaționări             |                |                               | ✓ Expandeu/0                                                                            |                                                                |
| Lo Loturi               | ø              | Detelii contract              |                                                                                         | The Strength The Month State                                   |
| OF Ofertanți            | Ø              | Letter conduct                |                                                                                         |                                                                |
| Pr Proiecte             | Ø              | Numör<br>1                    | Ced<br>1018957                                                                          | Denumine<br>Contract uniforme                                  |
| Gr Grafic plāți         | Ø              | Tin                           | Datis sources contract                                                                  | Valore first TVA                                               |
| Gu Colendar execuție    | œ              | Contract                      | 02-02-2024                                                                              | 1.000.000.00 RON                                               |
| Ex Experti chele        | C              | Valuare TVA<br>190.000.00 RON | Valicare totală cu TVA<br>1.190.000.00 ROM                                              | Durotă luni<br>24 luni                                         |
| Do Documente            | œ              | Durotă zile                   | Dată finalizare execuție<br>17-07-2026                                                  |                                                                |
| Ac Acte adiționale      | ed.            |                               | ∧ herside                                                                               |                                                                |
|                         |                | Grafic plăți                  |                                                                                         | Adough                                                         |
|                         |                |                               | Tabelul nu conține înregistrări.<br>Mamentan nu există date disponibile în acest tabel. |                                                                |

Ministerul Investițiilor și Proiectelor Europene

🕀 Adaugă

Aplicația deschide fereastra pop-up Adaugă grafic plăți în care se completează informațiile

| MySMIS2021                      | A Entrito punda | ca të Projecte 🖉 Achtziji |                       |   |                                        |                           |
|---------------------------------|-----------------|---------------------------|-----------------------|---|----------------------------------------|---------------------------|
| Consist centrages 10105         | 45 Convocrs     | Самиссацийнини Биллас     |                       |   |                                        |                           |
| 🗲 lingspol (minnensus) kloskoro | (a)             | Dosor achizibe test 4     |                       |   | ( C) 244                               | nenand and taxat another  |
| Contract                        |                 |                           |                       |   |                                        |                           |
| Pullajorini                     |                 |                           |                       |   |                                        |                           |
| Las Lastary                     | 10              | Datali contract :         |                       |   |                                        | The second and the second |
| Dfersoniji                      | *               |                           |                       |   |                                        |                           |
| The Bronotto                    | 8               | Hanna                     | Ceal<br>1010953       |   | Desemine<br>Contract welforme          |                           |
| Graftic pibli                   | 3               |                           |                       |   |                                        |                           |
| Ge Calendor excolate            | 8               | Tai<br>Contract           | 🕣 Adaugă grafic plăți | × | Videoux Rank TVA<br>1 COOLOCES DC WINK |                           |
| Би Ехропр смис                  | 3               | damara TVA                |                       |   | Dorme won                              |                           |
| Atosamente                      |                 | 136,000,00 MON            | Data estimata ·       |   | 14 km                                  |                           |
| Ce Documento                    | 27              | Dumió sila                | E com total           |   |                                        |                           |
| Actoditional                    |                 |                           | Voldare estimata "    |   |                                        |                           |
| As Acts calificrant             |                 |                           | 100,000               |   |                                        |                           |
|                                 |                 |                           |                       |   |                                        |                           |
|                                 |                 | Grafic pláti              |                       |   |                                        | 💮 Arlengti                |
|                                 |                 | Doid, vistimata           |                       |   | Valoore estimatá Ac                    | (juer)                    |
|                                 |                 | 09 m-2024                 |                       |   | 100.000,00 ease (                      | 8 0                       |
|                                 |                 |                           |                       |   |                                        |                           |
|                                 |                 |                           |                       |   |                                        |                           |
|                                 |                 |                           |                       |   |                                        |                           |
|                                 |                 |                           |                       |   |                                        |                           |
|                                 |                 |                           |                       |   |                                        |                           |
|                                 |                 |                           |                       |   |                                        |                           |
|                                 |                 |                           |                       |   |                                        |                           |
|                                 |                 |                           |                       |   |                                        |                           |

specifice. Se salvează prin acționarea butonului

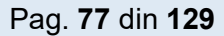

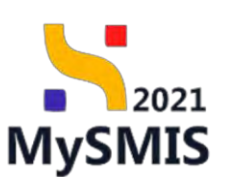

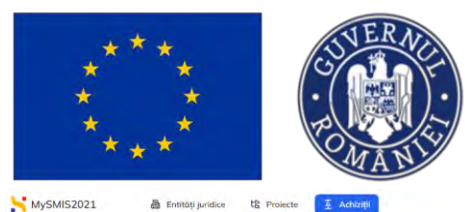

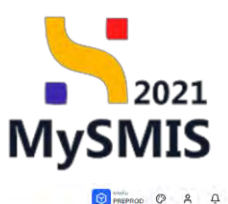

| Ander Anderson       Image: Anter Anderson       Image: Anter Anter Anter                                                                                                    | E Sterige  |
|----------------------------------------------------------------------------------------------------|------------|
| Uppedie       Image: Control of Control of Contro of Contro of Contro of Control of Contro of Control of Control o                                      | 🗍 Şierge   |
| In latiin     Image: Participant State State S                        | 🗋 Şterge 🖉 |
| Identify     Identify       Identify     Identify       Identify     I                                                                                                    |            |
| Protection     Product of the state of the state of the s                        |            |
| Excleption     I     I     Distribution     Control     Control     Contro     Control     <                                                                                                    |            |
| Date dependent     Tep     Dependent     Dependent <thdependent< th="">     Depende</thdependent<>                                                                                                    |            |
| Export chic:     Id     Nation TA:<br>100 00000 Rox     Nation TA:<br>100 00000 Rox     Destituation<br>2 data       2 Docentritic:     Id     Destituation     TA:<br>100 00000 Rox     Destituation<br>2 data       4 Acte adjurnation     Id     Destituation     TA:<br>100 0000 Rox     Destituation       4 Acte adjurnation     Id     Destituation     TA:<br>100 0000 Rox     Destituation       6 Acte adjurnation     Id     Destituation     Ta:<br>100 0000 Rox     Destituation       6 Acte adjurnation     Id     Destituation     Ta:<br>100 0000 Rox     Destituation       6 Acte adjurnation     Id     Destituation     Ta:<br>100 0000 Rox     Destituation       6 Acte adjurnation     Id     Destituation     Ta:<br>100 0000 Rox     Destituation       7 Acte adjurnation     Id     Ta: 100 0000 Rox     Ta: 100 0000 Rox     Ta: 100 0000 Rox       7 Acte adjurnation     Id     Ta: 100 0000 Rox     Ta: 100 0000 Rox     Ta: 100 0000 Rox       7 Acte adjurnation     Id     Ta: 100 0000 Rox     Ta: 100 0000 Rox     Ta: 100 0000 Rox       8 Acte adjurnation     Id     Ta: 100 0000 Rox     Ta: 100 0000 Rox     Ta: 100 0000 Rox       9 Acte adjurnation     Id     Ta: 100 0000 Rox     Ta: 100 0000 Rox     Ta: 100 0000 Rox       9 Acte adjurnation     Id     Ta: 100 0000 Rox     T                                                                                                    |            |
| Internet     Name     Destination     Destination       Decomport     If     Destination     Destination       Acter adjurnation     Destination     Destination                                                                                                    |            |
| a Documente de Documente de Documente de la construition de construition de |            |
| Acte adjonale Grufic plot                                                                                                    |            |
| Act: adijonale C A licitae<br>Guille plóte                                                                                                    |            |
| Grufic pMt                                                                                                    |            |
| Grufie Julit                                                                                                    |            |
|                                                                                                    | 0          |
| Data stimute Volume stimute Actual                                                                                                    |            |
| Van Asman Andrea State State                                                                                                    |            |
| 08/06/2024                                                                                                    |            |
| 09 05-2024 100.000,00 ADH 🕑 🔞                                                                                                    |            |
|                                                                                                    |            |

Informațiile adăugate sunt vizibile în interfață și sunt permise următoarele acțiuni:

• Modifică - aplicația deschide fereastra pop-up Modifică grafic plăți în care se pot

modifica toate informațiile. Se salvează prin acționarea butonului

|                                                                                                    | urcă    |
|----------------------------------------------------------------------------------------------------|---------|
| traps an executioner      traps an executioner      Description best 4      Description best 4         | eren .  |
| Counci Statement Statement Sta                                                                                                    |         |
| Parameter and a second second s                                                                                                    |         |
|                                                                                                    |         |
|                                                                                                    |         |
| Gebantomot:                                                                                                    | illes a |
| 10 TODOS 2 Mars 54 Search                                                                                                    |         |
| S Subject                                                                                                    |         |
| Can Caskware on costants  Caskware on costants Caskware on costants Cask |         |
| In Destriction 3 Annual Two<br>Anguments 100 000,00 how Dots cethoods 4 2 how 2                                                                                                    |         |
| to: Documents: B Garantipes                                                                                                    |         |
| An addisest                                                                                                    |         |
| 10000<br>34 Add mallows 10000                                                                                                    |         |
| Andersa C Musice                                                                                                    |         |
| Courte play                                                                                                    | Noga -  |
| Dadé astronato Valence èxtinosté. Aquai                                                                                                    |         |
| 😮 😒 waa kumaa ka                                                                                                    |         |
| 90 100 100 100 100 100 100 100 100 100 1                                                                                                    |         |
|                                                                                                    |         |
|                                                                                                    |         |
|                                                                                                    |         |
|                                                                                                    |         |
|                                                                                                    |         |

U Șterge - aplicația deschide fereastra pop-up pentru confirmarea acțiunii;

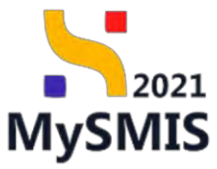

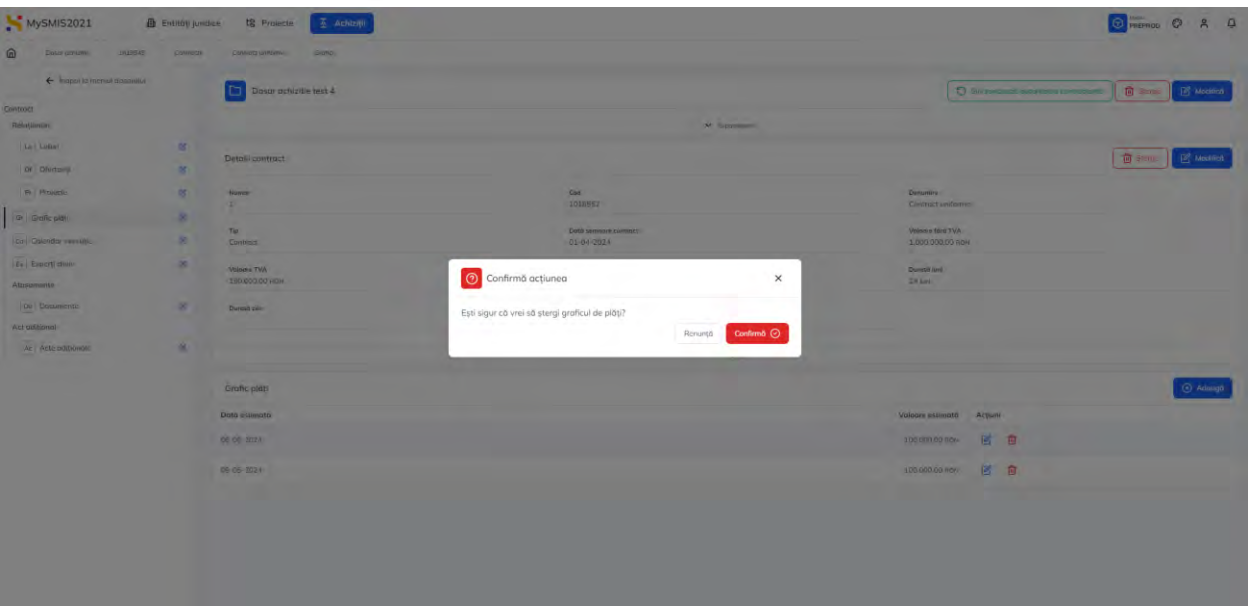

#### 1.2.8.5. Contract - Calendar execuție

| MySMIS2021                    | 🚯 Entități juridi | ce t8 Proiecte <u> </u>       |                                                                                     |                               | MREPROD C A          |
|-------------------------------|-------------------|-------------------------------|-------------------------------------------------------------------------------------|-------------------------------|----------------------|
| Doser ochizitie 101854        | 6 Controcts       | Constact wilforme Collectore  |                                                                                     |                               |                      |
| 🗧 înapoi la meniul desarulu   | u.                | Dosar achizitie test 4        |                                                                                     | Simeromazeuză nator           | Roting contractorità |
| Contract<br>Relaționări       |                   |                               | 🛩 kapanisesi                                                                        |                               |                      |
| Lo Lotari                     | B                 |                               |                                                                                     |                               |                      |
| 0# Ofertanti                  | is:               | Detalii contract              |                                                                                     |                               | Storge Modified      |
| Fr Projecte                   | Щ.                | Numbr<br>1                    | Cod<br>1018552                                                                      | Desumire<br>Controct uniforme |                      |
| Gr Grafic pláti               | U                 | Te                            | Data service contract                                                               | Volsone films TVA             |                      |
| Co Calendar execuție          | C                 | Contract                      | 01-04-2024                                                                          | 1.000.000.00 how              |                      |
| Ex Expertichcic<br>Atosomente | ø                 | Valsere TVA<br>190.000.00 mov | Valeore tataló cu TVA.<br>1.190.000.00 Acre                                         | Durenté kuni<br>24 kuni       |                      |
| De Documente<br>Act adițional | 12                | Durată zile                   | Data finalizare evecutia<br>01-04-2026                                              |                               |                      |
| Ac Acte adiționale            | ist.              |                               | A linguiste                                                                         |                               |                      |
|                               |                   | Calendar execuție             |                                                                                     |                               | Adouge               |
|                               |                   |                               | Tabelul nu contine înregistrări.<br>Maneman nu santă dan: disposităt le ocat tubel: |                               |                      |

Aplicația deschide fereastra pop-up Adaugă calendar execuție în care se completează informațiile

specifice. Se salvează prin acționarea butonului 🕒 Adougă

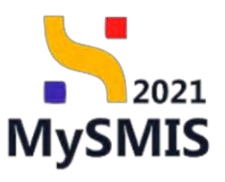

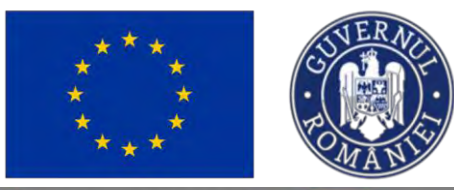

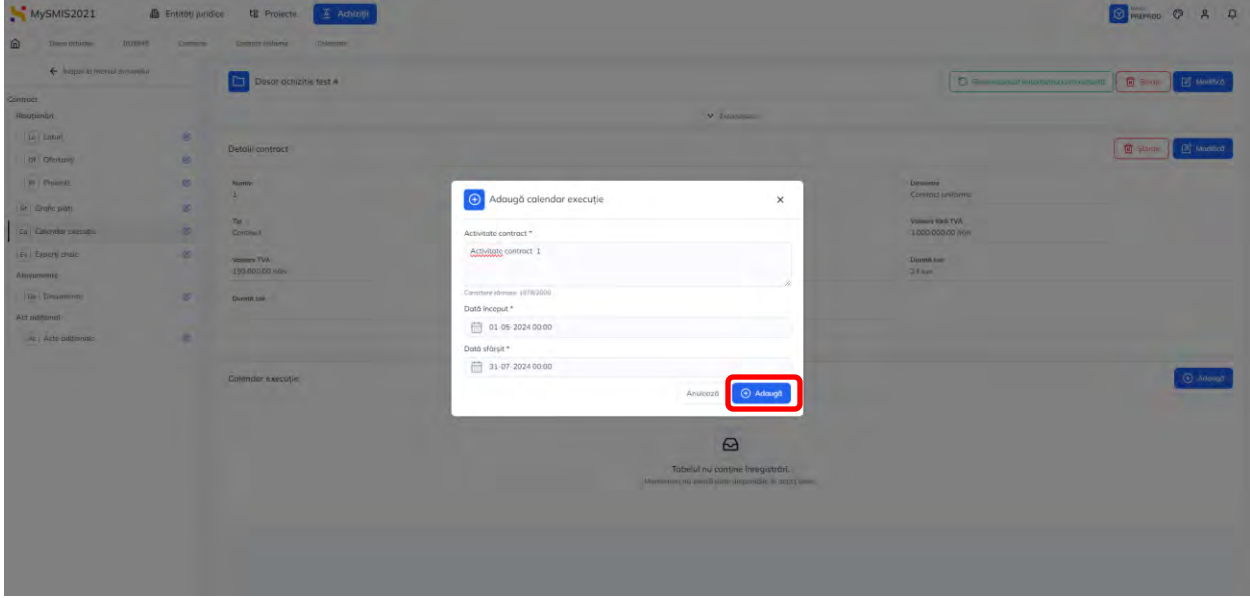

| D rises sciencie 1018          | isks Compete | Contract uniforms Columbary    |                  |                                                  |                  |                               |                                                      |  |
|--------------------------------|--------------|--------------------------------|------------------|--------------------------------------------------|------------------|-------------------------------|------------------------------------------------------|--|
| ← inapoi la meniul dosar       | nukui        | Dosar achizitie test 4         |                  |                                                  |                  | 0                             | Sinerawi zează autoritesea controctontă 📋 Storge 🦉 M |  |
| ontract                        |              |                                |                  |                                                  |                  |                               |                                                      |  |
| Relationāri                    |              |                                |                  |                                                  | V Expandeuza     |                               |                                                      |  |
| Le Loturi                      | 8            |                                |                  |                                                  |                  |                               |                                                      |  |
| Of Ofertanti                   | ø            | Detail contract                |                  |                                                  |                  |                               | I Secol                                              |  |
| Pr Proiecte                    | ø            | Number<br>1                    |                  | Cod<br>1016552                                   |                  | Denumire<br>Contract uniforme |                                                      |  |
| Gr Grafic plăți                | ß            | Te                             |                  | Dati semane contract                             |                  | Volegre Med TVA               |                                                      |  |
| Ca Calendar execuție           | 8            | Contract                       |                  | 01-04-2024                                       |                  | 1.000.000.00 RDN              |                                                      |  |
| Ex Experti chese<br>Atosomente | Ø            | Valence TVA<br>190.000.00 Revi |                  | Valore tentilo cu TVA Dei<br>1.190.000,00 mov 24 |                  | Duroto luni<br>24 iuni        | hunotő Kuni<br>14 Kuni                               |  |
| Da Documente                   | ø            | Durotő zile                    |                  | Deta finalizare execuție<br>01-04-2026           |                  |                               |                                                      |  |
| Act aditional                  |              |                                |                  |                                                  |                  |                               |                                                      |  |
| Acte adiționale                | ß            | A boats                        |                  |                                                  |                  |                               |                                                      |  |
|                                |              | Calendar execuție              |                  |                                                  |                  |                               | [⊙ ∧                                                 |  |
|                                |              | Activitate contract            | Dotô inceput     |                                                  | Datā sfārşit     |                               | Acțiuni                                              |  |
|                                |              | Activitate contract 2          | 14-06-2024-00:00 |                                                  | 31-07-2026-00.00 |                               | 6                                                    |  |
|                                |              | Activitate contract 1          | 01-05-2024 00:00 |                                                  | 31-07-2024 00:00 |                               |                                                      |  |
|                                |              |                                |                  |                                                  |                  |                               |                                                      |  |

Informațiile adăugate sunt vizibile în interfață și sunt permise următoarele acțiuni:

• Modifică - aplicația deschide fereastra pop-up Modifică calendar execuție în care se

pot modifica toate informațiile. Se salvează prin acționarea butonului

🕨 🦳 Şterge - aplicația deschide fereastra pop-up pentru confirmarea acțiunii.

Versiune manual 3. Versiune aplicație 1.0.0 Manual de utilizare MySMIS2021\_FO\_Achiziții Redactat de Direcția de Coordonare SMIS și IT (DCSMISIT) Pag. 80 din 129

Modifică

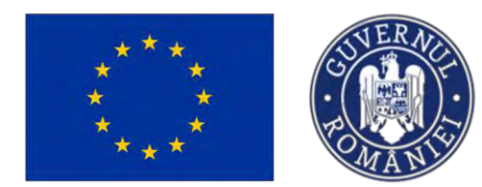

1.2.8.6. Contract - Experți cheie

🕀 Adaugă Pentru a introduce un expert se actionează butonul

| My3MI32021                       | en entitop juni | nce va Provecte Achizada       |                                                                                        |                       | Presnop CP X Q                                              |
|----------------------------------|-----------------|--------------------------------|----------------------------------------------------------------------------------------|-----------------------|-------------------------------------------------------------|
| Longo analysis in married disame | ki Comoto       | President Advision Values      |                                                                                        |                       |                                                             |
|                                  |                 | Dosor achizitie test 4         |                                                                                        |                       | 🖸 Santroviansztó eutomisies santroccantó 📑 Sanga 📝 Modificó |
| Contract                         |                 |                                | A Doornal                                                                              |                       |                                                             |
| In Cond                          |                 |                                |                                                                                        |                       |                                                             |
| Of Distant                       |                 | Detaili contract               |                                                                                        |                       | 🔞 Shirsh 🕑 Modifice                                         |
| Pr Projects                      | 12              | North                          | 24                                                                                     | Constant              |                                                             |
|                                  |                 | 1                              | 1018552                                                                                | Contrast uniforme     |                                                             |
| Se Grote plat                    | 18              | Тр                             | Data survival contract                                                                 | Valoane fileth TVA    |                                                             |
| Es   Clambor esetutor            | 15              | Contract                       | 91-04-2824                                                                             | 1.000.000.00 Rev      |                                                             |
| Experti cheie                    | 8               | Valuer IVA<br>190.000 CD aller | Valuere totalit or TVA 1.1997.000.001 Prov                                             | Overste tuni<br>24 tm |                                                             |
| Atojomente                       |                 |                                |                                                                                        |                       |                                                             |
| Art oddinen)                     | 6               | Derest site                    | Data finalizare execute<br>01-04-2026                                                  |                       |                                                             |
| Acta addicinale                  | 8               |                                |                                                                                        |                       |                                                             |
|                                  |                 |                                | A below                                                                                |                       |                                                             |
|                                  |                 | Experti chele                  |                                                                                        |                       | (Bauaa (B                                                   |
|                                  |                 |                                |                                                                                        |                       |                                                             |
|                                  |                 |                                | A                                                                                      |                       |                                                             |
|                                  |                 |                                |                                                                                        |                       |                                                             |
|                                  |                 |                                | Tabelul nu conține înregistrări.<br>Matmentor nu există date dispontale în poest tabel |                       |                                                             |
|                                  |                 |                                |                                                                                        |                       |                                                             |
|                                  |                 | Documente atosote:             |                                                                                        |                       | Amugd document nou                                          |
|                                  |                 |                                |                                                                                        |                       |                                                             |
|                                  |                 |                                | 8                                                                                      |                       |                                                             |
|                                  |                 |                                | Tabelul nu conține înregistrări.                                                       |                       |                                                             |
|                                  |                 |                                | Manaenton nu exertă date deponible în poest tabel.                                     |                       |                                                             |

Aplicația deschide fereastra pop-up Adaugă expert cheie în care se completează informațiile

specifice. Se salvează prin acționarea butonului

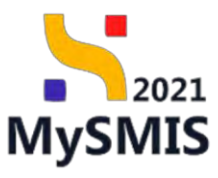

🕂 Adaugă

Ministerul Investițiilor și Proiectelor Europene

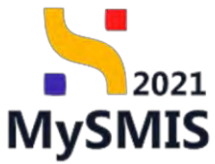

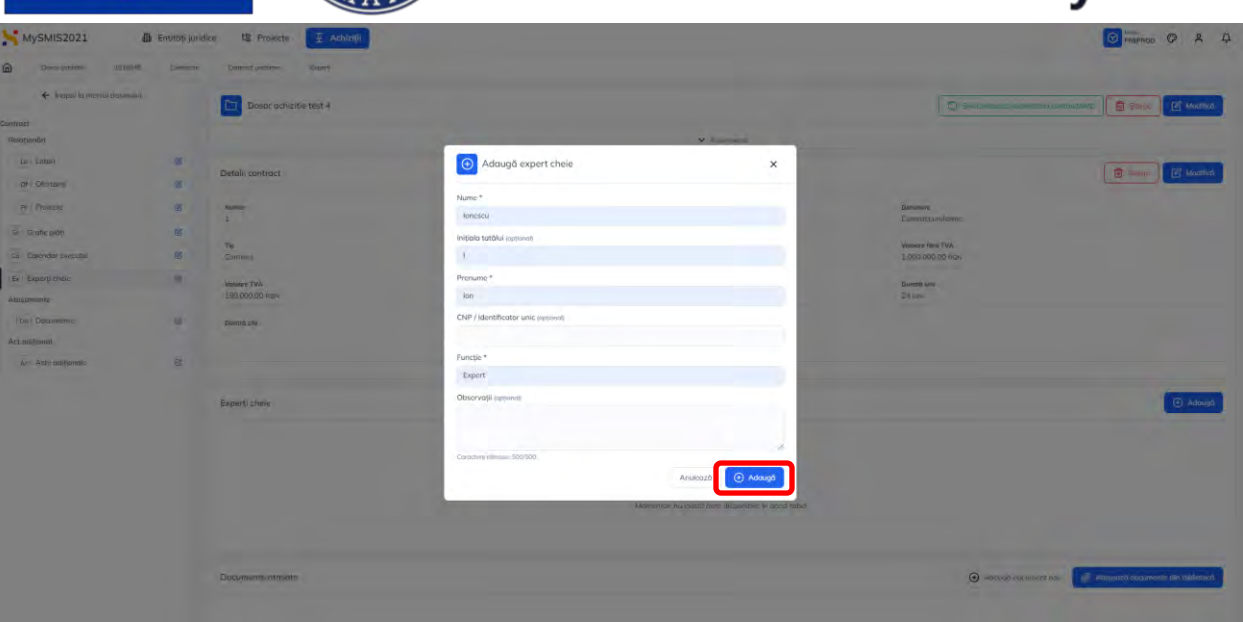

Informațiile adăugate sunt vizibile în interfață și sunt permise următoarele acțiuni:

- Modifică aplicația deschide fereastra pop-up Modifică expert cheie în care se pot modifica toate informațiile. Se salvează prin acționarea butonului Modifică;
- **Şterge** aplicația deschide fereastra pop-up pentru confirmarea acțiunii;

| Dosur achizina 1028                      | 545 Carlanachi | Contract uniforme Exper | i.  |                                     |                                  |                                        |                                                   |
|------------------------------------------|----------------|-------------------------|-----|-------------------------------------|----------------------------------|----------------------------------------|---------------------------------------------------|
| ← Inapoi la moniul dotar                 | iului          |                         |     |                                     |                                  | (0                                     |                                                   |
| Contract                                 |                | Dostir achizitie test   | •   |                                     |                                  | O SUBDOWARD                            | An Ewitor Count America Counts                    |
| Relationdri                              |                |                         |     |                                     | Y Expanydecosti                  |                                        |                                                   |
| Lo Loturi                                | 2              |                         |     |                                     |                                  |                                        |                                                   |
| of Ofortanti                             | 12             | Detalii contract        |     |                                     |                                  |                                        | 🗑 Şterge 🗹 Modifi                                 |
| Pr Projecta                              | ß              | Numàr<br>1              |     | Cod<br>1018552                      |                                  | Denumire<br>Contract uniforme          |                                                   |
| Gr Grafic pláti<br>Ca Calentiar execuție | S.             | Tip<br>Contract         |     | Data semnare contro<br>D1 04 2024   | et.                              | Valsarie färti TVA<br>1.000.000.00 RON |                                                   |
| Ex Experti choic                         | ß              | Valsore TVA             |     | Valoare totolà cu TV                |                                  | Durată luni                            |                                                   |
| Ataşamente                               |                | 190,000,00 Rok          |     | 1.190.000,00 R04                    |                                  | 24 500                                 |                                                   |
| De Documente                             | LE.            | Durotó zile             |     | Dată finalizare execu<br>01-04-2026 | tje.                             |                                        |                                                   |
| Acte aditionale                          | ß              |                         |     |                                     | notrite                          |                                        |                                                   |
|                                          |                |                         |     |                                     |                                  |                                        |                                                   |
|                                          |                | Experți cheie           |     |                                     |                                  |                                        | Adout                                             |
|                                          |                | Nume                    | CNP | Funcție                             | Observații                       |                                        | Acțiuni                                           |
|                                          |                | laneskaj (liber         |     | Export                              |                                  |                                        | 2                                                 |
|                                          |                | Documente atașate       |     |                                     |                                  | Adou                                   | gà document nou 🥔 Ataşează documente din bibliote |
|                                          |                |                         |     |                                     |                                  |                                        |                                                   |
|                                          |                |                         |     |                                     |                                  |                                        |                                                   |
|                                          |                |                         |     |                                     | Tabélul nu conține înregistrări. |                                        |                                                   |

Versiune manual 3. Versiune aplicație 1.0.0 Manual de utilizare MySMIS2021\_FO\_Achiziții Redactat de Direcția de Coordonare SMIS și IT (DCSMISIT) Pag. 82 din 129

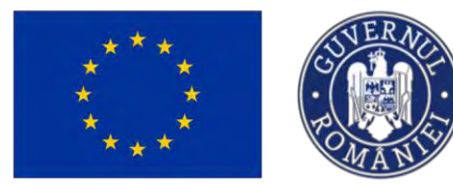

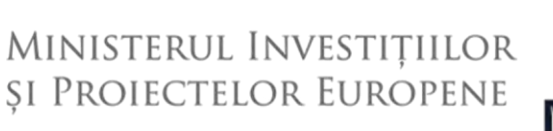

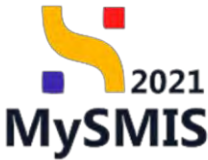

În zona de lucru se adaugă documentele specifice experților adăugați.

#### 1.2.8.7. Contract - Ataşamente - Documente

În secțiunea Documente se atașează contractul de achiziție pentru care s-au introdus informațiile în secțiunile anterioare, precum și orice alte documente relevante.

|                  |   | Dosar achizitie test 4        |                                              | Sincronucoaliti autor                | tateo contractorità 💼 Storge 📝 Mos      |
|------------------|---|-------------------------------|----------------------------------------------|--------------------------------------|-----------------------------------------|
|                  |   |                               |                                              |                                      |                                         |
| nări             |   |                               | ✓ Exploridments                              |                                      |                                         |
| Lotun            | ß |                               |                                              |                                      |                                         |
| Ofertanti        | в | Detaili contract              |                                              |                                      | Storge & Mo                             |
|                  |   |                               |                                              | C                                    |                                         |
| Projecta         | 8 | Funder<br>1                   | 1018552                                      | Contract uniforme                    |                                         |
| irafic plāți     | ß |                               |                                              |                                      |                                         |
| alendar exocutie | e | Tip<br>Contract               | Detb seminare contract<br>01-04-2024         | Veloare fant TVA<br>1.000.000.00 RDN |                                         |
|                  |   |                               |                                              |                                      |                                         |
| abor is crime    |   | Vefoors TVA<br>190.000.00 pow | Valoare totală cu TVA<br>1 190 000 00 pow    | Durata luni                          |                                         |
| nente            |   |                               |                                              |                                      |                                         |
| Documente        | ß | Durotô zile                   | Detà finalizare executie                     |                                      |                                         |
| ițional          |   |                               | 01-04-2028                                   |                                      |                                         |
| Acte aditionale  | ß |                               | ► Inchiae                                    |                                      |                                         |
|                  |   |                               |                                              |                                      |                                         |
|                  |   | Documente otașate             |                                              | Adougó docar                         | ment nou 🥔 Ataşează documente din bibli |
|                  |   |                               |                                              |                                      |                                         |
|                  |   |                               |                                              |                                      |                                         |
|                  |   |                               | 0                                            |                                      |                                         |
|                  |   |                               | 2                                            |                                      |                                         |
|                  |   |                               | Tabelul nu conține înregistrări.             |                                      |                                         |
|                  |   |                               | Momentan nu există date disponibile în acest | tabal.                               |                                         |
|                  |   |                               |                                              |                                      |                                         |

Adăugarea documentelor se realizează astfel:

• Documente noi, care nu au fost încărcate în biblioteca entității juridice, prin acționarea

butonului 🕀 Adaugă document nou

Aplicația deschide fereastra pop-up pentru adăugarea unui document nou. Se alege tipul documentului, se încarcă documentul și se confirmă acțiunea prin acționarea butonului

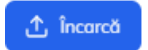

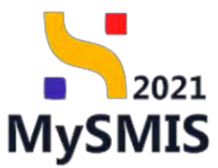

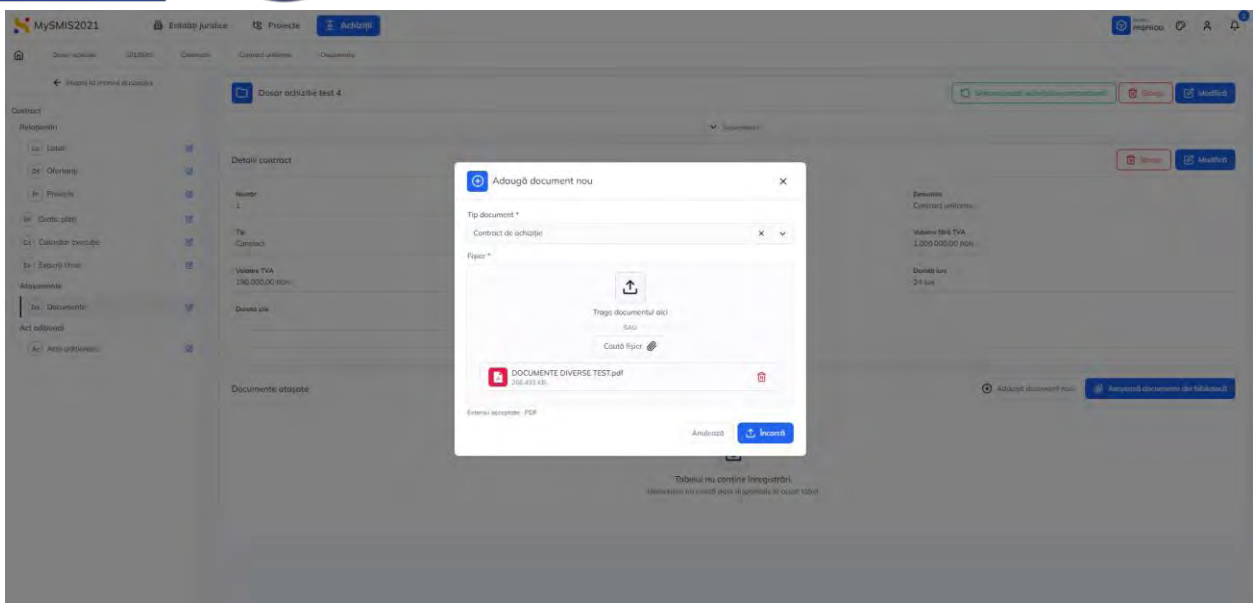

Documente încărcate anterior în biblioteca entității juridice, prin acționarea butonului

#### 1.2.8.8. Contract - Act adițional - Acte adiționale

| IMPORTANT!<br>Adăugarea de informații în subsecțiunile secți<br>documente. | unii Act adițional presupune și atașarea de |
|----------------------------------------------------------------------------|---------------------------------------------|
| În subsecțiunea Contract - Act adițional -                                 | se introduc actele adiționale specifice     |

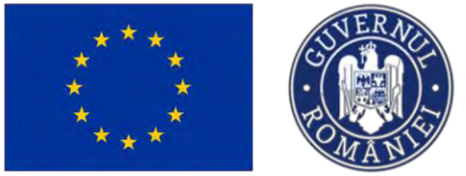

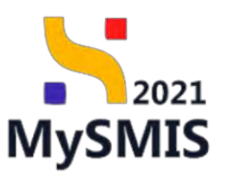

🕂 Adaugă

| Devel ocurate 101       | is45 Compete | Controct uniforme Acte adhonale |                                              |                               |                          |
|-------------------------|--------------|---------------------------------|----------------------------------------------|-------------------------------|--------------------------|
| ← İnapsi ta meniul dosa | ruhi         | Dosar achizitie test 4          |                                              | D Simbrenzouzh eutor          | ntesea controctantă      |
| ntroct                  |              |                                 |                                              | 1                             |                          |
| Relaționări             |              |                                 | V Exponenter                                 |                               |                          |
| La Loturi               | 18           | Datalii contract                |                                              |                               | The Stewart I'd Monthern |
| or Ofertanți            | ø            | Detail conduct                  |                                              |                               | and and and a second     |
| Pr Proiecte             | ø            | Numbr                           | Cod<br>1018552                               | Denumire<br>Contract uniforme |                          |
| Gr Grafic piăți         | C.           | Tip                             | Doto seminare contract                       | Valoare fana TVA              |                          |
| Ca Colendar execuție    | œ            | Contract                        | 01-04-2024                                   | 1,000,000,00 NDN              |                          |
| Ex Experti cheic        | ß            | Veloare TVA<br>190.000,00 Row   | Veloare total0 cv TVA<br>1.190.000,00 RDN    | Durate turni<br>2.4 turni     |                          |
| Do Documento            | ß            | Durotă zile                     | Dett finolizare executio                     |                               |                          |
| Act aditional           |              |                                 | 01-04-2026                                   |                               |                          |
| Ac Acto adiplonale      | e            |                                 |                                              |                               |                          |
|                         |              |                                 | 14 House                                     |                               |                          |
|                         |              | Acte aditionale                 |                                              |                               | Adaugă                   |
|                         |              |                                 |                                              |                               |                          |
|                         |              |                                 | Ø                                            |                               |                          |
|                         |              |                                 | Tobalul au contino inconstruiri              |                               |                          |
|                         |              |                                 | Momentan nu ceistă date disponibile în acest | tabel.                        |                          |
|                         |              |                                 |                                              |                               |                          |
|                         |              |                                 |                                              |                               |                          |
|                         |              |                                 |                                              |                               |                          |

Adăugarea unui act adițional se realizează prin acționarea butonului

Aplicația deschide fereastra pop-up Adaugă act adițional în care se introduc informațiile specifice.

| MySMI52021                                                                                                    | 🗿 Entitați juri | dite 18 Projecte Activity  |                                                                                                    |                     |                       | 🕥 marmac @ A A    |
|----------------------------------------------------------------------------------------------------|-----------------|----------------------------|----------------------------------------------------------------------------------------------------|---------------------|-----------------------|-------------------|
| ۵ مربع المربع المربع المربع المربع المربع المربع المربع المربع المربع المربع المربع المربع المربع المربع المربع | the common      | permit performe estimation | Adaugă act adițional                                                                                   | ×                   |                       |                   |
| <ul> <li>Issued to mental ideace</li> </ul>                                                                     | -               | Dosor achizitte test #     | Tiguri de oct adisonal/medificări contractuele *                                                       |                     | 0                     | The second second |
| Contract:                                                                                                    |                 |                            | Durath contract X Grafic path X Calendar executie X                                                    | ××                  |                       |                   |
| Harmonor                                                                                                    |                 |                            | March 1                                                                                                |                     |                       |                   |
| HTE Leitur                                                                                                    |                 |                            | 1                                                                                                    |                     |                       |                   |
| TOP 1 Designation                                                                                               | ÷               | Details contract           |                                                                                                    |                     |                       | ( I Martica       |
|                                                                                                    |                 |                            | Desumper*                                                                                              |                     |                       |                   |
| TIT Protection                                                                                                  |                 | 1                          | Countries (2007/200                                                                                    |                     | Chronomet Residentics |                   |
| C. Deploypher                                                                                                   |                 |                            | Numár Invegistrare *                                                                                   |                     |                       |                   |
| En Commer Landard                                                                                               |                 | The Southed                | 1234                                                                                                   |                     | Value for TVA         |                   |
| (D) and (d)                                                                                                    |                 |                            | Dell'inconstrue *                                                                                      |                     |                       |                   |
| (in the party to me                                                                                             | 4               | 100.000 cm                 | m 31.05-2024                                                                                           |                     | Machine and           |                   |
| Algyptaine                                                                                                    |                 |                            |                                                                                                    |                     |                       |                   |
| Dt Docament                                                                                                    |                 | Denvell and                | Voldare ford TVA suppose                                                                               |                     |                       |                   |
| still esterositi                                                                                                |                 |                            | 100000                                                                                                 |                     |                       |                   |
| - Adde Indiana                                                                                                  | 1               |                            | Veloore TVA sectored                                                                                   |                     |                       |                   |
|                                                                                                    |                 |                            | 190000                                                                                                 | 11200               |                       |                   |
|                                                                                                    |                 | Acte aditionalin           | 590,000 HDM                                                                                            |                     |                       | () Aasuna         |
|                                                                                                    |                 |                            | Durató kmi (uptowa)                                                                                    |                     |                       |                   |
|                                                                                                    |                 |                            | 26                                                                                                    |                     |                       |                   |
|                                                                                                    |                 |                            | Durath zile (optional)                                                                                 |                     |                       |                   |
|                                                                                                    |                 |                            |                                                                                                    |                     |                       |                   |
|                                                                                                    |                 |                            | Dest Restorements a                                                                                    |                     |                       |                   |
|                                                                                                    |                 |                            |                                                                                                    | takan .             |                       |                   |
|                                                                                                    |                 |                            |                                                                                                    |                     |                       |                   |
|                                                                                                    |                 |                            | Justificene *                                                                                          |                     |                       |                   |
|                                                                                                    |                 |                            | B I U H <sub>4</sub> H₂ ⊞ ≡ ± <i>T</i> <sub>4</sub>                                                    |                     |                       |                   |
|                                                                                                    |                 |                            | Lamen geain dolor of omet, consectetur odipscang eld, sed de elactroal tempor includiore magnet ulegan | iddunt ut labore et |                       |                   |
|                                                                                                    |                 |                            | Connective POwners 1037/0/10580                                                                        |                     |                       |                   |
|                                                                                                    |                 |                            | Anufazz                                                                                                | Adougt              |                       |                   |
|                                                                                                    |                 |                            |                                                                                                    |                     |                       |                   |
|                                                                                                    |                 |                            |                                                                                                    |                     |                       |                   |

Se salvează informațiile introduse prin acționarea butonului et adougă și sunt vizibile în interfață.

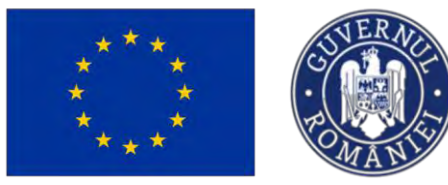

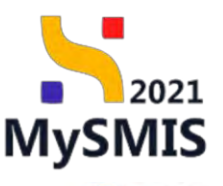

MySMIS2021 @ Entități juridice 18 Proiecte 🔀 Achizăți

| Inapol la michial dasarala |     | Dose            | r achizitie test 4 |              |                            |                          |                     |                    |                         |                  |                         | O Secondanda          | pumi)Colse conti                                                                                               | eccantă 🔂 Șter  | B Modifie |
|----------------------------|-----|-----------------|--------------------|--------------|----------------------------|--------------------------|---------------------|--------------------|-------------------------|------------------|-------------------------|-----------------------|----------------------------------------------------------------------------------------------------|-----------------|-----------|
| ract                       |     | -               |                    |              |                            |                          |                     |                    |                         |                  |                         |                       |                                                                                                    |                 |           |
| lationäri                  |     |                 |                    |              |                            |                          |                     |                    | Caponelsizo             |                  |                         |                       |                                                                                                    |                 |           |
| Lo Loturi                  | 8   | Detalli contr   | roct               |              |                            |                          |                     |                    |                         |                  |                         |                       |                                                                                                    | 1 Story         | Modific   |
| Dfertaniji                 | e   |                 |                    |              |                            |                          |                     |                    |                         |                  |                         |                       | _                                                                                                    |                 |           |
| Projecto                   | 8   | Numbr           |                    |              |                            | Cod<br>1018              | 1992                |                    |                         |                  | Denumire<br>Contract on | Tormo                 | De la companya de la companya de la companya de la companya de la companya de la companya de la companya de la |                 |           |
| Grafic play                | ed. | Tej<br>Contruct |                    |              |                            |                          |                     |                    |                         |                  |                         |                       |                                                                                                    |                 |           |
| Colendor executio          | ø   |                 |                    | Dută<br>01-0 | semmare contract<br>4-2024 |                          |                     |                    | Valore 1010 1,000.000.0 | New TVA          |                         |                       |                                                                                                    |                 |           |
| Experți choie              | e   | Internet This   |                    |              |                            | Links                    | - hand - The        |                    |                         |                  | Thursday (              |                       |                                                                                                    |                 |           |
| omente                     |     | 190,000,00      | KON                |              |                            | 1.190                    | 000.00 RDN          |                    |                         |                  | 24 lans                 |                       |                                                                                                    |                 |           |
| e Documento                | 05  | Durotă cile     |                    |              |                            | Dati                     | finalizare executio |                    |                         |                  |                         |                       |                                                                                                    |                 |           |
| adițional                  |     |                 |                    |              |                            | 01-0                     | 4-2026              |                    |                         |                  |                         |                       |                                                                                                    |                 |           |
| AL Acte aditionale         | ø   |                 |                    |              |                            |                          |                     |                    | in These                |                  |                         |                       |                                                                                                    |                 |           |
|                            |     |                 |                    |              |                            |                          |                     |                    | H airean                |                  |                         |                       |                                                                                                    |                 |           |
|                            |     | Acte adițion    | ale                |              |                            |                          |                     |                    |                         |                  |                         |                       |                                                                                                    |                 | 🕀 Ada     |
|                            |     | Numbr           | Cod                | Denumire     | Tipuri act                 | adițional/modificări co  | ntractuale          | Numär inregistrare | Dotă înregistrore       | Vologre förå TVA | Valoare TVA             | Valoare totală cu TVA | Durată                                                                                                    | Dotă finalizare | Actiuni   |
|                            |     | 1               | 1018563            | AA           | Colendor i                 | execuție, Durată contrat | ct. Grafic          | 1234               | 31-05-2024              | 1.000.000.00 Ros | 190.000,00 RON          | 1.190.000,00 RON      | 36 funi                                                                                                    | 31-07-2027      | 2 0       |
|                            |     |                 |                    |              |                            |                          |                     |                    |                         |                  |                         |                       |                                                                                                    |                 |           |
|                            |     |                 |                    |              |                            |                          |                     |                    |                         |                  |                         |                       |                                                                                                    |                 |           |
|                            |     |                 |                    |              |                            |                          |                     |                    |                         |                  |                         |                       |                                                                                                    |                 |           |
|                            |     |                 |                    |              |                            |                          |                     |                    |                         |                  |                         |                       |                                                                                                    |                 |           |
|                            |     |                 |                    |              |                            |                          |                     |                    |                         |                  |                         |                       |                                                                                                    |                 |           |
|                            |     |                 |                    |              |                            |                          |                     |                    |                         |                  |                         |                       |                                                                                                    |                 |           |
|                            |     |                 |                    |              |                            |                          |                     |                    |                         |                  |                         |                       |                                                                                                    |                 |           |
|                            |     |                 |                    |              |                            |                          |                     |                    |                         |                  |                         |                       |                                                                                                    |                 |           |
|                            |     |                 |                    |              |                            |                          |                     |                    |                         |                  |                         |                       |                                                                                                    |                 |           |

Asupra actului adițional introdus se pot realiza următoarele acțiuni:

- Modifică aplicația deschide fereastra pop-up Modifică act adițional în care se pot modifica toate informațiile introduse. Se salvează prin acționarea butonului
- U Șterge aplicația deschide fereastra pop-up pentru confirmarea acțiunii;
- Vizualizează aplicația afișează pagina Informații act adițional din care se poate modifica ( Modifică ), șterge ( sterge ) actul adițional și accesa secțiunile aferente acestuia în vederea completării.

| ****                        | ****              | ESNERAL<br>POMANIS                                                                                                    | Ministerul Inve<br>și Proiectelor F          | estițiilor<br>Europene                                | 2021<br>MySMIS  |
|-----------------------------|-------------------|----------------------------------------------------------------------------------------------------|----------------------------------------------|-------------------------------------------------------|-----------------|
| MySMIS2021                  | a Entități juridi | ce të Proiecte 🗵 Achiziții                                                                                                    |                                              |                                                       | 🞯 🎰 🕫 A 🗘       |
| Duest schedus 101854        | 6 Contracta       | Contract uniforma. Act additional AA                                                                                                    |                                              |                                                       |                 |
| ← lisapoi ta mental dasarut | н                 | Doser achizitie tost 4                                                                                                    |                                              | D 5                                                   |                 |
| ct adițional                |                   |                                                                                                    |                                              |                                                       |                 |
| St Structure controctiont   | et                |                                                                                                    | V Expendeant                                 |                                                       |                 |
| Gr Grafic pláti             | ø                 | Detalii contract                                                                                                    |                                              |                                                       | Stage Modifica  |
| Cal Colendar execuție       | ø                 |                                                                                                    | ✓ Dependence                                 |                                                       |                 |
| Br Experți cheie            | e                 | and the second second se |                                              |                                                       |                 |
| Ataşamente                  |                   | informații act adițional                                                                                                    |                                              |                                                       | H Stinge Mounco |
| Do Documenta                |                   | Namir<br>1 @                                                                                                    | Cod<br>1018563 (B                            | Contract octilation                                   |                 |
|                             |                   | Denumire<br>AA                                                                                                    |                                              | Numër Inregistrara<br>1224 🕀                          |                 |
|                             |                   | Duté Imegistran<br>32-05-2024                                                                                                    | Data semana contract<br>01-04-2024           | Voteene färð TVA<br>1.020.000,00 mon                  |                 |
|                             |                   | Valoane TVA<br>190.000.00 mov                                                                                                    | Voldene fototili cu TVA-<br>1.199.000.00 mon | Durata kuni<br>36 hara                                |                 |
|                             |                   | Durotă alie                                                                                                    | Dividi finalizare<br>31-07-2027              | Contract activity<br>Contract activity E <sup>*</sup> |                 |
|                             |                   | Tipuri act adițienal/modificări contractuale<br>Colendar (antuția, Durată contract, Grafic plăți                                                                                                    |                                              |                                                       |                 |
|                             |                   | Just Floaret .<br>Lower goury doing th street, connector to surprising off, and do example former much fair or space or doing or                                                                                                    | ngen i kan                                   |                                                       |                 |
|                             |                   | Alte modificari                                                                                                    |                                              |                                                       |                 |
|                             |                   |                                                                                                    | ∧ Interv                                     |                                                       |                 |
|                             |                   |                                                                                                    |                                              |                                                       |                 |

### 1.2.8.8.1. Contract - Act adițional - Acte adiționale - Structură contractant

În subsecțiunea Contract - Act adițional - Acte adiționale - <sup>st</sup> <sup>structură contractant</sup> se introduc contractanții, subcontractanții *înlocuiți prin Actul Adițional* și se atașează documentele justificative specifice.

| MySMIS2021 B Entitop           | juridice të Prolocte 🗵 Achizhi               |                                                                                      |                                                                                                    |
|--------------------------------|----------------------------------------------|--------------------------------------------------------------------------------------|----------------------------------------------------------------------------------------------------|
| Donal unitarile Idlattati Comm | ute Correct antenne árt collinesi 64 Apertme |                                                                                      |                                                                                                    |
| + inoporito mensul dospraksi   |                                              | ▼ Equeritment                                                                        |                                                                                                    |
| Art additional                 | Detaili contract                             |                                                                                      | 🗑 Starge 🧭 Medilich                                                                                                    |
| P Structure compoctant         |                                              | V Exercises                                                                          |                                                                                                    |
| Gr Grafic plati B              |                                              |                                                                                      |                                                                                                    |
| Collector executive            | informații oct aditional                     |                                                                                      | 🙆 Umge 🧭 Modifich                                                                                                    |
| RA Expert cheie                |                                              | V Equations                                                                          | and the second second second second second second second second second second second second second second second                                                                                                    |
| Ataşomente                     | Contractanti                                 |                                                                                      | TÎL (P. Asociază                                                                                                    |
| De Documente 🗹                 |                                              |                                                                                      |                                                                                                    |
|                                |                                              |                                                                                      |                                                                                                    |
|                                |                                              | 8                                                                                    |                                                                                                    |
|                                |                                              | Tabelul nu cantine imegistrari.                                                      |                                                                                                    |
|                                |                                              | Momenton ou există date disponible în acest tabăi                                    |                                                                                                    |
|                                |                                              |                                                                                      |                                                                                                    |
|                                |                                              |                                                                                      |                                                                                                    |
|                                | Subcontroctanţi                              |                                                                                      | 🔟 Semeccuri 🕑 Associată                                                                                                    |
|                                | a martine                                    |                                                                                      |                                                                                                    |
|                                |                                              |                                                                                      |                                                                                                    |
|                                |                                              | $\Theta$                                                                             |                                                                                                    |
|                                |                                              | Tabelui nu conține înregistidri.<br>Momenten nu avată date depositele încoast tabel. |                                                                                                    |
|                                |                                              |                                                                                      |                                                                                                    |
|                                |                                              |                                                                                      |                                                                                                    |
|                                | Documente otoșate                            |                                                                                      | Adougt doorment nou     Adougt doorment nou     Adougt doorment and billing of the set of the set of t |
|                                |                                              |                                                                                      |                                                                                                    |
|                                |                                              |                                                                                      |                                                                                                    |
|                                |                                              | 6                                                                                    |                                                                                                    |
|                                |                                              | Tabellul nu conține înregistrări.                                                    |                                                                                                    |
|                                |                                              | Assemblem nu existe pose exponente in ocest store.                                   |                                                                                                    |
|                                |                                              |                                                                                      |                                                                                                    |

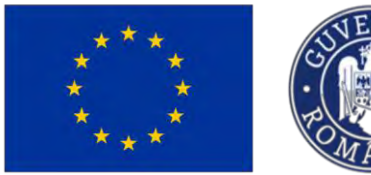

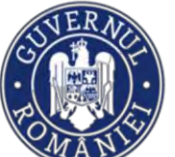

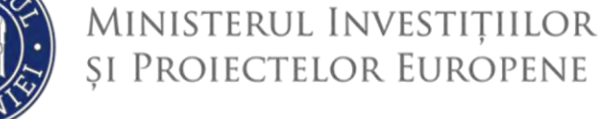

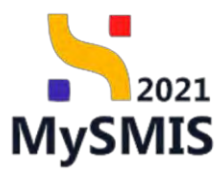

### a) Contractanți

În zona de lucru Contractanți se introduc contractanții înlocuiți prin actul adițional, prin acționarea

butonului 🕀 Asociază

Aplicația deschide fereastra pop-up Adaugă contractanți pe act adițional, în care se alege operatorul economic contractant și se bifează calitatea de lider <sup>O</sup> DA / O NU.

Se salvează informațiile prin acționarea butonului

| MySMI52021                                       | Entitati jun | dice to Projecte I Achieve   |                                                                                                    |                                                                                               | Barriso O A A            |
|--------------------------------------------------|--------------|------------------------------|----------------------------------------------------------------------------------------------------|-----------------------------------------------------------------------------------------------|--------------------------|
| Disconsister at 201                              | Thereits     | Emerger entrees our estimaty | 4) Garma                                                                                                    |                                                                                               |                          |
| 🔄 burgei in monul mannias                        |              |                              |                                                                                                    | *                                                                                             |                          |
| Act addpinor                                     |              | Detalii contract             |                                                                                                    |                                                                                               | C Married                |
| M Structure compactors                           | 2            |                              |                                                                                                    | 😧 Decedició                                                                                   |                          |
| de Große side                                    |              | Informatic act additional    |                                                                                                    |                                                                                               | The Storage Rei Musician |
| Ca Colondor executo                              |              |                              |                                                                                                    | ×                                                                                             |                          |
| Its Experit cheel<br>Aborgeneixty<br>De Decumy/M |              | Contractions                 | Adaugă contractanți pe act adiți                                                                                                    | onol X                                                                                        | The second Contract      |
|                                                  |              | Subamoctory                  | Operator concensions: *<br>DNG obtained<br>*<br>Downset reasonations: is not strategy in Soctiluants operator<br>Ester Isdar *<br>D DA.<br>NU | er estatouret ()<br>Antessi<br>Contractioner<br>Contractioner<br>Tabelo na contrar investatou |                          |
|                                                  |              | Documente stopate            |                                                                                                    | Morentaria canto del integrada de una fase -                                                  | Alanget convert two:     |

Contractantul/ contractanții asociat/ asociați prin Actul Adițional este/ sunt vizibil/ vizibili în interfață.

Dezasocierea unui contractant se realizează urmând pașii:

- 1. Se selectează contractantul care se dorește a fi dezasociat (
- 2. Se actionează butonul

| ***                                            | ***            | SUVERANCE<br>POLICE                                                                                             | Ministerul Investițiilor<br>și Proiectelor Europene                                   | MySMIS                                             |
|------------------------------------------------|----------------|----------------------------------------------------------------------------------------------------|---------------------------------------------------------------------------------------|----------------------------------------------------|
| MySMIS2021                                     | Entități jurid | lice të Projecte 🗵 Achiziții                                                                                    |                                                                                       | PREPROD @ A D                                      |
| Dosce achizte 1018545                          | Contracta      | Contract undhame Act subhavel AA Operators                                                                      | V Exponences                                                                          |                                                    |
| <ul> <li>Inapoi la meniul dosanilui</li> </ul> |                | Participant and a second second second second second second second second second second second second second se |                                                                                       | (** sum) (** subset                                |
| Act aditional                                  |                | Detail contract                                                                                                 |                                                                                       | B storige B Modered                                |
| St Structure contractant                       | 8              |                                                                                                    | ✓ Expandentă -                                                                        |                                                    |
| Calcologica concretion                         |                | Informații act adițional                                                                                        |                                                                                       | 🗟 Sterge 🔀 Modified                                |
| Ex Experti chelo                               | 6              |                                                                                                    | ✓ Beanglement                                                                         |                                                    |
| Atoșomente                                     |                | Contractonți                                                                                                    |                                                                                       |                                                    |
| De Documiente                                  | ø              | Operator economic                                                                                               | Colitione                                                                             | Lider                                              |
|                                                |                | Nume Prenume .                                                                                                  | Contractiont                                                                          | 1944                                               |
|                                                |                | ONG afertant.                                                                                                   | Contractant                                                                           | Da                                                 |
|                                                |                | 1 element selector.                                                                                             |                                                                                       |                                                    |
|                                                |                | Subcontractonți                                                                                                 |                                                                                       | Avectored                                          |
|                                                |                |                                                                                                    | Tabehal nu conținne înregistrără.<br>Memorane nu conțin de disponitale în oceat tabel |                                                    |
|                                                |                | Documente otașațe                                                                                               | © Addaug                                                                              | ð document nou 🧳 Ataşeazð documente din biblicsecð |
|                                                |                |                                                                                                    | 8                                                                                     |                                                    |

#### b) Subcontractanți

În zona de lucru *Subcontractanți* se introduc subcontractanții prin acționarea butonului

Aplicația deschide fereastra pop-up *Adaugă subcontractanți pe act adițional*, în care se alege operatorul economic contractant și se alege calitatea (terț, subcontractant, terț și subcontractant).

Se salvează informațiile prin acționarea butonului 😷 Adaugă

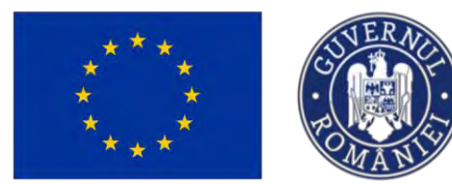

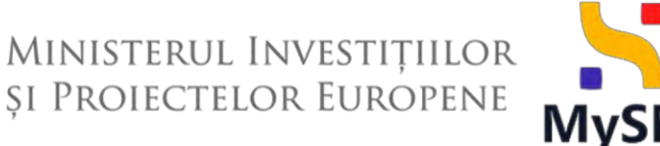

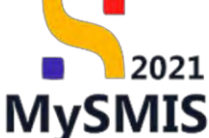

Subcontractantul/ subcontractanții asociat/ asociați prin Actul Adițional este/ sunt vizibil/ vizibili în interfață.

Dezasocierea unui subcontractant se realizează urmând pasii:

1. Se selectează contractantul care se dorește a fi dezasociat (

| MySMIS2021                    | Entități juridio | ce t8 Proiecte X Achiziții                                                                                                    |                  |            |                |                       |                                               |
|-------------------------------|------------------|----------------------------------------------------------------------------------------------------|------------------|------------|----------------|-----------------------|-----------------------------------------------|
| Deser ochizije 1018545        | Controcte        | Controict uniforme Act additional AA Operation                                                                                                    |                  |            |                |                       |                                               |
| ← linapoi la moniul dosanului |                  | 190.000.00 R0N                                                                                                    | 1.190.000.00 MON |            |                | 36 km                 |                                               |
| t aditional                   |                  | Durată zile                                                                                                    | Data finalizare  |            |                | Contract achiziție    |                                               |
| St Structură contractant      | e                |                                                                                                    | 31-07-2027       |            |                | Contract achizitie El |                                               |
| Gr Grafic plați               | B                | Tipuri act adiționalimadificări contractuale<br>Calendar execuție, Durată contract. Grafic plăți                                                                                                    |                  |            |                |                       |                                               |
| Calendar execuție             | B                | lastificore                                                                                                    |                  |            |                |                       |                                               |
| Ex Experți cheie              | 8                | Lowers quart data of arres, subscription interacting 4% sure do movement are processibility of billing of billing                                                                                                    | ll regentitue    |            |                |                       |                                               |
| așamente                      |                  | Alte modificări                                                                                                    |                  |            |                |                       |                                               |
| De Documente                  | ß                |                                                                                                    |                  |            |                |                       |                                               |
|                               |                  |                                                                                                    |                  | A include  |                |                       |                                               |
|                               |                  | and and a second second s |                  |            |                |                       |                                               |
|                               |                  | Controctanți                                                                                                    |                  |            |                |                       | Conservation (*) Atoriazză                    |
|                               |                  | Operator economic                                                                                                    | c                | olitote    |                |                       | Lider                                         |
|                               |                  | Nume Prenume                                                                                                    | 0                | ontractant |                |                       | Nu                                            |
|                               |                  | ONG ofertant                                                                                                    | ¢                | ontractont |                |                       | Da                                            |
|                               |                  | Subcontractanți                                                                                                    |                  |            |                |                       | Dezesociozó                                   |
|                               |                  | Operator economic                                                                                                    |                  |            | Colitote       |                       |                                               |
|                               | 1                | Otertant 2                                                                                                    |                  |            | Subcontractant |                       |                                               |
|                               |                  | I element selectat                                                                                                    |                  |            |                |                       |                                               |
|                               |                  | And the second second se  |                  |            |                | 0                     |                                               |
|                               |                  | Documente atașate                                                                                                    |                  |            |                | (+) Adougo docu       | ament nou 🧭 Ataşează documente din bibliatecă |

#### c) Documente atașate

În zona de lucru Documente atașate se atașează documente relevante, specifice secțiunii Structură contractant.

Adăugarea documentelor se realizează astfel:

Documente noi, care nu au fost încărcate în biblioteca entității juridice, prin acționarea

Aplicația deschide fereastra pop-up pentru adăugarea unui document nou. Se alege tipul documentului, se încarcă documentul și se confirmă acțiunea prin acționarea butonului

▲ Încarcă

Documente încărcate anterior în biblioteca entității juridice, prin acționarea butonului

🖉 Ataşează documente din bibliotecă

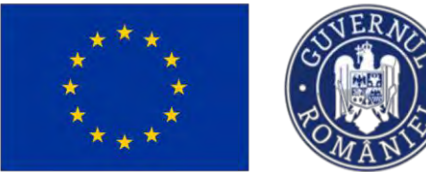

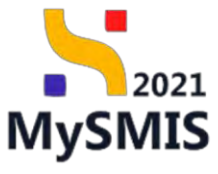

| MySMIS2021                                                                                                    | Entități jurid                                                                                                    | ice tB Proiecte Achiziții                                                                                                    |                                                                                                    |                                                                                                    |                                                                                                    | Maprice Cr. Pr                                                                                                    |
|----------------------------------------------------------------------------------------------------|----------------------------------------------------------------------------------------------------|----------------------------------------------------------------------------------------------------|----------------------------------------------------------------------------------------------------|----------------------------------------------------------------------------------------------------|----------------------------------------------------------------------------------------------------|----------------------------------------------------------------------------------------------------|
| Dasor schuze 101854                                                                                                    | 6 Contracts                                                                                                    | Controct leviforme Act additional AA Oper                                                                                                    | inter                                                                                                    |                                                                                                    |                                                                                                    |                                                                                                    |
| ← Inapoi la meniul dosaruli                                                                                                    | ui.                                                                                                    |                                                                                                    | 31                                                                                                    | -07-2027                                                                                                    | Contract achizitie (2                                                                                                    |                                                                                                    |
| act aditional                                                                                                    |                                                                                                    | Tipuri ect aditionatimodificări contractuele<br>Celendar executie, Durată contract. Grafic alda                                                                                                    |                                                                                                    |                                                                                                    |                                                                                                    |                                                                                                    |
| St Structură contractant                                                                                                    | B                                                                                                    |                                                                                                    |                                                                                                    |                                                                                                    |                                                                                                    |                                                                                                    |
| Gr Grafic pláti                                                                                                    | g                                                                                                    | Jasoficers<br>Learningues take of creed, constitute supporting dd, and do morend (crepar into                                                                                                    | dahari at hitoroj et dahen reggen ritgan                                                                                                   |                                                                                                    |                                                                                                    |                                                                                                    |
| Ga Calendar executie                                                                                                    | 15                                                                                                    | Alte modificial                                                                                                    |                                                                                                    |                                                                                                    |                                                                                                    |                                                                                                    |
| E Secol chain                                                                                                    |                                                                                                    | And interstant                                                                                                    |                                                                                                    |                                                                                                    |                                                                                                    |                                                                                                    |
| Atoromote                                                                                                    |                                                                                                    |                                                                                                    |                                                                                                    |                                                                                                    |                                                                                                    |                                                                                                    |
| De Documente                                                                                                    | et.                                                                                                    |                                                                                                    |                                                                                                    | incritiae                                                                                                    |                                                                                                    |                                                                                                    |
|                                                                                                    | Contractanți                                                                                                    |                                                                                                    |                                                                                                    |                                                                                                    | Asociază                                                                                                    |                                                                                                    |
|                                                                                                    |                                                                                                    | Operator economic                                                                                                    |                                                                                                    | Colitate                                                                                                    |                                                                                                    | Lider                                                                                                    |
|                                                                                                    |                                                                                                    | Nume Prename                                                                                                    |                                                                                                    | Contractant                                                                                                    |                                                                                                    | Nu                                                                                                    |
|                                                                                                    |                                                                                                    | ONG atertant                                                                                                    |                                                                                                    | Contractont                                                                                                    |                                                                                                    | Da                                                                                                    |
|                                                                                                    |                                                                                                    |                                                                                                    |                                                                                                    |                                                                                                    |                                                                                                    |                                                                                                    |
|                                                                                                    |                                                                                                    | Subcontractanți                                                                                                    |                                                                                                    |                                                                                                    |                                                                                                    | Asociazó                                                                                                    |
|                                                                                                    |                                                                                                    | Operator economic                                                                                                    |                                                                                                    | Colitate                                                                                                    |                                                                                                    |                                                                                                    |
|                                                                                                    |                                                                                                    | Offertionst 2                                                                                                    |                                                                                                    | Subcontro                                                                                                    | clant                                                                                                    |                                                                                                    |
|                                                                                                    |                                                                                                    |                                                                                                    |                                                                                                    |                                                                                                    |                                                                                                    |                                                                                                    |
|                                                                                                    |                                                                                                    | Documente atașate                                                                                                    |                                                                                                    |                                                                                                    | ⊕ Adaugt d                                                                                                    | ocumente nou 🥔 Atașează documente din bibliotecă                                                                                                    |
|                                                                                                    |                                                                                                    |                                                                                                    |                                                                                                    |                                                                                                    |                                                                                                    |                                                                                                    |
|                                                                                                    |                                                                                                    |                                                                                                    |                                                                                                    | Cabelul nu conține înregistrări.                                                                                                    |                                                                                                    |                                                                                                    |
|                                                                                                    |                                                                                                    |                                                                                                    |                                                                                                    | Momentan nu există date disponibile în ocest                                                                                                    |                                                                                                    |                                                                                                    |
| MySMIS2021                                                                                                    | 🚯 Entități jurid                                                                                                    | ica 18 Projecte 🗵 Achizgi                                                                                                    |                                                                                                    | Mamontan nu okatā date depanākie m occat                                                                                                    |                                                                                                    | Ømenoc Ø A J                                                                                                    |
| MySMIS2021                                                                                                    | Entități jurid     Contracte                                                                                                    | ker <b>LE Projecto <u>E</u> Achang</b><br>Ommer Ant adversal AA Oper                                                                                                    | natori                                                                                                    | Menoritan nu dwala date degeorde e nocos                                                                                                    |                                                                                                    | ⊙ Pearnoo ⊘ A J                                                                                                    |
| MySMIS2021<br>Does enhume 101864<br>Finapoi la mensial docorda                                                                                                    | d) Entități jurid<br>6 :Contracto<br>1                                                                                                    | lor <b>15 Projecto <u>2</u> Achimp</b><br>Content unforme Act soluced AA Open<br>31:05-2024                                                                                                    | ntot<br>0                                                                                                    | Menoritan nu dwala date degeordek misocat                                                                                                    | , 1000.000,00 ноч                                                                                                    | Treamon C A                                                                                                    |
| MySMIS2021 Down introtty: 101864 Finapoli ito incrnial docorali set milipional                                                                                                    | Entități jurid     Connocto                                                                                                    | Ke US Projecte <u>E Achtolyti</u><br>Ownens unforme Act schweis AA Oper<br>31:05-2024<br>Weeker TMA<br>1550.00200 nov                                                                                                    | enteri<br>O j<br>Ve                                                                                                    | Memoritan nu čestā dato algonieke mecot                                                                                                    | . 1.000.000.00 Кон<br>Downg twis<br>36 км                                                                                                    | Presmoo Ø A I                                                                                                    |
| MySMI52021<br>Decembrance 10585<br>Folgosi is monet docarde<br>set addited<br>(6) Structure's controlatory                                                                                                    | Entități jurid     Connocte                                                                                                    | ice 13 Projecte T Actualy)<br>Commit unforme Act safererial AA Oper<br>31 05 2024<br>Vester THA<br>190,000,00 mos                                                                                                    | nter<br>03<br>11                                                                                                    | Memoritan nu čivala dalo dagoniste mocoli<br>-04 2024<br>69.000.00 Rov                                                                                                    | : 1.000.000.00 ноч<br>Durins buil<br>.36 сия                                                                                                    | S Presmoo Ø A I                                                                                                    |
| MySMIS2021 Down ontorins 20284 for large is encoded document for displayed for displayed for display                                                                                                    | Entități jurid     Connacte                                                                                                    | ker US Projecte E Achring<br>Central suffering Act adversil AA Open<br>31 05 2024<br>Weeker YM<br>150,000,00 nov<br>Buest date                                                                                                    | entert<br>01<br>1.<br>1.<br>0.<br>0.<br>0.<br>0.<br>0.<br>0.<br>0.<br>0.<br>0.<br>0.<br>0.<br>0.<br>0.                                     | Memoritan nu čivali dade dagoniste mocost<br>- 04 2024<br>Stocolo Rovi<br>Stocolo Rovi<br>Stoc                                                                                                    | 1.000.000.00 NoH<br>Durinti keli<br>36 us<br>Clemant estagie<br>Cantrot cottogie (5                                                                                                    | <mark>⊘</mark> marnoo ⊘ A /                                                                                                    |
| MySMIS2021  Deer interne 101864  registe in monte document  registerie internet internet  for Grande grand  Grande grand  Grande grande  Grande grande  Grande grande                                                                                                    | Entități jurid     Connocte                                                                                                    | ker til Projecte T Achrigh<br>Owners unterne Ach open<br>21 de 2024<br>Water Tel<br>19,000/00 ROs<br>Denta das                                                                                                    | ntrol<br>01<br>12<br>09<br>13                                                                                                    | Memoritan nu čivali daže diganistie mocost<br>04 2024<br>99.000.00 Rok<br>86 Matavis                                                                                                    | - 1.000.000.00 Nov<br>During Net<br>36 Los<br>Canata cotagia<br>Canata cotagia<br>Canataca cotagia<br>Canataca cotagia<br>C                                                                                                    | jernen Ø A J                                                                                                    |
| MySMIS2021  Town mhome 101854  Town mhome 101854  Thigo Is monitor docord  at adiposit  for doctor adip  Control are security  Control are security  Control are security  Control are security                                                                                                    | Entități jurid     Connocte                                                                                                    | ice US Protecto E Acharge<br>Control surfarme Act solumed AA Open<br>31.05.2024<br>Watere TWA<br>130.005.00.00<br>Dursta solutionalizada comencuant<br>Control and excesse. Durala control: Carlie (page)                                                                                                    | атан<br>65<br>14<br>12<br>13<br>13                                                                                                    | Memoritan nu česali dade osgoniste mocost<br>-04 2024<br>sever teleta o TVA<br>sociologi resu<br>di finalizare<br>47 2027                                                                                                    | : 1.000.000.00 Row<br>Develoant<br>36 June<br>Contract activation<br>Contract activation of                                                                                                    | ⊗ marnoo ⊘ A i                                                                                                    |
| MySMIS2021<br>Down shariny 201854<br>I pago la monai docand<br>ta atfond<br>Standarda contractant<br>Gardie palp<br>Gardie palp<br>Gardie palp<br>Danne Doch                                                                                                    | Entitoty jurid     Connecte                                                                                                    | lor 12 Projecto 2 Achings<br>Central unforme Act soluces AA Open<br>3 U 05 3024<br>Weiser TWA<br>3 Do Station Construct. Cent page<br>Part inst adaptedimetration construct. Cent page<br>Part inst adaptedimetration construct. Cent page<br>participe                                                                                                    | entes<br>00<br>14<br>20<br>20<br>20<br>20<br>20                                                                                            | Memoritan nu česili dado oppontek mocost<br>-04 2024<br>ever talata Tirok<br>3000000 mm.<br>41 festase                                                                                                    | : 1.090.000.00 now<br>During bail<br>35 built<br>Construct actilizitie<br>Construct actilizitie (2                                                                                                    | O Preprior O A                                                                                                    |
| MySMIS2021<br>Dever shares 20384<br>Ingois to recruit docards<br>to diffuend<br>Social docards contractore<br>Contre page<br>Contre page<br>Contre pa | Entrop jurid     Converse      G                                                                                                    | Ker LB Projecter E Achienty     Central uniforme Act adhered Act      Open     21:05:3024     Weeker TVA     10:00000 Prov     Evental alse     Evental alse     Evental alse     Evental alse     Evental alse     Evental alse     Evental alse     Evental alse     Evental alse     Evental alse     Evental alse     Evental alse     Evental alse     Evental alse     Evental alse                                                                                                    | enteri<br>0<br>1<br>2<br>3<br>3<br>3<br>3                                                                                                  | Menoritari nu čivali dade digoninke mocost<br>04 2004<br>900000 Rovi<br>4000000 Rovi<br>400000 Rovi                                                                                                    | : 1.000.000.00 How<br>Denne Leal<br>.35 Los<br>Commas adalapia<br>: Commas adalapia<br>: Commas adalapia                                                                                                    | S Preprince O A                                                                                                    |
| MySMIS2021<br>Decembrance 12585<br>Pages is encrue account<br>to addpoint<br>Security contractorer<br>Catendar security<br>Catendar security<br>Expert Chells<br>Accounts                                                                                                    | Dentrop jurid     Connecte      d                                                                                                    | ker US Projecte E Adving<br>Central unterne Art satured AA Open<br>31 05 2024<br>Unerst Status<br>Buends Status<br>Elevands and saturations of pages (a status) and saturation of pages (a status) and saturation of pages (a status) and sa                                                                                                    | entext 0                                                                                                    | Memoritan nu čivali dade digonistie modost<br>- 04 2024<br>Stocologi opu<br>statisti o Tivio<br>Stocologi opu<br>di finalizare<br>- 07 2027                                                                                                    | : 1.000.000.00 пон<br>Doutst bei<br>.36 см<br>Central cotagie<br>Control cothogie (5                                                                                                    | ormannoo ⊘ A I                                                                                                    |
| MySMIS2021<br>Crear enterne 20184<br>A legal to exercise docardo<br>ct all/gened<br>B forceture conference<br>Conference conference<br>Conference conference<br>D forcet forces<br>D forcet forces                                                                                                    | Entited jurid     Connecte                                                                                                    | Ker         Li         Projecter         C         Advisity           Ownerst underen         A.r. asternet         A.A.         Open           21 de 3024                                                                                                    | enteri<br>01<br>12<br>13<br>13<br>13<br>13<br>13<br>13<br>13<br>14<br>14<br>14<br>14<br>14<br>14<br>14<br>14<br>14<br>14<br>14<br>14<br>14 | Memoritan nu čivali dade digonistie mocost<br>-04 2034<br>990.0000 Rov.<br>86 Matave<br>-07 2027                                                                                                    | : 1.000.000,00 Now<br>During hele<br>.36 us<br>Centract exhistion<br>Centract exhistion 65                                                                                                    | j≊marnoo ⊘ A /                                                                                                    |
| MySMIS2021 Cover entromy 201854    Torus entromy 201854                                                                                                    | D Entitori jurid<br>Gometre<br>H<br>G<br>G<br>G<br>G<br>G<br>G                                                                                                    | ke Ut Projecto C Acharge<br>Committa universe Act astancial AA Open<br>21 of 2024<br>Weiser PTA<br>350.00020 novo<br>Events alse<br>Control astancial<br>Control astancial<br>Control                                                                                                    | nteri<br>31<br>40<br>40<br>40<br>40<br>40<br>40<br>40<br>40<br>40<br>40<br>40<br>40<br>40                                                  | Menoritari no devidi dade digendek e nocost<br>04 2024<br>69.0000 Rok<br>69.0000 Rok<br>69.0000 Rok                                                                                                    | - 1.000.000.00 Row<br>During Net<br>36 Los<br>Canstro contage<br>Canstro contage C                                                                                                    | C Presence C A                                                                                                    |
| MySMIS2021<br>Down interney 101854<br>I happs for internet document<br>at additured<br>and document<br>Departy internet<br>Departy internet<br>Departy internet<br>Departy internet                                                                                                    | Entitos jurid     Conneco      J                                                                                                    | ice Lis Projects C Achings<br>Contrott surfares A di stramo A gen<br>1 di Suzzi A<br>Weiser 19/A<br>1 di Suzzi A<br>Weiser 19/A<br>1 di Suzzi A<br>Weiser 19/A<br>2 di Suzzi A<br>Weiser 19/A<br>2 di Suzzi A<br>Weiser 19/A<br>2 di Suzzi A<br>Weiser 19/A<br>2 di Suzzi A<br>Weiser 19/A<br>2 di Suzzi A<br>2 di Suzzi A                                                                                                    | ntosi<br>61<br>11<br>12<br>13<br>13<br>14<br>14<br>14<br>14<br>14<br>14<br>14<br>14<br>14<br>14<br>14<br>14<br>14                          | Menoritari nu česili daže osponiste in roccit<br>-04 2024<br>store teleta o TVA<br>sociologi roku<br>sociologi roku<br>s                                                                                                    | : 1.000.000.00 Nov<br>Dona Lud<br>36 Lud<br>Canata catalle<br>Contract actilizie (2                                                                                                    | O Prestroo O A                                                                                                    |
| MySMIS2021<br>Drew extensive 201884<br>Ingosi to excessed document<br>to addiptional<br>Structure do contractoret<br>Structure do contractoret<br>Structure do contracto                                                                                                    | Entitop jurid     Connecte                                                                                                    | los LE Projecto C Achingo<br>Control unforme Act adverse Ach<br>3 u do 2004<br>Wesser TWA<br>3 u do 2004<br>Wesser TWA<br>Submit adverse March adverse to adverse to a                                                                                                    | enteri<br>0<br>1<br>1<br>2<br>3<br>3<br>3<br>3<br>3                                                                                        | Menoritari nu česili daže digonisti in nocel<br>. 01 2024<br>storet testa or Trik<br>Storeto<br>at feature<br>47 2027<br>A handa                                                                                                    | : 1.000.000.00 nov<br>Dente bei<br>36 us<br>Control octubie<br>Control octubie di                                                                                                    |                                                                                                    |
| MySMIS2021<br>Drever shares 20384<br>Ingoli to recruit docarda<br>Ingoli to recruit docarda<br>Ingoli to recru                                                                                                    | Entros jurid     Connore      Z                                                                                                    |                                                                                                    | entext 0                                                                                                    | Menoritari nu čivali daže sigonisti in nocost<br>04 2024<br>seventati da Tribi<br>90.0000 Rovi<br>et matave<br>07 2027<br>Å Institute<br>Calitate                                                                                                    | : 1.000.000.00 How<br>During ball<br>.3G us<br>Central collapse<br>Control collapse of                                                                                                    | S PREFROD<br>C A<br>Libby<br>States                                                                                                    |
| MySMIS2021  Deve enterine Pages in excent docard  e lagos in excent docard  ct objects  f order gots  f order gots                                                                                                    | Δ Entracy Jurid<br>Connecte<br>μ<br>S<br>S<br>S<br>S<br>S<br>S<br>S<br>S<br>S<br>S<br>S<br>S<br>S                                                                                                    | Ver                                                                                                    | enteri<br>01<br>1.<br>1.<br>2.<br>2.<br>3.<br>3.<br>3.<br>3.<br>3.                                                                         | Administration no Could adde algonolekie mocost<br>-04 2024<br>ever stealt on TVA<br>190.000.00 Roxi<br>all frattaare<br>(7 2027<br>Catinate<br>Catinate<br>Catinate<br>Catinate                                                                                                    | 1.000.000.00 Now<br>Burent wei<br>36 us<br>Construct exitipie<br>Construct exitipie of                                                                                                    | C Presence<br>Presence<br>C Adouted<br>Lider<br>Not                                                                                                    |
| MySMIS2021  Dever entrom 10185  Pages la recruit docarda et adfand  de docarda cetadfand  de docarda cetadfand                                                                                                    | Entrop jurid     Connecte                                                                                                    |                                                                                                    | enteri<br>01<br>12<br>12<br>13<br>13<br>13<br>13<br>13<br>14<br>14<br>14<br>14<br>14<br>14<br>14<br>14<br>14<br>14<br>14<br>14<br>14       | Administration no costal dade algonotek in nocost<br>-04 2024<br>serve reade on 744<br>1990.000.00 April<br>eff Antibase<br>eff Antibase<br>Contraction<br>Contraction<br>Contraction<br>Contraction<br>Contraction<br>Contraction                                                                                                    | 1.000.000.00 Now<br>During have<br>3.G us<br>Construct achiegie<br>Construct achiegie 63                                                                                                    | Comparation Comparation Compar                                                                                                    |
| MySMIS2021  Dever entropy Pageo is exercal docard  C digeo is exercal docard  C digeo is exercal docard  C digeo is exercal docard  C digeo is exercal docard  C digeo is exercal docard  D digeo is exercal docard  D digeo is exercal docar                                                                                                    | Entracy Jurid     Ormosie      S     S     S                                                                                                    |                                                                                                    | enteri<br>01<br>12<br>12<br>13<br>13<br>13<br>13<br>13<br>14<br>14<br>14<br>14<br>14<br>14<br>14<br>14<br>14<br>14<br>14<br>14<br>14       | Administration no Could adde algonotek en nocost<br>-04 2024<br>error tanta no Tria<br>190.000.00 Ros.<br>all frattaore<br>(72 2027)<br>Cantosci<br>Cantosci<br>Ca                                                                                                    | 1.000.000.00 Now<br>Durint Not<br>36 us<br>Control actilizing of<br>Control actilizing of                                                                                                    | C PREFROD<br>C A<br>C A<br>C A<br>C A<br>C A<br>C A<br>C A<br>C A                                                                                                    |
| MySMIS2021  Cover entranse 201854  Pages la recruit docarda  ct adificand  function a contractant  function a contractant  fun                                                                                                    | Entrop jurid     Entrop jurid     Connecte                                                                                                    | ice tit Projector Controlle Advances<br>Advances and advances and advanc                                                                                                    | enteri                                                                                                    | 04 2024<br>04 2024<br>see read to 744<br>50.000.00 No.<br>ef Autors<br>ef Autors<br>Carriester<br>Carriester<br>Carriester                                                                                                    | : 1.090.000.00 NoH<br>Donat Juni<br>36 Juni<br>6 Contract activate (2)<br>Contract activate (2)                                                                                                    | Conserver Conserver Conser                                                                                                    |
| MySMIS2021<br>(New entranse 201844<br>Pageal to encruid docarda<br>et adificand:<br>Berachele a central cardinal<br>Cardio path<br>Cardio path<br>Cardio path<br>Decimento                                                                                                    | Entrop jurid     Entrop jurid     E | No US Projecto C Adverge<br>Anter and An Open<br>21 of 20 24<br>Ween TA<br>21 of 20 24<br>Ween TA<br>21 of 20 24<br>Ween TA<br>21 of 20 24<br>Ween TA<br>21 of 20 24<br>Ween TA<br>21 of 20 24<br>Ween TA<br>21 of 20 24<br>Ween TA<br>21 of 20 24<br>Ween TA<br>21 of 20 24<br>Ween TA<br>21 of 20 24<br>Ween TA<br>21 of 20 24<br>Ween TA<br>21 of 20 24<br>Ween TA<br>21 of 20 24<br>Ween TA<br>21 of 20 24<br>Ween TA<br>21 of 20 24<br>21 of 20 24<br>21                                                                                                    | ented 0                                                                                                    | 04 2024<br>04 2024<br>erer senti or 744<br>190.000.00 Nov<br>ef Antone<br>ef Antone<br>Contract<br>Contract<br>Contra | . 1.000.00.00 Nov<br>Doma kun<br>Biskus<br>Diskus costilogie (2)                                                                                                    | Cor     Cor     C                                                                                                    |
| MySMIS2021<br>Ower internor 101854<br>Internor 101854<br>Internor 101854<br>Internor 10185<br>Internor 10185<br>Internor 1                                                       | Entrator jurid     Entrator                                                                                                    | ice til projects og kalonsport<br>Anders sammer av sammer av s<br>Subscherter av sammer av sammer av sammer av sammer av sammer av sammer av sammer av sammer av sammer av sammer av sammer av sammer av sammer av sammer av sammer av sammer av sammer av sammer av sammer av sammer av sammer av sammer av                                                                                                    | enteri                                                                                                    | Admention in a Could add algoride in nocosi<br>of 2024<br>services of PA<br>30:0000 Rev:<br>al fonture<br>07:2027<br>Contract<br>Contract<br>C                                                                                                    | : 1.00000.00 nov<br>Dorin brit<br>36 us<br>Contract activație d'<br>Contract activație d'                                                                                                    | Commence<br>Res<br>Commence<br>Commence |
| MySMIS2021<br>Downershame 201884<br>I hagas is nerosai docume<br>tradiționd<br>Discure do contractore<br>Discure do contractore<br>Discure                                                                                                    | Entros jurid     Converte                                                                                                    | Not     B2     Projector     C Adviratjo       Adviratjo     Adviratjo     Adviratjo       20     2000000 mos     20000000 mos       20     20000000 mos     20000000 mos       20     2000000 mos     20000000 mos       20     20000000 mos     2000000000000000000000000000000000000                                                                                                    | enteri                                                                                                    | Adversation in a Could add algoride in no.coll<br>04 2024<br>Secondary<br>97 2027<br>Catholic<br>Catholic<br>Catholic<br>Catholic<br>Catholic<br>Catholic<br>Catholic<br>Catholic<br>Catholic<br>Catholic<br>Catholic<br>Catholic<br>Catholic<br>Catholic<br>Catholic<br>Catholic<br>Catholic<br>Catholic<br>Catholic<br>Catholic<br>Catholic                                                                                                    | toms<br>1.00008.00 nos<br>Domitoria<br>36 us<br>Controct totologie d'<br>Controct totologie d'<br>Controct totologie d'<br>controct totologie d'                                                                                                    | Conserver for y                                                                                                    |
| MySMIS2021                                                                                                    | Entrace Jurid     Connecte                                                                                                    | Not     Bit     Projector     C Addression       Addression     Addression     Addression       21 05 2024     Addression     Addression       20 050200 ross     Baser 74%     Addression       20 050200 ross     Baser 74%     Addression       20 050200 ross     Baser 74%     Addression       20 050200 ross     Baser 74%     Addression       20 05020 ross     Baser 74%     Addression       20 05020 ross     Baser 74%     Addression </td <td>entext 22</td> <td>Advention no Could add algorithe in occol<br/>04 2024<br/>were table to Trip<br/>90:000.00 Fox:<br/>all realizing<br/>07 2027<br/>Calinde<br/>Controctored<br/>Calinde<br/>Controctored<br/>Calinde<br/>Controctored<br/>Calinde<br/>Controctored<br/>Calinde<br/>Controctored<br/>Calinde</td> <td>Loso000.00 now<br/>Durint kel<br/>36 us<br/>Central antiagle<br/>Central antiagle of<br/>Particular antiogle of<br/>Particular antiogle of<br/>Particular antiogle of<br/>Particular antiogle of<br/>Particular antiogle of<br/>Particular antiogle of<br/>Particular antiogle of<br/>Particular antiogle of<br/>Particular antiogle of Particular antiogle of<br/>Particular antiogle of Particular antiogle of Particu</td> <td>COMMENT FOR SUCCESSION OF A SUCCESSION OF A SU</td> | entext 22                                                                                                    | Advention no Could add algorithe in occol<br>04 2024<br>were table to Trip<br>90:000.00 Fox:<br>all realizing<br>07 2027<br>Calinde<br>Controctored<br>Calinde<br>Controctored<br>Calinde<br>Controctored<br>Calinde<br>Controctored<br>Calinde<br>Controctored<br>Calinde                                                                                                    | Loso000.00 now<br>Durint kel<br>36 us<br>Central antiagle<br>Central antiagle of<br>Particular antiogle of<br>Particular antiogle of<br>Particular antiogle of<br>Particular antiogle of<br>Particular antiogle of<br>Particular antiogle of<br>Particular antiogle of<br>Particular antiogle of<br>Particular antiogle of Particular antiogle of<br>Particular antiogle of Particular antiogle of Particu | COMMENT FOR SUCCESSION OF A SUCCESSION OF A SU                                                                                                    |

Documentele încărcate pot fi descărcate (ڬ), previzualizate (ᠫ) și/ sau șterse (🔟).

### 1.2.8.8.2. Contract - Act adițional - Acte adiționale - Grafic plăți

| În subsecțiunea Contract - Act adițional - Acte adiționale - | Gr | Grafic plăți | se introduce graficul d |
|--------------------------------------------------------------|----|--------------|-------------------------|
| plăți aferent actului adițional.                             |    |              |                         |

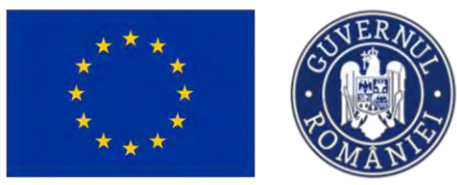

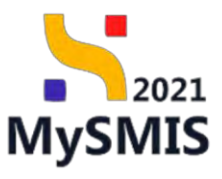

| MySMI52021                 | a Entități jurie | ice til Projecte 🗵 Achiaiji                  |                                                     |                                     |
|----------------------------|------------------|----------------------------------------------|-----------------------------------------------------|-------------------------------------|
| Dressr outstabler 101/16   | di Gamate        | Carltesct upflumere Activalitioned JA Grabie |                                                     |                                     |
| ← Triapei ka meniul dosoru | ui.              | Dosar achizitie test 4                       |                                                     | O, Sweenikaata avantake contratanta |
| kct udițional              |                  |                                              |                                                     |                                     |
| St. Structuril contractont | ø                |                                              | >>>>>>>>>>>>>>>>>>>>>>>>>>>>>>>>>>>                 |                                     |
| Gr Große plöp              | 64               | Detaili contract                             |                                                     | C Stargar D' Modificó               |
| Cir Colondar executiv      | 8                |                                              | ✓ Dependence                                        |                                     |
| Ex Expert/chele            | (6               |                                              |                                                     |                                     |
| Ataşamente                 |                  | Informații act adițional                     |                                                     | 🔁 Sterger 🕑 Modified                |
| Da Documenta               | œ                |                                              | · Expendentin                                       |                                     |
|                            |                  | Grafic pláți                                 |                                                     | 💮 Admuga                            |
|                            |                  |                                              |                                                     |                                     |
|                            |                  |                                              |                                                     |                                     |
|                            |                  |                                              |                                                     |                                     |
|                            |                  |                                              | Tabelul nu conține înregistrăni.                    |                                     |
|                            |                  |                                              | Molekentan nu dosta aste bisgometie in odrat taaci. |                                     |
|                            |                  |                                              |                                                     |                                     |
|                            |                  |                                              |                                                     |                                     |
|                            |                  |                                              |                                                     |                                     |
|                            |                  |                                              |                                                     |                                     |
|                            |                  |                                              |                                                     |                                     |
|                            |                  |                                              |                                                     |                                     |
|                            |                  |                                              |                                                     |                                     |
|                            |                  |                                              |                                                     |                                     |
|                            |                  |                                              |                                                     |                                     |
|                            |                  |                                              |                                                     |                                     |
|                            |                  |                                              |                                                     |                                     |
|                            |                  |                                              |                                                     |                                     |

Graficul de plăți se adaugă prin acționarea butonului

Aplicația deschide fereastra pop-up *Adaugă grafic plăți* în care se completează data estimată a plății și valoarea estimată a acesteia.

🕂 Adaugă

Informațiile adăugate se salvează prin acționarea butonului

| MySMIS2021 A Be                    | etti juridi | ce të Projecto I Achievel    |                                                                                                    |                                                                                                    | 😡 🛪 🖗                |
|------------------------------------|-------------|------------------------------|----------------------------------------------------------------------------------------------------|----------------------------------------------------------------------------------------------------|----------------------|
| A LANSIN COLLEGE COLLEGE           |             | interioren opacities de mar- |                                                                                                    |                                                                                                    |                      |
| 🛠 - import or emerical description |             | Dopper archapting trent &    |                                                                                                    |                                                                                                    | The state of Manager |
| Act admosci                        |             |                              |                                                                                                    |                                                                                                    |                      |
| The Sconestord scoremainers        | 15          |                              |                                                                                                    | Contraction of the second second seco |                      |
| G. Taningaliye                     | - 1K        | Details contract             |                                                                                                    |                                                                                                    | D Same ( Mostlind    |
| CA   Columna cassono               | W           |                              |                                                                                                    | *                                                                                                    |                      |
| Sec Lagard (Pass                   | 1           |                              |                                                                                                    |                                                                                                    |                      |
| Mausmenki                          |             | Informații act adițional     |                                                                                                    |                                                                                                    | Disper               |
| [F. Dataset                        | 8           | Strate poly                  | Out astroids*       Data astroids*       Image: strong the strong the | X<br>Annual (C) Annya                                                                                                    | C and                |

| ***                           | ****             | CIVERAN<br>MANIS                            | Ministerul Investițiilor<br>și Proiectelor Europene | MySMIS                           |
|-------------------------------|------------------|---------------------------------------------|-----------------------------------------------------|----------------------------------|
| MySMI52021                    | 🖞 Entități jurie | dice tB Proiecte 🔀 Achiziții                |                                                     | Prepriod @ A A                   |
| Doser ochizite 1018545        | Contracte        | Controct uniforme Aut estimated AA Draffice |                                                     |                                  |
| ← linapoi la meniul dasarutui |                  | Dosar achizitie test 4                      | O Snow                                              | VIZGUZÓ OUTOVINUTOD CONTROLTUNTO |
| Act adițional                 |                  |                                             |                                                     |                                  |
| St Structură contractant      | g                |                                             | <ul> <li>Expansion</li> </ul>                       |                                  |
| Gr Grafic plàti               | 8                | Detalii contract                            |                                                     | Terrace Modified                 |
| Ca Calendar executie          | ß                |                                             | ✓ Expondentit                                       |                                  |
| Ex Expertichele               | 8                | Informatii act aditional                    |                                                     | T Storige (2) Modified           |
| Do Documente                  | ß                |                                             | ✓ Egordiani                                         |                                  |
|                               |                  | Late in                                     |                                                     |                                  |
|                               |                  | Grahe plați                                 |                                                     | Adaugé                           |
|                               |                  | Dată estimata                               | Valoore estimată Actiu                              |                                  |
|                               |                  | 31-10-2024                                  | 100,000,00 юм                                       | 0                                |
|                               |                  | 30.06-2024                                  | 100.000.001 Non                                     | 0                                |
|                               |                  |                                             |                                                     |                                  |

Datele și valorile estimate introduse sunt vizibile în interfață și permit următoarele acțiuni:

- Modifică aplicația deschide fereastra pop-up Modifică grafic plăți în care se pot modifica informațiile deja introduse. Se salvează prin acționarea butonului Modifică;
- U Șterge aplicația deschide fereastra pop-up pentru confirmarea acțiunii;

#### 1.2.8.8.3. Contract - Act adițional - Acte adiționale - Calendar execuție

În subsecțiunea Contract - Act adițional - Acte adiționale - Calendar execuție se introduce calendarul de execuție aferent actului adițional.

| ***                         | ****             | CUT RANGE                                     | Ministerul Investițiilor<br>și Proiectelor Europene | MySMIS                                           |
|-----------------------------|------------------|-----------------------------------------------|-----------------------------------------------------|--------------------------------------------------|
| MySMIS2021                  | 🗄 Entități jurii | dice të Projecte 🖉 Achizipi                   |                                                     | 🞯 merrod 🧔 A. D.                                 |
| Dosar ochiate 1018545       | 5 Contractor     | Contract uniforme Act solitional AA Colembore |                                                     |                                                  |
| ← İnapol ka meniul dosarulu | ł                | Dosar achizitie test 4                        | D Bierensize                                        | azili autoritarea conductantă 📋 Șterge 🕑 Modiică |
| Act odițional               |                  |                                               |                                                     |                                                  |
| St Structură contractant    | e                |                                               | ✓ Espandeaca                                        |                                                  |
| Gr. Graffic plátji          | er               | Detalii contract                              |                                                     | 🔞 Storge: 🕜 Madilică                             |
| Ca Calendar executie        | G.               |                                               | ✓ Reportienti                                       |                                                  |
| Ex Experti theie            | G                | Informatii act aditional                      |                                                     | Tel Starge Tel Maddied                           |
| Do Documente                | ø                |                                               | ✓ Exeméteció                                        |                                                  |
|                             |                  | Colorder averatio                             |                                                     |                                                  |
|                             |                  | Colendor execute                              |                                                     | (C) Maauga                                       |
|                             |                  |                                               |                                                     |                                                  |
|                             |                  |                                               | 8                                                   |                                                  |
|                             |                  |                                               | Tabelul nu conține îmegiștrări.                     |                                                  |
|                             |                  |                                               | Memoritan nu există dido disponibile în aced tabel. |                                                  |
|                             |                  |                                               |                                                     |                                                  |
|                             |                  |                                               |                                                     |                                                  |
|                             |                  |                                               |                                                     |                                                  |
|                             |                  |                                               |                                                     |                                                  |
|                             |                  |                                               |                                                     |                                                  |
|                             |                  |                                               |                                                     |                                                  |
|                             |                  |                                               |                                                     |                                                  |
|                             |                  |                                               |                                                     |                                                  |

Calendarul de execuție se adaugă prin acționarea butonului

Aplicația deschide fereastra pop-up *Adaugă calendar execuție* în care se completează câmpurile solicitate.

🕀 Adaugă

🕀 Adaugă

Informațiile adăugate se salvează prin acționarea butonului

| MySMIS2021                     | Entitați Junio | sice 18 Projecte 🖉 Achizipi    |                                                                                                    |                 | Presence @ A A           |
|--------------------------------|----------------|--------------------------------|----------------------------------------------------------------------------------------------------|-----------------|--------------------------|
| Constat                        | -              | Convectionless Accelerated Ale | -                                                                                                    |                 |                          |
| 🗲 конрало во полина сполновал  |                | Door orthights feid a          |                                                                                                    |                 |                          |
| Act adilitional                |                |                                |                                                                                                    |                 |                          |
| ar) Standarý vardanskou        | (ġ.            |                                |                                                                                                    | * Incom         |                          |
| De Grafic puit                 | e              | Detolii contract               |                                                                                                    |                 | The Service (2) Moderade |
| On Guiondar execusio           | e              |                                |                                                                                                    |                 |                          |
| Be Espartschuse<br>Alcoursenie |                | Informații act adificanal      | O Adaugă calendar execuție                                                                                                    | ×               |                          |
| Dr. Documona                   | 19             |                                | Activitate contract *                                                                                                    |                 |                          |
|                                |                | - Coverant execute             | Accession and the second second secon | Andrez C Adaved |                          |
|                                |                |                                |                                                                                                    |                 |                          |

| ***                                               | ***            | CONANTS                                      | Ministerul<br>și Proiecte              | Investițiilor<br>lor Europene | MySMIS                     |
|---------------------------------------------------|----------------|----------------------------------------------|----------------------------------------|-------------------------------|----------------------------|
| MySMIS2021                                        | 👜 Entități jur | idiçe tê Proiecte 🗵 Achiziții                |                                        |                               | 🞯 мертор 🕫 Զ 🗘             |
| Dosar ochanie 10185     Lonarci to menial stateme | 45 Controcte   | Contract uniforme Act editional AA Coleedare |                                        |                               |                            |
|                                                   |                | Dosar achizitie test 4                       |                                        | Sinonimized                   | r outor noteio controchomă |
| St Structure contractant                          | e              |                                              | ~~~~~~~~~~~~~~~~~~~~~~~~~~~~~~~~~~~~~~ | Experiently                   |                            |
| Gr Grafic plati                                   | 6              | Detoli contract                              |                                        |                               | The Storm                  |
| Sa Calendar executio                              | ø              | Decisiii Contract                            |                                        | Ferroreitetti                 |                            |
| Ex Experti choio                                  | Ø              |                                              |                                        |                               |                            |
| Atașamente                                        |                | Informații act adițional                     |                                        |                               | Storge 🗹 Modified          |
| Do Documente                                      | e              |                                              | ~                                      | Eperaied                      |                            |
|                                                   |                | Calendar execuție                            |                                        |                               | Adaugā                     |
|                                                   |                | Activitate contract                          | Dată început                           | Dotő störyit                  | Action                     |
|                                                   |                | Activitate contract 2                        | 25-10-2024-00:00                       | 31-10-2027 00:00              | 2 0                        |
|                                                   |                | Activitate contract 1                        | 02-05-2024 00:00                       | 31-12-2024-00:00              | e e                        |
|                                                   |                |                                              |                                        |                               |                            |
|                                                   |                |                                              |                                        |                               |                            |
|                                                   |                |                                              |                                        |                               |                            |
|                                                   |                |                                              |                                        |                               |                            |
|                                                   |                |                                              |                                        |                               |                            |
|                                                   |                |                                              |                                        |                               |                            |
|                                                   |                |                                              |                                        |                               |                            |

Datele și valorile estimate introduse sunt vizibile în interfață și permit următoarele acțiuni:

- Modifică aplicația deschide fereastra pop-up *Modifică calendar execuție* în care se pot modifica informațiile deja introduse. Se salvează prin acționarea butonului Modifică;
- 🙂 Șterge aplicația deschide fereastra pop-up pentru confirmarea acțiunii;

#### 1.2.8.8.4. Contract - Act adițional - Acte adiționale - Experți cheie

TEDI

În subsecțiunea Contract - Act adițional - Acte adiționale - Ex Experți cheie se introduc experții cheie în relație cu actul adițional și documentele relevante subsecțiunii.

#### MINISTERUL INVESTIȚIILOR 2021 și Proiectelor Europene **MySMIS** MySMIS2021 A Entități juridice tg Projecte PREPROD @ A A 6 4 h Dosar achizitie test 4 O Since 📋 Șterge 🕜 Modifică St St Gr Grafic plați D Şterge Detalii contras Co Calendar ex Ex Experti che Storge Informații act adiționa E M De Docur Experti cheie Ad $\Theta$ nu conține înreg · Adous 0

Experții cheie se adaugă prin acționarea butonului

Aplicația deschide fereastra pop-up *Adaugă expert cheie* în care se completează câmpurile solicitate.

🕂 Adaugă

🕂 Adaugă

Informațiile adăugate se salvează prin acționarea butonului

| 5 MySMIS2021                | Entitop jurs | dice 18 Projecte Z Achiego | the second second second second second second second second second second second second second second second s | THEFROD @ A Q           |
|-----------------------------|--------------|----------------------------|----------------------------------------------------------------------------------------------------|-------------------------|
| Descences inter             | Garmada      | Canton ( and second        | nd Press.                                                                                                    |                         |
| 🗧 kangoi termenent domonter |              | Dosor ochizitie test 4     |                                                                                                    |                         |
| Act odijimol                |              |                            |                                                                                                    |                         |
| St. Structure commutant     | œ            |                            | V Assessed                                                                                                    |                         |
| Cr Crofe publi              |              | Detaile contract           | Adaugă expert cheie ×                                                                                          | The Sume                |
| Ca / Columbe executio       |              |                            | Nume *                                                                                                    |                         |
| B. Experiptionale:          |              |                            | Nume                                                                                                    |                         |
| Alosomente                  |              | Informații act adițional   | Inițiala tatălul (spienal)                                                                                     | 🗃 Ştirre                |
| Dr- Documento               |              |                            | м                                                                                                    |                         |
|                             |              |                            | Prenume *                                                                                                    |                         |
|                             |              | Expert cheie               | Dorel                                                                                                    | () Adougt               |
|                             |              |                            | CNP / Identificator unic (optional)                                                                            |                         |
|                             |              |                            |                                                                                                    |                         |
|                             |              |                            | Funcție *                                                                                                    |                         |
|                             |              |                            | Expert                                                                                                    |                         |
|                             |              |                            | Observații (opgona)                                                                                            |                         |
|                             |              |                            |                                                                                                    |                         |
|                             |              |                            |                                                                                                    |                         |
|                             |              | Documente plașate          | Constituery relations. 500(500)                                                                                | 😧 Adougă discurenel res |
|                             |              |                            | Anultoză 💽 Adoușă                                                                                              |                         |
|                             |              |                            |                                                                                                    |                         |
|                             |              |                            | 8                                                                                                    |                         |
|                             |              |                            | Tabelui nu zonine Invegistrári.                                                                                |                         |
|                             |              |                            | Manurrune true multiplication impossible in acceleration                                                       | ai .                    |
|                             |              |                            |                                                                                                    |                         |
|                             |              |                            |                                                                                                    |                         |

| ***                          | ***           | - PO                      | MANY             | Minist<br>și Proi | erul Investițiil<br>Ectelor Europe                                                         | OR<br>NE MySMIS                                             |
|------------------------------|---------------|---------------------------|------------------|-------------------|--------------------------------------------------------------------------------------------|-------------------------------------------------------------|
| MySMIS2021                   | Entități juri | dice to Proiecte          | Achiziții        |                   |                                                                                            |                                                             |
| Deser akhizape 1018845       | Contracte     | Controct uniforme Act odi | tomol AA Esperti |                   |                                                                                            |                                                             |
| ← İnapoi la meniul dosarului |               | Dosar achizitie test 4    |                  |                   |                                                                                            | 🖸 Sinorenzcazo autoritatea contractento 👔 Sterge 📝 Modificó |
| Act odițional                |               | -                         |                  |                   |                                                                                            |                                                             |
| St Structură contractant     | 8             |                           |                  |                   | <ul> <li>Expansion</li> </ul>                                                              |                                                             |
| Grafic pibp                  | œ             | Detalii contract          |                  |                   |                                                                                            | 🐻 Storge 🧭 Modifica                                         |
| Ga Calendar exocuție         | Ø             |                           |                  |                   | 🗢 Espandeuzi                                                                               |                                                             |
| Bx Expertichele              | Ø.            | Informatii act aditional  |                  |                   |                                                                                            | TEL Steven                                                  |
| Da Documente                 | ø             |                           |                  |                   | V Econolation                                                                              |                                                             |
|                              |               |                           |                  |                   |                                                                                            |                                                             |
|                              |               | Experți cheie             |                  |                   |                                                                                            | Adaugā                                                      |
|                              |               | Nume                      | CNP              | Funcție           | Observație                                                                                 | Actiuni                                                     |
|                              |               | Iscusitul ( Dibbool       |                  | Espert            |                                                                                            |                                                             |
|                              |               | Name M Dard               |                  | Expert            |                                                                                            | 6                                                           |
|                              |               | Documente atașate         |                  |                   |                                                                                            | Adaugă document nou Atopează documente din bălilatecă       |
|                              |               |                           |                  |                   | Tabelul nu conține lonegistrări.<br>Montrontan nu esentă datir disponibile le sociat tabel |                                                             |
|                              |               |                           |                  |                   |                                                                                            |                                                             |

Informațiile introduse sunt vizibile în interfață și permit următoarele acțiuni:

- Modifică aplicația deschide fereastra pop-up Modifică expert cheie în care se pot modifica informațiile deja introduse. Se salvează prin acționarea butonului
- 🙂 Șterge aplicația deschide fereastra pop-up pentru confirmarea acțiunii;

În zona de lucru *Documente atașate* se atașează documente relevante, specifice prin adăugarea de documente noi, care nu au fost încărcate în biblioteca entității juridice, prin acționarea

butonului Adaugă document nou , sau documente încărcate anterior în biblioteca entității juridice, prin acționarea butonului Ataşează documente din bibliotecă

#### 1.2.8.8.5. Contract - Act adițional - Acte adiționale - Documente

În subsecțiunea Contract - Act adițional - Acte adiționale - Documente se atașează documente relevante precum actul adițional și alte documente specifice.

#### MINISTERUL INVESTIȚIILOR 2021 și Proiectelor Europene **MySMIS** p<sup>0</sup> MySMIS2021 @ man A Entitôti juridice 12 Projects E Achizit 6 1017400 4 host Dosar test manual 2 - 🔁 things 🗹 Masted M- Mult IV Orafic plot Detalli contract 10 -----C Manalia Th: Cal Ex Expertiches ați act adiționa S Martin Du Die $\odot$

Adăugarea documentelor se realizează astfel:

• Documente noi, care nu au fost încărcate în biblioteca entității juridice, prin acționarea

| butonului   |                                                                               |
|-------------|-------------------------------------------------------------------------------|
| Aplicația d | eschide fereastra pop-up pentru adăugarea unui document nou. Se alege tipul   |
| documentu   | ılui, se încarcă documentul și se confirmă acțiunea prin acționarea butonului |

1ncarcă

• Documente încărcate anterior în biblioteca entității juridice, prin acționarea butonului

🖉 Ataşează documente din bibliotecă

| ***                        | ****              | SUVER MOL                                     | Min<br>Şi P                                | NISTEF<br>'Roiec        | rul Inv<br>ctelor              | vestițiilo<br>Europen | dr<br>Je<br>N        | 2021<br>AySMIS                             |
|----------------------------|-------------------|-----------------------------------------------|--------------------------------------------|-------------------------|--------------------------------|-----------------------|----------------------|--------------------------------------------|
| MySMIS2021                 | 🗿 Entități juridi | ce til Proiecte 🗵 Achizipi                    |                                            |                         |                                |                       |                      | 😥 рябряюр 🕫 А Ф                            |
| Doser schizipe 101854      | 45 Controcte      | Contract uniforme Act administra AA Documente |                                            |                         |                                |                       |                      |                                            |
| ← İnapci la meniul dosarul | iut.              | Dosar achizitie test 4                        |                                            |                         |                                | 1                     | Simponacead Gutorita | tea contractantă 🗑 Sterge 🖉 Modifică       |
| Act aditional              |                   |                                               |                                            |                         |                                | -                     |                      |                                            |
| St Structuré contractant   | 8                 |                                               |                                            |                         | ✓ Expandenză                   |                       |                      |                                            |
| Gr Grafic pláti            | ø                 | Detalii contract                              |                                            |                         |                                |                       |                      | 📵 Şterge 📝 Modified                        |
| Ga Calendar execuție       | 8                 |                                               |                                            |                         | ♥ Expendenced                  |                       |                      |                                            |
| Ex Experți chele           | 8                 | Informatii net aditional                      |                                            |                         |                                |                       |                      |                                            |
| Atosomente                 |                   | anternata oct obitional                       |                                            |                         |                                |                       |                      | A state                                    |
| De Documente               |                   |                                               |                                            |                         | <ul> <li>Excondecté</li> </ul> |                       |                      |                                            |
|                            |                   | Documente atașate                             |                                            |                         |                                |                       | Adaugā docum         | nt nou 🥔 Ataşeazê documente din biblistesê |
|                            |                   | Denumire                                      | Tip document                               | Încărcat din bibliotecă | Entitate juridică              | Dată încărcare        | incărcat de          | Versiune Acțiuni                           |
|                            |                   | DOCUMENTE DIVERSE TEST6.pdf                   | Alto documento                             | Peu                     | FUNKEN EVENTS                  | 16-07-2024 17:39      | Nic<br>Mi            | ± 9 0                                      |
|                            |                   | DOCUMENTE DIVERSE TESTS pdf                   | Act adițional<br>contract / acord<br>cadru | Ha                      | FUNKEN EVENTS                  | 16-07-2024 17:38      | Nie<br>Mie           | - ± 2 0                                    |
|                            |                   |                                               |                                            |                         |                                |                       |                      |                                            |
|                            |                   |                                               |                                            |                         |                                |                       |                      | _                                          |

Documentele atașate sunt vizibile în interfață și pot fi descărcate (<sup>4</sup>), previzualizate (<sup>5</sup>) și/ sau sterse (<sup>1</sup>).

### 1.2.9. Transmitere dosar - secțiunea Validare

#### ATENȚIE!

După prima transmitere a dosarului în Back Office, toate secțiunile acestuia vor fi blocate. Adăugarea de informații noi se va putea face doar prin accesarea secțiunii **Actualizare dosar**, care necesită aprobarea Autorității.

În vederea transmiterii dosarului de achiziție spre verificare se accesează secțiunea

Validare pre-transmitere

Validare și se urmează pașii.

1. Validare pre-transmitere - aplicația deschide fereastra Validare dosar în care se

acționează butonul

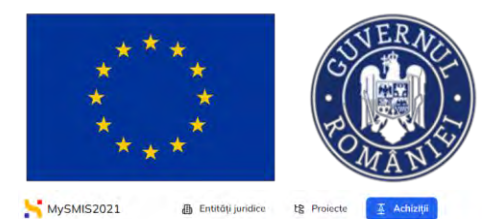

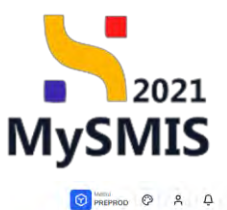

| Deser achizitie 1018   | 8545 Validare |                                          |                            |                                        |
|------------------------|---------------|------------------------------------------|----------------------------|----------------------------------------|
| Publicare              |               | Dosar achizitie test 4                   |                            | Sincronizează autoritatea contractaniă |
| Pu Publicore           | ß             |                                          |                            |                                        |
| Lo Loturi              | .0            |                                          |                            |                                        |
| valuare oferte         |               | 1018545                                  | Publică                    | Q Draft                                |
| Op Operatori economici | 6             | a supervision                            |                            | Colora -                               |
| Co Comisii evaluare    | e             | Autoritate contractontà<br>FUNKEN EVENTS |                            | Cad identificane<br>35705144 €         |
| Of Ofertanți           | E             | Numör anun;                              | Dată anunț                 | Tip procedură                          |
| Oferte                 | C             | 4 <b>G</b>                               | 19-01-2024                 | Licitație deschisă                     |
| Do Documente           | e             | Descriero                                |                            |                                        |
| iontract               |               |                                          |                            |                                        |
| Co Contracte           | ≅             |                                          | ▲ incluide                 |                                        |
| ansmitere dasar        |               | And the Annual States                    |                            |                                        |
| Va Validare            | œ             | valiadre aosar                           |                            |                                        |
|                        |               |                                          |                            |                                        |
|                        |               |                                          | a                          |                                        |
|                        |               |                                          | Validare stare de complete |                                        |
|                        |               |                                          | completare a dosarului.    | manual multi Adrictivi be              |
|                        |               |                                          | Validare pre-transmit      | Pre                                    |
|                        |               |                                          |                            |                                        |
|                        |               |                                          |                            |                                        |
|                        |               |                                          |                            |                                        |
|                        |               |                                          |                            |                                        |

#### Notă:

Zonele marcate cu roșu în urma validării sunt blocante, în sensul că nu se va putea transmite dosarul până la soluționarea aspectelor identificate de sistem. Zonele marcate cu portocaliu sunt doar avertizări și nu sunt blocante, dosarul putând fi transmis fără luarea în considerare a acestora.

| Dosar achiatic 1011                                                                                                    | 9545 Volidare |                                                                                                    |                                                                                                    |                                     |  |
|----------------------------------------------------------------------------------------------------|---------------|----------------------------------------------------------------------------------------------------|----------------------------------------------------------------------------------------------------|-------------------------------------|--|
| Dour ochane     Jour     Dour ochane     Jour     Lotur      Lotur     Lotur     Lotur     Lotur     Lotur     Lotur     Lotur     Dour ochane     Control     Control     Control      Control      To     Validare      Validare | 554 Volder    | Nexter orunt<br>1 1<br>Decisions<br>Validars<br>Validars<br>Valida | Dots sweet<br>19-01-2024<br>IN-01-2024<br>Soument pentru ofertantul "Ofertant 2"<br>Coursent pentru ofertantul "Ofertant 2"<br>Soument pentru oferta de pe lotul "1" a ofertantului "Offertant 2"<br>soument pentru oferta de pe lotul "2" a ofertantului "Offertant 2" | Pp procebra<br>Ustropic describita) |  |

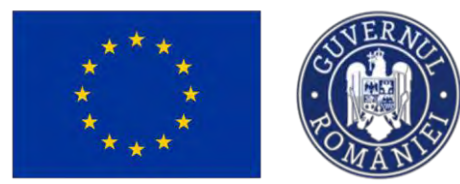

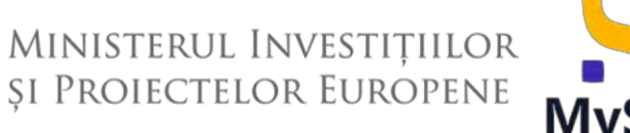

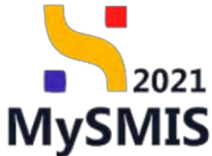

După soluționarea problemelor blocante, se reia procesul de validare.

2. Blocare dosar - după validarea tuturor secțiunilor de către sistem, se acționează butonul

| MySMIS2021          | A Entități jur | idice tê Proiecte 🔀 Achiziții |                          |                                                                                                    | PREPROD (P A C              |
|---------------------|----------------|-------------------------------|--------------------------|----------------------------------------------------------------------------------------------------|-----------------------------|
| Descripchange 1018  | 545 Volidore   |                               |                          |                                                                                                    |                             |
| ublicare            |                | Dosar achizitle test 4        |                          | Sincerenization of the second second | iciantó 📋 Starge 📝 Medifică |
| In Letur            |                |                               | The analysis             |                                                                                                    |                             |
| valuare oferte      |                | 1018545 @                     | Publicó                  | (O traft)                                                                                                    |                             |
| Operatori economici | 85             | Autoritais contractantă       |                          | Cod identificare                                                                                                    |                             |
| ta Comisii evoluare | er             | FUNKEN EVENTS                 |                          | 35705144 @                                                                                                    |                             |
| 01 Ofertanți        | s              | Numör munt<br>4 🕅             | Dent omunt<br>19-01-2024 | Tip procedurb<br>Licitotic deschisă                                                                                                    |                             |
| Of Oferte           | er             | Descriere                     |                          |                                                                                                    |                             |
| Do Documente:       | er             |                               |                          |                                                                                                    |                             |
| iontract            |                |                               |                          |                                                                                                    |                             |
| Co Contracto        | e.             |                               | A Micride                |                                                                                                    |                             |
| ansmitere dosar     |                | Validare dosar                |                          |                                                                                                    |                             |
| ya Validare         | ß              |                               |                          |                                                                                                    |                             |
|                     |                | Validàri                      |                          |                                                                                                    |                             |
|                     |                | 🔗 Informatii Publicare        |                          |                                                                                                    |                             |
|                     |                | Glat                          |                          |                                                                                                    |                             |
|                     |                | C Ofertant                    |                          |                                                                                                    |                             |
|                     |                | Oferto.                       |                          |                                                                                                    |                             |
|                     |                | Complete                      |                          |                                                                                                    |                             |
|                     |                | Contract                      |                          |                                                                                                    |                             |
|                     |                | C Art aditional               |                          |                                                                                                    |                             |
|                     |                |                               |                          |                                                                                                    |                             |

Aplicația deschide fereastra pop-up *Blocare dosar* pentru confirmarea acțiunii (

| MySMIS2021              | 🙆 Entitóp Juri                             | dice të Projecto 🗄 Achiziții |                                                                                                    |                                        |
|-------------------------|--------------------------------------------|------------------------------|----------------------------------------------------------------------------------------------------|----------------------------------------|
| ·                       | 1821 · · · · · · · · · · · · · · · · · · · |                              |                                                                                                    |                                        |
| Publique                |                                            | Dasar achizite test 4        |                                                                                                    | C Securitzad Informacionecones         |
| to Pulline              | 8                                          |                              |                                                                                                    |                                        |
| La Later                | 8                                          | Gut                          | Tap an hazaw                                                                                                    | Sume                                   |
| Evaluare effection      |                                            | 1018545 (2                   | Banken                                                                                                    | Direz                                  |
| De Operation (continues |                                            | Autoritate contractortal     |                                                                                                    | Codesentificare                        |
| Cal Comissi evolopire   | - 67                                       | FURKEN EVENTS                |                                                                                                    | 25700144 [8                            |
| 64 Otomakni             |                                            | 4.78                         | Danit connet<br>19-01-2004                                                                                               | Tip processed<br>Licotrue (description |
| de Olono                |                                            |                              |                                                                                                    |                                        |
| Do Documento            | 10                                         | Destrives                    |                                                                                                    |                                        |
| Contract                |                                            |                              | Biocore dosor X                                                                                                    |                                        |
| ta Controrm             | 6                                          |                              | Dosarul nu va mai putea fi modificat decôt după deblocare. Deblocarea dasarului va                                       |                                        |
| Trensmittere dosar      |                                            | Validare dosar               | fi posibilă doar după ce generarea formularului de depunere va fi finalizată. Ești<br>sigur că vrei să blochezi dosarul? |                                        |
| Ve Volkdarp             |                                            |                              | Romunță Confirmă 🥥                                                                                                    |                                        |
|                         |                                            | Volidan                      |                                                                                                    |                                        |
|                         |                                            | 2. informatic B. Informatic  |                                                                                                    |                                        |
|                         |                                            | C Lot                        |                                                                                                    |                                        |
|                         |                                            |                              |                                                                                                    |                                        |
|                         |                                            | (C) Oferta                   |                                                                                                    |                                        |
|                         |                                            | Comisie                      |                                                                                                    |                                        |
|                         |                                            | G Comtract                   |                                                                                                    |                                        |
|                         |                                            | Act aditional                |                                                                                                    |                                        |
|                         |                                            | Operator economic            |                                                                                                    |                                        |
|                         |                                            |                              |                                                                                                    |                                        |
|                         |                                            |                              | Eloconte dosor                                                                                                    |                                        |

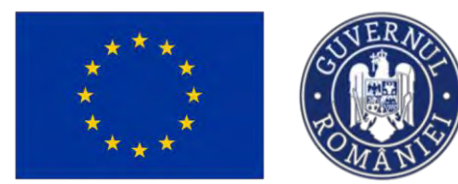

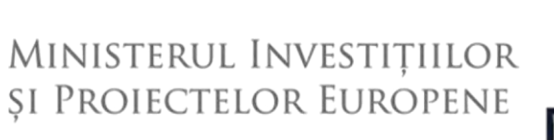

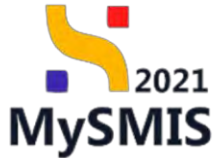

După confirmarea blocării dosarului, formularul de transmitere se generează, iar utilizatorul se notifică pe e-mail de generarea cu succes a dosarului în vederea transmiterii.

| MySMIS2021                                                                                                    | 🖨 Entități jui        | ridice ti Proiecte 🖉 Achiziții                                                        |                                                                                           | C Preprior O A                                                                 |
|----------------------------------------------------------------------------------------------------|-----------------------|---------------------------------------------------------------------------------------|-------------------------------------------------------------------------------------------|--------------------------------------------------------------------------------|
| Dosor activizes 1018                                                                                                    | 85-85 Tronsmit        |                                                                                       |                                                                                           |                                                                                |
| Publicare<br>Pa Publicare                                                                                                    |                       | Dosor achizitie test 4                                                                |                                                                                           |                                                                                |
| Las Laten<br>Noticore aferte<br>Ger Operatei conventi<br>Ca Consti evaluore<br>Cr Ofertan)<br>Cr Oferte<br>Der Decumente<br>Lammot | 0<br>6<br>0<br>0<br>0 | Sol<br>1011645 @<br>Aduites consultant<br>FUNES LV2075<br>Nando mant<br>1 @<br>Dealer | Tgrunnssa<br>Fulde d<br>Destronen<br>18-01 3224                                           | State<br>Cut danetfloore<br>32020244 Q<br>Typ procedure<br>Classippi discrited |
| Ce Contracte<br>Insmittere dosar<br>(R) Transmittere                                                                               | e<br>E                | Transmittere dosar                                                                    | A horse                                                                                   |                                                                                |
|                                                                                                    |                       |                                                                                       | Formularul de transmittere este în curs de g<br>când operațiunea este fina<br>Ø Reincarcă | enerara. Vel fi notificat<br>fizită.                                           |
|                                                                                                    |                       |                                                                                       |                                                                                           | Succes<br>Document de constigle et fast tilsage                                |

#### 3. Transmitere

| Allory Phy Polators Phy Polators Phy Polator                                                                                                    | Desser exhutite test 4 ord cod cod cod cod cod cod cod cod cod co                      | Tyrinourin<br>Pualata<br>Data mant<br>19 62 2024<br>♪ bantat                                                                                                    | tare<br>■ cont Australiane<br>Salitation<br>Salitation<br>Difference<br>Difference<br>Dif |
|----------------------------------------------------------------------------------------------------|----------------------------------------------------------------------------------------|----------------------------------------------------------------------------------------------------|----------------------------------------------------------------------------------------------------|
| Palatore     Palatore     Inter     Annotes     Annotes     A                                                                                                    | Sel<br>IDDIES ()<br>National sectored<br>UNICA FUNTS<br>National Sectores<br>Desineres | Ty insurie<br>Politik<br>Deli meri<br>19 62 2024                                                                                                    | there<br>■ control 43 transmission<br>242701444 @<br>Page proceeded<br>Unitary disactived                                                                                                    |
| Operatori consensi.     Operatori consensi.     Ome      Operatori consensi.     One      Operatori consensi.     Operatori consensi.     Operato                                                                                                    | Australia consensation<br>Unarea Versaria<br>1 B<br>Descrive .                         | Della sevet<br>19-01-2024<br>A fastate                                                                                                    | Carl Hamilton<br>32/27/1618 (B<br>The proceded<br>Uniting of deschied                                                                                                    |
| Construition P<br>Ohnung P<br>Construition P<br>Decreteria<br>Construition P<br>Construition P<br>C | Rende anant<br>L &<br>Donumer<br>Instrumerikkere donaar                                | Dets sourt<br>19-01-2024<br>A hybrid                                                                                                    | The procedured<br>Undergo alloseffeld                                                                                                    |
| Ohre   Douwers  Douwers  Constant  Constant  Development  Development                                                                                                    | Desame<br>rejnamitere dosar                                                            | A fator                                                                                                    |                                                                                                    |
| et Dentration 🐠<br>Tatler desar Tr<br>Tansendere (d.                                                                                                    | ransmitere dasar                                                                       | in hebar                                                                                                    |                                                                                                    |
| Devinato &                                                                                                    | ransmitere dosar                                                                       |                                                                                                    |                                                                                                    |
| Rensmitere 🛃                                                                                                    |                                                                                        |                                                                                                    |                                                                                                    |
|                                                                                                    |                                                                                        | Deblochteadd deser<br>Control Control Co | )<br>I dosanului<br>or de fiscre scripterc.                                                                                                    |
|                                                                                                    |                                                                                        | Descarca                                                                                                    |                                                                                                    |
|                                                                                                    |                                                                                        | Transmite dosarul                                                                                                    |                                                                                                    |
|                                                                                                    |                                                                                        | Transmite dasarial pentru a fi proluat în e                                                                                                    | valuare.                                                                                                    |

După generarea cu succes a dosarului de achiziție sunt disponibile următoarele acțiuni:

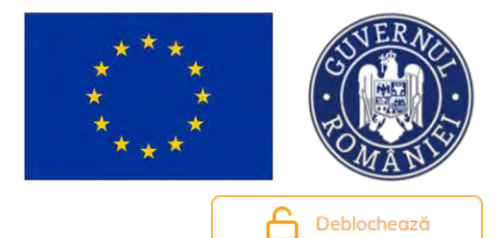

Transmite dosar achiziție.

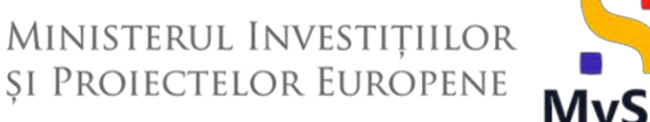

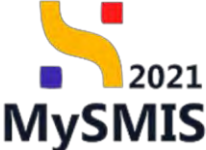

**Deblochează dosar** - se deblochează dosarul pentru editare. După efectuarea editărilor este necesară reluarea acțiunii de validare și blocare în vederea transmiterii spre verificare;

Descarcă formularul de transmitere al dosarului - se descarcă formularul de transmitere în format .pdf în vederea verificării;

• Transmite dosarul - aplicația deschide fereastra pop-up

| 52021 MySMI52021          |                 | 12 Prosecte E Arbbarn                                                                                                    |                                                                        |              |                  | 0 - A |
|---------------------------|-----------------|----------------------------------------------------------------------------------------------------|------------------------------------------------------------------------|--------------|------------------|-------|
| a channe tarter to the    | eter (Nerseniae |                                                                                                    |                                                                        |              |                  |       |
| Petitioner                |                 | Doser onhume test 4                                                                                                    |                                                                        |              |                  |       |
| Test Publican             | -               |                                                                                                    |                                                                        |              |                  |       |
| (1) junior                |                 | Cui .                                                                                                    | Презмань                                                               | -            | Som .            |       |
| Evoluari illemi           |                 | 1010549 (F                                                                                                    | Transmite dosar achiziție                                              | ×            |                  |       |
| The Operation occasion de | -               | American Street and Street Street Str |                                                                        |              | Tand Resultinger |       |
| s s - Continucionalogo-   |                 |                                                                                                    | Descarcă formularul de transmitere al dosarului                        |              |                  |       |
| Of Obrumu                 | -               | (1)                                                                                                    | . 🕹 Descarcă                                                           |              | The semantants   |       |
| ( . ) Dirm                |                 | Destina                                                                                                    | Aplică semnătura digitală                                              |              |                  |       |
| and the second            |                 |                                                                                                    | Semnează digital formularul descărcat la pasul anterior                |              |                  |       |
|                           |                 |                                                                                                    | Atasează documentul semnat                                             |              |                  |       |
|                           |                 |                                                                                                    | Document *                                                             | 1            |                  |       |
| frommer et dasor          |                 | Transinillare deser                                                                                                    |                                                                        |              |                  |       |
| P. Provaminum             |                 |                                                                                                    | <u>£</u>                                                               |              |                  |       |
|                           |                 |                                                                                                    | Trage documental old                                                   |              |                  |       |
|                           |                 |                                                                                                    | IGAU                                                                   |              |                  |       |
|                           |                 |                                                                                                    | Coold Hard 🖉                                                           |              |                  |       |
|                           |                 |                                                                                                    | Deser AchiantisOriginal_1018545_2024-07-16_18-02-46.pdf<br>1812/75 (18 |              |                  |       |
|                           |                 |                                                                                                    |                                                                        |              |                  |       |
|                           |                 |                                                                                                    | Extends accepting: POF                                                 | Indust       |                  |       |
|                           |                 |                                                                                                    | Iransmite formularul                                                   | Story sideon |                  |       |
|                           |                 |                                                                                                    | ⇒ Transmite                                                            |              |                  |       |
|                           |                 |                                                                                                    |                                                                        | _            |                  |       |
|                           |                 |                                                                                                    |                                                                        |              |                  |       |
|                           |                 |                                                                                                    | Transmitz dasarul                                                      |              |                  |       |
|                           |                 |                                                                                                    | Transmitta annual (Averug a. P. pe-Jani                                | ayaidum.     |                  |       |
|                           |                 |                                                                                                    |                                                                        |              |                  |       |
|                           |                 |                                                                                                    |                                                                        |              |                  |       |

Se descarcă formularul de transmitere al dosarului (<sup>1</sup>), se aplică semnătura digitală de către reprezentantul legal/ împuternicitul entității juridice (<sup>2</sup>), se atașează documentul semnat (<sup>3</sup>)

și se transmite formularul (<sup>4</sup>).

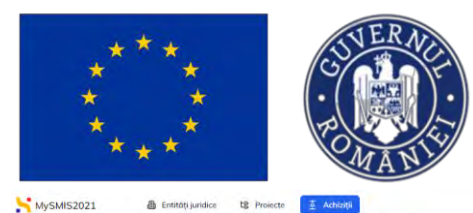

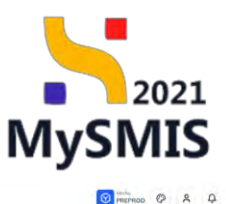

| Dosor adv25(4) 1018545                                                                        |        |                                                                      |           |                          |                |                                                       |                                        |
|-----------------------------------------------------------------------------------------------|--------|----------------------------------------------------------------------|-----------|--------------------------|----------------|-------------------------------------------------------|----------------------------------------|
| General It Etope procedură de achiaiție                                                       |        | Dosor achizitie test 4                                               |           |                          |                |                                                       |                                        |
| Documente finide  Verificare davat      Ci Clastificare      Selictor documente lastificative | e<br>e | Cod<br>1013945 (Č<br>Autorbate consociantă<br>Funcții e constactantă |           | ny editify<br>Publică    |                | Stew<br>Tronsmis<br>Cod kientificare<br>352/05144 (2) |                                        |
| 50 Solicitore actualizare<br>Publicare                                                        | 61     | Numbe anapt<br>4 @                                                   |           | Dotă amanț<br>19-01-2024 |                | Tip procedură<br>Licitație deschisă                   |                                        |
| Pe Publicare<br>Le Loturi                                                                     | @<br>@ | Descriene                                                            |           |                          |                |                                                       |                                        |
| Evoluare aferte<br>Op Operatori economici                                                     | 6      |                                                                      |           |                          | i 🗠 luctuda    |                                                       |                                        |
| Ca Comisii ovoluovo<br>of Oferianți                                                           | 0<br>0 |                                                                      |           |                          |                |                                                       |                                        |
| of Oferto                                                                                     | •      |                                                                      |           |                          |                |                                                       |                                        |
| Contract                                                                                      |        |                                                                      |           |                          |                |                                                       |                                        |
|                                                                                               |        |                                                                      |           |                          |                |                                                       |                                        |
|                                                                                               |        |                                                                      |           |                          |                |                                                       |                                        |
|                                                                                               |        |                                                                      |           |                          |                |                                                       | G Succes                               |
|                                                                                               |        |                                                                      |           |                          |                |                                                       | Coverni de activaje o resultibilitite. |
|                                                                                               |        |                                                                      |           |                          |                | Ē.                                                    |                                        |
| Starea dos                                                                                    | arul   | ui de achiziție se                                                   | schimbă d | in Colum                 | 🖵 în 🖵 Tursini | <u>.</u>                                              |                                        |

Din acest moment nu se mai pot realiza modificări asupra secțiunilor, fapt indicat prin prezența

simbolului <sup>O</sup> din dreptul fiecărei secțiuni.

Secțiunile editabile în diferite etape ale vieții dosarului de achiziție sunt marcate în interfață cu

simbolul 🗹 .

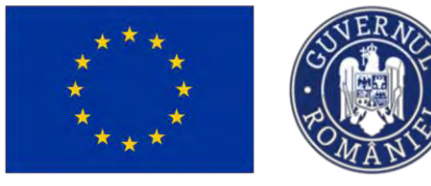

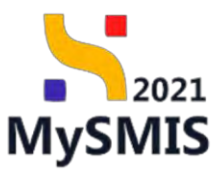

Secțiunea 2 - General

După transmiterea dosarului achiziției spre verificare în Back Office (BO), în interfața utilizatorului Front Office (FO) apare secțiunea *General*, care conține informații cu privire la etapele procesului de achiziție și documentele finale ale dosarului, precum și secțiunea *Evaluare*, specifică etapei de verificare a dosarului de către autoritatea responsabilă.

| MySMIS2021                            | Entități juri | dice te Proiecte 🛛 🛓 Achiziții                            |                                     |                                                              |
|---------------------------------------|---------------|-----------------------------------------------------------|-------------------------------------|--------------------------------------------------------------|
| Desor achiziție 1018545               | Informații    | publicore                                                 |                                     |                                                              |
| General                               |               |                                                           |                                     |                                                              |
| Et Etape procedură de achiziție       |               | Dosar achizitie test 4                                    |                                     |                                                              |
| Do Documente finale                   | ۹             |                                                           |                                     |                                                              |
| Verificare dosar                      |               | Cod<br>1018545 🔁                                          | Tip achiziție<br>Publică            | Store                                                        |
| CI Clarificare                        | ۲             |                                                           |                                     |                                                              |
| So Solicitari documente justificative | ۲             | Autoritate contractantă<br>FUNKEN EVENTS                  |                                     | Cod Identificare<br>35705144 🔁                               |
| So Solicitare actualizare             | B             | Numār anunț                                               | Dată anunț                          | Tip procedură                                                |
| Versiune dosar achiziție *            |               | 4 🔁                                                       | 19-01-2024                          | Licitație deschisă                                           |
| Ultima versione                       | ~             | Descriere                                                 |                                     |                                                              |
| Publicare                             |               |                                                           |                                     |                                                              |
| Pu Publicare                          | ۲             |                                                           | ∧ İnchide                           |                                                              |
| La Loturi                             | ۲             |                                                           |                                     |                                                              |
| Evaluare oferte                       |               | Publicare                                                 |                                     |                                                              |
| Op Operatori economici                | 0             | Dată anunț<br>19-01-2024                                  | Tip procedură<br>Licitație deschisă | Cod CPV<br>Echipament individual                             |
| Co Comisii evaluare                   | ۲             |                                                           |                                     |                                                              |
| Of Ofertanți                          | ۲             | Nu                                                        | Contract de ochiziții publice       | Acora caaru<br>Nu                                            |
| Of Oferte                             | ۲             | Modalitate incheiere acord cadru                          | Reluare competiție                  | Face objectul unei republicări                               |
| Do Documente                          |               |                                                           |                                     | Nu                                                           |
| Contract                              |               | Valoare estimată achiziție fără TVA.<br>1.000.000.00 perm | Valaare TVA                         | Volcere totolā estimatā achiziţie cu TVA<br>1 190.000.00.004 |

### 2.1. Etape procedură de achiziție

Subsecțiunea Et Etape procedură de achiziție este cu caracter informativ, conținând etapele prin care dosarul de achiziție trece din momentul depunerii până la finalizarea proiectului.

| ***<br>*<br>***                         | * *                 | SUVERANCE<br>POMANIS    | Ministerul<br>și Proiecte                                                                                                    | It<br>LO                      | nvestițiilor<br>pr Europene                                                                         | MySMIS |
|-----------------------------------------|---------------------|-------------------------|----------------------------------------------------------------------------------------------------|-------------------------------|----------------------------------------------------------------------------------------------------|--------|
| MySMIS2021                              | 🚯 Entități juridice | tg Proiecte 🖉 Achiziții |                                                                                                    |                               |                                                                                                    |        |
| Doser ochiziție 1017567                 | Etope               |                         |                                                                                                    |                               |                                                                                                    |        |
| General                                 | c                   | tope dosur              |                                                                                                    |                               |                                                                                                    |        |
| Et Etape procedură de achiziție         | ۲                   |                         | FrontOffice                                                                                                    |                               | BackOffice                                                                                          |        |
| Do Documente finale<br>Verificare dosar | Ø                   | Ròs                     | auns la cererea de clarificare - dosar de achiziție actualizat (2<br>Număr îrregiurore: 7258/25-03-2024 18:37                                                                                                    | •                             |                                                                                                    |        |
| CI Clarificare                          | ۲                   |                         | Versiund dosdr. 3                                                                                                    |                               | Cerere de clarificare 12                                                                            |        |
| 50 Solicitari documente justificative   | ø                   |                         |                                                                                                    | 4                             | Numbr integration: 7252/25-03-2024 k8:19<br>Vensione dasar: 2                                       |        |
| So Solicitare actualizare               | e                   |                         |                                                                                                    | ÷                             | Solicitare actualizare dosar de achiziție acceptat (2º<br>Număr insignitare: 7251) 25-03-2024 (8:19 |        |
| Versiune dosar achiziție *              |                     |                         | and the second second se |                               | Winking tosor: 2                                                                                    |        |
| Ultima versiune                         | ~                   |                         | Numär inregistrons: 7249 / 25-03-2024 16:11<br>Versione desar: 2                                                                                                    | $( \rightarrow )$             |                                                                                                    |        |
| Publicare                               |                     |                         |                                                                                                    |                               | Cerere de clarificare marcată fără răspuns G                                                        |        |
| Pu Publicare                            | ø                   |                         |                                                                                                    | +                             | Numbr Broghstrere. 7248 / 25-03-2024 16:03<br>Versiume dosor: 2                                     |        |
| Lo Loturi                               | Φ                   |                         |                                                                                                    | +                             | Cerere de clarificare 18<br>Numbr Involutions: 6374 / 07-03-2024 15 19                              |        |
| Evoluare oferte                         |                     |                         |                                                                                                    |                               | Versiane dasar: 2                                                                                   |        |
| Op Operatori economici                  | ¢                   |                         |                                                                                                    | *                             | Solicitare actualizare dosar de achiziție acceptat C<br>Număr îmgleinere. 6373/07-03-2024 16:19     |        |
| Co Comisii evaluare                     | ۲                   |                         | Solicitore octualizare dosar de ochizitie (2                                                                                                    | -                             | Werschie lactor: 2                                                                                  |        |
| Of Ofertanți                            | Ø                   |                         | Numbr Integistrate: 6370 / 07-03-2024 15:08<br>Ventume dosor 7                                                                                                    | $( \rightarrow )$             |                                                                                                    |        |
| Of Oferte                               | ø                   |                         |                                                                                                    | +                             | Cerere de clarificare marcată fără răspuns 10<br>Număr Immulature: 5555 / 31/07-0024 10.02          |        |
| De Documente                            | ۵                   |                         |                                                                                                    |                               | Versiant goster: 2                                                                                  |        |
| Contract                                |                     | Solicitore pr           | lungire termen de räspuns la cererea de clarificare anulată (2<br>Număr inregistrare: 5553 / 20-02-2024 18:50                                                                                                    | $(\rightarrow)$               |                                                                                                    |        |
| Co Controcte                            | ۵                   |                         | Versiehe dasar 2                                                                                                    | 0                             |                                                                                                    |        |
|                                         |                     |                         |                                                                                                    | <ul> <li>Vezi enal</li> </ul> | mult                                                                                                |        |

### 2.2. Documente finale

| MySMIS2021                                             | Entități ju | ridice tg Projecte 🛛 🛣 Achiziții                    |                          |                                 | PREPROD @ A |
|--------------------------------------------------------|-------------|-----------------------------------------------------|--------------------------|---------------------------------|-------------|
| Dosar ochlagu 101,7567                                 | Documen     | nte finale                                          |                          |                                 |             |
| eneral<br>Et Etope procedură de achiziție              | æ           | Test dezasociere cod SMIS                           |                          |                                 |             |
| Do Documente finale                                    | ۵           | Cod<br>1027567 (B                                   | Tip achizijie<br>Directă | Store                           |             |
| CI Clanficare<br>So Solicitari documente justificative | 0           | Autoritate contractantă<br>ACADEMA                  |                          | Cod identificore<br>38234343 (B |             |
| So Solicitare actualizare<br>siune dosar achiziție *   | ß           | Numbr anunt<br>11 C                                 | Dată anunț<br>01-02-2024 | Tip procedură                   |             |
| Itima versione                                         | *           | Descriere                                           |                          |                                 |             |
| alicare                                                |             |                                                     |                          |                                 |             |
| Pu Publicore                                           | ۵           |                                                     | ivehide                  |                                 |             |
| La Lotun                                               | ø           | Documente finale                                    |                          |                                 |             |
| Do Operativi monomici                                  |             | Denumire                                            | Entitate juridică        | Dată încărcare Versiune         | Acțiuni     |
| Co Comisii evaluare                                    | ø           | DosarAchizitieFinal_1017567_2024-03-25_16-35-07.pdf | ACADEMA                  | 25-03-2024 16:37 3              | 2 ک         |
| of Ofertanți                                           | •           | DosarAchizitieFinal_1017567_2024-02-19_16-41-13.pdf | ACADEMA                  | 19-02-2024 16:43 2              | 2 ك         |
| 0f Oferte                                              | ø           | DosarAchizitleFinal_1017567_2024-02-19_16-14-42.pdf | ACADEMA                  | 19-02-2024 16 16                | <u>د</u> ی  |
| Do Documente                                           | ø           |                                                     |                          |                                 |             |

Fiecare document final din această subsecțiune poate fi descărcat în format .pdf (🛂) și/ sau previzualizat (🗟).

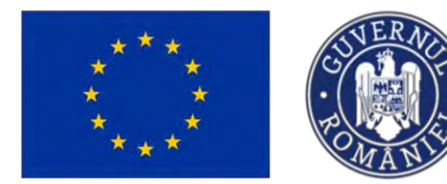

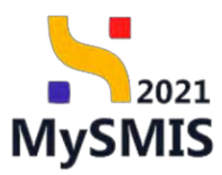

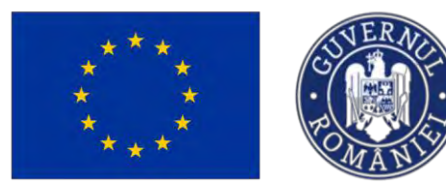

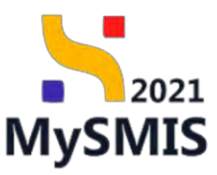

## Secțiunea 3 – Verificare dosar

### ATENȚIE!

La un moment dat poate exista în derulare un singur flux Front Office (FO) - Back Office (BO).

Dacă există deschis un flux de clarificări aferente unei verificări, acesta va avea prioritate. Actualizarea dosarului se va putea realiza doar după finalizarea acestui flux.

### 3.1. Clarificare

În subsecțiunea Clarificare se regăsesc solicitările de clarificare primite de la autoritatea de verificare.

În cazul în care nu există solicitări de clarificare, tabelul nu conține înregistrări, iar secțiunea nu se poate edita.

| MySMIS2021                                                                                     | Entități jur | dice tĝ Proiecte 🔀 Achiziții                                                             |                                  | S PREPROD O A J                      |
|------------------------------------------------------------------------------------------------|--------------|------------------------------------------------------------------------------------------|----------------------------------|--------------------------------------|
| Deser achizitie 1018041                                                                        | Clarificare  |                                                                                          |                                  |                                      |
| General                                                                                        | ۰            | Test 29.04.2024                                                                          |                                  |                                      |
| Do Documente finale<br>Verificare dosar                                                        | ۵            | Cod<br>1018041 🔀                                                                         | Tip ochiatje<br>Directă          | Store<br>Trensmis                    |
| Cl Clarificare                                                                                 | 0            | Autoritate contractantă<br>ACADEMA                                                       |                                  | Cied Montificare<br>382234343 🛱      |
| So Solicitare actualizare<br>Versiune dosar achiziție *                                        | œ            | Numbr onunt                                                                              | Dotb onunt;<br>05-04-2024        | Tip procedurit                       |
| Ultima versiare<br>Publicare                                                                   | Y            | Describre<br>-                                                                           |                                  |                                      |
| Pu Publicare                                                                                   | 0            | Clarificări                                                                              | nathása                          |                                      |
| Evaluare oferte           Op         Operatori economici           Os         Comisii evaluare | @<br>0       | Tabelul nu conține înregistrări.<br>Momentari nu estată date disponităle în ocesti tabel |                                  |                                      |
| Of Ofertanti                                                                                   | 0            |                                                                                          |                                  |                                      |
| Do Documente<br>Contract                                                                       | 0            |                                                                                          |                                  |                                      |
| Ce Contracte                                                                                   | 0            |                                                                                          |                                  |                                      |
| În momentul î                                                                                  | n ca         | re se primește o                                                                         | solicitare de clarificare, stare | ea dosarului devine 🔘 In clarificare |
| beneficiarul e                                                                                 | ste r        | notificat prin e-ma                                                                      | ail și în aplicație prin 🗘 , i   | ar subsecțiunea devine editabilă.    |
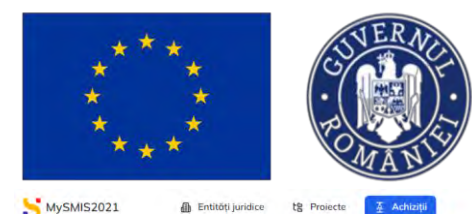

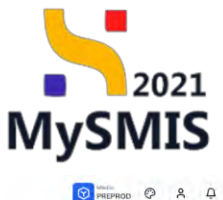

| ieneral                               |    |                                            |                                                                              |             |                                                     |
|---------------------------------------|----|--------------------------------------------|------------------------------------------------------------------------------|-------------|-----------------------------------------------------|
| Et Etape procedură de achiziție       | ۲  | Dosar achizitie test 4                     |                                                                              |             | 🖸 Sincranizează aularitalea contractantă 🖉 Modifică |
| Do Documente finale                   | ۲  | 🛆 Aveti o clanticare in curs. Pentra o tra | ismite rilispunsul, trebue să depuneți a nauă versiune a dosmului de achiziț | e           |                                                     |
| erificare dosar                       |    | 10.0 L                                     | 1. 55                                                                        |             |                                                     |
| Cl Clarificare                        | 2  | Cont<br>1018545 @                          | Tip achiziție<br>Publică                                                     |             | Store Chiniticore                                   |
| So Solicitari documente justificative | ۲  |                                            |                                                                              |             | 5.14.00 m                                           |
| So Solicitare actualizare             | ø  | FUNKEN EVENTS                              |                                                                              |             | 35705144 C                                          |
| rsiune dosar achiziție *              |    | Numār onunț                                | Dată ununț                                                                   |             | Tip procedură                                       |
| Jitima versiune                       | ~  | 4 <b>B</b>                                 | 19-01-2024                                                                   |             | Licitație deschisă                                  |
| ublicare                              |    | Descriere                                  |                                                                              |             |                                                     |
| Pu Publicare                          | ø  |                                            |                                                                              |             |                                                     |
| Lo Loturi                             | e  |                                            |                                                                              | ▲ Institute |                                                     |
| aluare oferte                         |    |                                            |                                                                              |             |                                                     |
| Op Operatori economici                | 65 | Clanticăn                                  |                                                                              |             |                                                     |
| Co Comisii evaluare                   | 6  | Dată limită răspuns                        | Dată primire                                                                 | Store       | Acțiuni                                             |
| Of Ofertanți                          | 2  | 31-07-2024 00:00                           | 17-07-2024 10:06                                                             | O Primitő   | ଘ                                                   |
| Of Oferte                             | œ  |                                            |                                                                              |             |                                                     |
| De Documente                          | e  |                                            |                                                                              |             |                                                     |
| ntroct                                |    |                                            |                                                                              |             |                                                     |
| Co Contracte                          | 65 |                                            |                                                                              |             |                                                     |
| normitane doene                       |    |                                            |                                                                              |             |                                                     |

Prin acționarea butonului (Detalii), aplicația deschide fereastra *Cerere de clarificare* în care se identifică următoarele zone de lucru:

- a) Cerere de clarificare
- b) Răspuns cerere de clarificare
- c) Solicitări prelungire termen

| MySMIS2021                 | Entități jurid | ice të Proiecte 🖉 Achiziții                        |                                                                          |                                                                                          | MEPROD (P A D                           |
|----------------------------|----------------|----------------------------------------------------|--------------------------------------------------------------------------|------------------------------------------------------------------------------------------|-----------------------------------------|
| Desar ochizitis 1018545    | Citelform      | Clarificave 17-07-2024 10:06                       |                                                                          |                                                                                          |                                         |
| General                    |                | Dosar ochizitie test 4                             |                                                                          |                                                                                          | 🔘 Siecewizeszó zenzettates centrastantó |
| De Documente finale        |                | Aveti o clorificare în curs. Pentru a trensmite da | parnul. Trebulo 50 departely o rioudi versione a dosarului do activatio. |                                                                                          |                                         |
| Verificare dosar           |                |                                                    |                                                                          | 🖌 Expandenti                                                                             |                                         |
| Ci Clarificare             | B              | Cerere de clarificare                              |                                                                          |                                                                                          |                                         |
| 50 Solicitore octualizore  | 8              | Document                                           | Dott primire                                                             | Data kelat raypuns                                                                       | Store                                   |
| Verslune dosar achiziție * |                |                                                    | 17-07-2024 10:06                                                         | 31-07-2024-00:00                                                                         | Commu                                   |
| Ultimo ventiune            | *              | Continue                                           |                                                                          |                                                                                          |                                         |
| Publicore                  |                |                                                    |                                                                          |                                                                                          |                                         |
| Pv Publicare               | R              | Anexe:                                             |                                                                          |                                                                                          |                                         |
| Lo. Lotun                  | в              | Denumire document                                  |                                                                          |                                                                                          | Acțiuni                                 |
| Evaluare oferte            |                | Un alt test.pdf                                    |                                                                          |                                                                                          | * 3                                     |
| Os Operatori economici     | ß              |                                                    |                                                                          |                                                                                          |                                         |
| Co Comisii evaluare        | œ              | Răspuns conere de ciarificare                      |                                                                          |                                                                                          | Camplesoazó                             |
| Of Ofertanți               | в              |                                                    |                                                                          |                                                                                          |                                         |
| Of Oferte                  | в              | Răspuns                                            |                                                                          |                                                                                          |                                         |
| Do Documente               | e              |                                                    |                                                                          |                                                                                          |                                         |
| Contract.                  |                | Solicitări prelungire termen                       |                                                                          |                                                                                          | Adosph                                  |
| Go Contracto               | B              |                                                    |                                                                          |                                                                                          |                                         |
| Transmitteré dosor         |                |                                                    |                                                                          |                                                                                          |                                         |
| Ve Validare                | e              |                                                    |                                                                          | 8                                                                                        |                                         |
|                            |                |                                                    |                                                                          |                                                                                          |                                         |
|                            |                |                                                    |                                                                          | Taberur nu conține inregistrări.<br>Momentari nu există date disponibile în acest tabel. |                                         |

a) Zona de lucru Cerere de clarificare

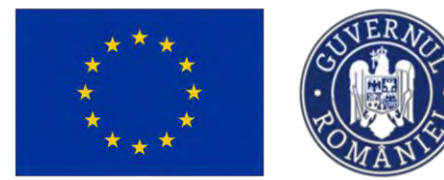

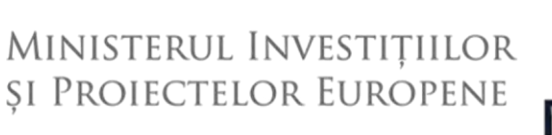

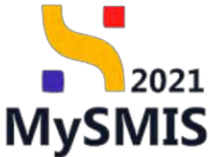

În zona de lucru *Cerere de clarificare* sunt vizibile detaliile cererii de clarificare precum conținutul, data primirii și data limită de răspuns.

Acțiunile permise în această zonă sunt:

- **Descărcare** aplicația descarcă documentul .pdf al solicitării de clarificare;
- Previzualizează aplicația deschide documentul solicitării de clarificare într-un nou tab.

### b) Zona de lucru Răspuns cerere de clarificare

În zona de lucru *Răspuns cerere de clarificare* se introduce răspunsul beneficiarului la cererea de clarificare.

Prin acționarea butonului <sup>(C)</sup> <sup>completenză</sup>, aplicația deschide fereastra pop-up *Completează răspunsul la cererea de clarificare* în care se introduce răspunsul. Se salvează prin acționarea

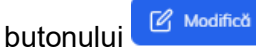

| 5 MySMI52021                         | Entități june | ice të Projecte 🗵 Achizipi             |                                                                                                    |                                                | Dimenso O  | s Q       |
|--------------------------------------|---------------|----------------------------------------|----------------------------------------------------------------------------------------------------|------------------------------------------------|------------|-----------|
| Cusse contranse 1012545              | Dawwebic      | Cogwines 17-07-2014 10:06              |                                                                                                    |                                                |            |           |
| General                              |               | -                                      |                                                                                                    |                                                |            | -         |
| Etape proceduré de achéritie.        |               | Dostr odvizitie test 4                 |                                                                                                    |                                                |            | Modifică  |
| Do Documente finole                  |               | A Test I Darthan Intern Teste Constant |                                                                                                    |                                                |            |           |
| Venticare dosar                      |               |                                        |                                                                                                    | *                                              |            |           |
| C Clanticase                         | Ø             | Canada da dan Rema                     |                                                                                                    |                                                |            |           |
| Sa Solicitori documente nutificative |               | Certife de cruinis cre                 |                                                                                                    |                                                |            |           |
| Sa Solicitore actualizare            |               | Document                               | Dots primes                                                                                                    | Datab leasts (harpense                         | Share      |           |
| Versune dosar achizque *             |               | a 9                                    | 12-07-2028 10:0%                                                                                               | TU 07-2024 00:00                               | (C) Fromth |           |
| Ultimo versione                      | ~             | Cartinut                               | Completează răspunsul la cererea de c                                                                          | larificare ×                                   |            |           |
| Publicore                            |               |                                        | Roseurs *                                                                                                    |                                                |            |           |
| Pa Publiconu                         | - 65          | Алехе                                  |                                                                                                    |                                                |            |           |
| Lo Loom                              | 6             | Denumire document                      | Réspuns centre de clanificané test                                                                             |                                                | Actum      |           |
| Exclusion offerto                    |               | Les als test.prdf                      | Caractere röwase. 3459/3500                                                                                    |                                                | * 9        |           |
| De l Descrites economis              | 虚             | -                                      |                                                                                                    | Anulează                                       |            |           |
| Co Comun cocaucer                    | Œ             | Răspuns cenere de clarificare          | de la companya de la companya de la companya de la companya de la companya de la companya de la companya de la |                                                | C Care     | pleteradi |
| (IP) Ofertansi                       | 102           |                                        |                                                                                                    |                                                |            | _         |
| at Olana                             | œ             | Réspons                                |                                                                                                    |                                                |            |           |
| Din Documentia                       | U             |                                        |                                                                                                    |                                                |            |           |
| Contract                             |               | Solicitôs prolungire termen            |                                                                                                    |                                                | 0          | Adouga    |
| Cs   Cantipcia                       | 匮             |                                        |                                                                                                    |                                                |            |           |
| Thomsenite en dessare                |               |                                        |                                                                                                    |                                                |            |           |
| Viii Validaro                        | 10            |                                        |                                                                                                    | 8                                              |            |           |
|                                      |               |                                        |                                                                                                    | To ball and some formalistic of                |            |           |
|                                      |               |                                        | Mari                                                                                                    | know no cestil date disponible in actual base. |            |           |

Răspunsul introdus este vizibil în interfață și poate fi modificat prin acționarea butonului

🗹 Completenză

respectându-se pașii descriși anterior.

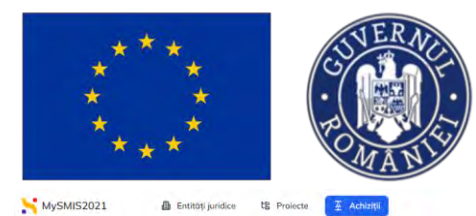

tB Project

@ Er tăți juridice

# Ministerul Investițiilor și Proiectelor Europene

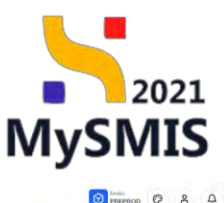

| Seneral                               |    |                                                      |                                                                     |                                  |                                           |
|---------------------------------------|----|------------------------------------------------------|---------------------------------------------------------------------|----------------------------------|-------------------------------------------|
| It Etape procedură de achiziție       | œ  | Dosar achizitie test 4                               |                                                                     |                                  | Sincerenizează epitoritetev contractimită |
| De Documente finale                   | œ  | A swett o clanticase in curs. Pentra a transmise rat | numul, fratuer of depunct a nout versions a doscrulus de actiziție: |                                  |                                           |
| Aerificare dosar                      |    |                                                      |                                                                     | 🗸 Expandenză                     |                                           |
| a Clarificare                         | B  | Cerere de clarificare                                |                                                                     |                                  |                                           |
| So Solicitori documente justificative | 8  |                                                      |                                                                     |                                  |                                           |
| So Solicitore actualizare             | 8  | Document                                             | Dată primire                                                        | Debb lienitä ritispuns           | Stere                                     |
| ersiune deser achiziție *             |    | <u> </u>                                             | 17-07-2024 10:06                                                    | 31-07-2024 00:00                 | D'insure de sompleturo ritigione          |
| Ultima versiuno                       | *  | Comprise                                             |                                                                     |                                  |                                           |
| Publicare                             |    |                                                      |                                                                     |                                  |                                           |
| Pa Publicare                          | ø  | Anexe                                                |                                                                     |                                  |                                           |
| Lo Loturi                             | U  | Denumire document                                    |                                                                     |                                  | Actiuni                                   |
| valuare oferte                        |    | Un alt test.pdf                                      |                                                                     |                                  | 3 B                                       |
| Op Operatori economici                | B  | -                                                    |                                                                     |                                  |                                           |
| Ga Comisii evaluare                   | R  | Răspuns cerere de clarificare                        |                                                                     |                                  | 🕑 Completion                              |
| of Otertanti                          | 12 |                                                      |                                                                     |                                  |                                           |
| Of Offerte                            | ø  | Rispins<br>Rispinet correction for further and       |                                                                     |                                  |                                           |
| De Documente                          | B  |                                                      |                                                                     |                                  |                                           |
| entract                               |    | Solicitări prelungire termen                         |                                                                     |                                  | () Adout                                  |
| Go Contracte                          | 15 |                                                      |                                                                     |                                  |                                           |
| ransmittere dasar                     |    |                                                      |                                                                     |                                  |                                           |
| Ve Volidore                           | œ  |                                                      |                                                                     | 8                                |                                           |
|                                       |    |                                                      |                                                                     |                                  |                                           |
|                                       |    |                                                      |                                                                     | Tabelul nu conține înregistrări. |                                           |

#### c) Zona de lucru Solicitări prelungire termen

În zona de lucru Solicitări prelungire termen se adaugă solicitările de prelungire termen răspuns la clarificările primite.

| MySMIS2021                            | Entități jur | idice tB Proiecte 🗄 Achiziții                            |                                                                           |                                                                                         | 6       | PREPROD @ A |
|---------------------------------------|--------------|----------------------------------------------------------|---------------------------------------------------------------------------|-----------------------------------------------------------------------------------------|---------|-------------|
| Deser ochizije 1018545                | Clerifical   | e Clanficare 17-07-2024 10:06                            |                                                                           |                                                                                         |         |             |
| eneral                                |              |                                                          |                                                                           |                                                                                         | (-      |             |
| It Etape procedură de achiziție       | œ            | Averal is clarifference in cues. Pientru a traveunice of | ispuesui. Technik sil depuncți a noud versinec () dasariilui de tatiizție |                                                                                         |         |             |
| Do Documente finale                   | œ            |                                                          |                                                                           | ✓ Leonoteset                                                                            |         |             |
| rificare dosar                        |              | Cerere de clarificare                                    |                                                                           |                                                                                         |         |             |
| O Clarificare                         | ß            |                                                          |                                                                           |                                                                                         |         |             |
| Se Selicitari documente justificative | ۲            | Decument                                                 | Doté primire<br>17-07-2024 10:06                                          | Data limita naspuns.<br>31-07-2024-00-90                                                | Store   |             |
| sa Solicitore actualizare             | œ            | Complexer                                                |                                                                           |                                                                                         |         |             |
| itimo versiunc                        | ~            |                                                          |                                                                           |                                                                                         |         |             |
| blicore                               |              | Anexe                                                    |                                                                           |                                                                                         |         |             |
| Pu Publicare                          | ß            | Denumire document                                        |                                                                           |                                                                                         | Actiuni |             |
| Lo Loturi                             | ø            | 🔀 Un alt test.pdf                                        |                                                                           |                                                                                         | ۵ 🗈     |             |
| aluare oferte                         |              |                                                          |                                                                           |                                                                                         |         |             |
| Op. Operatori economici               | ø            | Răspuns cerere de clarificare                            |                                                                           |                                                                                         |         | Completerat |
| Ca Comisii evaluare                   | ø            | 4.00                                                     |                                                                           |                                                                                         |         |             |
| or Ofertanti                          | ø            | Ridgens committe de Antonient                            |                                                                           |                                                                                         |         |             |
| of Oferto                             | ø            |                                                          |                                                                           |                                                                                         |         | _           |
| Bo Documente                          | ø            | Solicitări prelungire termen                             |                                                                           |                                                                                         |         | 🕣 Adougó    |
| ntract                                |              |                                                          |                                                                           |                                                                                         |         |             |
| Co Contracte                          | ø            |                                                          |                                                                           |                                                                                         |         |             |
| ansmitere dosar                       |              |                                                          |                                                                           | Ø                                                                                       |         |             |
| Va Validare                           | ß            |                                                          |                                                                           | Tabelul nu canține înregistrări.<br>Mementan nu ceistă date disponibile în acest tabel. |         |             |
|                                       |              |                                                          |                                                                           |                                                                                         |         |             |

Prin acționarea butonului Adaugă, aplicația deschide fereastra pop-up Adaugă solicitare prelungire termen în care se completează termenul de răspuns propus și justificarea solicitării.

Versiune manual 3. Versiune aplicație 1.0.0 Manual de utilizare MySMIS2021\_FO\_Achiziții Redactat de Direcția de Coordonare SMIS și IT (DCSMISIT) Pag. 111 din 129

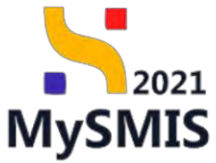

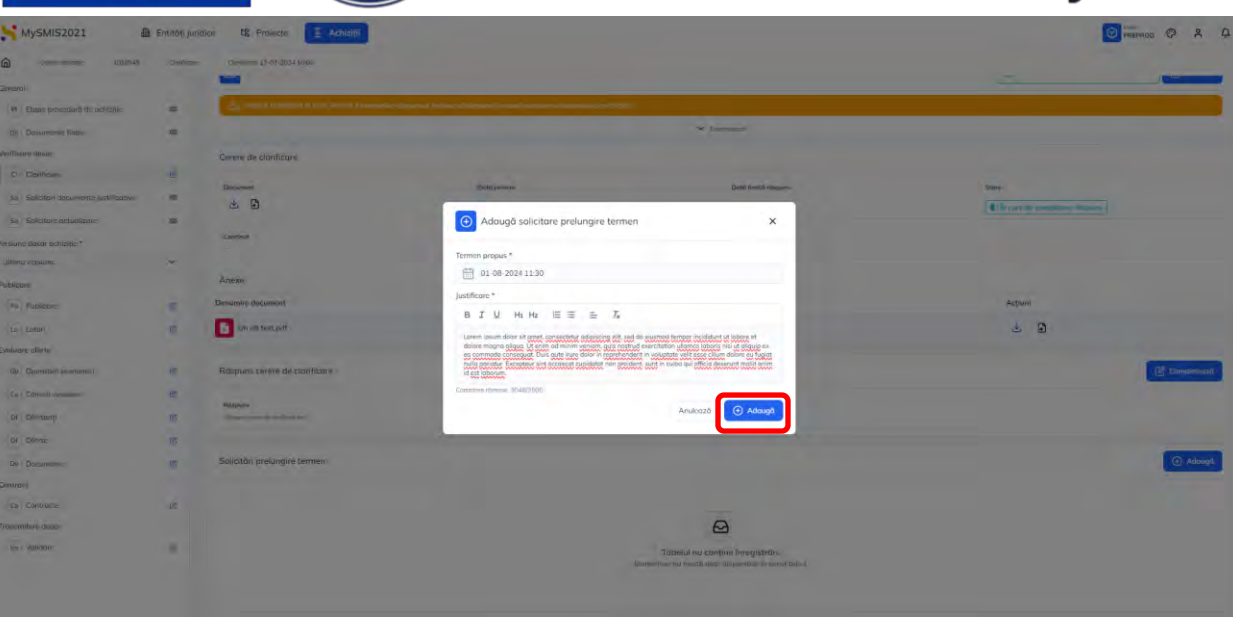

Se salvează prin acționarea butonului

🕂 Adaugă

| Dosur ucritzijie 1018545              | Oorfficare | Clarificare 17-07-2024 19:06                                                                                                    |                                                                                                    |                   |                     |         |                               |                                        |
|---------------------------------------|------------|----------------------------------------------------------------------------------------------------|----------------------------------------------------------------------------------------------------|-------------------|---------------------|---------|-------------------------------|----------------------------------------|
| neral                                 |            |                                                                                                    |                                                                                                    |                   |                     |         | (a)                           |                                        |
| Et Etape procedură de achiziție       |            | Dosar achizitie test 4                                                                                                    |                                                                                                    |                   |                     |         | Sincenna activitation         | a contractanta                         |
| Do Documento finale                   | ۲          | 🛆 Aveți a clorificare în cura. Pentra a transmite răzp                                                                                                    | umul. trebuic sil depuncți a nouă versiune a do                                                                                         | serviu ce ocheție |                     |         |                               |                                        |
| ificare dosar                         |            |                                                                                                    |                                                                                                    |                   | V Expandenză        |         |                               |                                        |
| Clarificare                           | ø          | Contra de Martena                                                                                                    |                                                                                                    |                   |                     |         |                               |                                        |
| Ja Salicitari documente justificative |            | Centre de clanificare                                                                                                    |                                                                                                    |                   |                     |         |                               |                                        |
| Salicitare actualizare                |            | Document                                                                                                    | Dott primire                                                                                                    |                   | Datā limitā rāspuns |         | Store                         |                                        |
| iune dosar achiziție *                |            | ٠                                                                                                    | 17-07-2024 10:06                                                                                                    |                   | 31-07-2024 00:00    |         | In curs de completare ráspons |                                        |
| ima versione:                         | ~          | Continue                                                                                                    |                                                                                                    |                   |                     |         |                               |                                        |
| icore                                 |            |                                                                                                    |                                                                                                    |                   |                     |         |                               |                                        |
| Pu Publicare                          | œ          | Anexe                                                                                                    |                                                                                                    |                   |                     |         |                               |                                        |
| ka Loturi                             | e          | Denumire document                                                                                                    |                                                                                                    |                   |                     |         | Acțiuni                       |                                        |
| uare aferte                           |            | Un alt test adf                                                                                                    |                                                                                                    |                   |                     |         | * 9                           |                                        |
| Operatori economici                   | ß          | -                                                                                                    |                                                                                                    |                   |                     |         | 0.0                           |                                        |
| co Comisii evaluare                   | œ          | Răspuns cerere de clarificare                                                                                                    |                                                                                                    |                   |                     |         |                               | 18. Completion                         |
| 9 Ofertanți                           | œ          |                                                                                                    |                                                                                                    |                   |                     |         |                               | C-C-C-C-C-C-C-C-C-C-C-C-C-C-C-C-C-C-C- |
| of Oferte                             | es.        | Răspuns                                                                                                    |                                                                                                    |                   |                     |         |                               |                                        |
| to Documente                          | PC .       | Poligani come de participani                                                                                                    |                                                                                                    |                   |                     |         |                               |                                        |
| tract                                 |            | Solicitări prelungire termen                                                                                                    |                                                                                                    |                   |                     |         |                               |                                        |
| a Contracto                           | ø          | lustificare                                                                                                    |                                                                                                    | Termen propus     | Dată transmitere    | Store   | Actiuni                       |                                        |
| unitere dosar                         |            | Laren pare that is next (constrain straining of and is mored brough)                                                                                                    | exclane to at lattice of gulars array in offices 10 more all encourt                                                                    |                   |                     |         |                               |                                        |
| C Mellilland                          |            | actions, quo reacted executionary intervent information of a support of economical<br>with some of the intervent business. Descenting the second of the economy is a second to be | recognit. Due salt the state into a spectration is using the<br>transmission of the state of the state of the state of the state of the | 01 08 2024 11:30  |                     | O Drott | J 🕑                           | 8 8                                    |

Solicitarea de prelungire termen a fost creată și permite următoarele acțiuni:

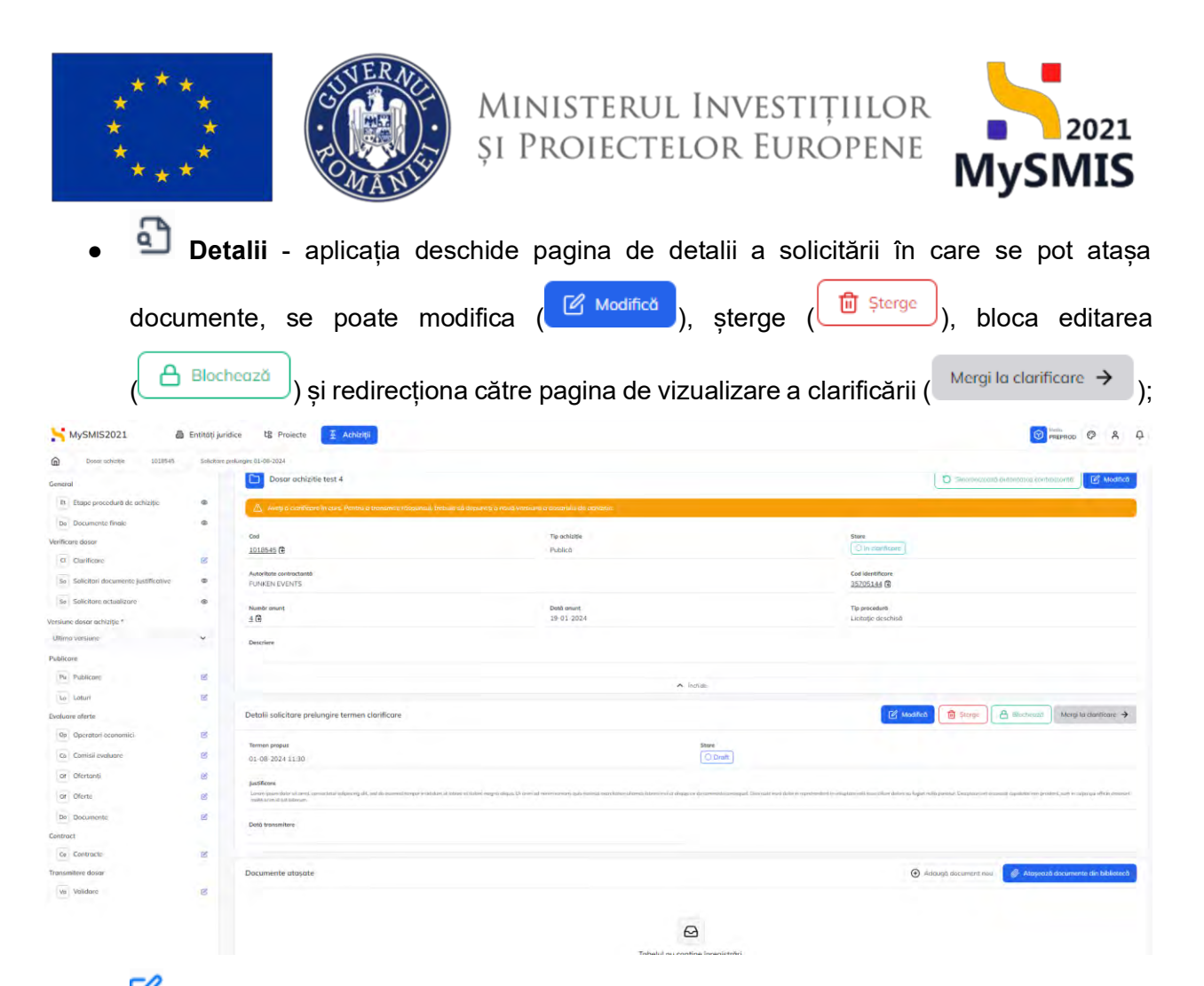

• Modifică - aplicația deschide fereastra pop-up *Modifică solicitare prelungire termen* în care se poate modifica termenul propus și/ sau justificarea;

| MySMIS2021                            | Entitop jund | ice tB Projecte 🗵 Achiziți                                                                                                    |                                                                                                    | О женнос Ф А А                                           |
|---------------------------------------|--------------|----------------------------------------------------------------------------------------------------|----------------------------------------------------------------------------------------------------|----------------------------------------------------------|
| Concercences 1018545                  | Solitikan p  | slarges 01-30-302.8                                                                                                    |                                                                                                    |                                                          |
| (General                              |              | Dosor achizitie test 4                                                                                                    |                                                                                                    | D Secondarian anterfarear commattenta                    |
| The Etapa prescedură de achazija      |              |                                                                                                    | a presa deseguerto sual acomposizionesi to estatuto                                                                                                    |                                                          |
| Do Documente finale                   |              |                                                                                                    |                                                                                                    |                                                          |
| Verificare dasar                      |              | Cal                                                                                                    | Te exitabe                                                                                                    | Ston                                                     |
| Clarificare                           | Ø            | 1010542 @                                                                                                    |                                                                                                    |                                                          |
| Se Solicitori documente justificativo | æ            | Auto Hase contractanta<br>FILANEN EVENITS                                                                                                    | and the second second se | Cod deext/form<br>157/05148 @                            |
| Se   Solicitors actualizars           |              | Name and                                                                                                    | Modifică solicitare prelungire termen ×                                                                                                    | To product                                               |
| Versione dosar achiptie *             |              | ± 61                                                                                                    | the second second second second second second second second second second second second second second second se                                                                                                    | Lactation designation                                    |
| Ultima versiant                       | ÷            | Deloter                                                                                                    | Territon propus *                                                                                                    |                                                          |
| Publicore                             |              |                                                                                                    | 01-08-2024 11:30                                                                                                    |                                                          |
| P4 Publican                           | 100          |                                                                                                    | Justificare *                                                                                                    |                                                          |
| ha Latur                              | B            |                                                                                                    | B I U Hi Hiz II II II II                                                                                                    |                                                          |
| Evaluare chinto                       |              | Detalli solicitore prelungire termen clanificare                                                                                                    | Leven is pour dido's at ernet, consectative adigisating site, sod de aluarnos transport incididant ut tabore et<br>distore magne adigue, there in ad minimur versionen, quia netrative assertations rulares adiguet na<br>est commodo conseque. Dass solar inum delare in resimiendenti in voltapitative vella suar citam adore su frugit<br>esti data delare distance adia accessione adia adia adia adia adia adia adia adi                                                                                                    | 🕑 Modeled                                                |
| Dp Dperditori economici.              | 167          | Termen product                                                                                                    | i di esti sobrinum.<br>I di esti sobrinum                                                                                                    |                                                          |
| Carlisi cioluore                      | 167          | 101 06 2024 11:30                                                                                                    | Custothers rdmstaat. 3048/0500                                                                                                    |                                                          |
| OR Offertiong                         | 12T          | Latition                                                                                                    | Anulează 🖉 Modified                                                                                                    |                                                          |
| OF Oferte                             | R            | - and the state of the second second se |                                                                                                    |                                                          |
| Dis Documente                         | 10           |                                                                                                    |                                                                                                    |                                                          |
| Contract                              |              | Datid transmitters                                                                                                    |                                                                                                    |                                                          |
| th Contracte                          | 12           |                                                                                                    |                                                                                                    |                                                          |
| Transmissie dosaw                     |              | Documente atopare                                                                                                    |                                                                                                    | 🕢 Auszusá sacumentmes 🥢 Atasoatú docemente din bekentező |
| Vin Vesicilian:                       | 100          |                                                                                                    |                                                                                                    |                                                          |
|                                       |              |                                                                                                    |                                                                                                    |                                                          |
|                                       |              |                                                                                                    | Q                                                                                                    |                                                          |

Versiune manual 3. Versiune aplicație 1.0.0 Manual de utilizare MySMIS2021\_FO\_Achiziții Redactat de Direcția de Coordonare SMIS și IT (DCSMISIT) Pag. 113 din 129

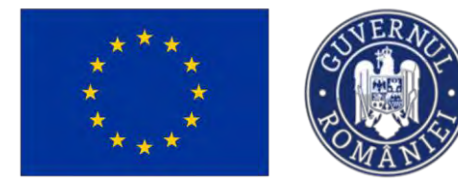

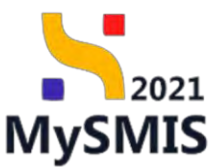

- Sterge aplicația deschide o fereastră pop-up pentru confirmarea acțiunii de ștergere a solicitării de prelungire;
- Blochează aplicația deschide o fereastră pop-up pentru confirmarea acțiunii de blocare a editării solicitării de prelungire termen.

| MySMIS2021                         | Enthält Jund | ce 18 Projecte 😨 Achicipi                      |                                                                  | Tresmos Ø A 4                               |
|------------------------------------|--------------|------------------------------------------------|------------------------------------------------------------------|---------------------------------------------|
| C Dense attaines attained          | Soymer pr    | nerozen 01.(18.2024                            |                                                                  |                                             |
| George                             |              | Dogne achievite test 4                         |                                                                  | To summer assume and the second             |
| It Enge procedure de carriente     |              |                                                |                                                                  |                                             |
| Del Dadumento Andilo               |              |                                                | Color of Second construction of Second Second                    |                                             |
| Verificare destat                  |              | Cont                                           | fig exhibite                                                     | See.                                        |
| G Clarificant                      | - 021        | 1018545 13                                     | Publick                                                          |                                             |
| Se Soldtan documents justificative | 8            | Autoritatis contractomb                        |                                                                  | Contributification                          |
| Sa Soliditore actualization        | æ            | FLANCEREVENTS                                  |                                                                  | 25225144 @                                  |
| Vensiulie dallar activizitie *     |              | Number energ                                   | Data smist                                                       | To provident                                |
| Literar varanne                    | -            | 215                                            | 19 02 021                                                        |                                             |
| Publicies                          |              | Descrient                                      | 🔞 Confirmā acțiunea 🛛 🗙                                          |                                             |
| Pu Publican                        | 2            |                                                |                                                                  |                                             |
| Cer Limber                         | 8            |                                                | Esti sigur că vrei să blochezi salicitarea de prelungire termen? |                                             |
| Evoluare alerte                    |              | Datali solicitora matunaria tarmia cincilicara | Heriunita Cuminina (C)                                           | Million Roman Barrison March and A          |
| Ger Opterstan economic;            | 8            | Potenti spinero s prenerges derrier sociateurs |                                                                  |                                             |
| Es Convel evoluard                 | 6            | Termen propos                                  | 201                                                              |                                             |
| of Otenano                         | 10           | 03-08-2024 11:20                               |                                                                  |                                             |
| or there                           | 2            | junting                                        |                                                                  |                                             |
| De Destances                       | 10 m         | Sum and a statement                            |                                                                  |                                             |
| Gaitteet                           |              | Dutil transmitting                             |                                                                  |                                             |
| Cal Contracto                      | e:           |                                                |                                                                  |                                             |
| Troneroffere douce                 |              |                                                |                                                                  |                                             |
| wa Malighane                       | 16           | Decemente otogene                              |                                                                  | Addaugh dariannere man                      |
|                                    |              | Denumarc                                       | Decument lip İnchrot din bibliotech Entitate jundich             | Dată încărcare încărcat de Acțium           |
|                                    |              | DOCUMENTE DIVERSE TESTE del                    | ARE CONCERNENTING CALL FLOREN EVENTS                             | 17-07-3024 11-08 Islain Munimur Manha 🛧 🕃 🗃 |

Odată blocată editarea solicitării de prelungire termen sunt permise următoarele acțiuni:

• Detalii - aplicația deschide pagina de detalii a solicitării în care se pot realiza

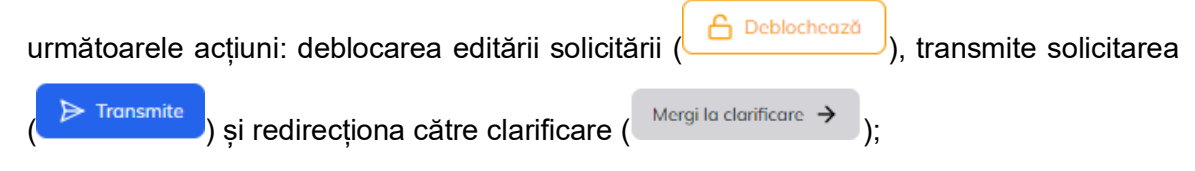

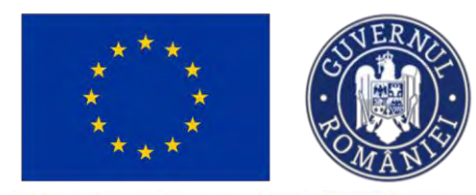

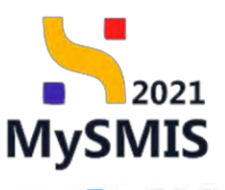

| Dosov ochizijie 1018545               | Solicitare | n prekungere 03-08-2024                                                                                     |                                                                         |                                              |                                                           |                                                                         |                                                      |                                       |
|---------------------------------------|------------|----------------------------------------------------------------------------------------------------|-------------------------------------------------------------------------|----------------------------------------------|-----------------------------------------------------------|-------------------------------------------------------------------------|------------------------------------------------------|---------------------------------------|
| eneral                                |            |                                                                                                    |                                                                         |                                              |                                                           | 0                                                                       | -                                                    | -                                     |
| Et Etape procedură de achiziție       | e          | Dosor ochizitie test 4                                                                                      |                                                                         |                                              |                                                           | Ļ                                                                       | Sincernation and internation                         | tantă                                 |
| De Documente finale                   | œ          | 🛆 Avega a classificare în curs. Piertev a transmite elispunaul, I                                           | rebue să depuneți a nauă versiure a dosce                               | éle de ratitizion.                           |                                                           |                                                                         |                                                      |                                       |
| rificare dosar                        |            |                                                                                                    |                                                                         |                                              |                                                           |                                                                         |                                                      |                                       |
| C Clarificare                         | C          | Cod                                                                                                    | Tip ac                                                                  | siziție                                      |                                                           | Stare<br>D in clarifican                                                |                                                      |                                       |
| 50 Solicitori documente iustificative | ۲          | A040242 (*                                                                                                  | Faux                                                                    | 4                                            |                                                           |                                                                         |                                                      |                                       |
|                                       |            | Autoritote contractantă                                                                                     |                                                                         |                                              |                                                           | Cod identificare                                                        |                                                      |                                       |
| 50 Solicitore actualizare             | e          | - Charles - Charles                                                                                         |                                                                         |                                              |                                                           | Aprilation (S                                                           |                                                      |                                       |
| siune dosar achiziție *               |            | Numör anunt                                                                                                 | Detto o                                                                 | nunt                                         |                                                           | Tip procedurd                                                           |                                                      |                                       |
| Itimo versiune                        |            | 3.6                                                                                                    | 13-01                                                                   | 2021                                         |                                                           | Lionape describa                                                        |                                                      |                                       |
| blicare                               |            | Descriore                                                                                                   |                                                                         |                                              |                                                           |                                                                         |                                                      |                                       |
| Pu Publicare                          | ß          |                                                                                                    |                                                                         |                                              |                                                           |                                                                         |                                                      |                                       |
| Lo Loturi                             | ß          |                                                                                                    |                                                                         |                                              | ∧ İnchida                                                 |                                                                         |                                                      |                                       |
| aluare oferte                         |            |                                                                                                    |                                                                         |                                              |                                                           |                                                                         |                                                      |                                       |
| Op Operatori economici                | ß          | Detalii solicitare prelungire termen clarificare                                                            |                                                                         |                                              |                                                           | a                                                                       | Deblociscozó                                         | Morgi la clanticare 🗲                 |
| Ca Comisii evaluare                   | æ          | Termen appoint                                                                                              |                                                                         |                                              | littere .                                                 |                                                                         |                                                      |                                       |
| Of Ofertanti                          | ß          | 01-08-2024 11:30                                                                                            |                                                                         |                                              | Biouzia                                                   |                                                                         |                                                      |                                       |
| Of Oferto                             | e          | justificore                                                                                                 |                                                                         |                                              |                                                           |                                                                         |                                                      |                                       |
| Do Documente                          | Ø          | taren haan ildar ili dreek tamenesid hamatrig elt, ood da hamati tirqan arrada<br>molit termid ait lättesen | eril (d. Silvers vir disault ranges einven. St. Pra's ad Privers einver | h gan feature barrhourt, interna blanch much | i dispite i a va surmani concepcif. Data indere de data a | regenerendent de uningkons nette som "Hinre okdene i så fogger forberen | unia, Eccentery debarrance paralelett cut possilier, | iarit II, înțurșă și filian discentri |
| ntract                                |            | Dată transmitere                                                                                            |                                                                         |                                              |                                                           |                                                                         |                                                      |                                       |
| Co Contracto                          | ø          |                                                                                                    |                                                                         |                                              |                                                           |                                                                         |                                                      |                                       |
| nsmitere dosar                        |            |                                                                                                    |                                                                         |                                              |                                                           |                                                                         |                                                      |                                       |
| Vo Veildare                           | C          | Documente atașate                                                                                           |                                                                         |                                              |                                                           |                                                                         |                                                      |                                       |
|                                       |            | Denumire                                                                                                    | Document tip                                                            | Încărcat din bibliotecă                      | Entitate juridică                                         | Dată încărce                                                            | are Încărcat de                                      | Acțiuni                               |
|                                       |            |                                                                                                    |                                                                         |                                              |                                                           |                                                                         |                                                      |                                       |

- Deblochează aplicația deschide o fereastră pop-up pentru confirmarea acțiunii de deblocarea a editării solicitării de prelungire termen;
- Fransmite aplicația deschide fereastra pop-up Transmite solicitare prelungire

*termen* în care se urmează pașii: se descarcă formularul de transmitere a solicitării (<sup>1</sup>), se aplică semnătura digitală de către reprezentantul legal/ împuternicitul entității juridice

 $(^{2})$ , se ataşează documentul semnat  $(^{3})$  și se transmite formularul  $(^{4})$ .

# MINISTERUL INVESTIȚIILOR și Proiectelor Europene

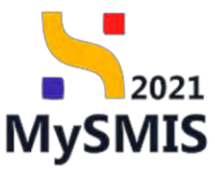

| ₩у5МI52021 🚔 8                  | Entități Auridiae | 18 Projectos Z Achizopi                                                     |   |                                                    |                                                  |          |          |                                      |                        | Contentato de | 9 8 4        |
|---------------------------------|-------------------|-----------------------------------------------------------------------------|---|----------------------------------------------------|--------------------------------------------------|----------|----------|--------------------------------------|------------------------|---------------|--------------|
| Constantina constant            | -                 | Constitutes 13-05-0004 auto-<br>Auto-Intel contraction to<br>FUNICEN EVENTS |   |                                                    |                                                  |          |          | Cost Vermillezan<br>357/05144        |                        |               |              |
| B Done provide the service      | α<br>α            | thematic assert<br># G                                                      |   | Transmite solicitare prel                          | ungire termen                                    | ×        |          | Tar produkted<br>Linkstije insuthest |                        |               |              |
| Verificere deser-               | 4                 | Descripted                                                                  | 0 | Descarcă formularul                                |                                                  | 1.1      |          |                                      |                        |               |              |
| sa ) Soldton documento position | -                 |                                                                             |   |                                                    | 🛃 Descarcó                                       |          |          |                                      |                        |               |              |
| sa i Šoteitore octoosavie       | -                 | Cervris de clanificante                                                     | 0 | Aplică semnătura dig<br>Semnează digital formularu | <b>jitală</b><br>ul descărcat la pasul anterior. |          |          |                                      |                        |               |              |
| ware sharey dostar ar mostler." |                   |                                                                             |   |                                                    |                                                  |          |          |                                      |                        |               |              |
| Publicore                       | Ť.                | Landard B                                                                   | 0 | Atașează documentu                                 | l semnat                                         |          |          |                                      | On torton toronomic st |               |              |
| Pa - Papikonu                   | 3                 | Greene                                                                      |   | 1                                                  | . <b>↑</b> .                                     |          |          |                                      |                        |               |              |
| Lo- Loann<br>Eachanna-aflarta   | -                 | Anexe                                                                       |   | 1.1.1.1.1.1                                        | Trage documentul aici                            |          |          |                                      |                        |               |              |
| film : Emgentale encounteries   |                   | Jenumire document                                                           |   |                                                    | Courth Roser                                     |          |          |                                      | Action                 |               |              |
| Carl Connor gyonaaro            | - 1               | Un all test pill                                                            |   | SolicitarePrelungia                                | reTermenClarificare_1018545_2024                 | 1-07-1 💼 |          |                                      | d 2                    |               |              |
| ar Olm                          | ×                 |                                                                             |   |                                                    |                                                  |          |          |                                      |                        | -             | _            |
|                                 | ~                 | Rospuns carere da ciarificore                                               |   | Extensi occeptate: PDP                             |                                                  |          |          |                                      |                        |               | Completional |
|                                 |                   | Bioparta                                                                    | • | Transmite formularul                               |                                                  |          |          |                                      |                        |               |              |
|                                 | ×                 | -                                                                           |   |                                                    | ► Transmite                                      |          |          |                                      |                        |               |              |
| Gronamateria desar              |                   |                                                                             |   |                                                    |                                                  |          |          |                                      |                        |               |              |
| See - VORDON:                   | a .               | nogletue<br>Sendiuu biennidue termeu                                        |   |                                                    | Termen propus                                    | Datë tra | semilere | Store                                |                        | Astron        |              |
|                                 |                   |                                                                             |   |                                                    | 73-06-2024 11:30                                 |          |          | 1 Carrier                            |                        | 2 ⊑ ≫         |              |

Solicitarea de prelungire termen a fost transmisă și este vizibilă în interfață.

Singura acțiune permisă este Detalii () în vederea vizualizării detaliilor solicitării de prelungire a termenului de răspuns la clarificare.

După acceptarea solicitării de prelungire termen de către autoritate, butonul este activ și permite adăugarea unei noi solicitări.

| My3MI32021 1                          | Enorași Jonan | te te roiette z Adazia                                                                                                    |                                                                                 |                  |                     |                                     |                              | PREPROD | 0 5      |
|---------------------------------------|---------------|----------------------------------------------------------------------------------------------------|---------------------------------------------------------------------------------|------------------|---------------------|-------------------------------------|------------------------------|---------|----------|
| Dosser ochiziție 1018545              | Clarificare   | Clarificare 17-07-2024 10:06                                                                                                    |                                                                                 |                  |                     |                                     |                              |         |          |
| General                               |               | FUNKEN EVENTS                                                                                                    |                                                                                 |                  |                     | 35705144 😢                          |                              |         |          |
| It Etape procedură de achiziție       | ø             | Numbr onunt                                                                                                    | Data anun<br>19-01-20                                                           | 24               |                     | Tip procedură<br>Limitație deschisă |                              |         |          |
| Do Documente finale                   |               | 2.03                                                                                                    |                                                                                 |                  |                     |                                     |                              |         |          |
| Verificare dosar                      |               | Descriere                                                                                                    |                                                                                 |                  |                     |                                     |                              |         |          |
| Cl Clarificare                        | ß             |                                                                                                    |                                                                                 |                  |                     |                                     |                              |         |          |
| So Solicitori documente justificative | œ             |                                                                                                    |                                                                                 |                  | ▲ Inchide           |                                     |                              |         |          |
| Sa Solicitore actualizare             | ۲             | Cerere de clarificare                                                                                                    |                                                                                 |                  |                     |                                     |                              |         |          |
| fersiune dosar achiziție *            |               |                                                                                                    |                                                                                 |                  |                     |                                     |                              |         |          |
| Ultima versiuno                       | Ŷ             | Document Doto prevere                                                                                                    |                                                                                 |                  | Data Insita raspuns |                                     | Store                        |         |          |
| Publicare                             |               | 17-07-2024                                                                                                    | 10:06                                                                           |                  | 01-08-2024 12:30    |                                     | Concorrect competence ranges |         |          |
| Pa Publicare                          | ø             | Continut                                                                                                    |                                                                                 |                  |                     |                                     |                              |         |          |
| Lo. Loturi                            | ø             |                                                                                                    |                                                                                 |                  |                     |                                     |                              |         |          |
| Evaluare oferte                       |               | Anexe                                                                                                    |                                                                                 |                  |                     |                                     |                              |         |          |
| Op Operatori oconomici                | ø             | Denumire document                                                                                                    |                                                                                 |                  |                     |                                     | Acțiuni                      |         |          |
| Co Comisii evaluore                   | 6             | Un alt test.pdf                                                                                                    |                                                                                 |                  |                     |                                     | 2 ک                          |         |          |
| Of Ofertanți                          | s             |                                                                                                    |                                                                                 |                  |                     |                                     |                              |         |          |
| of Oferte                             | ø             | Răspuns cerere de clarificare                                                                                                    |                                                                                 |                  |                     |                                     |                              | Comp    | pleteozó |
| Do Documente                          | ø             | 2004 C                                                                                                    |                                                                                 |                  |                     |                                     |                              |         |          |
| Contract                              |               | Rospans<br>Rospanserent deterritient                                                                                                    |                                                                                 |                  |                     |                                     |                              |         |          |
| Go Contracte                          | ø             |                                                                                                    |                                                                                 |                  |                     |                                     |                              |         |          |
| fransmitere dosar                     |               | Solicitări prelungire termen                                                                                                    |                                                                                 |                  |                     |                                     |                              | •       | Adaugă   |
| Va Validare                           | ø             | justificare                                                                                                    |                                                                                 | Termen propus    | Dată transmitore    | Store                               |                              | Acțiuni |          |
|                                       |               | Large part 644 of and presenter adapting of a disease sense tespo instatute of tables a tables of a sense tespo<br>and the sense test of the sense of the sense of the sense test of the sense test of the sense disease of the sense<br>test of the sense of the sense of the sense of the sense test of the sense test of the sense of the sense test of the sense test of the sense tes | A sprint and training longering<br>markets with taken officery<br>start between | 01 08 2024 11:30 | 17 07 2024 11:20    |                                     | protoco                      | Ð       |          |

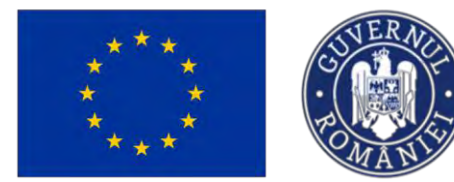

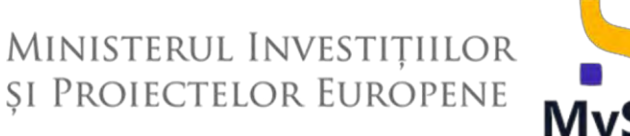

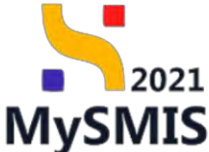

După completarea răspunsului la cererea de clarificare (*vezi b*) *zona de lucru Răspuns cerere de clarificare*) se editează secțiunea/ secțiunile dosarului de achiziție impactate de cererea de clarificări și se transmite dosarul urmând pașii descriși în secțiunea <u>1.2.9. Transmitere dosar</u>.

## 3.2. Solicitări documente justificative

#### ATENȚIE!

În această secțiune se realizează deschiderea unui flux de către autoritatea de management. Această secțiune este vizibilă doar după transmiterea dosarului.

În timpul procesului de evaluare a dosarului de achiziții, autoritatea de management poate solicita documente justificative, secțiunile dosarului de achiziții rămânând blocate.

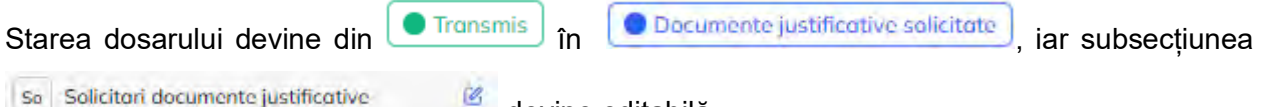

devine editabilă.

Se accesează subsecțiunea, iar aplicația afișează pagina *Solicitări documente justificative / suplimentare*.

| ~                                         |               |                                          |                         |                                 |               |                                |            |   |
|-------------------------------------------|---------------|------------------------------------------|-------------------------|---------------------------------|---------------|--------------------------------|------------|---|
| Dosor ocnizijie 1018645                   | Solicitare ac | cumente justificative                    |                         |                                 |               |                                |            |   |
| eneral<br>Et Etape procedură de achiziție | ۲             | Dosar achizitie te                       | st 4                    |                                 |               |                                |            |   |
| Do Documente finale                       | ۵             | Cod                                      |                         | Tip ochiziție                   |               | Store                          |            |   |
| erificare dosar                           |               | 1018545 🔁                                |                         | Publică                         |               | Ocumente justificative s       | solicitaté |   |
| CI Clarificare                            | •             | Autoritate contractantă<br>FUNKEN EVENTS |                         |                                 |               | Cod identificare<br>35705144 🕄 |            |   |
| So Solicitare actualizare                 | ø             | Numär onunt                              |                         | Dată anunț                      |               | Tip procedură                  |            |   |
| rsiune dosar achiziție *                  |               | 4 <b>E</b>                               |                         | 19-01-2024                      |               | Licitație deschisă             |            |   |
| Jitima versiune                           | ¥             | Descriere                                |                         |                                 |               |                                |            |   |
| blicare                                   |               |                                          |                         |                                 |               |                                |            |   |
| Pu Publicare                              | ۲             |                                          |                         | ∧ Inchide                       |               |                                |            |   |
| Lo Loturi                                 | ۵             | Solicitări documente iust                | ficative / sunlimentare |                                 |               |                                |            |   |
| aluare oferte                             |               | Solekan adeamente jast                   | incurve / suprimentare  | The second second second second |               |                                |            |   |
| Op Operatori economici                    | ۲             | Stare                                    | Datā limitā rāspuns     | Datā transmitere rāspuns        | Data transmit | ere solicitare                 | Acțiuni    |   |
| Co Comisii evaluare                       | ۵             | Opraft                                   | 28-07-2024 00:00        |                                 | 17-07-2024 1  | 1:53                           | <b>a a</b> | J |
| Of Ofertanți                              | ۲             |                                          |                         |                                 |               |                                |            |   |
| Of Oferte                                 | ۲             |                                          |                         |                                 |               |                                |            |   |
| Do Documente                              | ۲             |                                          |                         |                                 |               |                                |            |   |

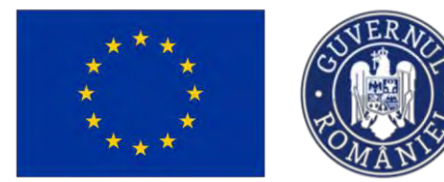

0

0

0

0

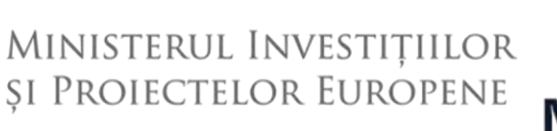

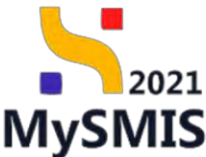

Asupra solicitării de documente justificative/ suplimentare primită de la autoritate se pot efectua următoarele acțiuni:

- **Vizualizează** aplicația deschide detaliile solicitării în care se pot realiza următoarele acțiuni:
  - Descărcare se descarcă formatul .pdf al solicitării;
    - Previzualizare se deschide solicitarea într-un nou tab pentru a fi vizualizată.
    - Adougă document nou
       adăugarea unui document nou din spațiul de stocare local;

Ataşeoză documente din bibliotecă - adăugarea unui document din biblioteca de documente a entității juridice.

 Documentele încărcate pot fi descărcate (<sup>1</sup>/<sub>2</sub>), previzualizate (<sup>1</sup>/<sub>2</sub>) și/ sau șterse (<sup>1</sup>/<sub>1</sub>).

Blochează răspuns - aplicația blochează editarea răspunsului la solicitarea de documente justificative/ suplimentare în vederea transmiterii către autoritate.

| MySMIS2021                                                         | Entități jur | idice tB Proiecte                         | Achiziții                       |                  |                          |                                         |                              |                                          | MEPROD (P & D                     |  |
|--------------------------------------------------------------------|--------------|-------------------------------------------|---------------------------------|------------------|--------------------------|-----------------------------------------|------------------------------|------------------------------------------|-----------------------------------|--|
| Desay schicitie 1018545.                                           | Solicitore   | documente justificative Demàli so         | akonors - 28-07-2024            |                  |                          |                                         |                              |                                          |                                   |  |
| General                                                            |              | Cod<br>1018545 🕲                          |                                 |                  | Tip achiatin<br>Publică  |                                         |                              | Stare Occumento justificative solicitato |                                   |  |
| De Documente finaio<br>Verificare dosar                            | œ            | Autoritose contractantă.<br>FUNKEN EVENTS |                                 |                  |                          |                                         | Ced identific<br>35705144    | 89<br>G                                  |                                   |  |
| G Clarificare                                                      | ۲            | Numör snunt<br>4 🕀                        |                                 |                  | Doth onunt<br>19-01-2024 |                                         | Tip procedur<br>Licitație de | a.<br>schisō                             |                                   |  |
| 50 Solicitori documente justificative<br>50 Solicitore actualizare | 8            | Descriwe                                  |                                 |                  |                          |                                         |                              |                                          |                                   |  |
| Versiune dosar achiziție *                                         |              |                                           |                                 |                  |                          |                                         |                              |                                          |                                   |  |
| Ultimo versione                                                    | *            |                                           |                                 |                  |                          | ▲ Inchata                               |                              |                                          |                                   |  |
| Publicore<br>Pa Publicore                                          |              | Detalii solicitare documen                | te justificative / suplimentare |                  |                          |                                         |                              |                                          |                                   |  |
| La Loturi                                                          | œ            | Descriere<br>Test justifice-se feat       |                                 |                  |                          |                                         |                              |                                          |                                   |  |
| Evoluore oferte Op Operatori economici                             |              | Document solicitore                       | justificative_dosor_1018545.pdf |                  |                          |                                         |                              |                                          | 3                                 |  |
| Cs Comisii evaluare                                                |              | -                                         |                                 |                  |                          |                                         |                              |                                          |                                   |  |
| or Ofertanți                                                       |              | Store<br>O Droft                          |                                 |                  |                          | Dető limítő réspuns<br>28-07-2024 00:00 |                              |                                          |                                   |  |
| or Oferto                                                          | e            |                                           |                                 |                  |                          |                                         |                              |                                          |                                   |  |
| Do Documente                                                       | e            | Dotó tronsmitere róspans                  |                                 |                  |                          | Doth transmittere<br>17-07-2024 11:53   |                              |                                          |                                   |  |
| Co Contracte                                                       |              | Documente justificative                   |                                 |                  |                          |                                         |                              | Adougă document nou                      | Ataşeaző documente din biblicsecă |  |
|                                                                    |              | Tip document                              | Denumire                        | Dată încărcare   | Permonent                | Încărcat de                             | Încărcat din bibliotecă      | Entitate juridică                        | Acțiuni                           |  |
|                                                                    |              | Alle documente                            | DOCUMENTE DIVERSE<br>TEST6.pdf  | 17-07-2024 12:06 | Nu                       |                                         | Ne                           | FUNKEN EVENTS                            | ۵ 🗈 💼                             |  |
|                                                                    |              | Alte documente                            | DOCUMENTE DIVERSE<br>TEST.pdf   | 17-07-2024 12:06 | Nu                       |                                         | ria                          | FUNKEN EVENTS                            | ± £ 0                             |  |

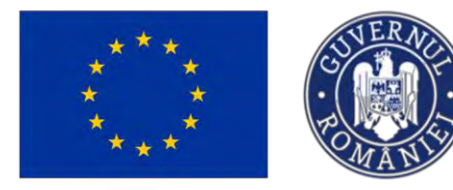

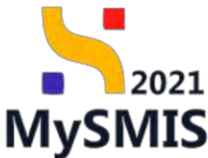

Blochează răspuns - aplicația blochează editarea răspunsului la solicitarea de documente justificative/ suplimentare în vederea transmiterii către autoritate.

Aplicația deschide fereastra pop-up *Confirmă acțiunea* în vederea confirmării acțiunii de blocare a editării.

| MySMIS2021                             | Entități jur | idice tB Projecte            | 至 Achizitii                       |                                   |                                |                            |                         |                                      | PREPROD             | @ % Q         |
|----------------------------------------|--------------|------------------------------|-----------------------------------|-----------------------------------|--------------------------------|----------------------------|-------------------------|--------------------------------------|---------------------|---------------|
| Construction 1018548                   | Solicina e   | ticanuste provinciana Datala | scentors - 28-07-2014             |                                   |                                |                            |                         |                                      |                     |               |
| General                                |              | Card                         |                                   | To                                | ochizier                       |                            | Store                   |                                      |                     |               |
| Tr Empe proceduré de actionie          |              | 10185as @                    |                                   | Put                               | EALO -                         |                            | Course                  | nati just (Permissional) information |                     |               |
| Da Decumente finile                    |              | Autoritana samana tama       |                                   |                                   |                                |                            | Cost Identificati       |                                      |                     |               |
| Verificare dasa                        |              | FUNKEN EVENTS                |                                   |                                   |                                |                            | <u>35705144</u> G       | 2                                    |                     |               |
| Clarificase                            |              | Aurola source                |                                   | Det                               | to opent                       |                            | Tip procedure           |                                      |                     |               |
| Sel Solicitari documente jestiticative | e            | a 19                         |                                   |                                   |                                |                            |                         |                                      |                     |               |
| Se Solicitore actualizare              |              | Descrive                     |                                   |                                   |                                |                            |                         |                                      |                     |               |
| Versiune deser ochizitie *             |              |                              |                                   |                                   |                                |                            |                         |                                      |                     |               |
| Litteres venue                         | *            |                              |                                   | 1 m m                             |                                | *                          |                         |                                      |                     |               |
| Publicant                              |              | Detali solicitore docume     | nte iustificative / suplimentar-  | O Confirmă actiunea               |                                | ×                          |                         |                                      |                     |               |
| Pu Publicare                           |              |                              |                                   |                                   |                                |                            |                         |                                      |                     |               |
| La Lotun                               |              | Desizion                     |                                   | Eşti sigur că vrei să blochezi ră | aspunsul aferent solicitării d | e documente iustificative? |                         |                                      |                     |               |
| Evoluore aferte                        |              |                              |                                   |                                   |                                | Renunță Confirmă 🥥         |                         |                                      |                     |               |
| Op Opdinstein accessmich               |              | Document solicitare          |                                   | -                                 |                                |                            |                         |                                      |                     |               |
| Ca Comital evolution                   |              | Solicitore_document          | in Jacketonive incom, 1018545.pdf |                                   |                                |                            |                         |                                      |                     | 2 2           |
| or Ofernami                            |              | Sime                         |                                   |                                   |                                | Densi Kostik rekours       |                         |                                      |                     |               |
| Of Otene                               |              | (Circly)                     |                                   |                                   |                                | 28-07-2024-00.00           |                         |                                      |                     |               |
|                                        |              | Dată transmitere respines    |                                   |                                   |                                | Data transmitere           |                         |                                      |                     |               |
| Contract                               |              |                              |                                   |                                   |                                |                            |                         |                                      |                     |               |
| ice] Contracte.                        |              | Documente justificative      |                                   |                                   |                                |                            |                         | Adouga accument nou                  | 🖗 Ataşenző ooranyer | e an bolisted |
|                                        |              | Tip document.                | Denumbro                          | Dată locâncore                    | Permanent                      | incorcot de                | Încărces din bibliotecă | Entitate juridică                    | Actions             |               |
|                                        |              | Ritz datumente               | DOCUMENTE DIVERSE<br>TEST6 pdf    | 17 57 2024 1208                   | 2 Aug                          | -54                        | -                       | FUNCES EVENTS                        | ۵ ک                 | 0             |
|                                        |              | Alls amountain               | DOCUMENTE DIVERSE<br>TEST pdf     | 17.07 2024 12:06                  | 14.                            | <i>lu</i>                  | 14-                     | FUNKENEVENTS                         | ± 9                 |               |
|                                        |              |                              |                                   |                                   |                                |                            |                         |                                      |                     |               |

Răspunsul la solicitarea de documente justificative/ suplimentare a fost blocat.

Acesta poate fi deblocat în vederea editării prin acționarea butonului

către autoritate prin acționarea butonului

➢ Transmite

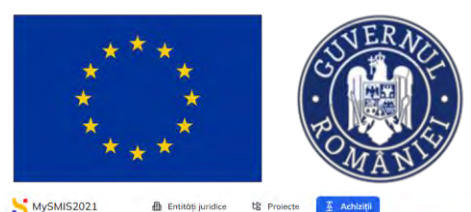

și se

## Ministerul Investițiilor și Proiectelor Europene

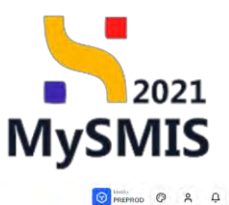

ŝ Tip of Store

Store

Documente justificative solicitate R D Publică 1018545 Do Do Cod identificare Verificare do Cl Clarifican Tip procedură Licitație deschisă Dată onunț 19-01-2024 ± € 50 Solicitori do Pu Pu Lo Loturi Evaluare oferte Op Operatori e • Co Comisii ev Of Ofertant C Bloc 28-07-2024-00:00 of Oferte Do Document Dot0 transmittere 17-07-2024 11:53 Contract Co Contracto DOCUMENTE DIVERSE TEST6.pdf 17-07-2024 12:0 ٠ 🗈 DOCUME 17 07 2024 12:08 ۵ ک ➢ Transmite , aplicația deschide fereastra pop-up Transmitere răspuns La acționarea butonului solicitare de documente justificative în care se descarcă răspunsul solicitării de documente

justificative (<sup>1</sup>), se semnează și atașează răspunsul solicitării de documente justificative (<sup>2</sup>)

Transmite răspunsul solicitării de documente justificative (3).

| 5 MySMI52021                        | Entition jun | idice to Protecte       | 查 Action()                                                                                                    |                               |                                          |                             |                          |                              | FREFREE @ A D           |
|-------------------------------------|--------------|-------------------------|----------------------------------------------------------------------------------------------------|-------------------------------|------------------------------------------|-----------------------------|--------------------------|------------------------------|-------------------------|
| Cause activation 10,055.45          | Silvery.     | accumumDer              | na overne i 12 d7/2024                                                                                                    |                               |                                          |                             |                          |                              |                         |
| General                             |              |                         |                                                                                                    |                               |                                          |                             |                          |                              |                         |
| EL Esuar proceduro de peticilita    |              | 1010545 (2              |                                                                                                    | Ter -<br>Fixe                 | an an an an an an an an an an an an an a |                             | Cooking Cooking          | re-justificatives soviatate. |                         |
| De Dokumente flores                 |              | dada ima materi ante    |                                                                                                    |                               |                                          |                             | C 101 atomiticent        |                              |                         |
| Vermicore donox                     |              | FUNKER EVENTS           |                                                                                                    | Transmitere räspuns :         | solicitare de documente j                | ustificative X              | 05705144 G               |                              |                         |
| Continue                            | -            | Humar covert            |                                                                                                    |                               |                                          | 1                           | Tip presented            |                              |                         |
| Sa Soventan documenta justificative | 105          | ± (9)                   |                                                                                                    | Descarcă răspunsu             | al solicitării de docume                 | ente justificative          | Lanto (4) of market      | na                           |                         |
| Sa Soveytare organization           | -            | Demine                  |                                                                                                    | 🕁 Descarcă                    |                                          |                             |                          |                              |                         |
| Versione placer petiolgie *         |              |                         |                                                                                                    | 2 Semnează și atașe           | ază răspunsul solicită                   | rii de documente            |                          |                              |                         |
| Utien-screen                        | ~            |                         |                                                                                                    | Răspunsul salicitării de deci | umente justificative *                   |                             |                          |                              |                         |
| Publicore                           |              |                         |                                                                                                    |                               | 1.                                       |                             |                          |                              |                         |
| Pa Padocas                          |              | Detaili solicitore docu | mente justificative / suplimentare                                                                                                    |                               | Ť                                        |                             |                          |                              | E Reserves P Transmitte |
| inter-                              |              | Dentime                 |                                                                                                    |                               | Trage documentul aici                    |                             |                          |                              |                         |
| Evolution of entre                  |              | The patients have       |                                                                                                    |                               | Couth fisire D                           |                             |                          |                              |                         |
| Os Operagei (content)               |              | Document inlitence      | and the second second se | -                             |                                          | 10.00.0 m                   |                          |                              |                         |
| ( Call Comick Decisions             |              | Souritore_ducore        | ente_justilicative_slasar_1018545.pdl                                                                                                    | RatpunsSolicit                | tareDocumentejustificative_101           | 8545_2024-0                 |                          |                              | 4 3                     |
| Or Olemanti                         |              | Store                   |                                                                                                    | Extensil occeptate: PDF       |                                          |                             |                          |                              |                         |
| or otime                            |              | A Distant               |                                                                                                    | 3 Transmite răspunse          | ul solicitării de docum                  | ente justificative          |                          |                              |                         |
| (De) Departmente                    |              | Data ansanitre ristanc  |                                                                                                    | Contraction of the            |                                          |                             |                          |                              |                         |
| Convent.                            |              |                         |                                                                                                    | De Indesareto                 |                                          |                             |                          |                              |                         |
| Cal Contrages                       | æ            | Documente justificativ  | e .                                                                                                    | -                             |                                          |                             |                          |                              |                         |
|                                     |              | The document            | Denumike                                                                                                    | Data Incontene                | Parroassort                              | listoreat an                | faces cat sun tebuates a | Emutote jossasco             | Actum                   |
|                                     |              | Alta a Senamente        | DOCLIMENTE DWERSE<br>TESTEND                                                                                                    | 11/10/2004 1200               | 710                                      | Surgi Damand Marcin         | -                        | UNIVERSITY                   | ۵ ۵                     |
|                                     |              | -                       | DECLOVENTE LIVENSE<br>(1EST.pdf)                                                                                                    | 12 cf. 2004 1986              | Plan                                     | - Henry Massianud Killerius | -                        | HONNEN EVENTS                | 2 D                     |

Versiune manual 3. Versiune aplicație 1.0.0 Manual de utilizare MySMIS2021\_FO\_Achiziții Redactat de Direcția de Coordonare SMIS și IT (DCSMISIT) Pag. 120 din 129

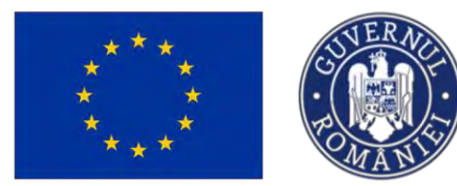

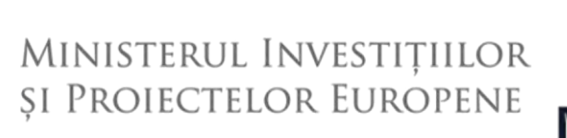

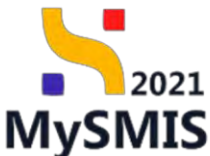

Răspunsul la solicitarea de documente justificative a fost transmis, starea solicitării fiind

Transmisă și este vizibilă în interfață.

| Solicitore | documente justificative Dis                   | niki solicitore - 28-07-2024                                           |                                                                                                    |                                                                    |                                                                                                    |                                                                                                    |                                                                                                    |                                                                                                    |   |
|------------|-----------------------------------------------|------------------------------------------------------------------------|----------------------------------------------------------------------------------------------------|--------------------------------------------------------------------|----------------------------------------------------------------------------------------------------|----------------------------------------------------------------------------------------------------|----------------------------------------------------------------------------------------------------|----------------------------------------------------------------------------------------------------|---|
|            | 1010545 (2)                                   | 19 km                                                                  | anye                                                                                                    |                                                                    |                                                                                                    | Tronsmis                                                                                                    |                                                                                                    |                                                                                                    |   |
|            | 1010349 (5                                    | 1996                                                                   |                                                                                                    |                                                                    |                                                                                                    |                                                                                                    |                                                                                                    |                                                                                                    |   |
|            | Autoritate contractantă<br>FLINKEN EVENTS     |                                                                        |                                                                                                    |                                                                    |                                                                                                    | Cod identificare                                                                                                    |                                                                                                    |                                                                                                    |   |
|            |                                               |                                                                        |                                                                                                    |                                                                    |                                                                                                    | ARCANAD (S                                                                                                    |                                                                                                    |                                                                                                    |   |
|            | Numbr count;                                  | Data or<br>19-01                                                       | unt<br>2024                                                                                                    |                                                                    |                                                                                                    | Tip procedură<br>Licitație deschisă                                                                                                    |                                                                                                    |                                                                                                    |   |
|            |                                               |                                                                        |                                                                                                    |                                                                    |                                                                                                    |                                                                                                    |                                                                                                    |                                                                                                    |   |
| ۲          | Descriere                                     |                                                                        |                                                                                                    |                                                                    |                                                                                                    |                                                                                                    |                                                                                                    |                                                                                                    |   |
| e          |                                               |                                                                        |                                                                                                    |                                                                    |                                                                                                    |                                                                                                    |                                                                                                    |                                                                                                    |   |
|            |                                               |                                                                        |                                                                                                    | ▲ Inchide                                                          |                                                                                                    |                                                                                                    |                                                                                                    |                                                                                                    |   |
| ~          | a series and a series of the                  |                                                                        |                                                                                                    |                                                                    |                                                                                                    |                                                                                                    |                                                                                                    |                                                                                                    |   |
|            | Detalii solicitare docul                      | mente justificative / supernentare                                     |                                                                                                    |                                                                    |                                                                                                    |                                                                                                    |                                                                                                    |                                                                                                    |   |
| œ          | Descriere                                     |                                                                        |                                                                                                    |                                                                    |                                                                                                    |                                                                                                    |                                                                                                    |                                                                                                    |   |
|            | Test partities) to fast                       |                                                                        |                                                                                                    |                                                                    |                                                                                                    |                                                                                                    |                                                                                                    |                                                                                                    |   |
|            | Document solicitore                           |                                                                        |                                                                                                    |                                                                    |                                                                                                    |                                                                                                    |                                                                                                    |                                                                                                    |   |
|            | Solicitore_docum                              | ente_justificative_desar_1018545.pdf                                   |                                                                                                    |                                                                    |                                                                                                    |                                                                                                    |                                                                                                    |                                                                                                    | ځ |
|            | Store                                         |                                                                        |                                                                                                    | Dotă limită răspu                                                  | ins.                                                                                                    |                                                                                                    |                                                                                                    |                                                                                                    |   |
|            | Tronsmisă                                     |                                                                        |                                                                                                    | 28-07-2024-00                                                      | 100                                                                                                    |                                                                                                    |                                                                                                    |                                                                                                    |   |
| œ          | Dath transmitters effertune                   |                                                                        |                                                                                                    | Deth transmitters                                                  |                                                                                                    |                                                                                                    |                                                                                                    |                                                                                                    |   |
| œ          | 17-07-2024 14:02                              |                                                                        |                                                                                                    | 17-07-2024 11                                                      | .53                                                                                                    |                                                                                                    |                                                                                                    |                                                                                                    |   |
|            |                                               |                                                                        |                                                                                                    |                                                                    |                                                                                                    |                                                                                                    |                                                                                                    |                                                                                                    |   |
|            | Documente justificativ                        | re .                                                                   |                                                                                                    |                                                                    |                                                                                                    |                                                                                                    |                                                                                                    |                                                                                                    |   |
| ۲          | Tip document                                  | Denumire                                                               | Dată încărcare                                                                                                    | Permanent                                                          | Încărcat de                                                                                                    | İncărcat din bibliotecă                                                                                                    | Entitate juridică                                                                                                    | Acțiuni                                                                                                    |   |
|            | Răspuns solicitare<br>documente justificative | RaspunsSolicitareDocumentejustificative_1018545_2024-07-17_13-47-52.pd | 17-07-2024 14:02                                                                                                    | Nu                                                                 | 1                                                                                                    | 14u                                                                                                    | FUNKEN EVENTS                                                                                                    | ۵ ک                                                                                                    |   |
|            | Alte documente                                | DOCUMENTE DIVERSE TEST6 pdf                                            | 17-07-2024 12:06                                                                                                    | Nu                                                                 | 1                                                                                                    | Na                                                                                                    | FUNKEN EVENTS                                                                                                    | ۵ ک                                                                                                    |   |
|            | Alte documente                                | DOCUMENTE DIVERSE TEST.pdf                                             | 17-07-2024 12:06                                                                                                    | No                                                                 | 1                                                                                                    | Nu                                                                                                    | FUNKEN EVENTS                                                                                                    | ی ک                                                                                                    |   |
|            |                                               |                                                                        | Selecter documents justificative / source     Selecter       Selecter documents justificative / souplimentare     Selecter       Selecter documents justificative / souplimentare | Settem set over set settem set set set set set set set set set set | Notes       Data Solution         V       V       Notes         V       Notes       Notes         V       Notes       Notes | Settem settem settem | Note:       Note:       Note: <th< td=""><td>Note:       Note:       <th< td=""><td></td></th<></td></th<> | Note:       Note:       Note: <th< td=""><td></td></th<> |   |

## 3.3. Solicitare actualizare

#### ATENȚIE!

În această secțiune se realizează deschiderea unui flux către autoritatea de management, cu scopul de a adăuga informații noi în cadrul dosarului de achiziție (de ex. contracte noi, acte adiționale, etc.). Această secțiune este vizibilă doar după transmiterea dosarului. Solicitarea de actualizare a dosarului necesită aprobarea Autorității de verificare.

#### ATENȚIE!

La un moment dat poate exista în derulare **un singur flux** Front Office (FO) - Back Office (BO).

Versiune manual 3. Versiune aplicație 1.0.0 Manual de utilizare MySMIS2021\_FO\_Achiziții Redactat de Direcția de Coordonare SMIS și IT (DCSMISIT) Pag. 121 din 129

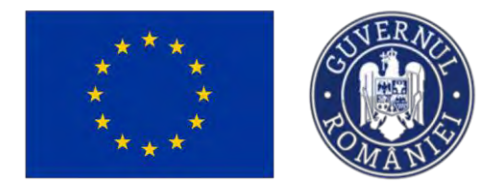

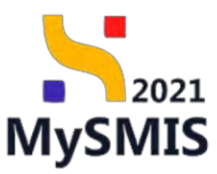

Subsecțiunea Solicitare actualizare este singura subsecțiune editabilă după transmiterea dosarului de achiziție către Autoritatea de management/ Organismul intermediar.

După accesarea subsecțiunii, din pagina deschisă Solicitări actualizare dosar, pentru adăugarea

unei solicitări de actualizare dosar se acționează butonul 🕀 Adaugă

| MySMIS2021                              | Entități jur | idice ta Proiecte <u>Achiziții</u>       |                                             |                     | PREPROD @ A Q     |
|-----------------------------------------|--------------|------------------------------------------|---------------------------------------------|---------------------|-------------------|
| Dosar schiziții 1018545                 | Sellicitori  | octuolizare                              |                                             |                     |                   |
| General                                 |              |                                          |                                             |                     |                   |
| Et Etape procedură de achizitie         | ۲            | Dosar achizitie test 4                   |                                             |                     |                   |
| Do Documente finale                     | ۲            |                                          |                                             |                     |                   |
| Verificare dosar                        |              | Cod<br>1018545 🕄                         | Tip ochizite<br>Publico                     | Store               |                   |
| CI Clarificare                          | ø            |                                          |                                             |                     |                   |
| So   Solicitari documente justificative | ۵            | Autoritate contractanta<br>FUNKEN EVENTS |                                             | 35705144 C          |                   |
| So Solicitare actualizare               | 2            | Numör anunt                              | Dotă anunt                                  | Tip proceduró       |                   |
| lersiune dosar achiziție *              |              | 4 🛈                                      | 19-01-2024                                  | Licitotie deschisă. |                   |
| Uttima versione                         | ~            | Descriere                                |                                             |                     |                   |
| Publicare                               |              |                                          |                                             |                     |                   |
| Pu Publicare                            | ø            |                                          | Inchide                                     |                     |                   |
| Lo Loturi                               | æ            |                                          |                                             |                     |                   |
| Evaluare oferte                         |              | Solicitări actualizare dosar             |                                             |                     | V Filtre 🕘 Adougă |
| Op Operatori economici                  | @            |                                          |                                             |                     |                   |
| Co Comisii evaluare                     | ۲            |                                          |                                             |                     |                   |
| or Ofertanți                            | ø            |                                          | 6                                           |                     |                   |
| of Oferte                               | Ð            |                                          | Tabelul nu conține înregistrări.            |                     |                   |
| Do Documente                            | ø            |                                          | Momentan nu exista adte disponibile in oces | n survey.           |                   |
| Contract                                |              |                                          |                                             |                     |                   |
| Co Contracte                            | ®            |                                          |                                             |                     |                   |
|                                         |              |                                          |                                             |                     |                   |

Aplicația deschide fereastra pop-up *Adaugă* solicitare în care se introduce justificarea solicitării.

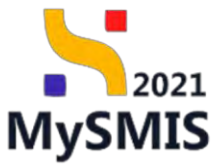

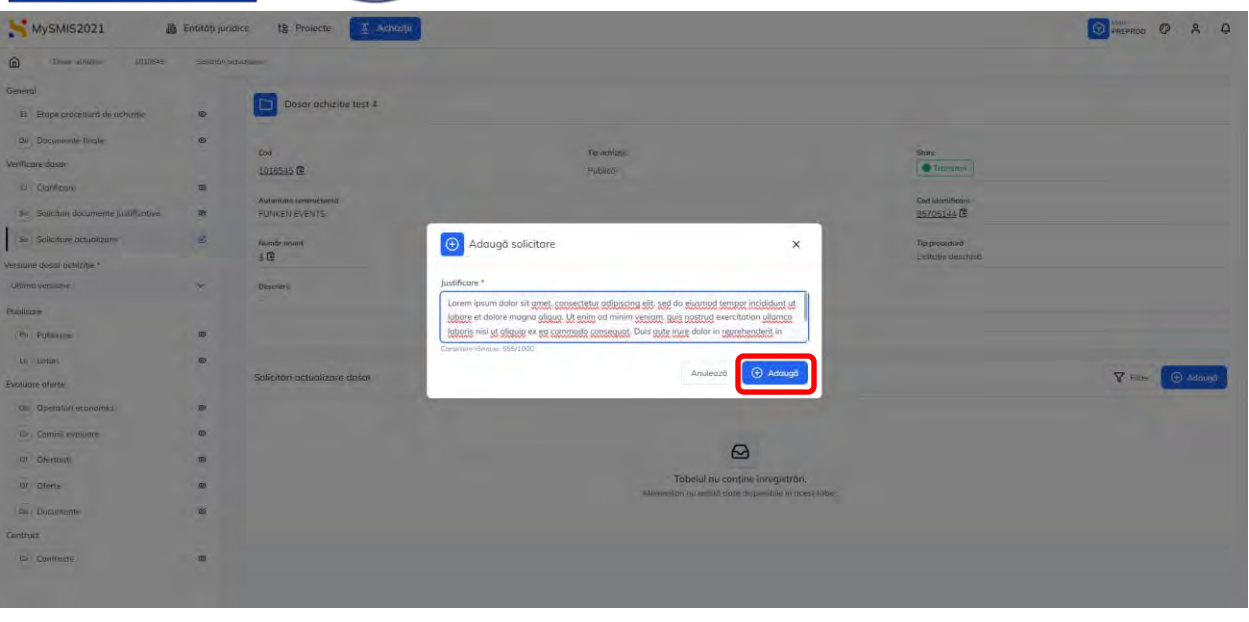

Se salvează prin acționarea butonului

🕀 Adaugă

Solicitarea de actualizare dosar este creată, se află în starea Oraft și este vizibilă în interfață.

| MySMIS2021                            | Entități jui | ridice t§ Proiecte 🔀 Achiziții           |                          |                                |          |
|---------------------------------------|--------------|------------------------------------------|--------------------------|--------------------------------|----------|
| Deser ochiziție 1018545               | Solicitón    | sctuolizare                              |                          |                                |          |
| General                               |              | -                                        |                          |                                |          |
| Et Etape procedură de achiziție       | ۲            | Dosar achizitie test 4                   |                          |                                |          |
| Do Documente finale                   | ۲            |                                          |                          |                                |          |
| Verificare dosar                      |              | Cod<br>1018545 🛱                         | Tip ochizije<br>Publicit | Store<br>Tracsmis              |          |
| CI Clarificare                        | ۲            | ATACCE IS                                |                          |                                |          |
| So Solicitari documente justificative | ۲            | Autoritate contractantă<br>FUNKEN EVENTS |                          | Cod identificare<br>35705144 € |          |
| So Solicitare actualizare             | ß            | Numör anunt                              | Dotó cnunt               | Tip proceduró                  |          |
| Versiune dosar achiziție *            |              | 3.8                                      | 13-01-2024               | Licitabe deschisa              |          |
| Ultima versiune                       | ~            | Descriere                                |                          |                                |          |
| Publicare                             |              |                                          |                          |                                |          |
| Pu Publicare                          | æ            |                                          | ∧ Instide                |                                |          |
| Lo Loturi                             | æ            |                                          |                          |                                |          |
| Evaluare oferte                       |              | Solicitări actualizare dosar             |                          |                                | Y Filtre |
| Op Operatori economici                | 0            | Stare                                    | Dată transmitere         | Acțiuni                        |          |
| Co Comisii evaluare                   | ۲            | (O braft                                 |                          | 0 6 0                          |          |
| Of Ofertanti                          | ۵            |                                          |                          |                                |          |
| Of Oferte                             | ۲            |                                          |                          |                                |          |
| De Documente                          | ø            |                                          |                          |                                |          |
| Contract                              |              |                                          |                          |                                |          |
| Co. Contracte                         | ۵            |                                          |                          |                                |          |
|                                       |              |                                          |                          |                                |          |

Aceasta permite următoarele acțiuni:

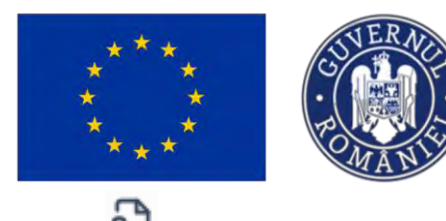

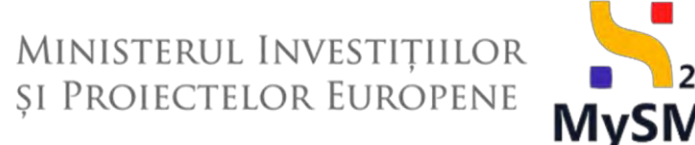

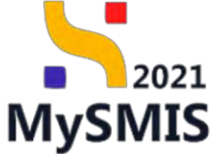

|                                                       | /izu          | <b>alizează</b> - ap                                                                                          | olicația de                                                                     | schide detal                                                                                          | iile solici                                         | tării de                     | actualiza                             | re dosar                                                                                                    | în care se                         |
|-------------------------------------------------------|---------------|----------------------------------------------------------------------------------------------------|---------------------------------------------------------------------------------|----------------------------------------------------------------------------------------------------|-----------------------------------------------------|------------------------------|---------------------------------------|----------------------------------------------------------------------------------------------------|------------------------------------|
| pot a                                                 | adău          | ıga documer                                                                                                   | nte noi (                                                                       | Adaugă docu                                                                                           | ment nou                                            | ), docu                      | mente di                              | n bibliote                                                                                                    | ca entității                       |
| (                                                     | Ataş          | ează documente d                                                                                              | lin bibliotecă                                                                  | ), se poa                                                                                             | te modi                                             | fica ju                      | stificarea                            | introdus                                                                                                    | ă anterior                         |
|                                                       | Modi          | fică), bloca                                                                                                  | editarea                                                                        | solicitării                                                                                           | Bloc                                                | hează )                      | și/ sau                               | șterge                                                                                                    | solicitarea                        |
| (<br>MySMI52021                                       | Şterç         | ).<br>lice t <u>8</u> Projecte <u>3</u> Achizeji                                                              |                                                                                 |                                                                                                    |                                                     |                              |                                       |                                                                                                    | 🐨 pristra 🕫 🖇 🗘                    |
| Dostor octhizatio 1018545                             | Solicitóri ac | tualizare Detalli ralicitore                                                                                  |                                                                                 |                                                                                                    |                                                     |                              |                                       |                                                                                                    |                                    |
| General                                               |               | 1018545 🔁                                                                                                    |                                                                                 | Publicó                                                                                               |                                                     |                              | Tronumis                              |                                                                                                    |                                    |
| Etape procedură de achiziție     De Documente finale. | 0             | Autoritate contractantă<br>FUNKEN EVENTS                                                                      |                                                                                 |                                                                                                    |                                                     |                              | Cod identificare                      |                                                                                                    |                                    |
| Verificare dosar                                      | ø             | Numbr count<br>4 🖻                                                                                            |                                                                                 | Dettő onunt<br>19-01-2024                                                                             |                                                     |                              | Tip procedură<br>Licitație deschisă   |                                                                                                    |                                    |
| 50 Solicitari documente justificative                 | æ             | Descriere                                                                                                    |                                                                                 |                                                                                                    |                                                     |                              |                                       |                                                                                                    |                                    |
| 50 Solicitore actualizare                             | e             |                                                                                                    |                                                                                 |                                                                                                    |                                                     |                              |                                       |                                                                                                    |                                    |
| Versiune dasar achiziție *                            |               |                                                                                                    |                                                                                 |                                                                                                    | A Inchida:                                          |                              |                                       |                                                                                                    |                                    |
| Littimo vortiune                                      | ~             | P. D. Barris and Street Access                                                                                |                                                                                 |                                                                                                    |                                                     |                              |                                       | <b>1</b> 00 - 100 - 100 |                                    |
| Publicare                                             |               | Suncture actualizare ausar                                                                                    |                                                                                 |                                                                                                    |                                                     |                              |                                       | (a) Modifica                                                                                                    | Becietta   Becietta                |
| Pu Publicare                                          | 8             | Justificare<br>Lorem ipsum dolor sit amet, consectetur adij<br>cilium dolore eu husiet suita annistur. Execut | piscing clit, sed do biusmod tempor in<br>pur sint accordet cunidatat non proid | cididunt ut labore et dalore magna alique. Ut e<br>ent, sunt in culsa ani afficia descruint molétania | nim ad minim vaniam, quis nostru<br>mid est laborum | ed exercitation ullamco labe | ris nisi ut aliquip ex ca commada con | sequat. Duis oute irure dolor in rep                                                                                                    | rchenderit in voluptate velit esse |
| Evolugre oferte                                       |               | Vezi mel malt.                                                                                                |                                                                                 |                                                                                                    |                                                     |                              |                                       |                                                                                                    |                                    |
| Op Operatori economici                                | œ             | Store                                                                                                    |                                                                                 |                                                                                                    | Det8 transm                                         | nitere                       |                                       |                                                                                                    |                                    |
| Ca Comisil evaluare                                   |               | C Mail                                                                                                    |                                                                                 |                                                                                                    |                                                     |                              |                                       |                                                                                                    |                                    |
| of Ofertanti                                          |               | Röspuns                                                                                                    |                                                                                 |                                                                                                    |                                                     |                              |                                       |                                                                                                    |                                    |
| or Oferte                                             | œ             |                                                                                                    |                                                                                 |                                                                                                    |                                                     |                              |                                       |                                                                                                    |                                    |
| Do Documente                                          |               | Pada Aquesizgese ugebreiz                                                                                     |                                                                                 |                                                                                                    |                                                     |                              |                                       |                                                                                                    |                                    |
| Contract                                              |               | Document solicitore                                                                                           |                                                                                 |                                                                                                    |                                                     |                              |                                       |                                                                                                    |                                    |
| Contracte                                             | e             |                                                                                                    |                                                                                 |                                                                                                    |                                                     |                              |                                       |                                                                                                    |                                    |
|                                                       |               | Anexe                                                                                                    |                                                                                 |                                                                                                    |                                                     |                              | € €                                   | daugă document nou 🧔 A                                                                                                    | taşeaző documente din bibliatecő   |
|                                                       |               | Nume                                                                                                    |                                                                                 | Dată încărcare                                                                                        | Tip document                                        | Încărcat de                  | Încărcat din biblioteca               | Entitate juridică                                                                                                    | Acțiuni                            |
|                                                       |               | DOCUMENTE DIVERSE TEST.pdf                                                                                    |                                                                                 | 17 07 2024 14:23                                                                                      | Alte documente                                      |                              | Nu                                    | FUNKEN EVENTS                                                                                                    | ± 2 0                              |

Şterge - aplicația deschide fereastra pop-up Șterge solicitarea de actualizare dosar ш în vederea confirmării acțiunii.

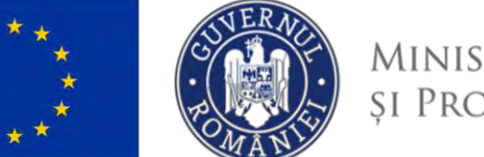

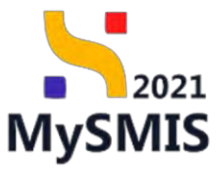

| MySMIS2021                        | Entitéti jura | sce til Prosecte Zancharge                                                                                                    |                                                                |                                | THEPHED C A D |
|-----------------------------------|---------------|----------------------------------------------------------------------------------------------------|----------------------------------------------------------------|--------------------------------|---------------|
| Construction mittage              | 000000 (M     | Takana                                                                                                    |                                                                |                                |               |
| General                           |               | -                                                                                                    |                                                                |                                |               |
| Rt : Emps processors do octunise  | æ             | Dosor ochizibie test 4                                                                                                    |                                                                |                                |               |
| De Documente finale               | -0            |                                                                                                    |                                                                |                                |               |
| Vertificate dosar                 |               | - Cost<br>1 (11)/FLAS (TA                                                                                                    | To estable                                                     | Store                          |               |
| A ( Deemoore                      |               | And the later of the later of t |                                                                |                                |               |
| az   Solenon dooxeente entitione- |               | - Antoniale communication<br>FAMAREALEVETS                                                                                                    |                                                                | Coll Manufactore<br>35705344 @ |               |
| in Solettam actualities           | e             |                                                                                                    | -                                                              |                                |               |
| Version deser omitte =            |               | ± IR                                                                                                    | 19012024                                                       | Liotuto deschato               |               |
| Dimestore                         | ~             | Discourse                                                                                                    |                                                                |                                |               |
| Fullions                          |               |                                                                                                    | O Sterne solicitoren de actualizare dosar                      |                                |               |
| Pu Publicow                       |               |                                                                                                    |                                                                |                                |               |
| Le Lotten                         | æ             |                                                                                                    | Ești sigur că vrei să ștergi solicitarea de actualizare dosar? |                                |               |
| Evolutione offerte                |               | Salicitári actualizare donar                                                                                                    | Ronunță Contirmă 🥥                                             |                                | V. Filmer     |
| Piel Operatori oconomici          | æ             | Stew                                                                                                    | Doth Howamilton                                                | Hattun                         |               |
| Cal Commissionleore               | æ             |                                                                                                    |                                                                | 3 8 9                          |               |
| 754 Charcona                      |               |                                                                                                    |                                                                |                                |               |
| TH Disto                          |               |                                                                                                    |                                                                |                                |               |
|                                   |               |                                                                                                    |                                                                |                                |               |
|                                   | -             |                                                                                                    |                                                                |                                |               |
| The Deptments                     |               |                                                                                                    |                                                                |                                |               |
|                                   |               |                                                                                                    |                                                                |                                |               |
|                                   |               |                                                                                                    |                                                                |                                |               |
|                                   |               |                                                                                                    |                                                                |                                |               |
|                                   |               |                                                                                                    |                                                                |                                |               |
|                                   |               |                                                                                                    |                                                                |                                |               |

• Blochează - aplicația deschide fereastra pop-up *Blochează solicitare de actualizare* dosar în vederea confirmării acțiunii.

| MySMI52021                         | ) Εναιαίτην | idice 12 Projecte Achizaji  |                                                                  |                       | mennas Ø A Q |
|------------------------------------|-------------|-----------------------------|------------------------------------------------------------------|-----------------------|--------------|
| Domini unitativo di Listeria       | Supatan     | -Currow                     |                                                                  |                       |              |
| General                            |             | -                           |                                                                  |                       |              |
| 11 Etape procedură de neticăție    |             | Dosar achizitie test 4      |                                                                  |                       |              |
| Decumente finiste                  |             |                             |                                                                  |                       |              |
| Merrilloone dostar                 |             | 1010545 (#                  | To actors I                                                      | Stars                 |              |
| D Charitheore                      | æ           | APARodus to                 |                                                                  |                       |              |
| Sa Soliciton documento (urmicinius |             | FUP/GE14 EVEL/TS            |                                                                  | 25705144 (2           |              |
| Sa Solotoro octuanza c             |             | Numbersont                  | Test must                                                        | Tip successive        |              |
| Vizzune dosar ochiztle *           |             | 48                          | 13-01-2024                                                       | Limitalite de settino |              |
| Litime persiane                    | ~           | Deprin                      |                                                                  |                       |              |
| Publicore                          |             |                             | Blochează solicitare de actualizare dosar     X                  |                       |              |
| Re Publicar                        |             |                             |                                                                  |                       |              |
| (Lo   Lonart                       |             |                             | Ești sigur că vrei să blochezi solicitarea de actualizare dosar? |                       |              |
| Evolutive offertion                |             | Solicitón actualizare dosar | Renunță Confirmă 🥥                                               |                       | - Verman     |
| Os Decision sconomici              |             | Store                       | Dată (ranomitere                                                 | Setternt              |              |
| Es Construeoluoro                  |             | () men ()                   |                                                                  | 8 8 8                 |              |
| DF Develoat                        |             |                             |                                                                  |                       |              |
| OF DAME                            |             |                             |                                                                  |                       |              |
| Dr Documente                       |             |                             |                                                                  |                       |              |
| Contract                           |             |                             |                                                                  |                       |              |
| Controcto                          | æ           |                             |                                                                  |                       |              |
|                                    |             |                             |                                                                  |                       |              |
|                                    |             |                             |                                                                  |                       |              |
|                                    |             |                             |                                                                  |                       |              |
|                                    |             |                             |                                                                  |                       |              |

După confirmarea blocării editării acțiunile disponibile sunt următoarele:

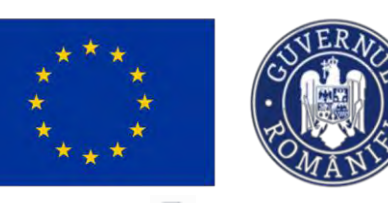

0

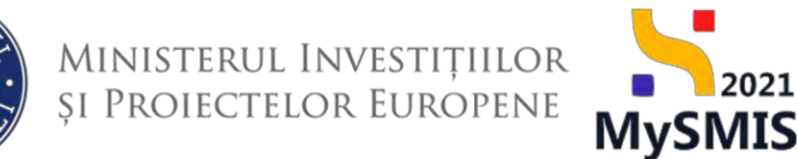

Vizualizează - aplicația deschide detaliile solicitării de actualizare dosar se

| poate debloca editarea ( | 🔓 Deblochează | ) sau transmite solicitarea către autoritatea |
|--------------------------|---------------|-----------------------------------------------|
| de management ( 🏱 Transi | mite          |                                               |

| Deser ochizhie 1018545                                                          | Solicitán acto | tuolizare Detali solicitare                                                                                                    |                                                                                                    |                                                    |                                 |                                        |                                   |                               |
|---------------------------------------------------------------------------------|----------------|----------------------------------------------------------------------------------------------------|----------------------------------------------------------------------------------------------------|----------------------------------------------------|---------------------------------|----------------------------------------|-----------------------------------|-------------------------------|
| neral<br>III Etapo procedură de achiziție                                       | ø              | Ced<br>1010545 (B)<br>Autoritete contractantă                                                                                                    | Tip schiztie<br>Publică                                                                                                    |                                                    |                                 | Stee<br>Transmis<br>Cod identificare   |                                   |                               |
| De Documente finale                                                             |                | PUNKEN EVENTS                                                                                                    | Data onun                                                                                                    |                                                    |                                 | 35705144 G                             |                                   |                               |
| CI Clanificare So Solicitari documente justificative tio Solicitare actualizare | 0              | 4 (6<br>Descriere                                                                                                    | 19-01-2004                                                                                                    |                                                    |                                 | Licetable descriste                    |                                   |                               |
| siune dasar achizitie *                                                         |                |                                                                                                    |                                                                                                    |                                                    |                                 |                                        |                                   |                               |
| imo versiúne                                                                    | ~              |                                                                                                    |                                                                                                    | ▲ Inchide                                          |                                 |                                        |                                   |                               |
| icore                                                                           |                | Solicitore actualizare dosar                                                                                                    |                                                                                                    |                                                    |                                 |                                        | E De                              | lativoni 👂 Transm             |
| v Publicare                                                                     | 0              | Justificare<br>Lorem ipsum defor GH amet, consectatur adiplicing efit, sed do elu<br>elitum defore ou fusion nullo panatur, Dicesteur sint occocot cupi<br>frai me seaff. | smod tempor incididunt ut labore et dalare magna aliqua. Ut eni<br>datat non proident, sunt in culea qui afficia deserunt malit anim | n ad minim veniam, quis nostrud<br>id est labarum. | exercitation ullarnee laboris ( | nsi ut aliquip ex ea commodo consequat | Duis oute irure dolor in repretie | ederit in voluptote velit est |
| Deratori economici                                                              | •              | Store<br>C Discont                                                                                                    |                                                                                                    | Dotă transmite                                     | n v                             |                                        |                                   |                               |
| r Ofertanți<br>r Oferte                                                         | 0<br>0         | Röspuns                                                                                                    |                                                                                                    |                                                    |                                 |                                        |                                   |                               |
| o Documente                                                                     |                | Datà transmitere ràspuns                                                                                                    |                                                                                                    |                                                    |                                 |                                        |                                   |                               |
| a Contracte                                                                     |                | Decument solicitare                                                                                                    |                                                                                                    |                                                    |                                 |                                        |                                   |                               |
|                                                                                 |                | Anexe                                                                                                    |                                                                                                    |                                                    |                                 |                                        |                                   |                               |
|                                                                                 |                | Nume                                                                                                    | Dată încărcare                                                                                                    | Tip document                                       | Încărcat de                     | Încărcat din biblioteca                | Entitote juridică                 | Acțiuni                       |
|                                                                                 |                |                                                                                                    |                                                                                                    |                                                    |                                 |                                        |                                   |                               |

- Deblochează aplicația deschide fereastra pop-up Deblochează solicitare de actualizare dosar pentru confirmarea acțiunii;
- Transmite La acționarea butonului sau solicitării din pagina de detalii a solicitării, aplicația deschide fereastra pop-up *Transmite solicitare actualizare dosar* în care se descarcă formularul de solicitare (<sup>1</sup>), se semnează electronic
   , se atașează (<sup>3</sup>) și se ronsmite solicitarea de actualizare dosar (<sup>4</sup>).

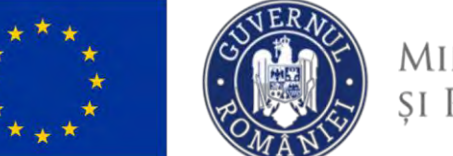

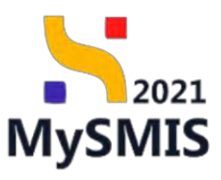

| MySMI52021                                                                                                    | Eotrióți juridice | te Projecto                                                                                                    |                                                                                                   |                                                                                                    |     |                                                                                                    |               |
|----------------------------------------------------------------------------------------------------|-------------------|----------------------------------------------------------------------------------------------------|---------------------------------------------------------------------------------------------------|----------------------------------------------------------------------------------------------------|-----|----------------------------------------------------------------------------------------------------|---------------|
| C Para control dominante                                                                                                    |                   | -                                                                                                    |                                                                                                   |                                                                                                    |     |                                                                                                    |               |
| General<br>• 10 • Theorem presentation do no margine                                                                                                    | . )               | Dosar achizit e tors +                                                                                                    | 1000                                                                                              |                                                                                                    | -   |                                                                                                    |               |
| <ul> <li>Control None</li> <li>Control None</li> <li>Control Control None</li> <li>South Control None</li> <li>South Control None</li> <li>South Control None</li> <li>None</li> <li>None</li> </ul> | •                 | Cel<br>(20134) B<br>Magain prostorig<br>Celetation<br>Celetation<br>(Celetation)<br>Celetation<br>(Celetation)<br>Celetation<br>( | <ul> <li>Trans</li> <li>Desc</li> <li>Aplic</li> <li>Seme</li> <li>Ataş</li> <li>Docum</li> </ul> | unite solicitore actualizare dosar<br>:arcă formularul<br>& Desaură<br>că semnătura digitală<br>rează digital formularul descăncal le pesul anterieri<br>pează documentul semnat<br>ment* | x   | Ster.<br>Construction<br>2000000<br>Construction<br>Construction |               |
| tar sama<br>Samanov olivia<br>Samanov olivia<br>Samanov somenen<br>Samanov<br>Samanov<br>Samanov<br>Samanov<br>Samanov                                                                               |                   | Samhlin uctuarann ansa:                                                                                                    | Edensi<br>Tran                                                                                    | Togs decement of as au au au au au au au au au au au au au                                                                                                    | * # | enne<br>B to                                                                                                    | <b>₽</b> ran. |
| W. Counter                                                                                                    |                   |                                                                                                    |                                                                                                   |                                                                                                    |     |                                                                                                    |               |

Solicitarea de modificare a dosarului de achiziție a fost transmisă, iar singura acțiune

🗄 Entități juridice 🎝 Proiecte 🔀 Achiziții MySMIS2021 PREPROD @ A A 6 Dosor achizitie test 4 Et Etapo procedură de achizit Do Doc umente finale Tip ochizit Publică Transmis eificore dosor 1018545 a Clarificare Cod identificare 35705144 50 Solicitore actualizare Dott munt 19-01-202 Tip procedure Licitatic deschist A C Pu Publicare Lo Loturi Solicitári actualizare dosa Evaluare aferte Op Operatori e Char Co Comisii eva C Trarcontsà 17-07-2024 14:55 Ð of Ofertanti Of Oferte De Documente Contract Co Contracto Succes Solicitorea de transmisti

disponibilă este de vizualizare a detaliilor solicitării (

Răspunsul solicitării de actualizare a dosarului de achiziție este transmis pe e-mail și în aplicație

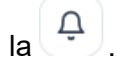

Versiune manual 3. Versiune aplicație 1.0.0 Manual de utilizare MySMIS2021\_FO\_Achiziții Redactat de Direcția de Coordonare SMIS și IT (DCSMISIT) Pag. 127 din 129

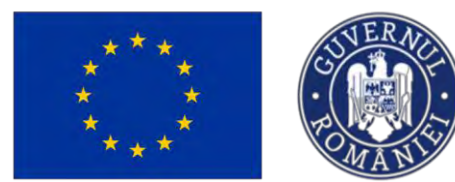

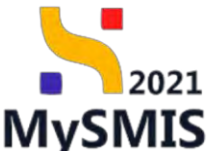

În cazul unui răspuns favorabil la solicitarea de actualizare dosar, autoritatea de verificare inițiază flux de clarificare și se procedează urmând pașii de la subsecțiunea <u>3.1 Clarificare</u>.

| MySMIS2021                            | ) Entități ju | ridice tĝ Proiecte 🖉 Achiziții                                                                                            |                  |           | Steprod @ A                            |
|---------------------------------------|---------------|----------------------------------------------------------------------------------------------------|------------------|-----------|----------------------------------------|
| Desar achiziție 1018545               | Clanficon     | re /                                                                                                    |                  |           |                                        |
| General                               |               |                                                                                                    |                  |           |                                        |
| Et Etape procedură de achiziție       | ø             | Dosor achizitie test 4                                                                                                    |                  |           | Sincranizează autoritalea contractantă |
| Do Documente finale                   | ۲             | 🖄 Avergi a clarificare in care. Protica a francourie ritiganna, Tradox sù depareți a racio ventare g docanda ce acitatpe. |                  |           |                                        |
| /erificare dosar                      |               | 100                                                                                                    | 1                |           |                                        |
| Cl Clarificare                        | ß             | 1018545 C                                                                                                    | Publică          |           | C In claifficare                       |
| So Solicitari documente justificative | ۲             | Automatic contraction A                                                                                                   |                  |           | Cod Martilliterer                      |
| Se Solicitare actualizare             | ø             | FUNKEN EVENTS                                                                                                    |                  |           | 35705144                               |
| ersiune dosar achiziție *             |               | Numõr anunț                                                                                                    | Dată ununț       |           | Tip procedură                          |
| Ultima versione                       | ~             | ± <b>B</b>                                                                                                    | 19-01-2024       |           | Licitație deschisă                     |
| Publicare                             |               | Descritere                                                                                                    |                  |           |                                        |
| Pu Publicare                          | ø             |                                                                                                    |                  |           |                                        |
| Lo Loturi                             | es            | ▲ keton                                                                                                    |                  |           |                                        |
| evaluare oferte                       |               | Clarificăn                                                                                                    |                  |           |                                        |
| Op Operatori economici                | ø             | Dată Emită stanuna                                                                                                    | Data scinin      | Chara -   |                                        |
| Co Comisii evaluare                   | ø             | Data innua raspans                                                                                                    | Dota primite     | side      | Actual                                 |
| Of Ofertanți                          | ø             | 31-07-2024 00:00                                                                                                    | 17-07-2024 10:06 | O Primitő | <u>ت</u>                               |
| of Oferte                             | ø             |                                                                                                    |                  |           |                                        |
| Do Documente                          | ø             |                                                                                                    |                  |           |                                        |
| Contract                              |               |                                                                                                    |                  |           |                                        |
| Co Contracte                          | es            |                                                                                                    |                  |           |                                        |

În acest moment, subsecțiunea Clarificare este editabilă precum și toate secțiunile dosarului de achiziție.

| Se accesează subsecțiunea Clorificore | , iar cererea de clarificare este vizibilă în interfață c |  |
|---------------------------------------|-----------------------------------------------------------|--|
| starea Primită                        |                                                           |  |

Pentru a răspunde la solicitarea de clarificări se acționează butonul Detalii ( ) și se urmează pașii descriși la subsecțiunea <u>3.1 Clarificare</u>.

Dosarul actualizat împreună cu răspunsul la solicitarea de clarificare se vor retransmite către autoritatea de verificare urmând pașii descriși la secțiunea <u>1.2.9. Transmitere dosar</u>.

După transmiterea dosarului actualizat, acesta are starea **Transmisă** și nu se mai pot edita secțiunile, cu excepția subsecțiunii *Solicitare actualizare*.

În urma finalizării verificării unei achiziții, sistemul transmite automat o notificare (pe e-mail și

clopoțel 🕂 ) către utilizatorul cu rol de proprietar al entității juridice care a transmis dosarul spre verificare.

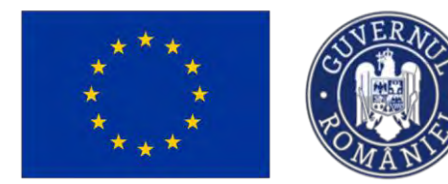

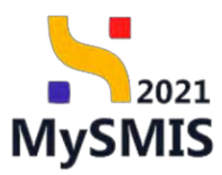